#### LEARNING MADE EASY

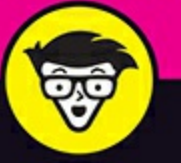

# Microsoft Outlook 2019 dümmies

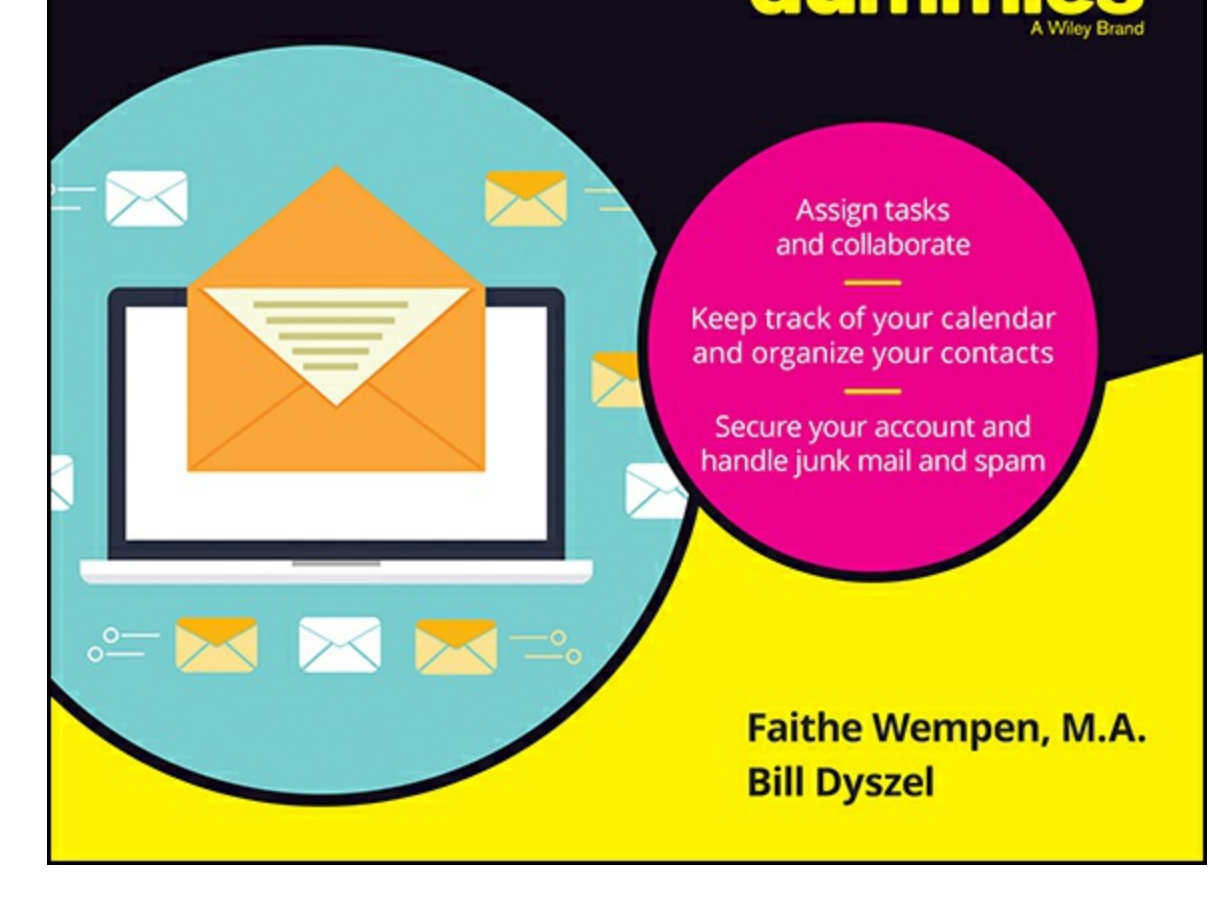

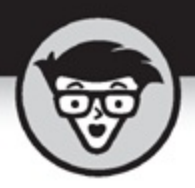

# **Outlook 2019**

By Faithe Wempen & Bill Dyszel

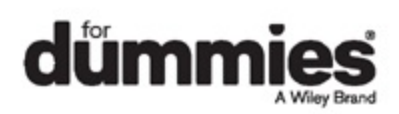

### **Outlook<sup>®</sup> 2019 For Dummies<sup>®</sup>**

Published by: John Wiley & Sons, Inc., 111 River Street, Hoboken, NJ 07030-5774, <u>www.wiley.com</u>

Copyright © 2018 by John Wiley & Sons, Inc., Hoboken, New Jersey

Published simultaneously in Canada

No part of this publication may be reproduced, stored in a retrieval system or transmitted in any form or by any means, electronic, mechanical, photocopying, recording, scanning or otherwise, except as permitted under Sections 107 or 108 of the 1976 United States Copyright Act, without the prior written permission of the Publisher. Requests to the Publisher for permission should be addressed to the Permissions Department, John Wiley & Sons, Inc., 111 River Street, Hoboken, NJ 07030, (201) 748-6011, fax (201) 748-6008, or online at

http://www.wiley.com/go/permissions.

**Trademarks:** Wiley, For Dummies, the Dummies Man logo, Dummies.com, Making Everything Easier, and related trade dress are trademarks or registered trademarks of John Wiley & Sons, Inc. and may not be used without written permission. Microsoft and Outlook are registered trademarks of Microsoft Corporation. All other trademarks are the property of their respective owners. John Wiley & Sons, Inc. is not associated with any product or vendor mentioned in this book.

LIMIT OF LIABILITY/DISCLAIMER OF WARRANTY: THE PUBLISHER AND THE AUTHOR MAKE NO REPRESENTATIONS OR WARRANTIES WITH RESPECT TO THE ACCURACY OR COMPLETENESS OF THE CONTENTS OF THIS WORK AND SPECIFICALLY DISCLAIM ALL WARRANTIES, INCLUDING WITHOUT LIMITATION WARRANTIES OF FITNESS FOR A PARTICULAR PURPOSE. NO WARRANTY MAY BE CREATED OR EXTENDED BY SALES OR PROMOTIONAL MATERIALS. THE ADVICE AND STRATEGIES CONTAINED HEREIN MAY NOT BE SUITABLE FOR EVERY SITUATION. THIS WORK IS SOLD WITH THE UNDERSTANDING THAT THE PUBLISHER IS NOT ENGAGED IN RENDERING LEGAL, ACCOUNTING, OR OTHER PROFESSIONAL SERVICES. IF PROFESSIONAL ASSISTANCE IS REQUIRED, THE SERVICES OF A COMPETENT PROFESSIONAL PERSON SHOULD BE SOUGHT. NEITHER THE PUBLISHER NOR THE AUTHOR SHALL BE LIABLE FOR DAMAGES ARISING HEREFROM. THE FACT THAT AN ORGANIZATION OR WEBSITE IS REFERRED TO IN THIS WORK AS A CITATION AND/OR A POTENTIAL SOURCE OF FURTHER INFORMATION DOES NOT MEAN THAT THE AUTHOR OR THE PUBLISHER ENDORSES THE INFORMATION THE ORGANIZATION OR WEBSITE MAY PROVIDE OR RECOMMENDATIONS IT MAY MAKE. FURTHER, READERS SHOULD BE AWARE THAT INTERNET WEBSITES LISTED IN THIS WORK MAY HAVE CHANGED OR DISAPPEARED BETWEEN WHEN THIS WORK WAS WRITTEN AND WHEN IT IS READ.

For general information on our other products and services, please contact our Customer Care Department within the U.S. at 877-762-2974, outside the U.S. at 317-572-3993, or fax 317-572-4002. For technical support, please visit <a href="https://hub.wiley.com/community/support/dummies">https://hub.wiley.com/community/support/dummies</a>.

Wiley publishes in a variety of print and electronic formats and by printon-demand. Some material included with standard print versions of this book may not be included in e-books or in print-on-demand. If this book refers to media such as a CD or DVD that is not included in the version you purchased, you may download this material at

http://booksupport.wiley.com. For more information about Wiley products, visit <u>www.wiley.com</u>.

Library of Congress Control Number: 2018954239

ISBN 978-1-119-51409-1 (pbk); ISBN 978-1-119-51411-4 (ebk); ISBN 978-1-119-51407-7 (ebk)

# **Outlook® 2019 For Dummies®**

To view this book's Cheat Sheet, simply go to <u>www.dummies.com</u> and search for "Outlook® 2019 For Dummies Cheat Sheet" in the Search box.

### **Table of Contents**

### <u>Cover</u>

### **Introduction**

About This Book

About the Version Numbers

**Foolish Assumptions** 

Conventions Used in This Book

Icons Used in This Book

### Part 1: Getting Started with Outlook 2019

# Chapter 1: Outlook Features You Really Need to Know

Explaining Why So Many People Use Outlook

Doing Anything in Outlook the Easy Way

Using Email: Basic Delivery Techniques

Sending a File

Maintaining Your Calendar

Adding a Contact

Entering a Task

Taking Notes

### Chapter 2: Inside Outlook: Getting More Done with Less Effort

**Outlook and Other Programs** 

There's No Place Like Home: Outlook's Main Screen

Tying It All Together: The Ribbon

Finding Things in a Flash with Instant Search

Taking Peeks

Getting Help in Outlook

#### Chapter 3: On the Fast Track: Drag 'Til You Drop

Dragging

Dispatching Tasks in a Flash

Making Time Stand Still with Calendar Wizardry

Keeping Friends Close and Enemies Closer

Creating Instant Email Messages

Expanding Your Outlook Workspace

Zen of the Right Button

### Part 2: Taming the Email Beast

#### **Chapter 4: The Essential Secrets of Email**

Front Ends and Back Ends

Creating Messages

Reading and Replying to Email Messages

That's Not My Department: Forwarding Email

Blind Copying for Privacy

**Deleting Messages** 

Saving Interrupted Messages

Saving a Message as a File

#### Chapter 5: Email Tools You Can't Do Without

Nagging by Flagging

Saving Copies of Your Messages

Setting Your Reply and Forward Options

Adding Comments to a Reply or a Forward

Sending Attachments

Emailing Screenshots

Creating Signatures for Your Messages

#### **Chapter 6: Conquering Your Mountain of Messages**

**Organizing Folders** 

Organizing Your Email with Search Folders

Using the Reading Pane

Playing by the Rules

Filtering Junk Email

Archiving for Posterity

Arranging Your Messages

Simplifying Tasks Using Quick Steps

#### Part 3: Managing Contacts, Dates, Tasks, and More

### Chapter 7: Your Little Black Book: Creating Contacts Lists

Putting in Your Contacts: Names, Numbers, and Other Stuff

Viewing Your Contacts

Flagging Your Friends

Using Contact Information

Gathering People Into Groups

### **Chapter 8: Unleashing the Calendar's Power**

Getting Around the Outlook Calendar

Meetings Galore: Scheduling Appointments

Getting a Good View of Your Calendar

Printing Your Appointments

Adding Holidays

Handling Multiple Calendars

### Chapter 9: Task Mastery: Discovering All the Bells and Whistles

Entering New Tasks in the Tasks Module Editing Your Tasks Managing Recurring Tasks Marking Tasks as Complete Viewing Your Tasks

Frequenting the To-Do Bar

Tasks in the Calendar

### Chapter 10: Seeing It Your Way: Customizing Outlook

Customizing the Quick Access Toolbar

Customizing the Ribbon

Enjoying the Views

Playing with Columns in Table/List Views

Sorting Items

Grouping Items

Saving Custom Views

**Using Categories** 

# Part 4: Beyond the Basics: Tips and Tricks You Won't Want to Miss

### Chapter 11: Social Media Magic with Outlook RSS

Brushing Up on Social Media Basics

Subscribing to an RSS Feed via Internet Explorer

Setting Up an RSS Feed in Outlook

Reading Feeds

### Chapter 12: Managing Multiple Email Accounts

Choosing an Email Provider

Buying Your Own Domain Name

Setting Up Email Accounts in Outlook

Modifying Mail Account Settings

Changing the Mail Server

Sending Messages from Different Accounts

### Chapter 13: Merging Mail From Outlook to Microsoft Word

Conjuring Mailing Label Magic

Mastering Form Letter Formalities

Merging From Selected Contacts

You'll Still Have to Lick It: Printing Envelopes

Merging to Email

Part 5: Outlook at Work

### **Chapter 14: Big-Time Collaboration with Outlook**

Collaborating with Outlook's Help

Collaborating with Outlook and Exchange

Viewing Two Calendars Side by Side

Managing Your Out of Office Message

Managing Your Address Books

Scheduling a Skype Meeting

#### Chapter 15: Outlook for the iPad and Android Phones

Understanding the Mobile Difference

Accessing Mobile Email

Using Your Mobile Calendar

### <u>Chapter 16: Telecommuting with Outlook.com and the</u> <u>Outlook Web App</u>

Signing In to Outlook.com

Exploring the Outlook.com Interface

Getting Caught Up on Web Email Basics

Organizing Contacts

Using Your Calendar

**Exploring Your Options** 

Understanding the Outlook Web App

#### Part 6: The Part of Tens

### Chapter 17: Ten Shortcuts Worth Taking

Using the New Items Tool

Sending a File to an Email Recipient

Sending a File From a Microsoft Office Application

Turning a Message Into a Meeting

Finding Something

Undoing Your Mistakes

Using the Go to Date Dialog Box

Adding Items to List Views

Sending Repeat Messages

Resending a Message

#### **Chapter 18: Ten Accessories for Outlook**

**Smartphones** 

A Tablet Computer

For Dummies E-Learning

Microsoft Office

A Business-Card Scanner

Online Backup

<u>Skype</u>

Microsoft SharePoint

Microsoft Exchange

<u>OneDrive</u>

### Chapter 19: Ten Things You Can't Do with Outlook

Create a Unified Inbox

Insert a Phone Number Into Your Calendar

Open a Message From the Reading Pane

Perform Two-Sided Printing

Search and Replace Area Codes

Print a List of Meeting Attendees

Enlarge the Type in the Calendar Location Box

Create Contact Records for All Recipients of an Email

Track Time Zones for Meetings

Back Up Outlook Data Easily

Ten More Things Outlook Can't Do for You

### <u>Chapter 20: Ten Things You Can Do After You're</u> <u>Comfy</u>

Take Notes

Customize the Quick Access Toolbar

Wise Up Your Messages with Smart Art

Translate Your Email Messages

Add Charts for Impact

Use Symbols in Email

**Open Multiple Calendars** 

Superimpose Calendars Select Dates as a Group Pin a Contact Card

Index

**About the Authors** 

Advertisement Page

**Connect with Dummies** 

End User License Agreement

# Introduction

Microsoft Outlook has become an essential business tool in the years since I covered its first pre-release versions in 1996. If you work in a company that employs more than a dozen people, it's virtually certain that most of your communications and time planning will take place in Microsoft Outlook. Knowing Outlook well can make you more successful at work. Whether you're taking directions from your boss, giving directions to your employees, organizing meetings, collaborating on important projects, or just keeping up with business, Outlook is what you'll use to get it done fast.

Not understanding Outlook is almost like not understanding how to get to work. Because Outlook is so popular, hundreds of millions of people now spend their entire workday using Outlook one way or another. Now that more companies encourage telecommuting and hire employees who work from home, Outlook is the virtual workplace for so many people.

I've had the pleasure of training literally thousands of people on all the different ways Outlook can improve their workflows and simplify their lives. People are often surprised to discover how much faster they can work when they know how to use Outlook effectively.

Microsoft Outlook was designed to make organizing your daily work blindingly easy — almost automatic. You already have sophisticated programs for word processing and number crunching, but Outlook pulls together everything you need to know about your daily tasks, appointments, email messages, and other details. More importantly, Outlook enables you to use the same methods to deal with many different kinds of information, so you have to understand only one program to deal with the many kinds of details that fill your life, such as:

- » Setting up a conference call with colleagues
- » Sending links to a webinar for a marketing campaign
- » Exchanging information about important projects

- » Reminding people to do the things they promised to do
- » Recording all the work you do so you can find what you did and when you did it

Outlook is a personal information manager that can act as your assistant in dealing with the flurry of small but important details that stand between you and the work you do. You can just as easily keep track of personal information that isn't business related and also keep business and personal information in the same convenient location.

# About This Book

As you read this book and work with Outlook, you discover how useful Outlook is as well as find new ways to make it more useful for the things you do most. If you fit in any of the following categories, this book is for you:

- » You just got a job with a company that uses Outlook as its email program and you need to find out how to use it in a hurry.
- » You've used Outlook for years just because "it was there," but you know you've only used a tenth of its power. Now you're overwhelmed with work and want to plow through that mountain of tasks faster by using Outlook better.
- » You're planning to buy (or have just bought) Outlook and want to know what you can do with it — as well as how to do your work more efficiently.
- » You want an easier, faster tool for managing tasks, schedules, email, and other details in your working life.

Even if you don't fall into one of these groups, this book gives you simple, clear explanations about how Outlook can work for you. It's hard to imagine any computer user who wouldn't benefit from understanding Outlook better. If all you want is a quick, guided tour of Outlook, you can skim this book; it covers everything you need to get started. Getting a handle on most major Outlook features is fairly easy — that's how the

program is designed. You can also keep this book handy as a reference for the tricks you may not need every day.

# About the Version Numbers

Microsoft offers a choice in how to buy Microsoft Office: as a one-time purchase, or as a monthly or yearly subscription. If you (or your business) buy it as a one-time purchase, the product is called Office 2019. If you opt for the subscription, it's called Office 365.

Fortunately, the applications are basically the same either way. The difference is mainly a marketing thing. You might see some minor differences if Microsoft rolls out updates to Office 365 subscribers, but that shouldn't affect your ability to follow the steps in this book.

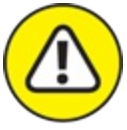

WARNING Office 2019 only works with Windows 10. Earlier versions of Windows can't run it.

# **Foolish Assumptions**

I assume you know how to turn on your computer and how to use a mouse and keyboard. In case you need a brush up on Windows, I throw in reminders as I go along. If Windows and Microsoft Office are strange to you, I recommend picking up (respectively) Andy Rathbone's *Windows* 10 For Dummies or Wallace Wang's Microsoft Office 2019 For Dummies. Or, if you're of the senior set and more interested in home use than business, check out Faithe Wempen's Microsoft Office 2019 for Seniors For Dummies. (All published by Wiley.)

If all you have is a copy of this book and a computer running Outlook, you can certainly do basic, useful things right away (such as send and receive email) as well as a few fun things. And after some time, you'll be able to do *many* fun and useful things.

# **Conventions Used in This Book**

Outlook has many unique features, but it also has lots in common with other Windows programs: dialog boxes, drop-down menus, Ribbons, and so on. To be productive with Outlook, you need to understand how these features work and recognize the conventions I use for describing these features throughout this book.

### **Dialog boxes**

You deal with more dialog boxes in Outlook than you do in many other Microsoft Office programs. You can call dialog boxes *forms*. Email message forms, appointments, name and address forms, and plenty of other common functions in Outlook use dialog boxes to ask you what you want to do. The following list summarizes the essential parts of a dialog box:

- **»** Title bar: The title bar tells you the name of the dialog box.
- **» Text boxes:** Text boxes are blank spaces into which you type information. When you click a text box, you see a blinking I-beam pointer, which means you can type text there.
- **»** Control buttons: In the upper-right corner of most dialog boxes, you find three control buttons:
  - The *Close button* looks like an X and makes the dialog box disappear.
  - The *Size button* toggles between *maximizing* the dialog box (making it take up the entire screen) and *resizing* it (making it take up less than the entire screen).
  - The *Minimize button* makes the dialog box seem to go away but really just hides it on the taskbar at the bottom of your screen until you click the icon on the taskbar to make the dialog box open again.
- **» Tabs:** Tabs look like little file folder tabs. If you click one, you see a new page of the dialog box. Tabs are just like the divider tabs in a ring

binder; click one to change sections.

The easiest way to move around a dialog box is to click the part you want to use. If you're a real whiz on the keyboard, you may prefer to press the Tab key to move around the dialog box; this method is much faster if you're a touch-typist. Otherwise, you're fine just mousing around.

### **Ribbons and tabs**

Outlook features a colorful strip across the top called the Ribbon. It's adorned with festive-looking buttons. Many of those buttons are labeled with the names of the things that happen if you click them with your mouse, such as Save, Follow Up, or Delete. A row of tabs appears just above the Ribbon, with each bearing a label, such as Home, Send/Receive, or View. Clicking any of those words reveals an entirely different Ribbon full of buttons for a different set of tasks.

This arrangement came about because people frequently call Microsoft and ask the company to add features to Outlook that don't need to be added because they've been there all along. The Ribbon is supposed to make those mysterious, hidden features more obvious. I think a better solution is to get more people to read this book. As a public service, I'm doing what I can to make that happen. I hope you'll join the cause.

### Keyboard shortcuts

Normally, you can choose any Windows command in at least two different ways (and sometimes more):

- » Click a button on the Ribbon or in the navigation pane.
- » Press a keyboard combination. An example is Ctrl+B, which means holding down the Ctrl key and pressing the letter B. (You use this command to make text bold.)
- » Press the F10 key to reveal a shortcut key and then press that key (way too much trouble but possible for those who love a challenge).

One rather confusing Outlook feature is the way many commands are hidden within the tabs on the Ribbon. If you don't know which tab has the button you need, you have to click every tab until you find the command you want. That's fine if you're a speed-reader, but hunting for rarely used commands slows down most of us. Fortunately, after you've done a task once, you can usually find your way back to do it again.

Another fast way to get at your favorite Outlook features is the Quick Access Toolbar — a tiny strip of icons in the upper-left corner of your screen. In <u>Chapter 10</u>, I describe how that works and how to make it do what you want.

# Icons Used in This Book

Sometimes, the fastest way to go through a book is to look at the pictures — in this case, icons that draw your attention to specific types of useful information. I use these icons in this book:

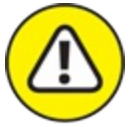

warning The Warning icon points to something that can prevent or cause problems.

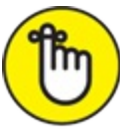

REMEMBER The Remember icon points out helpful information. (Everything in this book is helpful, but this stuff is even *more* helpful.)

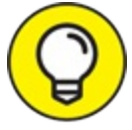

TIP The Tip icon points out a hint or trick for saving time and effort or something that makes Outlook easier to understand.

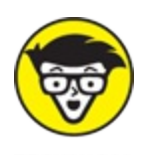

<sup>TECHNICAL</sup> The Technical Stuff icon marks background information you can skip, although it may make good conversation at a really dull party.

### <u>Part 1</u>

# Getting Started with Outlook 2019

### **IN THIS PART ...**

Learn how to use Outlook to read and send email, send attachments, and create appointments and tasks as well as how to use the calendar feature to help you meet important deadlines.

Explore the various parts of Outlook, including views, menus, and folders, as well as the search feature.

Discover how to create contacts and calendar appointments as well as how to use dragging, how to create and modify tasks, and how to further enhance your productivity.

### Chapter 1

# Outlook Features You Really Need to Know

### **IN THIS CHAPTER**

- » Reading and creating email
- » Sending files by email
- » Checking your calendar
- » Entering appointments and contacts
- » Managing tasks
- » Keeping notes

I'm kicking off this book with Outlook's Greatest Hits — the things you'll want to do with Outlook every single day. The list sounds simple enough: sending email, making appointments, and so on. But most people only use about 5 percent of Outlook's power. Even if you move up to using 10 percent of Outlook's features, you'll be amazed at how this little program can streamline your life and spiff up your communications. People get pretty excited about Outlook, even if they take advantage of only a tiny fraction of what the package can do. But there's more here than meets the eye; Outlook does ordinary things extraordinarily well. I know you want to do the same, so read on.

# **Explaining Why So Many People Use Outlook**

Millions of people use Outlook because millions of people use Outlook. That's not redundant — Outlook is the standard tool for communicating, collaborating, and organizing for hundreds of millions of people around the world. When so many people use the same tool for organizing the things they do individually, it becomes vastly easier for everyone to organize the things they do together by using that tool. That's the case with Outlook. It's a powerful tool even if you work all alone, but that power gets magnified when you use it to collaborate with others.

### OUTLOOK 2019 OR OUTLOOK 365?

Starting with Office 2016, Microsoft kicked off a new sales strategy that lets customers rent software rather than buying boxes of discs to install. That's good news for you. Instead of having to shell out hundreds of dollars for new versions of Microsoft Office every few years, you can now just pay a small amount every month for a subscription to Office 365. Depending on the edition you choose, you can put the software on up to five computers. You also get online storage for your files and advanced email services as part of the package. As I mentioned in the Introduction, the way you acquire Office determines the product name. The subscription versions are called Office 365; the stand-alone purchase versions are called Office 2019.

# **Doing Anything in Outlook the Easy** Way

Well, okay, maybe you can't use Outlook to decipher hieroglyphics, but if you know a little about basic email techniques, you can do a lot in Outlook, such as click a button to do something, to view something, or to complete something.

Using Outlook is so easy, I can sum it up in just a few simple sentences to cover the most common tasks:

- **»** Open an item and read it: Double-click the item. It opens in a new window.
- **»** Create a new item: Click a folder icon in the Folder pane, click the New button on the Ribbon at the top of the screen, and fill out the form that appears. When you're done, click the Send button or, for anything other than an email message, click the Save & Close button.

- **»** Delete an item: Click the item once to select it and then click the Delete button on the Ribbon at the top of the screen. The Delete button has a black X. You can also press the Delete key on your keyboard.
- » Move an item: Use your mouse to drag the item to where you want it.

Does that seem too simple? No problem. If you have an itch to complicate things, you *could* try to use Outlook while hopping on a pogo stick or flying a jet plane. But why? These four tricks can take you a long way.

Outlook can also do some sophisticated tricks, such as automatically sorting your email or creating form letters, but you'll need to understand a few details to take advantage of those tricks. The other 300-plus pages of this book cover the finer points of Outlook. If you only wanted the basics, I could've sent you a postcard.

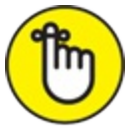

**REMEMBER** The figures you see in this book and the instructions you read assume you're using Outlook the way it comes out of the Office 2019 box from Microsoft (or as a download from Office 365) — with all the standard options installed. If you don't like the way the program looks (or how things are named) when you install Outlook, you can change many of the things you see. If you change too much, however, some instructions and examples I give you won't make sense because then the parts of the program that I talk about may have names you gave them rather than the ones Microsoft originally assigned. The Microsoft people went to great lengths to make Outlook's features easy to find. I suggest leaving the general arrangement alone until you're comfortable using Outlook.

# Using Email: Basic Delivery Techniques

Email is Outlook's most popular feature. I've run across people who didn't know Outlook could do anything but exchange email messages. It's a good thing that Outlook makes it so easy to read your email, although it's too bad so many people stop there.

### **Reading email**

When you start Outlook, you normally see a screen with three columns. The leftmost column is the Folder pane, which lets you switch between different modules in Outlook to perform different tasks. The second column from the left is your list of messages; the right column (called the Reading pane) contains the text of one of those messages. If the message is short enough, you may see its entire text in the Reading pane, as shown in Figure 1-1. If the message is longer, you'll have to open it, or scroll down in the Reading pane, to see the whole thing.

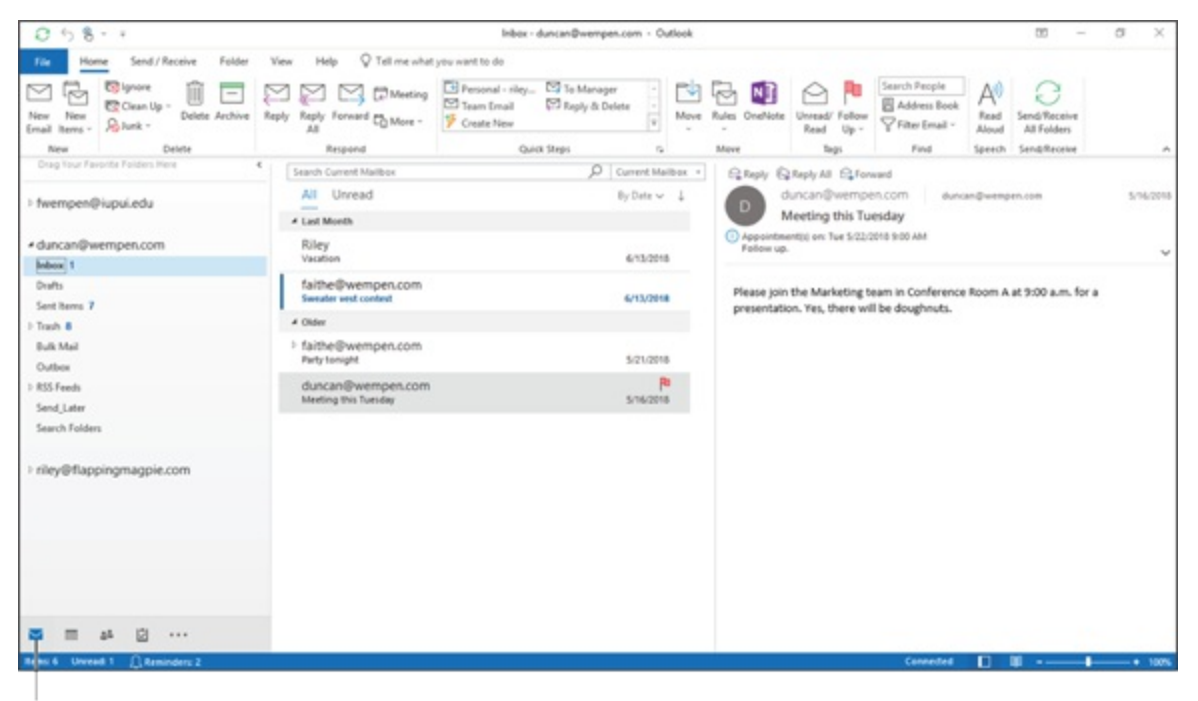

Mail button

FIGURE 1-1: A received message in the Inbox.

To see an entire message, follow these steps:

1. Click the Mail button in the Navigation bar to make sure you are in the Mail module.

You don't need this step if you can already see your messages.

2. Double-click the title of a message.

Now you can see the entire message on its own window.

### 3. Press Esc to close the message.

The message window closes. (Note that closing a message does not delete it.)

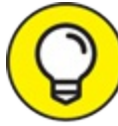

A quick way to skim the messages in your Inbox is to click a message and then press the ↑ or ↓ key. You can move through your message list as you read the text of your messages in the Reading pane.

If you feel overwhelmed by the number of email messages you get each day, you're not alone. Billions and billions of email messages fly around the Internet each day, and lots of people are feeling buried in messages. In <u>Chapter 6</u>, I show you the secrets of sorting and managing your messages, along with the Conversations feature, which makes it easy to deal with extended email discussions.

### Answering email

Anytime you're reading an email message in Outlook, buttons labeled Reply and Reply All appear somewhere near the top of the screen. That's a hint.

To reply to a message you're reading, follow these steps:

- 1. In the Mail module, select the message to which you want to reply.
- 2. Click the Reply button on the Home tab of the Ribbon.
- 3. Type your response.
- 4. Click the Send button.

If you're reading a message sent to several people besides you, you have the option of sending a reply to everyone involved by clicking the Reply All button.

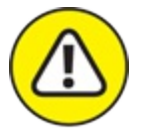

warning Some people get carried away with the Reply All button and live to regret it. If you get a message addressed to lots of other people and click the Reply All button to fire back a snide response, you could instantly offend dozens of clients, bosses, or other bigwigs. Use Reply All when you need it, but make sure you really know who's getting your message before you click the Send button.

When you reply to a message, by default, Outlook includes the text of the message that was sent to you. Some people like to include original text in their replies, but some don't. In <u>Chapter 5</u>, I show you how to change what Outlook automatically includes in replies.

### Creating new email messages

At its easiest, the process of creating a new email message in Outlook is ridiculously simple. Even a child can do it. But if you can't get a child to create a new email message for you, you can do it yourself.

If you see a button labeled New Email in the upper-left corner of the screen, just click it, fill out the form, and click the Send button. How's that for simple? If you don't see the New Email button, follow these steps instead:

1. In the Mail module, click the New Email button on the Home tab of the Ribbon.

The New Message form opens.

- 2. To make sure you are in the Mail module, click Mail in the Navigation bar in the lower-left corner of the Outlook screen.
- 3. Fill out the New Message form.

Put the recipient's address in the To box, type a subject in the Subject box, and type a message in the main message box.

### 4. Click the Send button.

Your message is on its way!

If you want to send a plain email message, these steps are all you have to do. If you prefer to send a fancier email, Outlook provides the bells and whistles — some of which are actually useful. For example, you might send a High Priority message to impress some big shots or send a Confidential message about a hush-hush topic. (Discover the mysteries of confidential email in <u>Chapter 4</u>.)

# Sending a File

Some people swear they do nothing but exchange email all day. Swearing is exactly what I'd do if I were in their shoes — believe me. If you're lucky, you probably do lots of things other than exchange email; you probably do most of your daily work in programs other than Outlook. You might create documents in Microsoft Word or build elaborate spreadsheets with Excel. When you want to send a file by email, Outlook gets involved, although sometimes, it works in the background.

You can share a file by sending a link to a file stored on your OneDrive. If the file isn't on your OneDrive, you'll be prompted to save a copy of it there before you share.

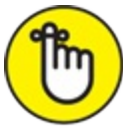

REMEMBER OneDrive is a cloud-based file storage system that's available for free to anyone with a Microsoft account — and that's pretty much anyone who uses Windows and/or Office. You don't have to use OneDrive for storing your Office application files, but there are many advantages to doing so, like always having access to them no matter where you are, and no matter what disaster might have befallen your home, office, or computer. (Not to get morbid, but these things do happen.)

To email a file as a link, follow these steps:

### 1. Open the document in Microsoft Word.

The document opens on-screen.

2. Click Share in the upper-right corner of the Word window.

### 3. If the Share dialog box appears, click OneDrive.

The Share dialog box pops up if the file isn't already saved on your OneDrive. Your file has to be saved there before you can share a link. (If you don't want to save it to OneDrive, see the next set of steps for another way to share.)

# 4. In the Share task pane, enter the email address of the person you want to send the file to.

To enter multiple addresses, separate them with semicolons.

5. If you don't want the recipient to edit the file, click the Can Edit drop-down menu and choose Can View.

This setting determines whether or not the recipient will be able to make changes.

6. Type a message to the recipient if desired in the Include a Message (Optional) box.

This message will appear as the email message body. Figure 1-2 shows an example.

7. Click Share.

| Share                                                                                                    | •                    | ×   |
|----------------------------------------------------------------------------------------------------|----------------------|-----|
| Invite people                                                                                                    |                      |     |
| clarkbaker@wempen.com                                                                                                    |                      | Я   |
| Can view 🔻                                                                                                    |                      |     |
| Clark, this is the resume format I recommen<br>replace the placeholders withyour own dat<br>your name on it to get you started. | d. Just<br>a. I've p | out |
|                                                                                                    | Sh                   | are |
| Faithe Wempen<br>Owner                                                                                                    |                      |     |
| <u>Send as attachment</u><br><u>Get a sharing link</u>                                                                          |                      | 20  |

FIGURE 1-2: You can email a link to a document right from Microsoft Word.

You can also send a copy of a document as an email attachment. This method sends a separate copy to each recipient, and doesn't require the file to be stored on OneDrive.

To email a file as an attachment, follow these steps:

### 1. Open the document in Microsoft Word.

The document opens on-screen.

## 2. Click Share in the upper-right corner of the Word window.

This button provides a quick way to share; you can also use File, Share

if you prefer.

3. If the Share dialog box appears, click Word Document. OR

# If the Share task pane appears, click Send as Attachment, and then click Send a Copy.

Either way, the New Message form opens with your document listed on the Attached line, as shown in Figure 1-3. If you want to type a message in the main part of the screen, you can, but it isn't necessary.

- 4. Enter the email address of the person you want to send the file to. To enter multiple addresses, separate them with semicolons.
- 5. Change the subject line text if desired.

By default it's the filename.

6. Click Send.

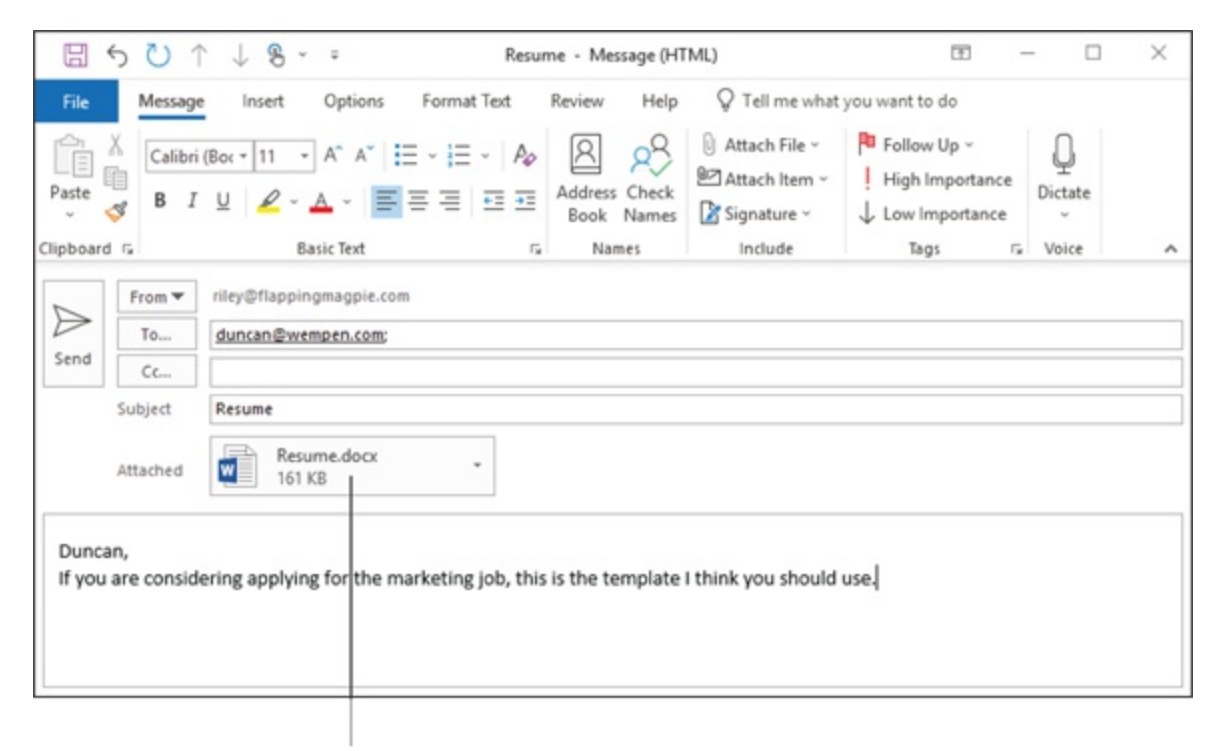

Attachment

FIGURE 1-3: You can email a file as an attachment from Microsoft Word.

Whew! When you're just sending one Word file, these steps seem like a long way to go, but they'll always get your document on its way. For

some reason, the folks at Microsoft made this task more laborious as the years have passed. But don't be discouraged. If you email documents frequently, I describe a more powerful way to attach files in <u>Chapter 5</u>.

# Maintaining Your Calendar

Time management is a myth. You can't get more than 24 hours in a day — no matter how well you manage it. But you can get more done in a 24hour day if you keep your calendar current. Outlook can help you with that.

### Entering an appointment

If you've ever used an old-fashioned paper planner, the Outlook Calendar will look familiar to you. When you click the Calendar button in the Navigation bar and then click the Day button on the Home tab, you see a grid in the middle of the screen with lines representing each segment of the day. You can adjust the length of the segments from as little as 5 minutes to as much as an hour, as shown in Figure 1-4.

| 0 5 8                   |                                   |                |                  |                           | Calendar (This compute  | er only) - duncan@wem | pen.com - Outlook |           |           | m - a                                | ×      |
|-------------------------|-----------------------------------|----------------|------------------|---------------------------|-------------------------|-----------------------|-------------------|-----------|-----------|--------------------------------------|--------|
| File Hom                | ne Send/R                         | leceive Fi     | older View       | Help Q Tell me what y     | ou want to do           |                       |                   |           |           |                                      |        |
| New N<br>Appointment Me | New New orting Items              | Today No<br>Da | et 7<br>Day Work | k Week Month Schedule     | + Calendar - Calendar - | Search People         |                   |           |           |                                      |        |
| 4                       | July 2018                         |                |                  |                           | . Manage Calendari      |                       | Today             | Tomorow   | Sunday    |                                      | -      |
| SU N                    | NO TU WE TH                       | FR SA          | • •              | July 13, 2018             | Wa                      | shington, D.C         | 86*1/73*1         | 92*1/77*1 | 92"1/78"1 | Search Calendar (This computer only) | Q      |
| 24 1                    | 25 26 27 28                       | 29 30          |                  | FRIDAY                    |                         |                       |                   |           |           |                                      |        |
| 1                       | 2 3 4 5                           | 6 7            |                  | 13                        |                         |                       |                   |           |           |                                      |        |
| 15                      | 9 10 11 12                        | 20 21          |                  |                           |                         |                       |                   |           |           |                                      |        |
| 22 2                    | 23 24 25 28                       | 27 28          |                  |                           |                         |                       |                   |           |           |                                      |        |
| 29 3                    | 30 31                             |                | 5.00             |                           |                         |                       |                   |           |           |                                      | -      |
|                         | August 2018                       |                |                  |                           |                         |                       |                   |           |           |                                      |        |
| SU N                    | NO TU WE TH                       | FR SA          | 6                |                           |                         |                       |                   |           |           |                                      |        |
|                         | 1 2                               | 3.4            |                  |                           |                         |                       |                   |           |           |                                      |        |
| 5                       | 6789                              | 10 11          | 7                |                           |                         |                       |                   |           |           |                                      |        |
| 12                      | 13 14 <b>15</b> 16<br>35 21 22 23 | 34 25          |                  |                           |                         |                       |                   |           |           |                                      |        |
| 25 2                    | 27 28 29 30                       | 21 1           | •                |                           |                         |                       |                   |           |           |                                      |        |
| 2                       | 3 4 5 6                           | 7 8            | 9                |                           |                         |                       |                   |           |           |                                      |        |
| ▲ My Caler<br>□ Calerda | ndars<br>Iar                      |                | 10               |                           |                         |                       |                   |           |           |                                      |        |
| Calenda                 | lar (This compu                   | rter only)     | 11               |                           |                         |                       |                   |           |           |                                      |        |
| Persona                 | al (This comput                   | ter only)      |                  |                           |                         |                       |                   |           |           |                                      |        |
|                         |                                   |                | 12**             | Staff meeting: Fresh doug | hnuts                   |                       |                   |           |           |                                      |        |
| Other Ca                | lendars                           |                |                  |                           |                         |                       |                   |           |           |                                      |        |
|                         |                                   |                | 1                |                           |                         |                       |                   |           |           |                                      |        |
| -                       | at 🖸                              |                | 2                |                           |                         |                       |                   |           |           |                                      |        |
| Remut Offer             | minders 2                         |                |                  |                           |                         |                       |                   |           | Connects  | * 🖸 🕷 •                              | + 100% |
|                         |                                   |                |                  |                           |                         |                       |                   |           |           |                                      |        |
| Calend                  | lar bu                            | tton           |                  | Click the                 | e line repi             | resenting             | the des           | sired     |           |                                      |        |
|                         |                                   |                |                  | time and                  | type the                | appoint               | nent nai          | me.       |           |                                      |        |

**FIGURE 1-4:** Track your busy schedule in the Outlook Calendar.

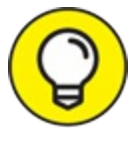

To adjust the time intervals, right-click one of the times along the left edge and choose a different interval from the shortcut menu.

To enter an appointment at a certain time, follow these steps:

- 1. Click Calendar in the Navigation bar to switch to the Calendar module if needed.
- 2. Click the line next to the time you want your appointment to begin.
- 3. Type a name for your appointment.
- 4. Press Enter.

If you want to enter more detailed information about your appointment — such as ending time, location, category, and so on — see <u>Chapter 8</u> for the nitty-gritty on keeping track of all the details in your calendar.

### Managing your schedule

Time management involves more than just entering appointments. If you're really busy, you want to manage your time by slicing and dicing your list of appointments to see when you're free to add even more appointments.

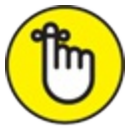

REMEMBER You can choose from several different views of your calendar by clicking a button on the Home tab at the top of the Calendar screen:

- » Day
- » Work Week
- » Week
- » Month
- » Schedule View

If you need a more elaborate collection of Calendar views, click the View tab on the Ribbon and then choose one of the views listed under the Change View button. To really master time management, check out <u>Chapter 8</u> to see the different ways you can view your Outlook Calendar.

# Adding a Contact

When it's not *what* you know but *who* you know, you need a good tool for keeping track of who's who. Outlook is a great tool for managing your names and addresses, and it's just as easy to use as your "little black book."

To enter a new contact, follow these steps:

- 1. Click People in the Navigation bar to switch to the People module if needed.
- 2. Click the New Contact button on the Home tab of the Ribbon. The New Contact entry form opens.
- 3. Fill in the blanks on the form. Figure 1-5 shows an example.
- 4. Click the Save & Close button on the Ribbon. Presto — you have a Contacts list.

| 0= -8 1           | B 5 C ↑                                                                                                    | 18                                                                                          |                                          | c              | lark Kellog | g - Contact                 |                     |                                                    |                                                                         |        | .00  | -      | × | Search People |   |
|-------------------|----------------------------------------------------------------------------------------------------|---------------------------------------------------------------------------------------------|------------------------------------------|----------------|-------------|-----------------------------|---------------------|----------------------------------------------------|-------------------------------------------------------------------------|--------|------|--------|---|---------------|---|
| New New Contact I | File Contact                                                                                                    | Insert Format Ter                                                                           | t Review Help                            | Q Tell me v    | what you i  | vant to do                  |                     |                                                    |                                                                         |        |      |        |   | Address Book  |   |
| My Contacts       | Save & Delete Save &<br>Close New                                                                                                    | RE No                                                                                       | Certificates                             | Ernail Meeting | C. More     | Address Check<br>Book Names | Business Pi<br>Card | R<br>cture                                         | Follow Private                                                          | Update | Q    | Lister |   | Find          | ۶ |
| Contacts          | Atten                                                                                                    | 4                                                                                           | Show                                     | Communic       | ate         | Names                       | Option              | 4                                                  | Tags                                                                    | Update | Zoom | 11A    | ^ |               |   |
|                   | Company<br>Jub Stile<br>File al<br>Internet<br>Display as<br>Web page address<br>Ma address<br>Phone numbers<br>Basiness Fac. *<br>Boysness Fac. *<br>Addressis | Keloga, Cark<br>Keloga, Cark<br>(dafk@xmmech.com<br>Clark Kelogg (Inst.@)<br>(027) 555-1110 | vempen.com                               |                | Notes       |                             |                     | Vally W<br>327) 55<br>Ref. Ov<br>123 See<br>Out We | Lettogg<br>fond<br>5-1119 Work<br>employ<br>services 56<br>ut, WI 92310 |        |      |        |   |               |   |
|                   | Business. V                                                                                                    | 123 Somewhere St.<br>Out West, WY 92510                                                     | 123 Licorice Lane<br>Candyland, IN 46221 | Q<br>Map 8     |             |                             |                     |                                                    |                                                                         |        |      |        |   |               |   |

Contact is open in its own window.

FIGURE 1-5: Fill in the form to create the contact.

Outlook's Contacts feature can be a lot more than a physical address book — if you know the ropes. <u>Chapter 7</u> reveals the secrets of searching, sorting, and grouping the names in your list — and of using email to keep in touch with all the important people in your life.

# **Entering a Task**

Knowing what you need to do isn't enough; you need to know what to do next. When you're juggling 1,000 competing demands all at once, you need a tool that shows you at a glance what's up next so you can keep your work moving forward.

Outlook has several task management tools that help you organize your lengthy to-do list for peak performance. Those tools include the Tasks module, the To-Do list, and the To-Do bar. <u>Chapter 9</u> describes all of them, but here's a quick way to get started in a jiffy.

To enter a new task, follow these steps:

### 1. Click Tasks in the Navigation bar to switch to the Tasks module if

needed.

### 2. On the Home tab of the Ribbon in the Current View group, click Simple List to make sure the Task list is in Simple List view.

You can create new tasks from any view, but the wording of the next step is slightly different depending on what view you are in, so Step 2 is just to help you avoid any confusion as you are getting started with Outlook.

# 3. Click in the Click Here to Add a New Task Box and type the name of your task.

Remember in the previous step when I said the wording was a little different? In some of the views, the wording is Type a New Task, and in other views the box for adding a new task this way isn't present at all. That's why I had you start out in Simple List view in Step 2, to avoid that mess. You're welcome.

### 4. Press Enter.

Your new task moves down to the Task list with your other tasks, as shown in Figure 1-6.

#### New task has been added.

| Image and Places       Fedder Verw Help       Image and the second of the second of the secon                                                | 0.08.1                         |             |            |                                                                            |                                                   | Tasks (This con | nputer only) - di | uncan@wemp   | en.com - Outi | look                             |           |                |                                        | - 20          | 0 >     |
|----------------------------------------------------------------------------------------------------|--------------------------------|-------------|------------|----------------------------------------------------------------------------|---------------------------------------------------|-----------------|-------------------|--------------|---------------|----------------------------------|-----------|----------------|----------------------------------------|---------------|---------|
| Image find   Image find   Image find <th>File Home 5</th> <th>Send / Rece</th> <th>ive Folde</th> <th>r View Help 🖓</th> <th>Tell me what y</th> <th>ou want to do</th> <th></th> <th></th> <th></th> <th></th> <th></th> <th></th> <th></th> <th></th> <th></th>                                                                                                    | File Home 5                    | Send / Rece | ive Folde  | r View Help 🖓                                                              | Tell me what y                                    | ou want to do   |                   |              |               |                                  |           |                |                                        |               |         |
| New     Delation     Manage Taxic     Current View     Address     Bags     Find       • My Taskics<br>Tor Do Lid     Image Taxic     Dut Dott I image Taxic     Dut Dott I image Taxic     Tor<br>Dott Dott Image Taxic     Tor<br>Dott Dott Image Taxic     Tor<br>Dott Dott Image Taxic     Tor<br>Dott Dott Image Taxic     Tor<br>Dott Dott Image Taxic     Tor<br>Dott Dott Image Taxic     Tor<br>Dott Dott Image Taxic     Tor<br>Dott Dott Dott Image Taxic     Tor<br>Dott Dott Image Taxic     Tor<br>Dott Dott Dott Image Taxic     Tor<br>Dott Dott Dott Dott Image Taxic     Tor<br>Dott Dott Dott Dott Image Taxic     Tor<br>Dott Dott Dott Dott Image Taxic     Tor<br>Dott Dott Dott Dott Dott Image Taxic     Tor<br>Dott Dott Dott Dott Dott Image Taxic     Tor<br>Dott Dott Dott Dott Dott Dott Dott Dott                                                                                                    | New New New Task Email Items - | Delete      | Eaply Raph | Forward D More -                                                           | Mark Remo                                         | Nve Detailed    | Simple List       | To-Do List   | Prioritized   | Active                           | +         | Move CreeNote  | Private High Importance Low Importance | Search People |         |
| <ul> <li>My Tasks</li> <li>To Os Lint</li> <li>Tasks (This computer only)</li> <li>Tasks 1</li> <li>Divertifier to add a new Task</li> <li>Divertifier to add a new Task<th>New</th><th>Delete</th><th></th><th>Respond</th><th>Manage Task</th><th></th><th></th><th>Current View</th><th>v</th><th></th><th></th><th>Adions</th><th>Tegs</th><th>Find</th><th></th></li></ul> | New                            | Delete      |            | Respond                                                                    | Manage Task                                       |                 |                   | Current View | v             |                                  |           | Adions         | Tegs                                   | Find          |         |
| To Ob List                                                                                                    | My Tasks                       |             |            | *                                                                          |                                                   |                 |                   |              |               | Search Ta                        | sks (This | computer only) |                                        |               | \$      |
| Tasks 1     Cick here to add at initial initial                                      | To-Do List                     |             |            | D R subject                                                                | 1                                                 |                 |                   |              |               | DUED                             | 178       |                | CATEG                                  | SORIES        | 174     |
| Task: 1     Nove       Image: sentiacity general:     Nove       Image: sentiacity general:     Nove       Imag                                                                                                    | Tasks (This computer           | r only)     |            | Click here to                                                              | add a new Task                                    |                 |                   |              |               |                                  |           |                |                                        |               |         |
|                                                                                                    | Tasko 1                        |             |            | <ul> <li>Constant Aver</li> <li>Bealsman reg</li> <li>Send Mama</li> </ul> | ichnoe<br>of<br>a binhidry para<br>birthidry card |                 |                   |              |               | None<br>None<br>Frodity<br>Wed S | 0018      |                |                                        |               | <b></b> |

Tasks button

FIGURE 1-6: Entering your task in the Task list.

Outlook can help you manage anything from a simple shopping list to a complex business project. In <u>Chapter 9</u>, I show you how to deal with recurring tasks, how to regenerate tasks, and how to mark tasks as complete — and earn the right to brag about how much you've accomplished.

# **Taking** Notes

I have hundreds of little scraps of information I need to keep somewhere, but until Outlook came along, I didn't have a place to put them. Now all the written flotsam and jetsam go into my Outlook Notes collection where I can find them all again when I need them.

To create a new note, follow these steps:

1. Click Notes in the Navigation pane to switch to the Notes module if needed.

If you don't see Notes in the Navigation bar, click the More button (...) and then click Notes.

### 2. Press Ctrl+Shift+N.

A blank note opens.

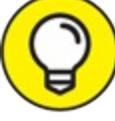

TIP You could have also clicked New Note on the Ribbon in Step 2, but I wanted to show you an alternate method. A word about shortcuts: Ctrl+N starts a new item in whatever section you are working with; for example, in Mail it starts a new message and in Tasks it starts a new task. But Ctrl+Shift+N is special in that it always starts a new note, no matter which section of Outlook you are in.

### 3. Type the text you want to save.

The text you type appears in the note, as shown in Figure 1-7.

### 4. Press Esc.

The note you created appears in your list of notes.

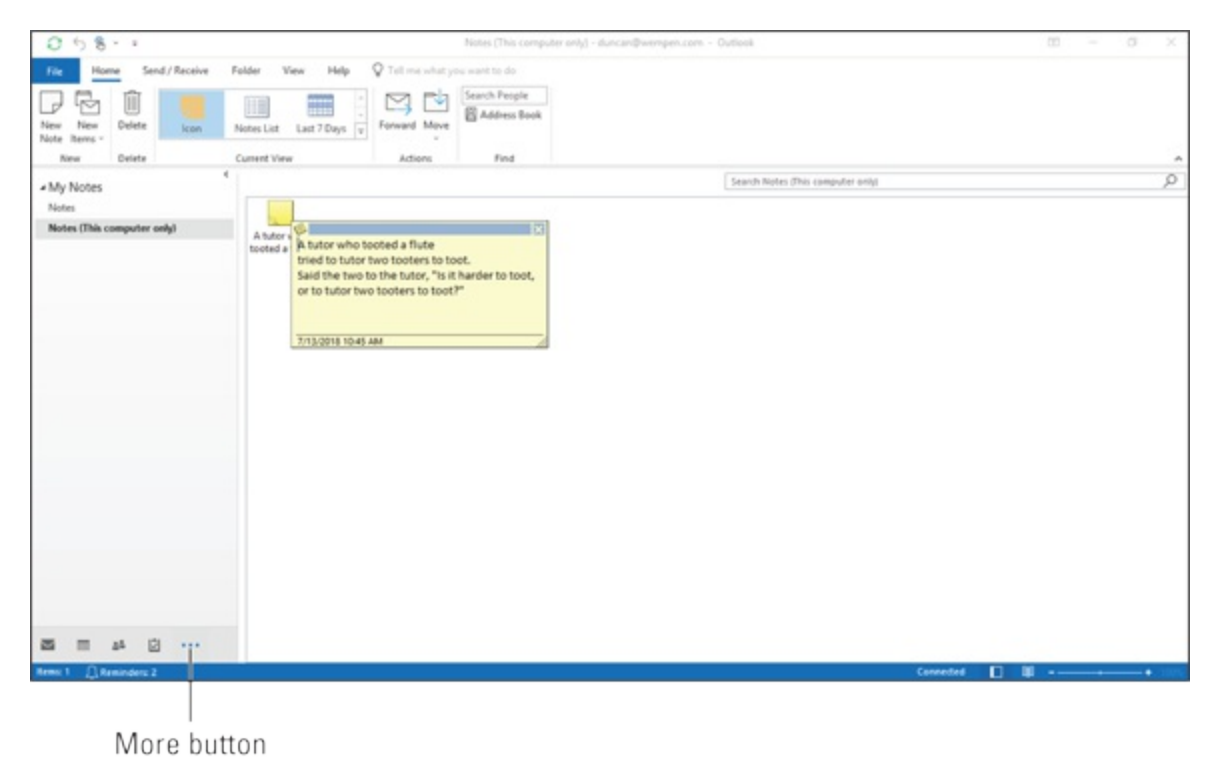

FIGURE 1-7: Preserve your prose for posterity in an Outlook note.
After you're in the habit of using Outlook to organize your life, I'm sure you'll want to move beyond the basics. That's what the rest of this book shows you. When you're ready to share your work with other people, send email like a pro, or just finish your workday by 5 p.m. and get home, you'll find ways to use Outlook to make your job — and your life — easier to manage.

### Chapter 2

## Inside Outlook: Getting More Done with Less Effort

#### **IN THIS CHAPTER**

- » Examining the many faces of Outlook
- » Choosing menus
- » Getting the big picture from the Information Viewer
- » Using the tools of the trade
- » Fine-tuning with the Folder pane

I recently heard that the average office worker spends 28 percent of each workweek answering email. No wonder times are tough — everybody's too tied up with email to get anything done! When computers were invented, people thought they'd use them for something much more exciting than email. Oh, well. Welcome to the future — it's already here and it's already booked solid.

Fortunately, everyone gets more done now than in the past, partly because of tools like Microsoft Outlook. In fact, hundreds of millions of people worldwide use Outlook to get more done every day. But most of those people use a fraction of Outlook's power, so they work harder than necessary while getting less done. The people I've trained find that knowing even a tiny fraction more about what the program can do for them makes their lives easier. Let's hear it for making your life easier!

## **Outlook and Other Programs**

Outlook is a part of Microsoft Office. It's called an Office *suite*, which means it's a collection of programs that includes everything you need to

complete most office tasks. Ideally, the programs in a suite work together, enabling you to create documents you couldn't create as easily with any of the individual programs. For example, you can copy a chart from a spreadsheet and paste it into a sales letter you're creating in your word processor.

Microsoft Office includes a group of programs — each of which is designed to address specific sorts of tasks easily but that also work together as a team when you need them to. It's a little bit like the utensils you use for dining: You can eat your turkey dinner entirely with a fork, but it's much easier if you have a fork *and* a knife. And, of course, you want a spoon for the cranberry sauce. Each program in Microsoft Office specializes in something important: Microsoft Word for documents, Microsoft Excel charts for calculations, and Microsoft Outlook for communications and organization. It's easy to use them separately and hugely productive to use them all together.

Until recently, Microsoft sold the Office suite as a packaged, store-bought product you could buy and use for years. They're changing their approach and encouraging everyone to rent Microsoft Office for a monthly or annual fee as part of a program called Office 365. Time will tell which approach is better; some people prefer a small monthly fee, whereas others prefer to pay a few hundred dollars for a permanent copy. Microsoft clearly believes that software rental is the way of the future, so stay tuned. As I mentioned in the Introduction, the product labeling is different depending on how you purchased the products. The one-time-purchase version is called Office 2019, and the subscription version is Office 365. This is mostly a matter of marketing, though, as the versions are nearly identical other than the names.

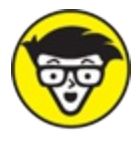

TECHNICAL Outlook also turns up in connection with several other Microsoft products. Microsoft Exchange Server is the backbone of the email system in many corporations, and Outlook is often the program that employees of those corporations use to read their company email.

Another program, called SharePoint, connects to Outlook to help streamline the work of a group in much the same ways that Outlook speeds up the work of an individual. Skype for Business is an instant messaging and conferencing program that connects to Outlook to show you who's in the office at any given moment (so you know who you can interrupt and who's busy interrupting somebody else). You don't need to worry about all this though. You can start Outlook and use it the same way no matter which other programs it's bundled with.

### ABOUT PERSONAL INFORMATION MANAGEMENT

When it comes to the basic work of managing names, addresses, appointments, and email, the word processing and spreadsheet programs just don't get it. If you're planning a meeting, you need to know with whom you're meeting, what the other person's phone number is, and when you can find time to meet.

In designing Outlook, Microsoft took advantage of the fact that many people use Microsoft products for most of the work they do. The company created something called a *Personal Information Management (PIM)* program that speaks a common language with Microsoft Word, Excel, and the rest of the Microsoft Office suite. Microsoft also studied what kind of information people use most often and tried to make sure Outlook could handle most of it. The program also has scads of *customizability* — a tongue twister of a buzzword that just means you can set it up however you need — after you know what you're doing.

Whatever the terminology, Outlook is — above all — easy to understand and hard to mess up. If you've used any version of Windows, you can just look at the screen and click a few buttons to see what Outlook does. You won't break anything. If you get lost, going back to where you came from is easy. Even if you have no experience with Windows, Outlook is fairly straightforward to use.

### There's No Place Like Home: Outlook's Main Screen

Outlook's appearance is very different from that of other Microsoft Office applications. Instead of confronting you with a blank screen, Outlook begins by offering you a screen filled with information that's easy to use and understand. The Outlook layout is pretty similar to most webpages. Just select what you want to see by clicking a button on the left side of the screen, and the information you selected appears on the right side of the screen.

Feeling at home when you work is nice. (Sometimes, when I'm at work, I'd rather *be* at home, but that's something else entirely.) Outlook makes a home for all your different types of information: mail, contact information, meetings and appointments, and even a list to remind you about all the stuff you have to do today (or didn't get done yesterday). You can move around the main screen as easily as you move around the rooms of your home.

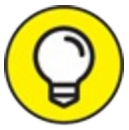

Even so, to make it easier to get your bearings, I recommend waiting until you feel entirely at home with Outlook before you start customizing the interface.

Today, most people expect to find their way around a website or a computer program by clicking something on the left edge of the screen and seeing something appear in the middle of the screen. Outlook follows that pattern by putting the navigation controls on the left side of the screen — just the way you'd expect. The way it's arranged sounds confusing at first, but it becomes utterly obvious after you've used it once or twice.

The Outlook main screen — which looks remarkably like <u>Figure 2-1</u> — has all the usual parts of a Windows screen (see the Introduction if you're unfamiliar with how Windows looks), with a few important additions. At the left side of the screen, you see the Folder pane. To the right of the Folder pane is the Information Viewer — the part of the screen that takes up most of the space. The Navigation bar runs below the Folder pane, and enables you to switch between modules.

Folder pane

| 0.08.                             |                              | Inbox - duncan@wempen.com - Ou                                         | tlook.                  |                             |                                                 |                      | - 10                             | 0             |  |  |
|-----------------------------------|------------------------------|------------------------------------------------------------------------|-------------------------|-----------------------------|-------------------------------------------------|----------------------|----------------------------------|---------------|--|--|
| File Home Send / Receive Fold     | ler View Help 🖓 Tell me what | you want to do                                                         |                         |                             |                                                 |                      |                                  |               |  |  |
| New New Schen Up - Delete Archi   | Reply Reply Forward C More - | Personal - siley To Manaper  Team Email Prophy & Delete  Y  Create New | Move Rules CreNote      | Unread/ Follow<br>Read Up - | Search People<br>Address Book<br>Filter Email - | A()<br>Read<br>Aloud | C<br>Send/Receive<br>All Folders |               |  |  |
| New Oviete                        | Respond                      | Quick Ships S                                                          | bilowe                  | Tegs                        | Find                                            | Speech               | SendiReceive                     |               |  |  |
| Drag Your Favorite Fulders Here 4 | Search Current Mailbox       | ,O Current Maribos +                                                   | Q.Reply Q.Reply All     | GFerward                    |                                                 |                      |                                  |               |  |  |
| furmer @inside                    | All Unread                   | By Date 🛩 🔟                                                            | duncan@                 | wempen.com                  | duncan@weng                                     | 47.01                |                                  | 5/16/         |  |  |
| mempenerapatiena                  | 4 Last Month                 |                                                                        | Meeting                 | this Tuesday                |                                                 |                      |                                  |               |  |  |
| duncan@wempen.com                 | Riev                         |                                                                        | () Appointment()) on: % | ue 5/22/2016 9:00 J         | LA.                                             |                      |                                  |               |  |  |
| Johns 1                           | Vacation                     | 6/13/2018                                                              | Fotow up.               |                             |                                                 |                      |                                  |               |  |  |
| Drafts                            | faithe@wempen.com            |                                                                        | Marrie Inia Mark Mark   | the second second           |                                                 |                      | -                                | and an March  |  |  |
| Sent Items 7                      | Sweater west contest         | 6/13/2018                                                              | there will be dought    | ieting team in C<br>nuts    | onference Room A                                | at 9:00 i            | Lm. for a prese                  | station, Yes, |  |  |
| F Trach 9                         | 4 Older                      |                                                                        |                         |                             |                                                 |                      |                                  |               |  |  |
| Bulk Mail                         | > faithe@wempen.com          |                                                                        |                         |                             |                                                 |                      |                                  |               |  |  |
| Outbox                            | Party tonight                | 5/21/2018                                                              |                         |                             |                                                 |                      |                                  |               |  |  |
| PRSS Feeds                        | duncan@wempen.com            | P                                                                      |                         |                             |                                                 |                      |                                  |               |  |  |
| Send_Later                        | Meeting this Tuesday         | 5/16/2018                                                              |                         |                             |                                                 |                      |                                  |               |  |  |
| Search Folders                    |                              |                                                                        |                         |                             |                                                 |                      |                                  |               |  |  |
|                                   |                              |                                                                        |                         |                             |                                                 |                      |                                  |               |  |  |
| riley@flappingmagpie.com          |                              |                                                                        |                         |                             |                                                 |                      |                                  |               |  |  |
|                                   |                              |                                                                        |                         |                             |                                                 |                      |                                  |               |  |  |
|                                   |                              |                                                                        |                         |                             |                                                 |                      |                                  |               |  |  |
|                                   |                              |                                                                        |                         |                             |                                                 |                      |                                  |               |  |  |
| <u></u>                           |                              |                                                                        |                         |                             |                                                 |                      |                                  |               |  |  |
|                                   |                              |                                                                        |                         |                             |                                                 |                      |                                  |               |  |  |
|                                   |                              |                                                                        |                         |                             |                                                 |                      |                                  |               |  |  |
|                                   |                              |                                                                        |                         |                             |                                                 |                      |                                  |               |  |  |
|                                   |                              |                                                                        |                         |                             |                                                 |                      |                                  |               |  |  |

Navigation bar FIGURE 2-1: The Outlook main screen.

#### Moving between modules

All the work you do in Outlook is organized into *modules*, or sections. Each module performs a specific job for you: The Calendar stores appointments and manages your schedule; the Tasks module stores and manages your To-Do list; and so on. Outlook is always showing you one of its modules on the main screen (also known as the Information Viewer). Whenever you're running Outlook, you're always using a module, even if the module has no information — the same way your television can be tuned to a channel even if nothing is showing on that channel.

Each module is represented by either a button or a text label in the Navigation bar along the bottom left edge of the screen, as pointed out in Figure 2-1. Clicking one takes you to the corresponding Outlook module:

- » Mail takes you to the Inbox, which collects your incoming email.
- » Calendar shows your schedule and all your appointments.

- » People calls up a module that stores names and addresses for you. Sometimes, Outlook calls this the Contacts module — but don't worry, they're the same thing.
- » Tasks displays your To-Do list.
- » Notes shows any notes you've created.

There are two additional modules, Folders and Shortcuts, but you will seldom use them. Folders shows a list of folders in which content is organized across modules; Shortcuts accesses any shortcuts you might have set up in Outlook. You can ignore both of those for now.

By default each module is represented by a small button, and only the first four buttons appear; to see the others, you have to click More (...). You can make each module appear as a text label rather than a button, and you can choose to display more or fewer modules without having to click More.

To customize the Navigation bar in either of those ways, follow these steps:

- 1. Click the File tab on the Ribbon and then click Options. The Options dialog box opens.
- 2. Click the Advanced tab in the Navigation pane at the left. At the top of the window you'll see the Outlook panes section.
- 3. Click the Navigation button. The Navigation Options dialog box opens.
- 4. Change the Maximum Number of Visible Options, if desired. The default is 4.
- Deselect the Compact Navigation check box, if desired.
  Doing so makes the module names appear as text rather than as buttons.
- 6. Use the Move Up and Move Down buttons to change the order of the modules (from left to right), if desired.

You might want to do this if you use Notes more frequently than Tasks, for example.

#### 7. Click OK.

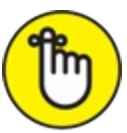

REMEMBER In the rest of this book, I show the module navigation controls with Compact Navigation turned off, just because that's my preference, but you do you.

### Using the Folder pane

Outlook speeds your work by letting you deal with several kinds of information in one place. It does that by organizing those different types of information into folders. Most people only think about folders when they're dealing with email, which is why Outlook only makes its folders completely visible when you're dealing with email.

The Folder pane is the area on the far left side of the screen; in the Mail module it shows a folder list. (It shows other stuff in some of the other modules.) By default it is expanded, so you can actually see it, as in Figure 2-1.

You can optionally collapse it by clicking the Minimize button, which is the little left-pointing arrow near the top of the Folder pane. When the Folder pane is collapsed, it resembles <u>Figure 2-2</u>. To re-expand it, click the Expand button (same triangle but this time it points to the right). To keep it open, click the Pin button (which looks like a pushpin, and which isn't visible in <u>Figure 2-2</u>).

Expand button

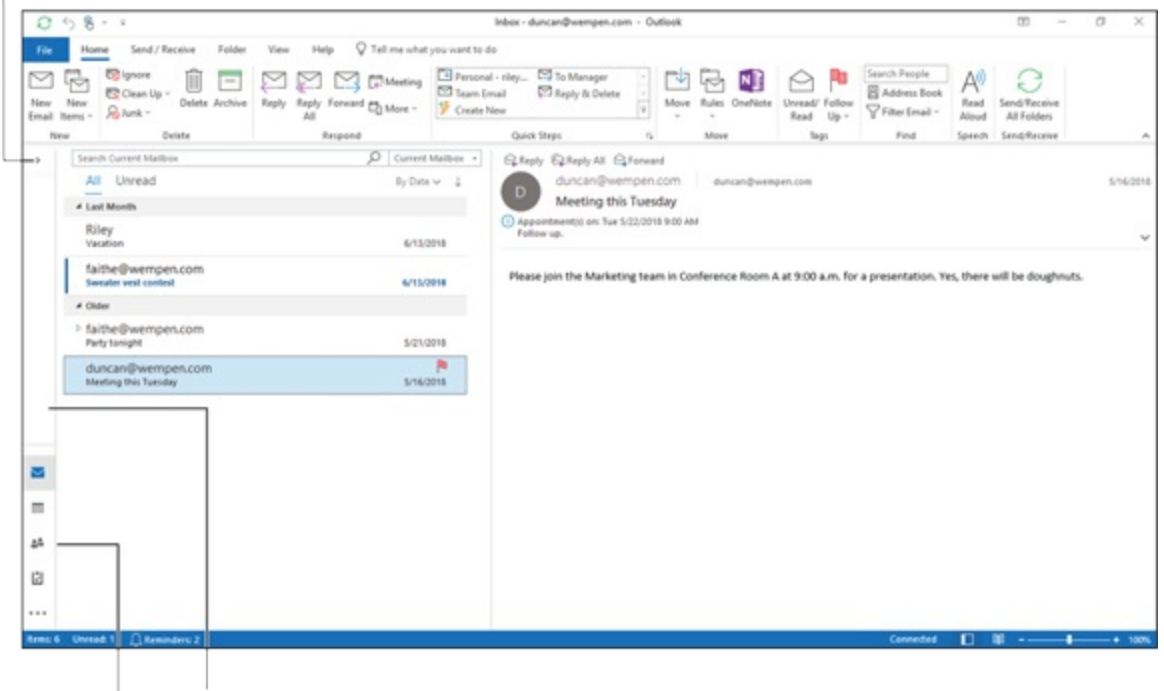

Folder pane is skinny when collapsed.

Navigation bar is vertical when Folder pane is collapsed. **FIGURE 2-2:** The Outlook main screen with the Folder pane collapsed.

### The Information Viewer: Outlook's hotspot

The Information Viewer is where most of the action happens in Outlook. If the Folder pane is like the channel selector on your TV set, the Information Viewer is like the TV screen. When you're reading email, you look in the Information Viewer to read your messages; if you're adding or searching for contacts, you see contact names here. The Information Viewer is also where you can do fancy sorting tricks. (I talk about sorting contacts, tasks, and so forth in the chapters that apply to those modules.)

Because you can store more information in Outlook than you can see at any one time, the Information Viewer shows you a slice of the information available. The Calendar, for example, can store dates as far back as the year 1601 and as far ahead as 4500. I use that to see the day when my credit card bills might finally be paid off, but in this economy, I may need to take a longer view. The smallest calendar slice you can look at is one day; the largest slice is a month.

The Information Viewer organizes what it shows you into units called *views*. You can use the views that come with Outlook or you can create your own views and save them. (I go into more details about views in <u>Chapter 10</u>.)

You can navigate among the slices of information that Outlook shows you by clicking different parts of the Information Viewer. Some people use the word *browsing* for the process of moving around the Information Viewer; it's a little like thumbing through the pages of your pocket datebook (that is, if you have a million-page datebook). To see an example of how to use the Information Viewer, look at the Calendar module in Figure 2-3.

| 0 58- 1                                                                                                    |        |                            | Calendar (This computer only       | ) - duncan@wempen.com - Outlook |                     | 00 - 0 X                       |
|----------------------------------------------------------------------------------------------------|--------|----------------------------|------------------------------------|---------------------------------|---------------------|--------------------------------|
| File Home Send / Receive I                                                                                                    | Folder | View Help 🖓 Tell me who    | it you want to do                  |                                 |                     |                                |
| New New New Appointment Meeting Items - Oracity New Oracity New Or | et7 De | Work Week Month Sched Viev | Add Share<br>Calendar - Calendar - | nch People<br>Address Book      |                     |                                |
| 4 July 2018 + 4                                                                                                    |        | July 9 - 13, 2018          |                                    | Washington, D.C Control Today   | * Tomorrow & Sunday | Search Calendar (This compu    |
| 24 25 26 27 28 29 30                                                                                                    |        | MONDAY                     | TUESDAY                            | WEDNESDAY                       | THURSDAY            | FRIDAY                         |
| 1 2 3 4 5 6 7<br>8 9 10 11 12 11 14<br>15 16 17 98 19 20 21<br>73 71 74 19 70 20 21                                                                                                    |        | 9                          | 10                                 | 11                              | 12                  | 13                             |
| 29 30 31<br>Autoral 2018                                                                                                    | 8      |                            |                                    |                                 |                     |                                |
| SU MO TU WE TH FR SA                                                                                                    | 9      |                            |                                    |                                 |                     |                                |
| 5 6 7 8 9 10 11                                                                                                    | 10     |                            |                                    |                                 |                     |                                |
| 19 20 21 22 23 24 25<br>26 27 28 <b>29</b> 30 31 1                                                                                                    | 11     |                            |                                    |                                 |                     |                                |
| 2 3 4 5 6 7 8                                                                                                    | 12**   |                            |                                    | Lunch with Mom                  | 0                   | Staff meeting: Fresh doughnuts |
| My Calendars  Calendar                                                                                                    | 1      |                            |                                    |                                 |                     |                                |
| Calendar (This computer only)                                                                                                    | 2      |                            |                                    |                                 |                     |                                |
| Other Calendars                                                                                                    | 3      |                            |                                    |                                 |                     |                                |
| Mail Calondar Doo                                                                                                    | 4      | Tacke                      |                                    |                                 |                     |                                |
| Tens 2 Atminders 2                                                                                                    | pie    | IdSK5                      |                                    |                                 | Converted           |                                |

FIGURE 2-3: A calendar in the Information Viewer.

To browse Calendar data in the Information Viewer, follow these steps:

- Click Calendar in the Navigation bar (or press Ctrl+2). Your calendar appears.
- 2. Click the Work Week button on the Home tab of the Ribbon. The work week view of your calendar appears. (A work week is 5 weekdays; a regular week shows all 7 days.)

You can change the appearance of the Information Viewer in a nearly infinite number of ways. For example, you may need to see the appointments for a single day or only the items you've assigned to a certain category. Views can help you get a quick look at exactly the slice of information you need.

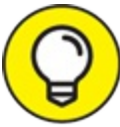

While viewing the Calendar, you can also view a To-Do bar along the right side of the screen, which lists any appointments and reminders coming up. To turn this on, click the View tab on the Ribbon, click To-Do Bar, and then click Calendar.

Another way to get extra info when using the calendar is to turn on the Daily Task List (View, Daily Task List, Normal). Doing so places a task list at the bottom of each day's column in Day, Week, or Work Week view, listing the tasks that are due each day. Daily Task List doesn't appear in Month view.

### Navigating folders

Most people don't create multiple folders in Outlook, so folder navigation isn't important for them; the buttons in the Folder pane do everything most people need. On the other hand, I know people who create elaborate filing systems by creating dozens of Outlook folders for their emails and even their tasks. It's personal: Some people are filers; some are pilers. Take your pick.

Folders can seem more confusing than they need to be because, once again, Microsoft gave two different things the same name. You may run across two different kinds of folders when you use Outlook — and each behaves differently.

You may be used to folders in Windows, which are the things you use to organize files. You can copy and move files to and from folders on your hard drive as well as delete files from folders on your hard drive. Outlook doesn't deal with that kind of folder. If you need to manage the files you've created on your computer, open File Explorer and browse Documents.

In Outlook, however, folders are organizing units within the program, where you can stash individual items like email messages. For example, you could create a Work folder and a Personal folder, and then sort your incoming email messages into one of the two as appropriate. These "folders" exist only within the Outlook data file; they aren't folders in the same sense as the ones in Windows.

To view a folder's content, click its name in the Folder pane. To move an item from one folder to another, select the item (such as an email message) and then drag and drop it onto the desired destination in the Folder pane.

I explain a lot more about folder management, including how to create new folders, in <u>Chapter 6</u>. Let me stress again, though, that you don't have to deal with folders at all if you don't want to. A lot of people don't. They just leave everything in their default locations.

## Tying It All Together: The Ribbon

You do most of your work in all Microsoft Office programs through the Ribbon. As you can tell from first glance, the Ribbon is organized into tabs, groups, and buttons. Each tab contains a different set of groups, and each group has a different set of buttons. In Outlook, each module (Mail, Calendar, People, Task, and so on) has its own version of the Ribbon, organized suitably for the purposes of the module. Most of the buttons are clearly labeled with the name of the thing they do, such as Reply, New Appointment, Business Card, and so on. The lower-right corner of some groups has a tiny button called Properties; click it to see more detailed choices than you see on the Ribbon. (Some sources call the Properties button a *dialog box launcher* since it typically opens some sort of dialog box related to its group.)

### Viewing ScreenTips

Each button on the Ribbon displays a little pop-up tag called a ScreenTip when you hover the mouse pointer over it. The ScreenTip tells you the button's name and explains what will happen if you click it. Figure 2-4

#### shows an example.

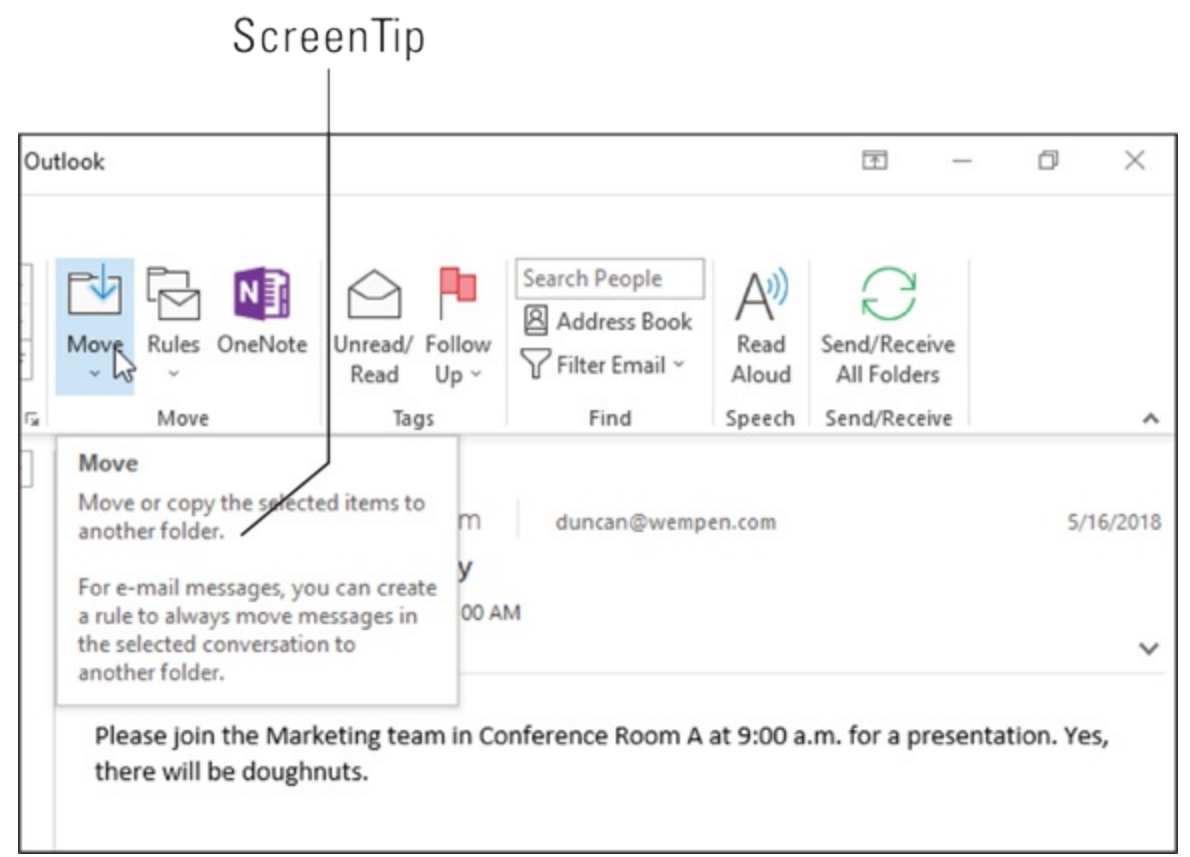

FIGURE 2-4: A ScreenTip tells you the name of the tool you're using.

Some buttons have a little down-pointing arrow at the bottom or to the right of the button. Click the arrow to open a menu or list. One example that almost all Outlook modules have on the Home tab is a button called Move. Click the Move button to open its menu and see all the different places to which you can send an Outlook item.

### Using the New Items button

Every Outlook module has a New Items button, which allows you to create an item in any module. Perhaps you're viewing the name and address of a customer who's also mentioned in an interesting article in today's paper. You want to remember to call the customer to ask about the article, but that reminder doesn't belong in the customer's address record. Although you're still in the People module, you can click the New Items button and then create a task, as shown in Figure 2-5.

| Q t                    | B × =                     | ;                   |                                               |                       |           |              |       |       |                               |                                         |         |              |  |  |
|------------------------|---------------------------|---------------------|-----------------------------------------------|-----------------------|-----------|--------------|-------|-------|-------------------------------|-----------------------------------------|---------|--------------|--|--|
| File                   | Home                      | Send                | end / Receive                                 |                       |           | er           | View  | 1     | Help                          | Q                                       | Tell me |              |  |  |
| Q∃<br>New N<br>Contact | ew Contact<br>Group       | Nev<br>Items        | ]<br>v (                                      | Delete                | Ema       | ] [<br>il Me | eting | Mor   |                               | Peop                                    | le      | Bu           |  |  |
| ⊿ My Co                | New<br>ontacts            |                     | E- <u>m</u> a<br><u>A</u> ppo                 | il Messi<br>ointmen   | age<br>It |              |       |       |                               |                                         |         |              |  |  |
| Contact                | ts<br><b>ts (This com</b> | R≡ <u>C</u> ontact  |                                               |                       |           |              |       | Pris  | Priscilla<br>iscilla Charming |                                         |         |              |  |  |
|                        |                           | ע<br>א <sup>פ</sup> | <u>T</u> ask<br>Cont                          | لک<br>act <u>G</u> ro | up        |              |       |       | e De                          | esert                                   | 14/     |              |  |  |
|                        |                           | R≡                  | ■ Contact from the Same Company<br>More Items |                       |           |              |       |       | iscill                        | 7) 555-8822 Work<br>scillaqueenofthedes |         |              |  |  |
|                        |                           |                     |                                               |                       |           | k<br>I       |       |       |                               |                                         |         |              |  |  |
|                        |                           |                     |                                               |                       |           | m            | Sc    | hmoe, | , Jane                        |                                         |         |              |  |  |
|                        |                           |                     |                                               |                       |           | n            |       |       | a                             | Jane<br>Schmo                           | Schn    | noe<br>limit |  |  |

**FIGURE 2-5:** Use the New Items button to create a task, request a meeting, or send an email message.

## Finding Things in a Flash with Instant Search

Outlook makes it easy to accumulate dribs and drabs of data. That can make it tough to find information. Outlook has a tool called Instant Search that addresses that exact problem — and it's pretty slick.

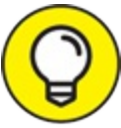

Near the top of the Information Viewer pane, in the center of the screen, you see the Instant Search box. It's a box with a magnifying glass on the right and some text on the left. Click that box and type the first few letters of a word you want to find within the current

module.

Almost immediately, the Information Viewer screen goes blank, then shows only the items that contain the text you entered, as shown in Figure 2-6. For example, if you're in the Contacts module and you type *Sch*, you see only the records that contain those letters. In Figure 2-6, it has found two people named *Schmoe* and one named *Schneider*. While Outlook is displaying the items it found, the magnifying glass is replaced by an X. Clear the search results by clicking the X.

|                                                                                                    |                                                        |                                                  | Туре                                                                                   | here                                                                                                    | to search.                                           |      |     |
|----------------------------------------------------------------------------------------------------|--------------------------------------------------------|--------------------------------------------------|----------------------------------------------------------------------------------------|----------------------------------------------------------------------------------------------------|------------------------------------------------------|------|-----|
| 0 5 8                                                                                                    |                                                        | Search Tools                                     | Contacts (This computer only) - duncan@wempen.com                                      | n - Outlook                                                                                                    |                                                      | - 10 | a x |
| File      Home      Send / Receive        Q =      Current Folder      Mil Contact        Mil Contact      Subfolders      Subfolders        Terms      Mil All Outlook Items      Statement Section | Folder View Hel<br>Categorized Har<br>Ser Results - Na | Phone Has More nber - Address -                  | Tell me what you want to do<br>Recent Search Search Close<br>Searches - Tools - Search |                                                                                                    |                                                      |      |     |
| Scope                                                                                                    | Results                                                | Refine                                           | Options Close                                                                          | 5.01                                                                                                    |                                                      |      | ×   |
| My Contacts  Contacts                                                                                                    | 13                                                     |                                                  |                                                                                        | Contraction of the local division of the local division of the loc |                                                      |      |     |
| Contacts (This computer only)                                                                                                    | ab cd                                                  | ane Schmoe<br>Schmoe Unlimited<br>Vice President | Schwae, Ive<br>Joe Schwae<br>Schwae Unlimited<br>Owner                                 | Schw                                                                                                    | Bob Schneider<br>Killer Clown Bouncy Houses<br>Owner |      |     |
|                                                                                                    | . He                                                   | (017) 555-6252 Work                              | (017) 555-9911 Werk                                                                    |                                                                                                    | bob@killerdownbounce.com                             |      |     |
|                                                                                                    | R                                                      |                                                  | 4                                                                                      |                                                                                                    |                                                      |      |     |
|                                                                                                    | -                                                      |                                                  |                                                                                        |                                                                                                    |                                                      |      |     |
|                                                                                                    | 60                                                     |                                                  |                                                                                        |                                                                                                    |                                                      |      |     |

FIGURE 2-6: The Instant Search box helps you find items in a jiffy.

In some cases, searching for a certain group of letters isn't specific enough. For example, you may want Outlook to show just those people named Schmoe *and* who work for Schmoe Unlimited. You can create a more detailed search by clicking the More button on the Ribbon after you click inside the Instant Search box to activate it. That reveals a group of labeled boxes you can select to search for specific types of information, as shown in Figure 2-7. The exact collection of boxes varies according to which Outlook module you're searching. If you're in the Contacts module, you have such choices as Name, Company, Business Phone, and so on. To find all the Schmoes at Schmoe Unlimited; instantly, you'll be keeping up with all the Schmoes at their place of business.

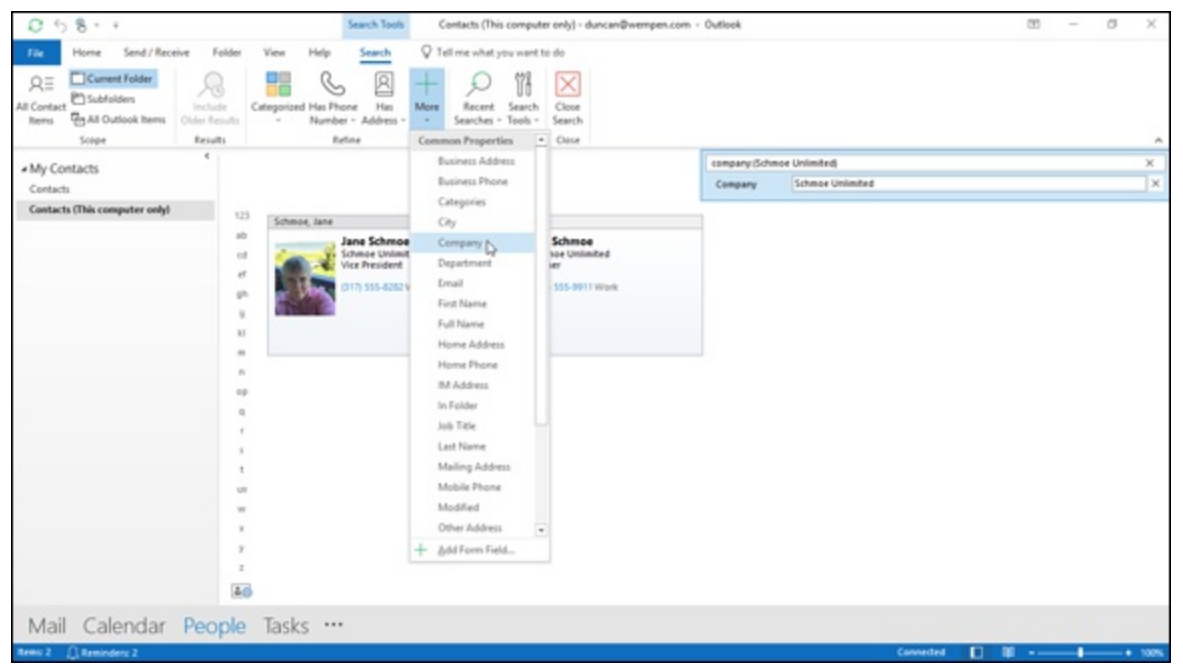

**FIGURE 2-7:** You can also perform more detailed searches. For example, you can search by name and by company at the same time.

The best way to understand the Instant Search feature is to try it out. Just type some information into the box to see what you get and then click the X to create a new search. If you get a lot of results, try using the More button to narrow the list.

### **Taking Peeks**

One nice feature in Outlook is a small pop-up window, called a Peek, which appears when you hover your mouse pointer over the Calendar, People, or Tasks button in the Navigation bar. This handy feature helps you when you're replying to an email about an event that requires scheduling. You can take a quick peek at your calendar while continuing to work on that email, as shown in Figure 2-8.

| Drafts            |      |       |       |      |      |       | faithe@wempen.com<br>Sweater vest contest |
|-------------------|------|-------|-------|------|------|-------|-------------------------------------------|
| Sent Iter         | ns 7 |       |       |      |      |       | ▲ Older                                   |
| 4                 |      | Ju    | ly 20 | 18   |      | Þ     | ➡ faithe@wempen.com<br>Party tonight      |
| SU                | MO   | TU    | WE    | TH   | FR   | SA    | duncan@wempen.com                         |
| 24                | 25   | 26    | 27    | 28   | 29   | 30    | Meeting this Tuesday                      |
| 1                 | 2    | 3     | 4     | 5    | 6    | 7     |                                           |
| 8                 | 9    | 10    | 11    | 12   | 13   | 14    |                                           |
| 15                | 16   | 17    | 18    | 19   | 20   | 21    |                                           |
| 22                | 23   | 24    | 25    | 26   | 27   | 28    |                                           |
| 29                | 30   | 31    | 1     | 2    | 3    | 4     |                                           |
| You have<br>days. | noth | ning  | sche  | dule | d in | the r |                                           |
| Mail              | (    | Са    | le    | nd   | l Çı |       | ople Tasks …                              |
| Items: 6          | Unre | ad: 1 |       | Û, R | emin | ders  |                                           |

**FIGURE 2-8:** The Peek feature allows you to take a quick look at your calendar while continuing to read your email.

If you need a more detailed view, you can make the Peek window larger by clicking the button in the top-right corner of the Peek screen or doubleclicking Calendar, People, or Tasks in the Navigation bar.

## Getting Help in Outlook

The help system in Office applications (including Outlook) moves beyond helping you and almost tries to do things for you. That sounds creepy, but it's not. It's actually pretty useful.

There's a lightbulb icon and a text box near the top of the screen with the words "Tell me what you want to do." When you click that box and type something you want to do with Outlook, it brings up a list that begins with links to things you can actually do, as shown in Figure 2-9. For example,

if you type the word *delete*, it brings up a link to the Delete and Delete All commands and the Deleted Items folder. Clicking one of the commands deletes whatever Outlook item you have selected; clicking Deleted Items takes you to that folder.

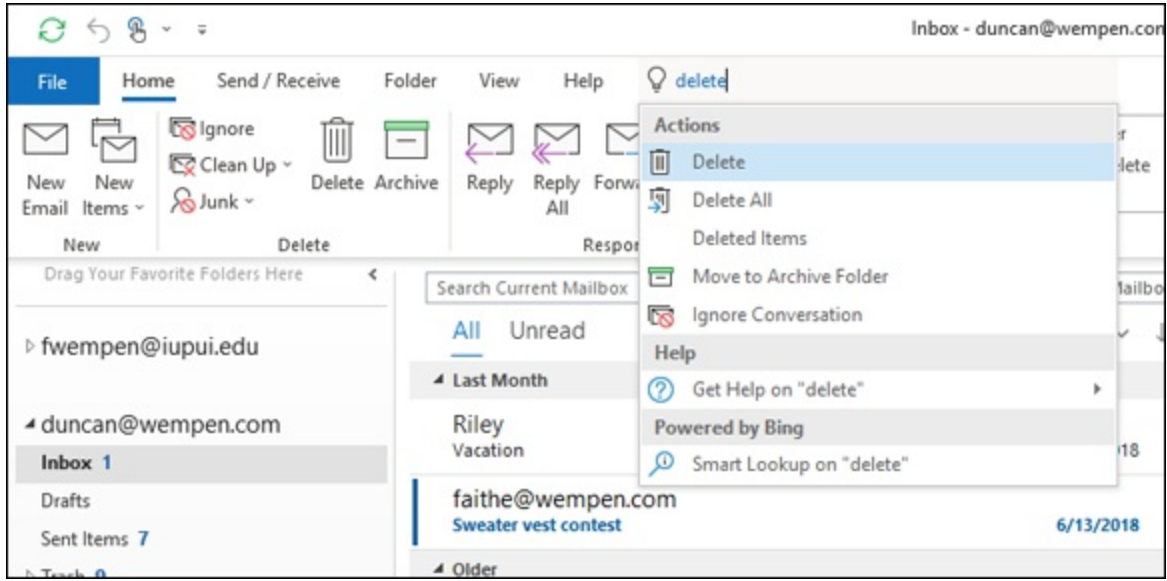

FIGURE 2-9: Outlook shows you how to do what you need to do.

Needless to say, you need to request something that Outlook can actually do for you. If you type in *win the lottery* or *marry a millionaire*, you may be disappointed in the choices Outlook can offer. But if you're trying to do something involving email, appointments, or tasks, you may be in luck.

Below the list of links, you'll also see some other choices. Pointing to Get Help On opens a submenu of possible help topics that are at least somewhat related to what you asked. You can click one of these to open a Help article in a Help pane. This option doesn't perform the steps for you.

The final option on the menu is called Smart Lookup, which opens the Smart Lookup task pane and uses Microsoft Bing — the company's search engine — to look up the phrase you entered. (You might have to click Turn On to turn on intelligent services the first time.) If you type *marry a millionaire* and then click the Smart Lookup link, you may find out about marriageable millionaires. (I'm very disappointed to admit that my picture does not appear in those results. Not yet anyway, but I can dream.) At the very least you'll get a definition of the word or phrase in

question, and perhaps a link to Wikipedia.

### Chapter 3

# On the Fast Track: Drag ' Til You Drop

#### **IN THIS CHAPTER**

- » Finding rapid-response techniques
- » Getting in control of your tasks
- » Creating Contacts records
- » Creating and sending email messages
- » Deleting information

Typing — ugh! Who needs it? It's amazing to think we still use a 19thcentury device — the typewriter keyboard — to control our computers in the 21st century. We appear to be stuck with the QWERTY keyboard (the standard we all know and, uh, *love*) for a while longer, but we can give our carpal tunnels a rest now and then: By using the mouse, trackball, or touchpad, you can drag and drop rather than hunt and peck.

Most people recognize that a tool like Outlook can dramatically improve productivity, but many ignore Outlook's most powerful productivity tools, including Tasks, the Calendar, and the ability to seamlessly connect all your information together. Some of those tools can be powerful weapons in your battle to conquer your time.

## Dragging

If you want to work quickly in Outlook, a trick called *drag and drop* gives you the fastest and easiest way to get things done. From what I've seen, most people don't take advantage of Outlook's drag-and-drop talents.

When I say drag, I'm not referring to Monty Python's men in women's

clothing. I mean the process of zipping items from one place to another with quick, easy mouse moves, which is by far the fastest way to complete many tasks in Outlook.

The drag-and-drop technique keeps all the different elements of your daily workload connected to each other. Outlook treats all items equally. An email message, a task, an appointment, and a contact are all the same to Outlook — each is just a slightly different way to organize the same information.

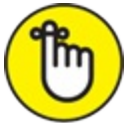

- REMEMBER Before you can drag an item, you have to *select* it, which simply means to click the item once. Then, the rest of the process is straightforward:
- **» Dragging** means clicking your mouse on something and moving the mouse to another location while holding the left mouse button down at the same time. The item you're dragging moves with the mouse pointer.
- **» Dropping** means letting go of the mouse button. The mouse pointer detaches from the object you dragged and leaves it in its new location.

When you drag an item, you see an icon hanging from the tail of the mouse pointer as you move the pointer across the screen. The icon makes the pointer look like it's carrying baggage, and to some degree, that's true. Dragging your mouse between Outlook modules "carries" information from one type of item to another.

When you drag and drop items between different Outlook modules, you can keep creating new types of items from the old information depending on what you drag and where you drop it. For example, when you make an airline reservation and the airline sends a summary of your itinerary by email, the most useful place for that information is in your calendar on the day of your flight. You could enter an appointment and type in all the information, but it's much faster to drag the airline's email message straight to your calendar. You not only save time, but all the information is absolutely accurate because it's the same information.

Everything you can do by using the drag-and-drop method can also be done through Ribbon choices or keystroke shortcuts, but you lose the advantage of having the information from one item flow into the new item, so you have to retype information. I don't have time for that, so I just drag and drop.

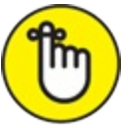

REMEMBER After you've tried drag and drop, you'll see how much it helps you. And because I'm using this chapter to show you how to get everything done faster, I describe every action in terms of a drag-anddrop movement rather than through Ribbon choices or keyboard shortcuts. However, throughout the rest of this book, I describe how to do things using the Ribbon, which is a more intuitive way to explain most Outlook features, but trust me, drag and drop is usually faster. So, when you read other parts of this book, don't think I'm discouraging you from trying drag and drop; I'm just trying to offer you the clearest explanation I can. (Whew! I'm glad that's off my chest.)

### WELL, AREN'T WE TOUCHY?

Many people now work entirely on laptops, partly because they're convenient and sometimes because that's what's issued at work. Nearly all laptops now include a touchpad in place of a mouse as a way to do all the pointing, clicking, and dragging that most computer applications require. While a touchpad can achieve the same results as a mouse, you use it in a slightly different way.

If you slide your finger around the touchpad, you'll see your pointer move around the screen at the same time. If you tap the pad once, you get the same result as clicking your mouse one time. Tapping the pad twice has the same result as double-clicking your mouse.

Most touchpads have two buttons, located just below the pad itself, that correspond to the two buttons on a mouse. These two buttons may look like physical buttons on the laptop case or outside the touchpad or they may be in the touchpad. In that case, you may not realize they're there until you press the lower-left or lower-right area of the touchpad. You can click the left button once, twice, or three times to get the same effect you get by clicking your mouse the same number of times.

Dragging with a touchpad requires a bit more skill than dragging a mouse: You can tap twice and then slide your finger to do the same thing as dragging the mouse or you can hold down the left touchpad button with one finger while dragging with another.

I've found that it takes quite a bit of practice to master the mysteries of the touchpad — so much so that I prefer to add a mouse to a laptop just to speed up my work. But even so, if you have a touchpad and no mouse, the touchpad can be a lifesaver.

## **Dispatching Tasks in a Flash**

Nobody in business talks anymore — everybody sends email. When your boss wants you to do something, you usually find out via email. But all those messages clutter your email Inbox so quickly that you can easily lose track of what you need to do.

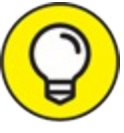

Most productivity experts suggest that you convert emailed instructions into a To-Do list item right away to avoid losing track of important details. Create tasks from email messages by dragging the message to the Task label/button in the Navigation bar. You can add other information later, such as due date and category, but a single drag and drop is all you really need — and 25 hours in the day.

You can also take advantage of a little-used Outlook feature called the To-Do bar to give yourself a place where you can drag email messages for automatic conversion into tasks:

- 1. From the Mail module, click the View tab on the Ribbon.
- 2. Click the To-Do bar button.
- 3. Click Tasks.

A strip appears on the right side of your screen, showing a list of tasks on your schedule, as shown in <u>Figure 3-1</u>.

4. Drag an email message to that strip.

A new line appears with the title of that email listed as a task. At the same time, a little red flag appears on your email message to show that

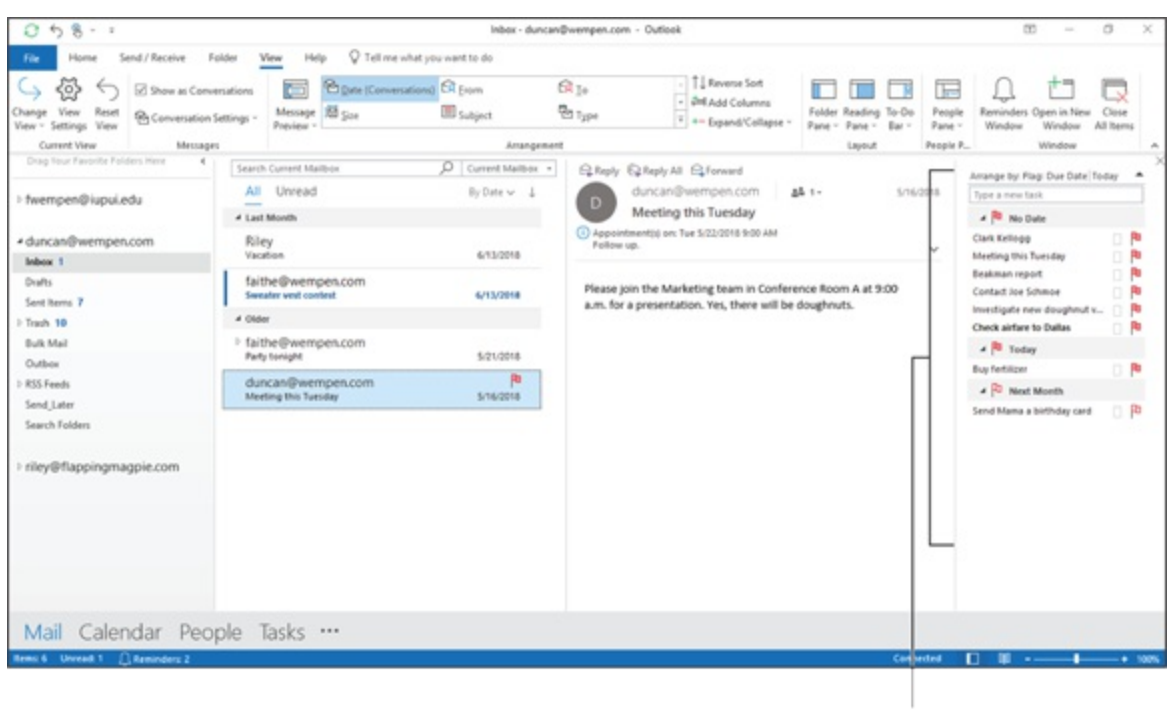

you plan to get back to that item and take it on as a task.

To-Do bar

**FIGURE 3-1:** Drag tasks to the To-Do bar to help track when you have time to accomplish each item.

The Outlook Calendar features an optional strip at the bottom — called the Daily Task List — that lets you drag each task to a particular day, which helps you deal with the fact that many tasks take time. When your schedule is crowded and your email Inbox is cluttered, knowing what you need to do isn't enough; you also need to figure out when you'll have time to do it.

To take advantage of the Daily Task List, follow these steps:

- 1. Click Calendar in the Navigation bar to switch to the Calendar module if needed.
- 2. Click the View tab on the Ribbon.
- 3. Click the Daily Task List button.
- 4. Click Normal from the drop-down menu.

The most productive thing about the Daily Task List is that you can drag

unfinished tasks from one day to the next. That way, you don't lose track of tasks when your schedule gets interrupted.

### YOUR ONE-PAGE PRODUCTIVITY SYSTEM

High-priced productivity gurus crank out overstuffed guidebooks like sausages. What's so productive about slogging through 400-page productivity books? Every productivity book says pretty much the same thing — and the stuff that matters fits on one page. So, I'll spare you 399 pages of jargon and gibberish — you're too busy for that.

Respond to every task *immediately* in one of four ways:

- **Do it** (if you can finish it in under 2 minutes).
- Delete it (after you've done it or determined that no action is required).
- Defer it (by dragging it immediately to your Outlook task list or calendar).
- **Delegate it** (if you have someone to whom you can delegate things you lucky thing).

To reach peak productivity, you should constantly seek ways to do the following:

- **Centralize:** Store all your information in a single location. Outlook is a good place to do that.
- Streamline: Strive to touch any item no more than once.
- **Simplify:** A simple system you actually follow is better than a complex one you don't follow.

You should also strive to automate as many routine tasks as you can. Outlook offers powerful task-automation tools to help you zip through busy work. Some of my favorite tools are Rules and Quick Steps — both of which I discuss in <u>Chapter 6</u>. I'm also fond of Quick Parts, also covered in <u>Chapter 6</u>. Even if you only use a fraction of Outlook's power to streamline your work, you'll find that you get better results faster with less effort.

## Making Time Stand Still with Calendar Wizardry

The most popular way to make plans with other people is through email; it's cheap, fast, and complete. Whether you're asking people to lunch, hosting a party, putting on a show, or organizing an exhibition, you probably already know how convenient email can be for organizing gettogethers.

When you receive a plain email announcement about an event and you want to plug its details into your calendar, you can do that in Outlook by following these steps:

1. Click Mail in the Navigation bar (or press Ctrl+1) to switch to the Mail module.

A list of your received email messages appears.

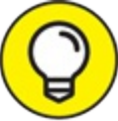

TIP See that keyboard shortcut I provided there in Step 1? Most commands and modules have keyboard shortcuts. I'll point them out as we go along.

- 2. Select the message from which you want to make an appointment.
- 3. Drag the selected message to Calendar in the Navigation bar.

An Appointment form opens with the text from the message you dragged in the note section of the New Appointment form.

#### 4. Make any changes needed to the Start Time and End Time.

The default Start Time is now, which is probably not what you want. Figure 3-2 shows an appointment created in this way.

5. If you want to include more information about the event, type that information in the appropriate box on the New Appointment form.

For example, you can change the Subject line text and the description in the body of the appointment.

#### 6. Click the Save & Close button.

You now have all the event information stored right in your calendar for future reference.

| 回 ち                     | 0148               | B - Control of the second second s                                                                                                    | 65 | <br>σ | × |
|-------------------------|--------------------|----------------------------------------------------------------------------------------------------|----|-------|---|
| File                    | Appointment        | Insert Format Text Review Help 🛛 Tell me what you want to do                                                                                                    |    |       |   |
| Save & Del<br>Close     | Calendar           | Appointment Schoduling<br>Australiant<br>Show Moreing Nutris Attenders<br>Show Moreing Nutris Attenders<br>Show Moreing Nutris Atten |    |       |   |
| Subject                 | Meeting this Tuesd | δη j                                                                                                    |    |       |   |
| Location                |                    |                                                                                                    |    |       | ٠ |
| Start time<br>Foot time | Tue 7/17/2018      | POD AM  V  Al day event                                                                                                    |    |       |   |
| Flag Stat               | tus:               | Flagged                                                                                                    |    |       |   |
| Please                  | join the Marke     | ting team in Conterence Room A at 9:00 a.m. for a presentation. Yes, there will be doughnuts.                                                                                                    |    |       |   |
|                         |                    |                                                                                                    |    |       |   |
|                         |                    |                                                                                                    |    |       |   |
|                         |                    |                                                                                                    |    |       |   |
|                         |                    |                                                                                                    |    |       |   |
|                         |                    |                                                                                                    |    |       |   |
| L                       |                    |                                                                                                    |    |       |   |

**FIGURE 3-2:** When you drag an email message to your calendar, the message text is stored with your new appointment.

The great thing about creating an appointment from an email message is that all the details included in your message end up right in your calendar. If you need driving directions, agenda details, or other information that was included in the message, just double-click the appointment in your calendar to get the lowdown. And if you use a smartphone with Outlook, all the information from your Outlook Calendar ends up on your mobile device. As a result, you'll have your appointment details handy wherever you go. I discuss mobile Outlook use in more detail in <u>Chapter 15</u>.

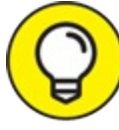

If you work in an office that uses Microsoft Exchange for email, you can take advantage of much more powerful features for organizing meetings. I cover those features in <u>Chapter 14</u>.

### TABLET COMPUTING — HERE BUT NOT ALL THERE

Everyone says that PCs are going the way of the dinosaur — to be replaced in a matter of months by sleek tablets with clever touchscreens. Bill Gates himself said exactly that ... in

November 2000. Okay, so Microsoft's plan to switch the whole world to tablets fell behind schedule by over a decade and a half, but they've almost caught up. The latest versions of Microsoft Windows now make it possible for suitably equipped laptops and tablets to offer touchscreen operation — just like iPads and Android tablets and phones.

In some cases, it's possible to operate Outlook by swiping your finger across the screen rather than clicking and dragging your mouse. Unfortunately, some things that are possible aren't always practical. The version of Outlook you use on your desktop was built for use with a mouse, and many of the controls and menus that you might try to tap and swipe with your fingers are too small to use that way. You just end up making mistakes that are hard to correct.

In <u>Chapter 15</u>, I discuss the special version of Outlook that's made to use on phones and tablets. But that version omits many of the features that make the desktop version of Outlook so powerful, so you'll have to trust that there'll still be times when an old-fashioned mouse and keyboard will still be a quicker way to get things done with Outlook.

## *Keeping Friends Close and Enemies Closer*

You can drag an email message to the People button in the Navigation bar to create a contact record that includes the email address. You not only save work by using this shortcut, but you also eliminate the risk of misspelling the email address.

To create a new contact record from an email message, follow these steps:

1. In the Mail module, select the message for which you want to make a contact record.

## 2. Drag the selected message to the People button in the Navigation bar.

The New Contact form opens with the name and email address of the person who sent the message filled in. Figure 3-3 shows a New Contact form created this way. Notice that the original message text appears in the Notes area.

3. If you want to include more information, type it into the appropriate box on the New Contact form.

You can change existing information or add information: the company

for whom the person works, the postal mail address, other phone numbers, personal details (say, whether to send a complimentary gift of freeze-dried ants for the person's pet aardvark), and so on.

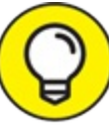

TIP If the body of the email message contains information you want to use as contact information, select that information and drag it to the appropriate box of the New Contact form.

#### 4. Click the Save & Close button.

You now have the email address and any other information for the new contact stored for future reference.

| 目ちぐ↑                                          | 4 8 - +                                                                  |                 | D                                    | uncan Wempen - (                      | Contact                           |             |                     |                       |                    | 00        |        | σ     | × |
|-----------------------------------------------|--------------------------------------------------------------------------|-----------------|--------------------------------------|---------------------------------------|-----------------------------------|-------------|---------------------|-----------------------|--------------------|-----------|--------|-------|---|
| File Contact                                  | Insert Format Text Review Help                                           | Q Tell me who   | et you want to do                    |                                       |                                   |             |                     |                       |                    |           |        |       |   |
| Save & Delete Save &<br>Close New -<br>Action | A Details<br>forward OneNote<br>A Details<br>General<br>A Fields<br>Show | Email Meeting 1 | Address Check<br>Book Names<br>Names | Business Picture<br>Card -<br>Options | Categorize Follow<br>Up -<br>Tags | Private Upd | de Zoon             | Li<br>Start<br>Inding |                    |           |        |       | * |
| Full Name<br>Company<br>Job title             | Duncan Wempen                                                            |                 |                                      |                                       |                                   | Duncan W    | lempen<br>empen.com |                       |                    |           |        |       |   |
| File as                                       | Wenpen, Duncan *                                                         |                 |                                      |                                       |                                   |             |                     |                       |                    |           |        |       |   |
| E fmail. +                                    | duncan@wtmpeth.com                                                       |                 |                                      |                                       |                                   |             |                     |                       |                    |           |        |       |   |
| Display as                                    | Duncan Wempen (duncan@wempen.com)                                        | 1.              |                                      |                                       |                                   |             |                     |                       |                    |           |        |       |   |
| Web page address                              |                                                                          | î               | 0545                                 |                                       |                                   |             |                     |                       |                    |           |        |       | _ |
| IM address                                    |                                                                          |                 |                                      |                                       |                                   |             |                     |                       |                    |           |        |       |   |
| Phone numbers                                 |                                                                          |                 |                                      |                                       |                                   |             |                     |                       |                    |           |        |       |   |
| Business                                      |                                                                          |                 | From:<br>Sent:                       | duncan@we                             | May 16, 2018 2                    | 45.044      |                     |                       |                    |           |        |       |   |
| Home 🔻                                        |                                                                          |                 | To:                                  | duncan@wi                             | mpen.com                          |             |                     |                       |                    |           |        |       |   |
| Business Fax.                                 |                                                                          |                 | Subject:                             | Meeting this                          | Tuesday                           |             |                     |                       |                    |           |        |       |   |
| Mobile *                                      |                                                                          |                 | Elas Status:                         | Flammed                               |                                   |             |                     |                       |                    |           |        |       |   |
| Addresses                                     |                                                                          |                 | ring resources                       | 1 aggres                              |                                   |             |                     |                       |                    |           |        |       |   |
| Business                                      |                                                                          | 0               | Please join the Ma                   | rketing team in                       | Conference                        | Room A at 9 | 0:00 a.m. f         | or a prese            | ntation. Yes, then | e will be | doughr | vuts. |   |
| This is the mailing address                   |                                                                          | Map II          |                                      |                                       |                                   |             |                     |                       |                    |           |        |       |   |

FIGURE 3-3: A contact record created from a received email.

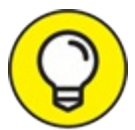

TIP Another quick way to capture an email address from an incoming message: Right-click on the name of the sender in the incoming message's From field (in the Reading pane; this won't work if you right-click on the From address in the message list). The From field is not a normal text box, so you may not think that right-clicking on it would do anything, but it does: A shortcut menu appears. Choose Add to Outlook Contacts to open the New Contact form and then follow the last two steps of the preceding list.

## **Creating Instant Email Messages**

- 0
  - When you drag an item to the Inbox, Outlook automatically converts it into an outgoing email message:
- » If the item you drag to the Inbox contains an email address (for example, a contact), Outlook automatically creates the message with that person's email address filled in.
- » If the item you drag to the Inbox contains a subject (for example, a task), Outlook automatically creates the message with that subject filled in.

### Creating email from a name in your Contacts list

Addressing messages is one of the most productive drag-and-drop techniques in Outlook. Email addresses can be cumbersome and difficult to remember, and if your spelling of an email address is off by even one letter, your message won't go through. It's best to just keep the email addresses in your Contacts list of the people to whom you sent messages and use those addresses to create new messages.

Create an email message from your Contacts list this way:

1. Click People in the Navigation bar (or press Ctrl+3) to switch to the People module.

The Contacts list appears, as shown in Figure 3-4. You can use any view, but Address Cards view is easiest; you can click the first letter of the person's name to see that person's card. (For more about viewing your Contacts list, see <u>Chapter 7</u>.)

2. Drag a name from your Contacts list to the Mail button in the

#### Navigation bar.

The Message form appears with the address of the contact filled in.

#### 3. Type a subject for your message.

Keep it simple; a few words will do.

#### 4. Click in the text box and type your message.

You can also format text with bold type, italics, and other effects by clicking the appropriate buttons on the toolbar.

#### 5. Click the Send button.

The display returns to the Contacts list, and your message is sent.

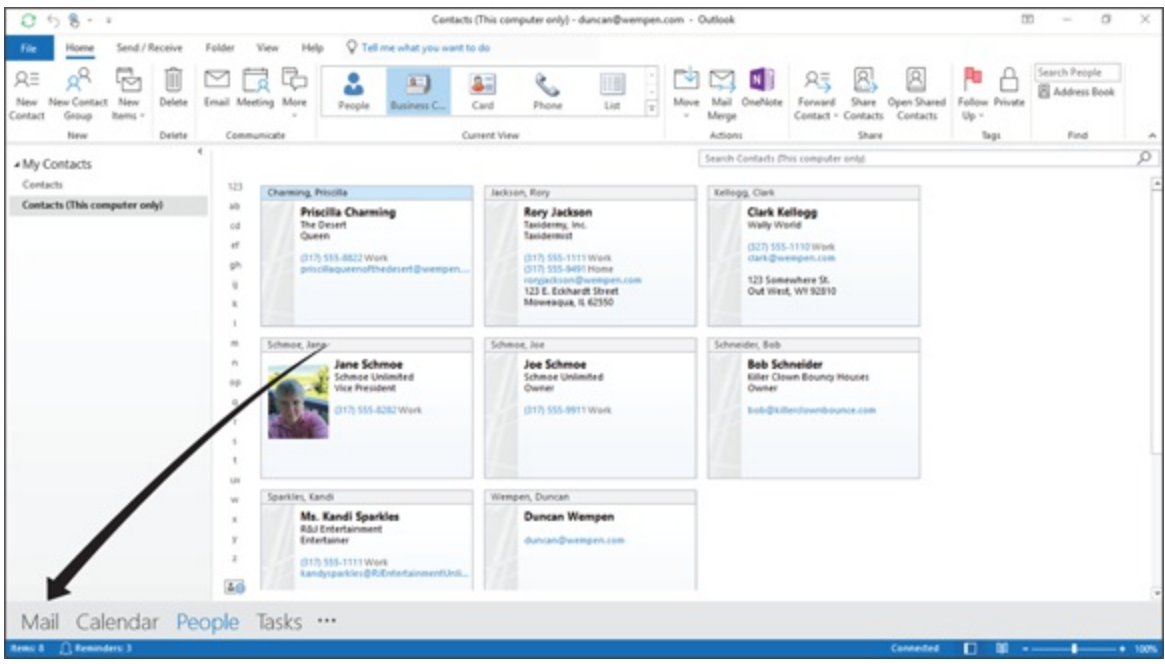

FIGURE 3-4: Dragging a contact to the Mail button creates a new message addressed to that person.

### Creating an email from an appointment

After you enter the particulars about an appointment, you may want to send that information to someone to tell that person what the appointment is about, where it occurs, and when it occurs.

To send an email message with information about an appointment, follow these steps:

1. From the Calendar module drag the appointment you're interested in from the Calendar to the Mail button in the Navigation bar. See Figure 3-5.

The Message form appears. The subject of the message is already filled in.

2. In the To text box, type the name of the person to whom you want to send a copy of the appointment.

Alternatively, you can click the To button and choose the person's name from the Address Book. If you use the Address Book, you have to click To again and then click the OK button.

#### 3. Click the Send button.

Your recipient gets an email message with details about the meeting. You can add additional comments in the text box.

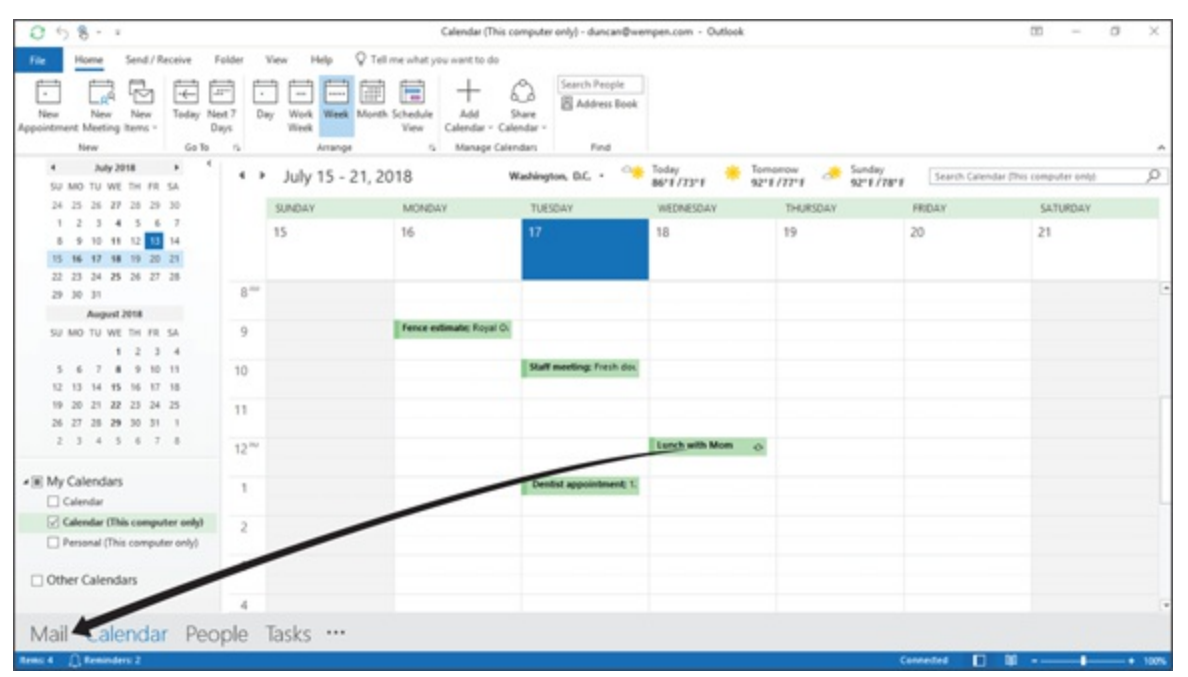

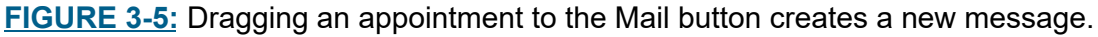

 $\bigcirc$ 

If you plan to invite other people in your organization to a meeting and you want to check their schedules to plan the meeting, you can also click the Schedule View button on the Ribbon.

# **Expanding Your Outlook Workspace**

The Outlook screen packs a lot of information into a small space. That seems efficient at first, but it's also distracting, and distraction is the enemy of productivity. You can minimize parts of the Outlook screen when you're not using them. By doing that, you'll be more focused on the tasks that require your concentration.

IIP If you click the View tab on the Ribbon, you'll see a group labeled Layout, which contains buttons that let you turn parts of the screen on and off, as shown in Figure 3-6. If you're using your Outlook Calendar, those buttons will be labeled Daily Task List, Folder Pane, Reading Pane, and To-Do bar. The layout choices vary among different sections of Outlook. Click any of those buttons to reveal a drop-down menu, from which you can choose which parts of the screen to turn on and off.

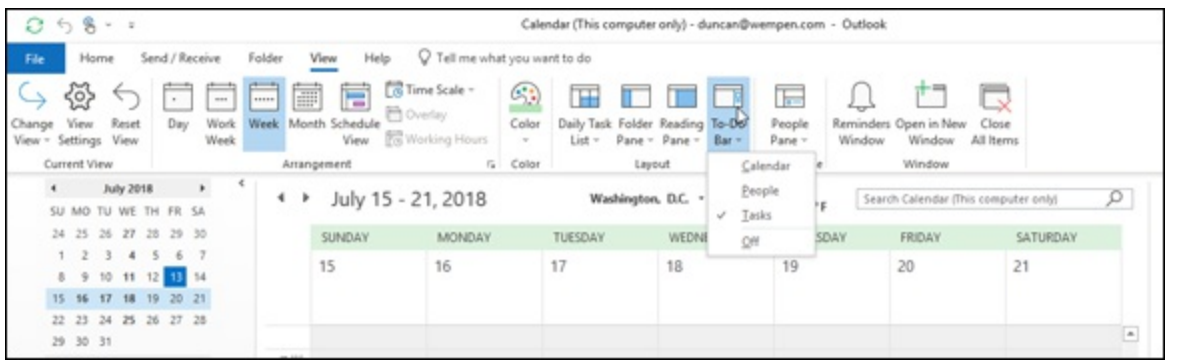

**FIGURE 3-6:** You can view or hide various panes by making selections from the Layout group on the View tab.

## Zen of the Right Button

So far, I've talked about holding down your mouse button as if your mouse has only one button. But most PC mice have two buttons; some have even more. Many people use only the left button — and they get along just fine.

 $\bigcirc$ 

When you *right-drag* an item (drag it by holding down the right mouse button instead of the left button), something different happens when you drop the item off: A menu asks what result you want. I don't always remember what's going to happen when I drag an item and drop it off, so I like to use the right-drag feature just to be sure.

For example, if you right-drag a contact to the Mail button, a menu with five choices appears. The choices are

- » Address New Message
- » Copy Here as Message with Text
- » Copy Here as Message with Shortcut
- » Copy Here as Message with Attachment
- » Move Here as Message with Attachment

# Part 2 Taming the Email Beast

### **IN THIS PART ...**

Learn how to write, send, and reply to emails as well as how to delete, forward, and save emails.

Explore how to use flags and reminders for messages, how to change your options for what happens when you reply to or forward a message, and how to attach files to messages as well as set up a signature for your emails.

Discover how to manage your messages, including filing messages, dealing with junk mail, and archiving messages, as well as how to use the Rules Wizard to help you filter your email.
## Chapter 4

## **The Essential Secrets of Email**

#### **IN THIS CHAPTER**

- » Creating, sending, and replying to messages
- » Previewing, forwarding, and deleting messages
- » Saving messages as files

When I wrote the first edition of *Outlook for Dummies* some 17 years ago, many readers had yet to celebrate the sending of their very first email. After this much time, email isn't something to celebrate anymore — not unless you celebrate washing the dishes or changing the litter box. (Woo-hoo!) Email has become every working person's biggest chore. I find that many of the people I train put a lot more effort into email than is really necessary, especially if they have a tool as powerful as Outlook to speed things up.

## Front Ends and Back Ends

You need two things to send and receive email:

- » A program that helps you create, save, and manage your messages
- » A program that actually transports the messages to and from the other people with whom you exchange messages

Some technical people call these two parts the *front end* and the *back end*, respectively. Outlook is a front end for email. It helps you create, format, store, and manage your messages, but it has little to do with actually getting your messages to your destination. That work is done by a back-end service (such as Microsoft Exchange Server in your office), by your Internet service provider (ISP), or by an online email service (such as

Outlook.com or Gmail).

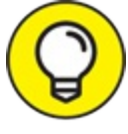

You can't send or receive email anywhere without an Internet connection. Your phone company and cable television provider probably offer Internet services that can be bundled with the services you already have. In many cases, they'll send someone to your home to get you up and running. Remember, though, that your easiest choice isn't always your best choice. Literally hundreds of companies are out there ready to give you Internet access, so it pays to shop around. (I tell you more about connecting Outlook to an email system in <u>Chapter 12</u>.)

# **Creating Messages**

In many ways, electronic mail is better than regular paper mail (sneeringly referred to as *snail mail*). Email is delivered much faster than paper mail — almost instantaneously. I find that speedy delivery is really handy for last-minute birthday greetings. Email is also incredibly cheap; in fact, it's free most of the time.

### The quick-and-dirty way

Creating a new message is insanely easy. Follow these steps:

#### 1. Start Outlook.

The Mail module appears, showing your Inbox.

- 2. Click the New Email button.
- 3. Enter an email address in the To box.
- 4. Enter a subject in the Subject box.
- 5. Enter a message in the Message box.
- 6. Click the Send button.

Nailed that one, didn't you? Was that easy or what?

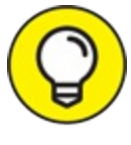

Outlook always starts up in the Inbox unless you configure it otherwise. If you want to start up in some other folder than your Inbox, click the File tab and select Options, click Advanced, and in the Outlook Start and Exit section, change the Start Outlook in This Folder setting. You can click its Browse button and browse all the folders in your Outlook data file. To start up in some other module, choose a folder that corresponds to that module (for example, Calendar, Tasks, or Notes).

### The slow but complete way

You may prefer a more detailed approach to creating an email message. If you have a yen for fancy email — especially if you want to take advantage of every bell and whistle Outlook can add to your message — follow these steps:

1. In the Mail module, click the New Email button on the Ribbon (or press Ctrl+N).

The New Message form opens, as shown in Figure 4-1.

2. Click the To text box and type the email addresses of the person to whom you're sending your message.

If you're sending messages to multiple people, separate their addresses using either commas or semicolons.

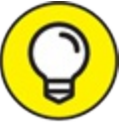

TIP You can also click the To button itself, find the names of the people to whom you're sending the message in your Address Book, double-click their names to add them to the To text box, and then click the OK button. (Or you can use the AutoName feature, which I describe in the "<u>What's in an AutoName</u>?" sidebar later in this chapter.)

3. Click the Cc text box and type the email addresses of the person to whom you want to send a copy of your message.

You can also click the Cc button to add people from the Address Book.

# 4. Click the Check Names button on the New Message form's Ribbon (or press Ctrl+K).

If you haven't memorized the exact email address of everyone you know (gasp!), the Check Names feature lets you enter a part of an address and then it looks up the exact address in your Address Book so you don't have to be bothered. Double-check what Check Names enters; sometimes, it automatically enters a similar address from your address book instead of the one you intended, which can yield embarrassing results if you don't realize it and send the message to someone for whom it would be inappropriate, like a romantic note designed for your mate going to your boss.

#### 5. Type the subject of the message in the Subject text box.

You should keep your subject line brief. A snappy, relevant subject line makes someone want to read your message; a long or weird subject line doesn't.

If you forget to add a subject and try to send a message, Outlook opens a window that asks whether you really meant to send the message without a subject. Click the Don't Send button to go back to the message and add a subject. If you want to send your message without a subject, just click the Send Anyway button (but not before you've written your message).

#### 6. Type the text of your message in the Message box.

If you use Microsoft Word as your word processor, you're probably familiar with the formatting, graphics, tables, and all the tricks available in Word to make your email more attractive. Those same tricks are available in Outlook by using the tools at the top of the message form on the Format Text tab.

There may be times when you don't need to put anything in the Message text box, such as when you're forwarding a message or sending an attachment. If that's the case, simply skip this and move on to the next step. In <u>Chapter 20</u>, I list a few message-formatting tricks you can use. You can also read Dan Gookin's *Word 2019 For Dummies* (published by Wiley) for more complete information about using Microsoft Word. If you're completely at home with Word, you'll be happy to know your word processing skills are just as useful in Outlook, too. You can type a message using nearly all the formatting you'd use in any other document (including italics, bold, and bullets) and then click the Send button.

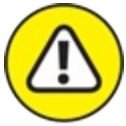

warNING Be careful how you format email to send to people on the Internet. Not all email systems can handle graphics or formatted text, such as boldface or italics, so the masterpiece of correspondence art that you send to your client may arrive as gibberish. Also, many people read email on their cell phones, which can do odd things to the text you send. If you don't know for sure how your recipient receives your email, go light on the graphics. When you're sending email to your colleagues in the same office or if you're sure that the person you're sending to also has Outlook, the formatting and graphics should look fine.

7. Select the Review tab and click the Spelling & Grammar button at the top of the message screen (or press F7).

Outlook runs a spell-check to make sure that your message makes you look as smart as you actually are.

#### 8. Click the Send button (or press Ctrl+Enter or Alt+S).

Outlook moves your mail to the Outbox. If your computer is online, Outlook immediately sends any messages from the Outbox. If Outlook is configured to not immediately send messages (as might be the case in some offices), you can press F9 (or select the Send/Receive tab on the Ribbon and click the Send/Receive All Folders button) to send any email messages that are queued up in the Outbox. If you composed messages while your computer was offline, you can press F9 to send your messages when it's again connected to the Internet. When a message is sent, it automatically goes to the Sent Items folder.

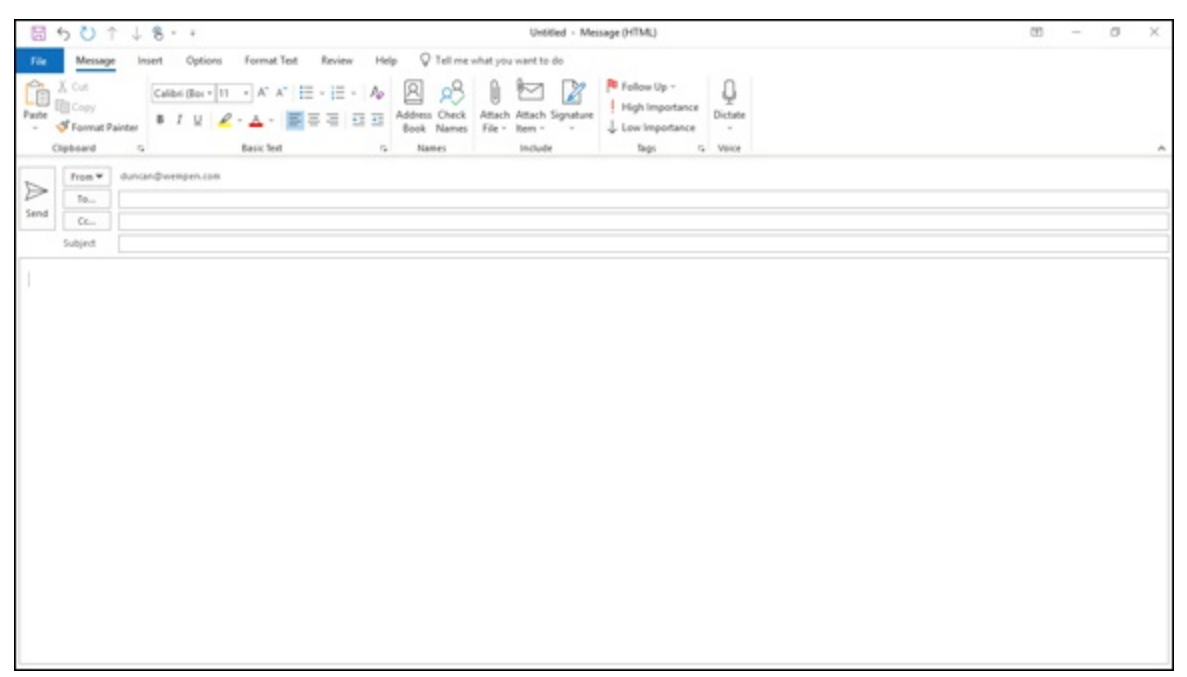

FIGURE 4-1: The New Message form.

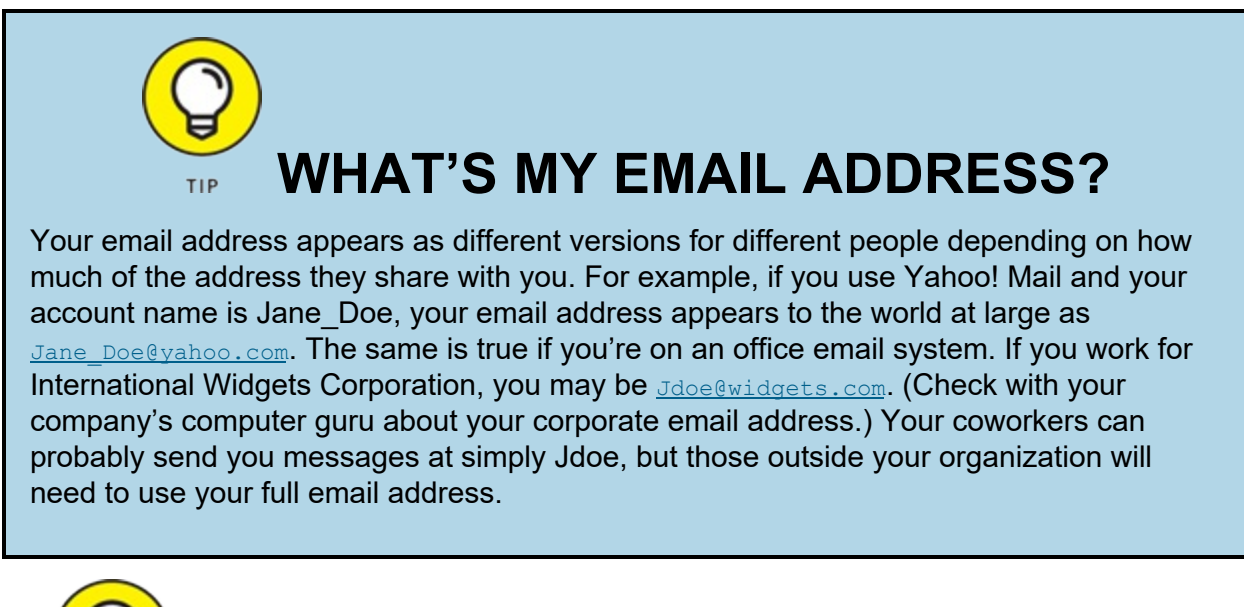

P

TIP Yet another way to tell Outlook to send messages from the Outbox is to click the small button that looks like two overlapping

envelopes located on the Quick Access Toolbar at the upper-left corner of the Outlook window, which is visible from any module within Outlook. If you hover the mouse pointer over this button, a ScreenTip appears, telling you that this is the Send/Receive All Folders button. Whenever you send messages by clicking the Send button in a message, by clicking the Send/Receive All Folders button, or by pressing F9, you're also telling Outlook to retrieve all incoming messages, so don't be surprised if you receive some messages whenever you tell Outlook to send messages.

### Setting priorities

Some messages are more important than others. The momentous report you're sending to your boss demands the kind of attention that wouldn't be appropriate for the wisecrack you send to your friend in the sales department. Setting the importance level to High tells the recipient that your message requires some serious attention.

You can choose from three importance levels:

- » Low
- » Normal
- » High

## WHAT'S IN AN AUTONAME?

One neat Outlook feature is that you can avoid memorizing long, confusing email addresses of people to whom you send mail frequently. If the person to whom you're sending a message is entered as a contact in the People module (see <u>Chapter 7</u> for more information about contacts) and you've included an email address in the person's record, all you have to type in the To text box of the New Message form is the person's name — or even just a part of the person's name. Outlook helps you fill in the rest of the person's name and figures out the email address. You know you got it right when Outlook underlines the name with a solid black line after you press Enter or Tab or click outside the To box. If Outlook underlines the name with a wavy red line, that means Outlook thinks it knows the name you're entering but the name isn't spelled quite right, so you have to correct the spelling. Or you can right-click on the name to see a list of email addresses that Outlook thinks might include the correct one. If Outlook doesn't put an underline below the name, it's telling you that it has no idea to whom you're sending the message, but it will still use the name you typed as the literal email address. Making

doubly sure that the name is correct is a good habit to cultivate.

To set the priority for a message, follow these steps:

1. While typing a message in the Mail module, select the Message tab on the Ribbon and click the Properties button in the lower-right corner of the Tags group.

The Properties dialog box opens, as shown in Figure 4-2. This dialog box enables you to define a number of optional qualities about your message.

#### 2. Click the triangle beside the Importance box.

A menu of choices drops down.

3. Choose Low, Normal, or High.

Usually, Importance is set to Normal, so you don't have to do anything.

4. Click the Close button (or press Esc) to close the Properties dialog box.

| Properti             | es                      |                                                   |                          |                      |            |               |              |              | ×     |
|----------------------|-------------------------|---------------------------------------------------|--------------------------|----------------------|------------|---------------|--------------|--------------|-------|
| Settings             | Importance              | Normal                                            | ><br>>                   | Security             | Change se  | curity settin | ngs for this | messa        | ige.  |
| Voting a             | Do not Aund Tracking of | utoArchive thi                                    | s item                   |                      | security . | settings      |              |              |       |
| =                    | Use votin<br>Request a  | g buttons<br>a delivery recei<br>a read receipt r | ipt for th<br>for this i | nis messa<br>message | ige        |               |              |              | ~     |
| Delivery             | options                 |                                                   |                          |                      |            |               |              |              |       |
| Have replies sent to |                         |                                                   |                          |                      |            |               |              | Select Names |       |
|                      | Do not de               | eliver before                                     | None                     |                      | ~          | 12:00 AM      |              | $\sim$       |       |
|                      | Expires af              | ter                                               | None                     |                      | $\sim$     | 12:00 AM      |              | $\sim$       |       |
|                      | Save copy               | of sent messa                                     | age                      |                      |            |               |              |              |       |
| Co                   | ntacts                  |                                                   |                          |                      |            |               |              |              |       |
| Cate                 | gories 🔻                | None                                              |                          |                      |            |               |              |              |       |
|                      |                         |                                                   |                          |                      |            |               |              |              | Close |

**FIGURE 4-2:** Use the Properties dialog box to set the priority for your message.

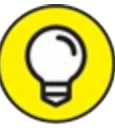

An even quicker way to set a message's priority is to use the buttons on the Ribbon's Message tab, in the Tags group. The High Importance button (with the red exclamation point) marks your message as High importance. The Low Importance button (with the blue arrow pointing downward) marks your message as a Low importance message.

You might wonder why anyone would mark a message Low importance. After all, if it's so unimportant, why send the message in the first place? Apparently, some bosses like their employees to send in routine reports with a Low importance marking so the bosses know to read that stuff *after* all those exciting new email messages they get to read every day. You can also assign importance to messages received in your Inbox to tell yourself which messages can be dealt with later — if at all.

### Setting sensitivity

You may want your message to be seen by only one person, or you may want to prevent your message from being changed by anyone after you send it. Sensitivity settings enable you to restrict what someone else can do to your message after you send it, and they let you set who that someone else can be.

To set the sensitivity of a message, open the Properties dialog box for a message — just as I describe in the preceding section about setting the priority for a message. Click the list box arrow next to the word *Sensitivity* and one of the levels shown, as described shortly.

Most messages you send will have Normal sensitivity, so that's what Outlook uses if you don't say otherwise. The Personal, Private, and Confidential settings only notify the people getting the message that they may want to handle the message differently from a Normal message. (Some organizations even have special rules for dealing with Confidential messages.) For what it's worth, I've been using Outlook for over 20 years and I've never once changed a message's Sensitivity setting in the course of normal business.

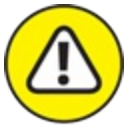

warning Sensitivity means nothing, as a practical matter. Setting the sensitivity of a message to Private or Confidential doesn't make it any more private or confidential than any other message; it just notifies the recipient that the message contains particularly sensitive information. Many corporations are very careful about what kind of information can be sent by email outside the company. If you use Outlook at work, check with your system administrators before presuming that the information you send by email is secure.

0

The Permission command appears on the Options tab on the Ribbon when composing a message. Unlike Sensitivity, Permission actually has the potential to prevent certain things from happening to your message, such as having someone forward your message to everyone you know. (How embarrassing.) However, you and your recipient must be set up on a compatible email system with something called an *Information Rights Management Service* to make that work. You also can't be sure that it will work with some all email services; some of the web-based ones like Hotmail or Yahoo! Mail may not support it. You can find out more about Information Rights Management at <u>http://support.office.com</u>.

#### Setting other message options

When you open the Properties dialog box the way I describe in the previous section, you may notice a number of strange-sounding options. Some of these other options include Request a Read Receipt for This Message (which notifies you when your recipient reads your message) and Expires After (which marks a message as expired if your recipient doesn't open it before a time you designate). Those are handy options, but if you want to use them, there's a catch: Your email system *and* your recipient's email system must support those features or they probably won't work. If you and your recipient are on the same network using Microsoft Exchange Server, everything should work just fine. If you're not both using Outlook or on an Exchange network, it's a gamble. (See <u>Chapter 14</u> for more about how to use the Outlook features that work only on Exchange Server.)

### Adding an Internet link to an email message

All Microsoft Office programs automatically recognize the addresses of items on the Internet. If you type the name of a webpage, such as <u>www.outlookfordummies.com</u>, Outlook changes the text color to blue and underlines the address, making it look just like the hypertext link you click to jump among different pages on the Internet. That makes it easy to send someone information about an exciting website; just type or copy the address into your message. If the webpage address doesn't start with www, Outlook might not recognize it as a web address; if that happens, just put http:// in front of it. Depending on what the recipient uses to read email, he or she should be able to just click the text to make a web browser pop up and open the page you mention in your message.

# **Reading and Replying to Email** Messages

Outlook has a couple of ways to tell you when you receive an email message. The status bar in the lower-left corner of the Outlook screen tells you how many email messages you have overall in your Inbox and how many of those are unread. The word *Inbox* in the Folder pane changes to boldface type when you have an unread email (see Figure 4-3), and when you look in the Inbox, you also see titles of unread messages in boldface.

| ✓ duncan@wempen.com |  |  |  |  |
|---------------------|--|--|--|--|
| Inbox 1             |  |  |  |  |
| Drafts [1]          |  |  |  |  |
| Sent Items 7        |  |  |  |  |
| ▷ Trash 11          |  |  |  |  |
| Bulk Mail           |  |  |  |  |
| Outbox              |  |  |  |  |
| ▷ RSS Feeds         |  |  |  |  |
| Send_Later          |  |  |  |  |
| Search Folders      |  |  |  |  |

FIGURE 4-3: Numbers next to your Inbox icon tell you how many unread messages you have.

To open and read an email message, follow these steps:

# 1. In the Mail module, double-click the title of the message you want to read.

The message opens in its own window.

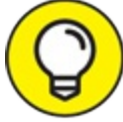

TIP Opening the message by double-clicking it is optional because you can read it perfectly well in the Reading pane, so an alternative to this step would be to simply click the desired message to select it in the Inbox message list. 2. Click the Close tab (X) or press Esc to close the message when you're done.

### Viewing previews of message text

When you start getting lots of email, some of it will be important, but some of it will be relatively unimportant — if not downright useless. When you first see the mail in your Inbox, it's helpful to know which messages are important and which are not so you can focus on the important stuff. You can't count on the people who send you email to say "Don't read this; it's unimportant" (although a Low importance rating is a good clue). Outlook tries to help by letting you peek at the first few lines of a message.

By default, Message Preview is turned on and set to 1 line, as you've seen in the figures that show the Mail module so far in this book. You can change that to 2 lines, 3 lines, or Off. Message Preview is redundant if you have the Reading pane turned on, but if you don't, you might find the preview helpful.

To control the previews of your unread messages, follow these steps:

- 1. In the Mail module, select the View tab on the Ribbon.
- 2. Click the Message Preview button.

A menu appears.

- 3. Click the desired setting (1 line, 2 lines, 3 lines, or Off).
- 4. If prompted to change the settings in All Mailboxes or This Folder, choose whichever is your preference.

<u>Figure 4-4</u> shows the Inbox with the Reading pane turned off (View, Reading pane, Off) and Message Preview set to 3 lines.

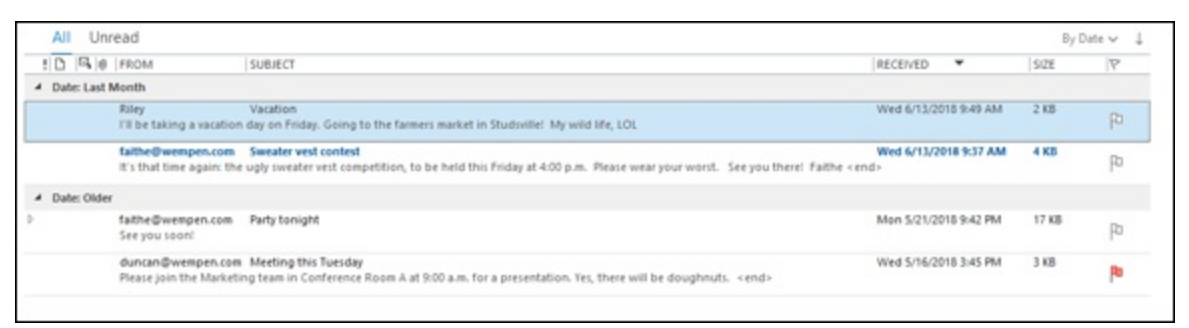

**FIGURE 4-4:** You can see a preview of your unread messages after enabling Message Preview.

Every module in Outlook has a collection of views you can use to make your information easier to use. The Message Preview is a good way to browse your incoming email if you don't use the Reading pane. In <u>Chapter 16</u>, I show you some other views that can make your collection of email messages more useful.

 $\bigcirc$ 

- As I've mentioned, an even better way to zoom through your Inbox is to use the Reading pane — an area of the Outlook screen that displays the contents of any message you select. It's on by default, and positioned to the right of the message list. You can turn it off, or you can position it below the message list. To set up your Reading pane, follow these steps:
- 1. In the Mail module, select the View tab on the Ribbon.
- 2. Click the Reading pane button.
- 3. Choose Right, Bottom, or Off.

You can't go wrong with any of the three choices; if you don't like one, change to another. When you turn on the Reading pane, you can skim through your messages by pressing either the  $\uparrow$  or  $\downarrow$  key.

### Sending a reply

The thing I love about email is that sending a reply is so easy. You don't even need to know the person's address when you're sending a reply; just click the Reply button and Outlook takes care of it for you. To reply to a message, follow these steps:

# 1. In the Mail module, click the title of the message to which you want to reply.

The message you clicked appears in the Reading pane, and you can see the contents of the message. I'm assuming here that the Reading pane is enabled; if it's not, enable it as described in the preceding section.

#### 2. Choose one of these options:

- To reply to the people in the From field, click the Reply button.
- To reply to the people in the Cc field *and* the From field, click the Reply All button.

A Reply screen opens in the Reading pane area, where the original message was just seconds ago.

You may receive (or send) email that's addressed to a whole bunch of people all at one time. Ideally, at least one person should be named in the To field; more than one person can also be in the Cc field, which is for people to whom you're sending only a copy. Little difference exists between what happens to mail that's going to people in the To field and mail that's going to the people in the Cc field — all of them can reply to, forward, or ignore the message. You don't always need to reply to the people in the Cc field or you may want to reply to only some of them. If you do, click the Reply button and add them again to the Cc field. Or you could click the Reply All button and delete the users from the Cc field you don't want to include.

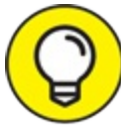

If you want to compose the reply in its own window, click Pop Out. That gives you a little more room to see what you are doing in the Message box.

#### 3. Type your reply in the Message box.

Don't be alarmed when you discover some text already in the Message box — it's part of the message to which you're replying. Your

blinking cursor is at the top of the screen, so anything you type precedes the other person's message. (This arrangement means the person who gets your message can review the original message as a memory-jogger when he or she receives your reply.) Figure 4-5 shows a reply ready to send.

#### 4. Click the Send button.

Your message is sent, the Message form disappears, and the message you replied to reappears.

#### 5. Press Esc to close the Message screen. The message you replied to disappears and your Inbox reappears.

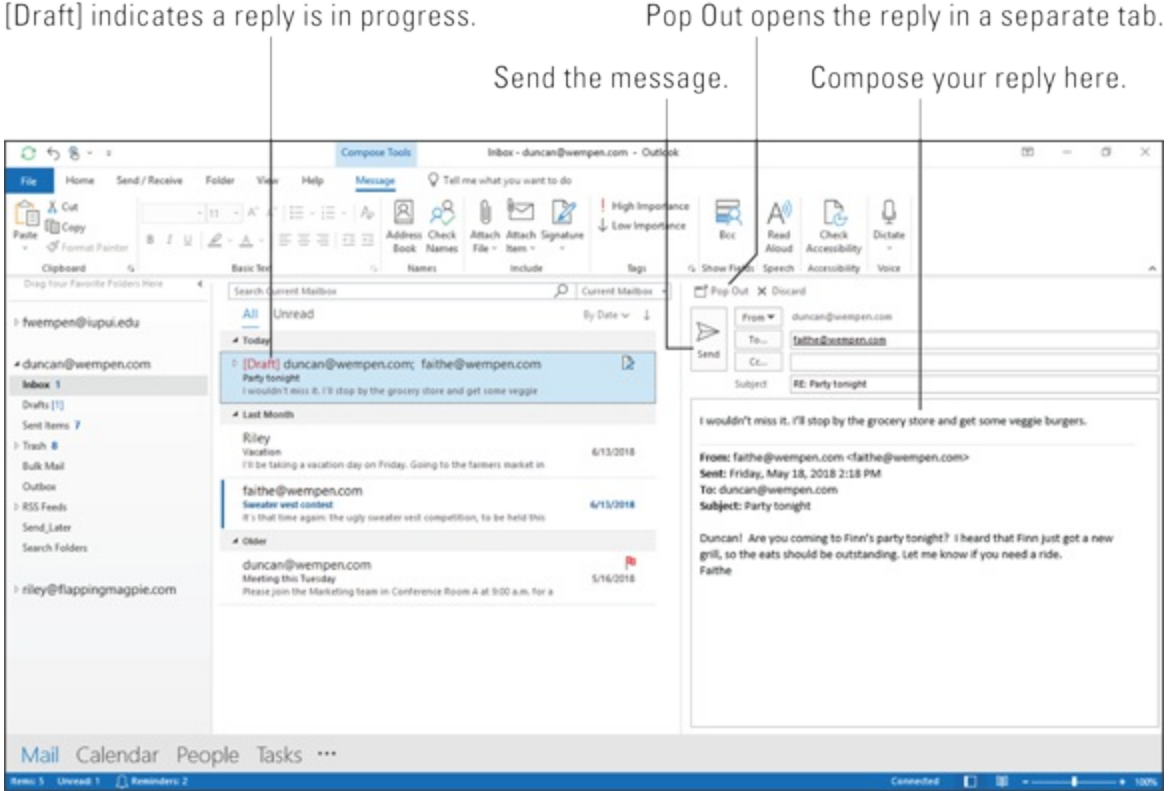

Pop Out opens the reply in a separate tab.

FIGURE 4-5: The Reply screen.

### **Resending messages**

One of the great things about email is the way it makes it so easy to ask people to do what you want. Unfortunately, people often overlook things because they get so much email. When you find yourself making repeated requests, it's time to take advantage of Outlook's Resend feature. That

way, you don't have to completely retype your original request; you can simply find the original message and resend it, along with a cheerful reminder about how long ago you sent the original request.

To resend a message, follow these steps:

- 1. In the Mail module, click the Sent Items folder in the Folder pane.
- 2. Find the message in which you made the original request and double-click it.

That opens the original message on its own window. This is required; unfortunately, resending a message isn't something you can do from the Reading pane.

3. Click the Actions button on the Message tab and then choose Resend This Message.

That automatically opens a new copy of your previous message.

- 4. Type a quick reminder, or change the message if appropriate.
- 5. Click the Send button.

If you do this enough times, it becomes impossible for people to ignore you.

### Don't get caught by phishing

Sneaky people are always looking for new ways to trick you, especially on the Internet. In recent years, a common scam called *phishing* has cost people time, money, and grief after they responded to an email by an impostor who claimed to represent a bank or another financial institution.

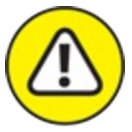

warning If you get an email that purports to be from a bank or another business and it asks you to click a link to log on to verify personal information, especially passwords, don't fall for it. The link will probably direct you to a website that might *look* legitimate — but the personal information you're asked to enter can then be used for fraud or identity theft. Contact the business directly — preferably by phone — to make sure the email isn't a fake. One way to confirm that an email is phony is to hover your mouse over a link in the message until the URL or Internet address pops up. If the address it links to isn't the same as the address of the institution that claims to be sending the message, it's a phishing scam. Just delete it.

If you really want to check in with the purported sender of the email in question, go to your browser and log in to the organization's website — if it's an organization with which you're familiar. If it's an odd-looking message that comes from a strange place, stay away from it.

# That's Not My Department: Forwarding Email

You may not always have the answer to every email message you get. You may need to send a message to somebody else to answer, so pass it on.

To forward a message, follow these steps:

# 1. In the Mail module, click the title of the message you want to forward.

The message you selected appears in the Reading pane. You can forward the message as soon as you read it.

#### 2. Click the Forward button.

The Forward screen opens, replacing the Reading pane. The subject of the original message is now the subject of the new message, except the letters FW: (for Forward) are inserted at the beginning.

# 3. Click the To text box and type the email address of the person to whom you're forwarding the message.

If the person to whom you're forwarding the message is already in your Address Book, just start typing the person's name, and Outlook figures out the email address for you.

4. Click the Cc text box and type the email addresses of the people to

#### whom you also want to forward a copy of your message.

Many people forward trivia (such as jokes of the day) to their friends by email. Most recipients are included as Cc addresses.

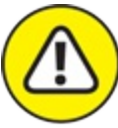

warNING Remember, business email etiquette is different from home email etiquette. Many employers have strict policies about appropriate use of their corporate email systems. If you work for such a company, be aware of your company's policies.

If you want to pester your friends by sending silly trivia from your home computer to their home computers (as I do), that's your own business.

# 5. In the text box, type any comments you want to add to the message.

The text of the original message appears in the text box. You can preface the message that you're forwarding if you want to give that person a bit of explanation; for example: "This is the 99th message I've had from this person. Somebody needs to get a life." Figure 4-6 shows the message ready to send.

#### 6. Click the Send button.

Your message is on its way.

| 0 58                                                                                                    | Compose Tools Inbox - duncar@v                                                                                                    | vempen.com - Outlook                                               | k .                                                                                                    | 00 - 0 X                                                                                                    |  |  |  |
|----------------------------------------------------------------------------------------------------|----------------------------------------------------------------------------------------------------|--------------------------------------------------------------------|----------------------------------------------------------------------------------------------------|----------------------------------------------------------------------------------------------------|--|--|--|
| File Home Send / Receive Fo                                                                                                    | Message         Q         Tell me what you want to do           • A* A*         □ = • □ = • Ap         Q         p         A         D         P         P | 9   High Importan<br>4 Low Importanc<br>1 Logs                     | ne<br>Bec<br>Bec<br>Show Accessibility<br>Show Fretch Speech Accessibility<br>Wice                                                                         | A                                                                                                    |  |  |  |
| Drag Your Favorite Folders Here 4                                                                                                    | Search Current Mailbox ,0                                                                                                    | Current Mailbox +                                                  | E Pop Out X Discard                                                                                                    |                                                                                                    |  |  |  |
| > fwempen@iupui.edu                                                                                                    | All Unread                                                                                                    | By Date 🗸 🗍                                                        | Prom * duntan@wenpen.com                                                                                                    |                                                                                                    |  |  |  |
|                                                                                                    | Call Month                                                                                                    | 6/13/2018                                                          | Send Co                                                                                                    |                                                                                                    |  |  |  |
| Automatical Automatical Automatica<br>Automatical Automatical Automatical Automatical Automatical Automatical Automatical Automatical Automatical Automatical Automatical Automatical Automatical Automatical Automatical Automatical Automatical Automatical Automatical Automatical Automatical Automatical Automatical Automatica<br>Automatical Automatical Automatical Automatical Automatical Automatical Automatical Automatical Automatical Automatical Automatical Automatical Automatical Automatical Automatical Automatical Automatical Automatical Automatical Automatical Automati | Notesy<br>Vacation<br>I'll be taking a vacation day on Friday. Going to the farmers market in                                                                                                    |                                                                    | Subject FW: Party tonight                                                                                                    |                                                                                                    |  |  |  |
| Drafts [1]<br>Sent Items 7<br>D Trash 9                                                                                                    | faithe@wempen.com<br>Sweater ved context<br>It's that time again: the uply sweater vest competition, to be held this                                                                                                    | 6/15/2018                                                          | Alice, did you hear about Finn's party?<br>Duncari                                                                                                    |                                                                                                    |  |  |  |
| Bulk Mail                                                                                                    | 4 Older                                                                                                    |                                                                    | from faths (hannes can daths the second                                                                                                    |                                                                                                    |  |  |  |
| Outloos<br>> RSS Feeds<br>Seed Later                                                                                                    | [Draft] faithe@wempen.com     Perfytoriget     Duncent Are you coming to Finn's perfy tonight? I heard that Finn just                                                                                                    | wemper.com  soming to Finn's party tonight? I heard that Finn just |                                                                                                    | From: tetragewengen.com stattingewengen.com<br>Sent: Friday, May III, 2018 2:18 PM<br>To: duncan@wengen.com<br>Subject: Party tonight |  |  |  |
| Search Folders                                                                                                    | duncan@wempen.com<br>Meeting this Tuesday<br>Please join the Marksting team in Conference Room A at 9:00 a.m. for a                                                                                                    | 5/16/2018                                                          | Duncan! Are you coming to Finn's party tonight? I heard that Finn just got a new grill, so the east should be outstanding. Let me know if you need a ride. |                                                                                                    |  |  |  |
| ⊧ riley@flappingmagpie.com                                                                                                    |                                                                                                    |                                                                    | Fathe                                                                                                    |                                                                                                    |  |  |  |
| Mail Calendar Peop                                                                                                    | ole Tasks …                                                                                                    |                                                                    | land - D                                                                                                    |                                                                                                    |  |  |  |

**FIGURE 4-6:** The Forward screen is nearly identical to the Reply screen except the recipient isn't filled in automatically (it's been manually entered in this figure).

# **Blind Copying for Privacy**

When you send a message to a large group, everyone who receives the message can see the email addresses in the To and Cc fields, which means you've just given out email addresses that some people might rather keep private. Everybody already gets way too many weird, unsolicited emails, and many people get peeved when you broadcast their address without permission.

*Blind copies* give you the best of both worlds. If you put all the email addresses in the Bcc field, nobody's privacy is compromised. By using *Bcc* (an old abbreviation for *blind carbon copy* — a quaint reminder to those who'll admit they're old enough to remember carbon paper), you can keep secret addresses secret.

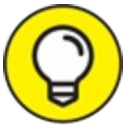

The Bcc field isn't always displayed when you create a message in Outlook. If you don't see a box labeled Bcc right below the Cc box when you're composing a new message, a reply, or a forward, select the Message tab on the Ribbon and click the Bcc button in the Show Fields group.

# **Deleting Messages**

You can zap an email message without a second thought; you don't even have to read the thing. As soon as you see the Inbox list, you know who's sending the message and what it's about, so you don't have to waste time reading Burt's Bad Joke of the Day. Just zap it.

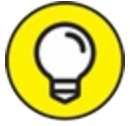

If you accidentally delete a message you didn't want to lose, undo your last action by pressing Ctrl+Z immediately. If you've done some other actions since the accidental deletion, click the Deleted Items folder in the Folder pane. You'll find all the messages you've deleted in the last few months (unless you've emptied the Deleted Items folder). To recover a deleted message, just drag it from the Deleted Items list to the icon for whichever folder you want to put it in.

To delete a message, follow these steps:

1. In the Mail module, click the title of the message that you want to delete.

You don't have to read the message; you can just delete it from the list.

2. Click the Delete button on the Home tab on the Ribbon (or just press the Delete key on your keyboard, or press Ctrl+D).

It's easy to recognize the Delete button; it's marked with a huge black X. You know it doesn't mean buried pirate treasure; it means "Make this message disappear."

When you delete messages, Outlook doesn't actually eliminate deleted items; it moves them to the Deleted Items folder. (With some mail

accounts and mail systems it's called Trash rather than Deleted Items. Same thing.) If you have unread items in your Deleted Items folder, the folder name is followed by the number of unread items — the same way Outlook annotates the Inbox with the number of unread items.

You can get rid of the deleted message permanently by right-clicking the Deleted Items folder in the Folder pane and then choosing Empty Folder. After you empty your Deleted Items folder, the messages that were in it disappear forever.

# Saving Interrupted Messages

If you get interrupted while writing an email message, all is not lost. You can return to it later. When you start composing a message and then navigate away from it without sending it, Outlook automatically saves your work in the Drafts folder. (You can make sure it does by pressing Ctrl+S for Save, but it saves automatically, so that's a bit of overkill.) When you are ready to continue working on it, navigate to the Drafts folder, click the message, and finish it up by clicking Send. Or, if you decide you want to abandon it, click the Discard button above the message composition pane.

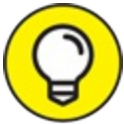

If you click Pop Out to open the draft in its own window, a Save icon appears in the Quick Access Toolbar in the far upper-left corner of the Outlook window; you can click it to save the draft. Even if you don't save that way, the message is still saved to the Drafts folder, though, so there's no need to explicitly save it.

# Saving a Message as a File

You may create or receive an email message that's so wonderful (or terrible) that you just have to save it. You may need to:

» Print the message and show it to someone else.

- » Save it to disk.
- » Send (export) it to a desktop publishing program.

To save a message as a file, follow these steps:

1. In the Mail module, with the message open, select the File tab on the Ribbon and then choose Save As (or press F12).

The Save As dialog box opens.

- Use the Navigation pane on the left side of the Save As dialog box to choose the drive and folder in which you want to save the file.
   By default, Outlook initially chooses your Documents folder, but you can save the message on any drive and in any folder you want.
- 3. Click the File Name text box and type the name you want to give the file.

Type any name you want; if you type a filename that Outlook can't use, it opens a window telling you that the filename is not valid.

4. Click the triangle at the end of the Save as Type box, as shown in <u>Figure 4-7</u>, and choose Text Only as your file type.

You have several file types to choose from, but the Text Only file format is most easily read by other applications. The different file type options are:

- Text Only (\*.txt): A very simple file format that removes all of the message's formatting. As the name implies, it saves only the text of the message.
- Outlook Template (\*.oft): This format is for saving a message that you want to use repeatedly in Outlook. It saves the message's formatting as well as any attachments.
- Outlook Message Format (\*.msg): This format keeps all the message's formatting and attachments, but it can only be read by Outlook.
- Outlook Message Format Unicode (\*.msg): This is the same as the previous file format, but it uses international characters

that can be read by versions of Outlook that use different languages. This is Outlook's default setting.

- HTML (\*.htm or \*.html): This saves a message in a file format that can be displayed in a web browser (such as Edge or Firefox) or any other application that can display HTM or HTML files (such as Word). File attachments aren't saved, but the message formatting is kept. In addition to saving a copy of a message with the HTM file extension, a separate folder is created, which contains supporting files that the HTM file needs.
- MHT files (\*.mht): This is the same as the HTML file format, except that an additional folder isn't created, because all the content is stored in a single file. Applications that can display HTM and HTML files should also be able to display MHT files.

#### 5. Click the Save button (or press Enter).

The message is saved to the folder you specified in Step 2.

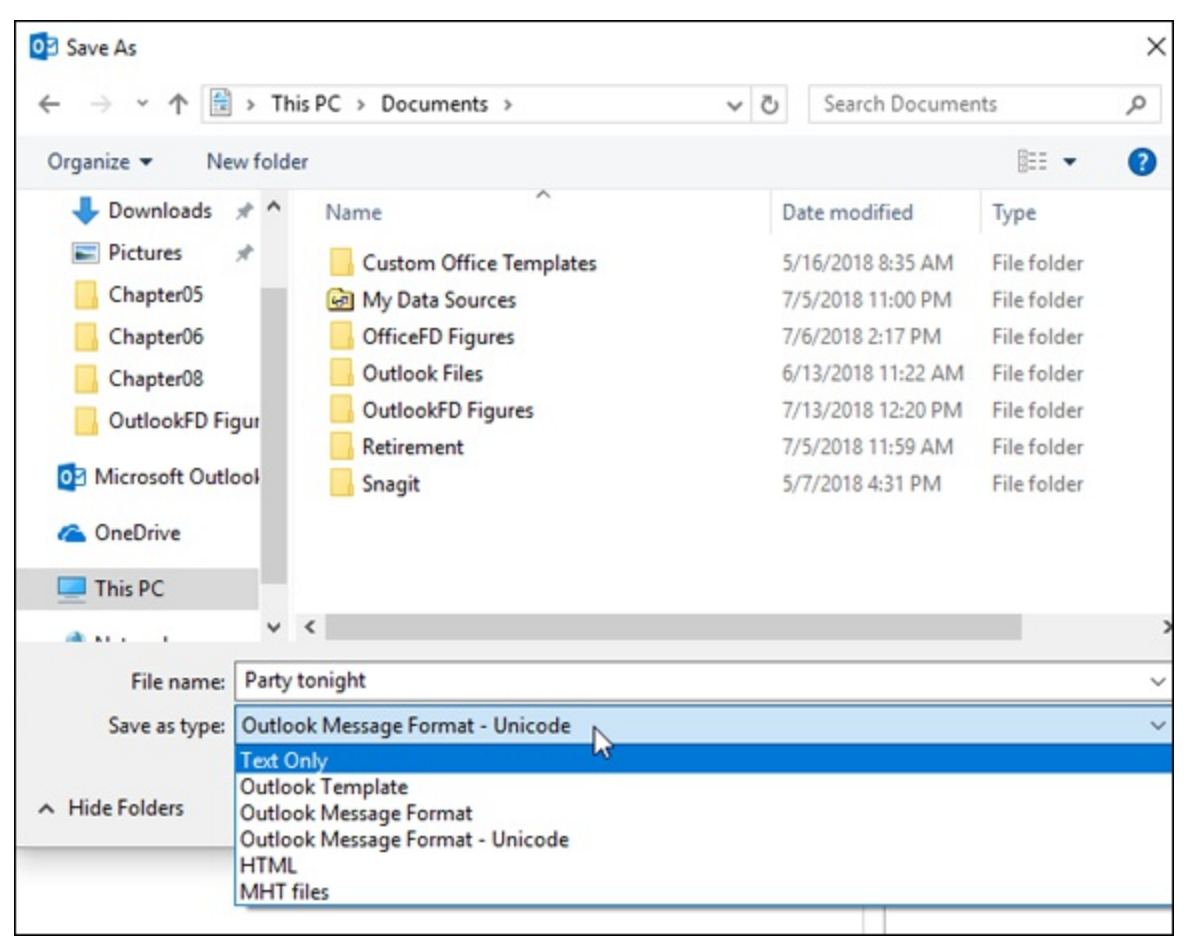

FIGURE 4-7: The Save As dialog box.

## Chapter 5

# Email Tools You Can't Do Without

#### **IN THIS CHAPTER**

- » Using flags and reminders with messages
- » Saving copies of sent messages
- » Setting options for replies and forwarding
- » Including your name with your comments in replies
- » Attaching files to messages
- » Setting up a signature

Outlook can do all sorts of tricks with the mail you send out as well as with the messages you receive. You can flag messages with reminders, customize your messages with a signature, or add special formatting to the messages you send as replies.

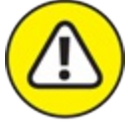

warning Some Outlook features work only if the system that's backing it up supports those same features, and some Outlook features work only if the person to whom you're mailing uses a system that supports the same features you're using.

Microsoft Exchange Server is a program that runs on many corporate networks — and adds a number of features to Outlook, such as accessing someone else's Inbox or diverting messages to someone else. If you want to know more about the features you may have on a corporate network with Microsoft Exchange Server, see <u>Chapter 14</u>. If you're not among the fortunate ones who have Exchange Server, don't worry — Outlook can still do plenty all by itself.

# Nagging by Flagging

Over time, *flags* have become one of my favorite Outlook features. I get thousands of messages each week, and I need help remembering to get back to important messages that otherwise might get lost in the shuffle. If I can't respond to an important message right away, I like to flag that message as soon as I read it, so I'm sure to get back to it. You can also plant a flag in a message you send to others to remind them about a task they have to do if you and the other person use Microsoft Outlook.

### **One-click flagging**

Why flag a message? To help get your work done faster! Thus, you need to know the fastest possible way to flag a message, right? Of course.

When you hover your mouse over a message in your Inbox, at the right end of the subject line, you'll see a little gray outline of a flag — sort of a shadow flag. When you click that little shadow, it changes from gray to red to show you've flagged it. Whenever you look at your list of messages now, you know which messages need further attention. The messages you've flagged also appear in the Task list so you can keep track of flagged messages even after they've slipped below the bottom of the screen. Figure 5-1 shows a couple of flagged messages with the To-Do bar displaying tasks so you can see the corresponding entries there. It also shows the Follow Up menu open from the Ribbon, which I talk about in the next section.

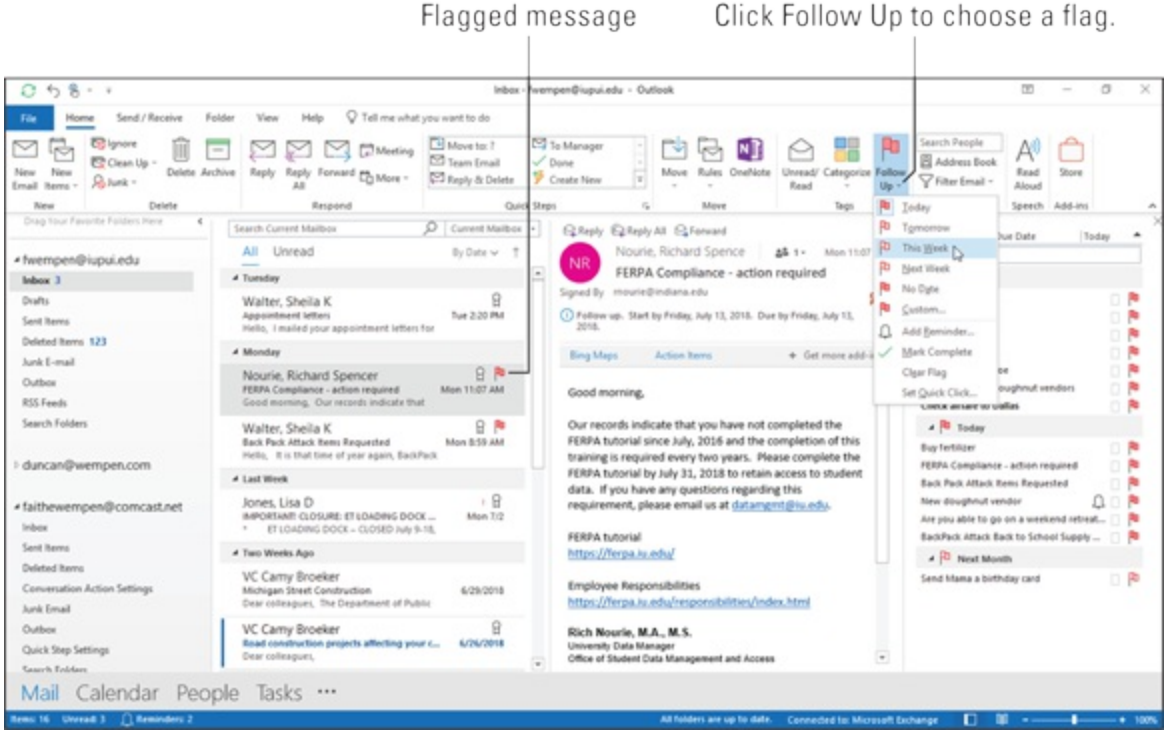

FIGURE 5-1: The Inbox screen with your mail, with a couple of messages flagged.

After you've attended to your flagged message, click the flag again. That replaces the flag with a check mark to show you've taken care of that message.

### Setting flags for different days

If you only click once on a message to add a flag, a copy of the message appears in your Task list, along with the list of things you're scheduled to do today. You might not be ready to deal with a certain message today; you might prefer to put it off until tomorrow or next week. If you rightclick on the flag icon on the Message form, you see a list of possible due dates for a flag, including Today, Tomorrow, This Week, Next Week, No Date, and Custom. (The 12th of Never remains unavailable. Sorry.) After you've picked a due date, you can always change it by dragging the item from one due date to another on the To-Do bar. For example, you can drag an item from the Today group to the Next Week group (if both groups are visible). You can also double-click the item to reopen it and choose a different due date. If the due date comes and goes without your changing a flag (such as marking it complete or updating the due date), the message heading in your Inbox and To-Do bar turns red.

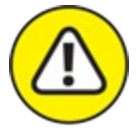

WARNING Some mail account types (some IMAP accounts, for example) provide only very basic flag support. If you have one of these, you won't have a lot of choices on the Follow Up menu shown in Figure <u>5-1</u> and described here. All you can do is set or clear the flag.

Ø

TIP If flags are important to you and you have one of those accounts that doesn't allow much flag flexibility, check to see if the account is configured as an IMAP/SMTP account (File, Account Settings, Account Settings). If it is, you could delete the account from Outlook and set it up again, this time using Advanced settings, as a POP account. <u>Chapter 12</u> covers setting up mail accounts. There's a gotcha, though: Doing so will delete all your previously received messages from that account from the current computer. There are also some functional differences between IMAP and POP accounts, some of which aren't obvious from the outset. See <u>Chapter 12</u> for more on that.

### Changing the default flag date

For unusually busy people and compulsive procrastinators, you can change the default due dates of your flags by following these steps:

1. Click the Follow Up button in the Tags group on the Ribbon.

The flag shortcut menu appears.

#### 2. Choose Set Quick Click.

A dialog box opens, and the list box in that dialog box offers several choices for a due date, as shown in <u>Figure 5-2</u>.

If there's no Set Quick Click command on the menu, see the warning and tip in the previous section.

#### 3. Pick the date that suits you.

The date you choose becomes the default flag due date.

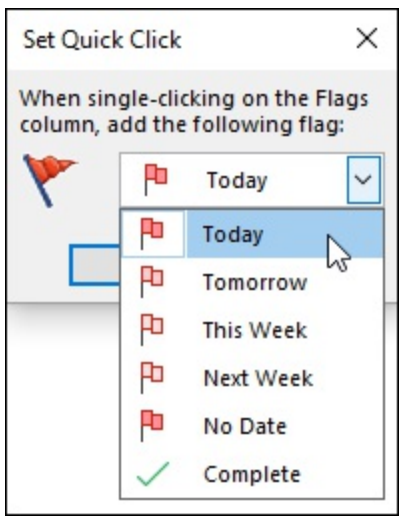

FIGURE 5-2: Choose the flag to use for quick clicking.

If you have trouble committing to a date, you can choose No Date and just wait until someone complains. I call that the Squeaky Wheel school of time management: Put everything off until somebody yells about something and then just do that. It's a popular approach with people who work for the government.

### Adding a flag with a customized reminder

Of course, flags can do a lot more than stand there looking pretty for a week or so. Outlook flags can pop up and remind you to do something at any time you choose. They can also pop up and pester someone *else* when you put a reminder on a message you send. (Who could resist that?) Adding a reminder to a flag takes more than one click — but not much more. To attach a flag to your email messages (those you send and those you receive), follow these steps:

# 1. In the Mail module, right-click the flag on the message you want to flag.

The flag shortcut menu appears.

#### 2. Choose Add Reminder.

The Custom dialog box opens. At this point, if you click the OK button (or press Enter), your message is flagged and set to remind you at 4 p.m. today. That may be a wee bit too soon — especially if it's already after 4 p.m. — so you can set more detailed options by using

the remaining steps.

3. Click the list box arrow at the right end of the Flag To text box and choose one of the menu items (or type your own choice).

One handy flag is Follow Up, which reminds you to confirm an appointment or another arrangement.

# 4. Enter dates in the Start Date box, Due Date box, Reminder box, or all the boxes.

The date and time you type in the Reminder box indicate when a reminder will pop up to jog your memory. The other two dates help you keep track of how many tasks you're juggling at once. You can be pretty loose about how you enter dates in Outlook. You can type the date 3/4/20 if you want; Outlook understands. You can type *first Wednesday of March*; Outlook understands. You can type *week from Wednesday*; Outlook understands that to mean "seven days after the Wednesday that comes after today." You don't even have to worry about capitalization. (Don't type *I hate Mondays*, though — Outlook doesn't understand that. But I do.)

If you'd rather just pick a date from a calendar, you can click the arrow at the right end of any of the date boxes to reveal a calendar and then just click the date you want.

5. Click OK.

When the reminder date you entered in the Custom dialog box arrives, a reminder dialog box helps give you a gentle nudge.

### Changing the date on a reminder

Procrastination used to be an art; Outlook makes it a science. When someone nags you with a reminder, you can still put it off. Yes, dear, you *can* do it later.

To change the date on a reminder that someone sent you, follow these steps:

1. In the Mail module, click the message that has a reminder you want to change.

The message appears highlighted to show that you've selected it. You can right-click on the message's flag icon to open the Custom dialog box, or you can access the Custom dialog box as described in the next step.

2. Select the Home tab, choose Follow Up on the Ribbon, and then click Add Reminder (or press Ctrl+Shift+G).

The Custom dialog box opens, as shown in Figure 5-3.

3. Select the Reminder check box if it is not already selected, and select the new date when you want the reminder flag to appear.

If the check box is already selected, don't click it; doing so would deselect it. Enter the date and time when you think you'll feel ready to be flagged again. Typing *999 years from now* will work — really!

4. Click OK.

| Custor             | n                                |                                                 |                                | ×         |
|--------------------|----------------------------------|-------------------------------------------------|--------------------------------|-----------|
| Flaggir<br>you fol | ng creates a to<br>low up, you o | o-do item that remind<br>can mark the to-do ite | s you to follow<br>m complete. | up. After |
| -                  | Flag to                          | Follow up                                       |                                | ~         |
|                    | Start date                       | Friday, July 13, 2018                           |                                | $\sim$    |
|                    | Due date                         | Friday, July 13, 2018                           |                                | $\sim$    |
| Rem                | inder                            |                                                 |                                |           |
| Fri                | day, July 13, 2                  | 2018 🗸                                          | 4:00 PM                        | ~         |
| Clear              | Flag                             |                                                 | OK                             | Cancel    |

FIGURE 5-3: The Custom dialog box for setting reminders.

Of course, you can always put something off if you really try. When a flag reminder pops up, click the Snooze button in the reminder dialog box to put it off for a while — just as you do with your alarm clock.

# Saving Copies of Your Messages

Nothing is handier than knowing what you've sent and when you sent it. You can save all your outgoing mail in Outlook so you can go back and look up the messages you've sent. Outlook starts saving sent items when you first install the program, but you can turn this feature on and off. Thus, before you go changing your options, look in your Sent Messages folder to see whether it contains messages.

To save copies of your messages, follow these steps:

- 1. Select the File tab and click the Options button. The Outlook Options dialog box opens.
- 2. Click the Mail button in the navigation window on the left. The Mail settings appear.
- 3. Scroll down to the Save Messages section (see <u>Figure 5-4</u>) and select the Save Copies of Messages in the Sent Items Folder check box if it is not already selected.
- 4. Click OK.

Make sure this check box is selected.

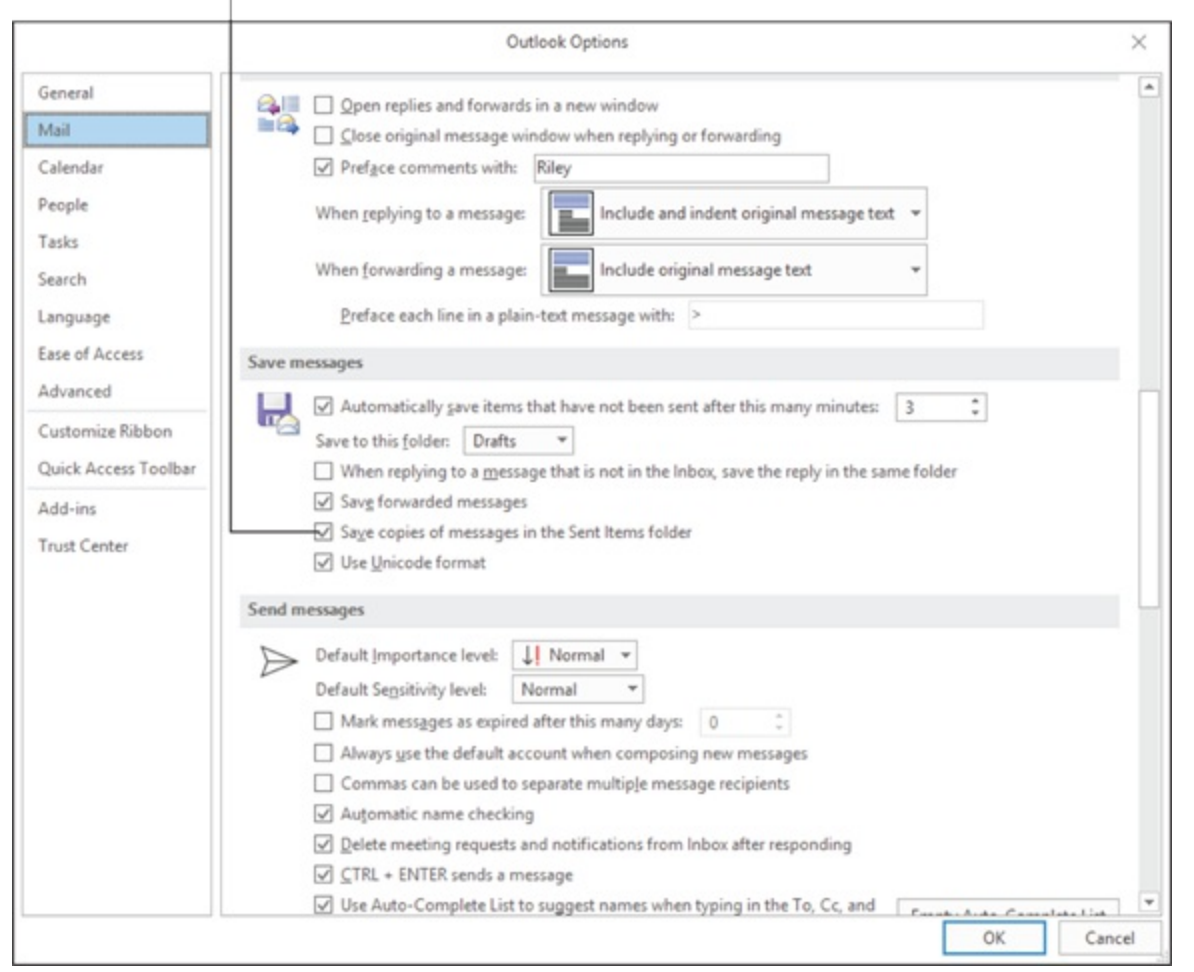

**FIGURE 5-4:** You can decide whether to save copies of the messages you send by using the Outlook Options dialog box.

# Setting Your Reply and Forward Options

You can control the look of the messages you forward as well as your replies. If your office uses Microsoft Outlook, you can make your text look pretty incredible in messages you send to one another by adding graphics, wild-looking fonts, or special effects, such as blinking text. If you're sending mail to people who use programs other than Microsoft Outlook or to people who use web-based email services, such as Gmail (see <u>Chapter 12</u> for more about online services and Internet service

providers), some of the customizations might not translate well.

To set your options, follow these steps:

- 1. Select the File tab on the Ribbon and click the Options button. The Outlook Options dialog box opens.
- 2. Click the Mail button in the navigation window on the left. The Mail settings window opens.
- 3. Scroll down to the Replies and Forwards section and click the list box arrow at the right end of the When Replying to a Message box.

A menu of options drops down. When Outlook is first installed, Include Original Message Text is the default option. The diagram on the left side of the menu shows how the message will be laid out when you choose each option, as shown in <u>Figure 5-5</u>.

#### 4. Choose the style you prefer to use for replies.

When you make a choice, the little diagram on the left side of the menu changes to show what your choice will look like. If you don't like the choice you've made, try another to see how it looks in the diagram.

# 5. Click the list box arrow at the right end of the When Forwarding a Message box.

The When Forwarding a Message box has one less choice than the When Replying to a Message box does, but the two menus work the same way. Also, they have that little diagram of the page layout off to the left.

### 6. Choose the style you prefer to use for forwarding messages.

Just pick one; you can always change it.

#### 7. Click OK.

The Outlook Options dialog box closes.

|                            | Outlook Options                                                       | $\times$ |  |  |  |  |
|----------------------------|-----------------------------------------------------------------------|----------|--|--|--|--|
| General                    | ✓ When a reply modifies a message, don't move the original            |          |  |  |  |  |
| Mail                       | Replies and forwards                                                  |          |  |  |  |  |
| Calendar                   | Quen replies and forwards in a new window                             |          |  |  |  |  |
| People                     | Close original message window when replying or forwarding             |          |  |  |  |  |
| Tasks                      | Preface comments with: Riley                                          |          |  |  |  |  |
| Search                     | When replying to a message: Include and indent original message text  |          |  |  |  |  |
| Language<br>Ease of Access | When forwarding a message: Do not include original message            |          |  |  |  |  |
| Advanced                   | Preface each line in a plain-                                         | Г.       |  |  |  |  |
| Customize Ribbon           | Save messages                                                         |          |  |  |  |  |
| Quick Access Toolbar       | 🔜 🗹 Automatically gave items th 🔚 Include original message text 🖒 🗘   |          |  |  |  |  |
| Add-ins                    | Save to this folder: Drafts Include and indent original message text  |          |  |  |  |  |
| Trust Center               | When replying to a message                                            |          |  |  |  |  |
|                            | Save conjet of metranet in                                            | 1        |  |  |  |  |
|                            | ✓ Use Unicode format                                                  |          |  |  |  |  |
|                            | Send messages                                                         |          |  |  |  |  |
|                            | Default Importance level:                                             |          |  |  |  |  |
|                            | Default Sensitivity level: Normal                                     |          |  |  |  |  |
|                            | Mark messages as expired after this many days: 0                      |          |  |  |  |  |
|                            | Always use the default account when composing new messages            |          |  |  |  |  |
|                            | Commas can be used to separate multiple message recipients            |          |  |  |  |  |
|                            | Automatic name checking                                               |          |  |  |  |  |
|                            | Delete meeting requests and notifications from lobox after responding |          |  |  |  |  |
|                            | OK                                                                    | Cancel   |  |  |  |  |

**FIGURE 5-5:** Change the appearance of your replies and forwards in the Mail settings window.

You can do all sorts of fancy, exciting, and even useful tricks with email by taking advantage of Outlook's options. If the advanced options seem confusing, you can easily ignore them. Just click the Reply button and type your answer.

You can select and delete the text of the original message when you create a forward or reply, but including at least a part of the original message makes your response easier to understand. You also have the option of selecting and deleting the parts of the original text that aren't relevant to your reply.

# Adding Comments to a Reply or a
## Forward

When you forward or reply to a message, you can type your reply above the quoted original — and that's fine, if the original is short and simple. But if the original message is convoluted and asks multiple questions, it might help to type your reply within the original message, responding to each question where it appears.

The only problem with typing replies within the original quoted message is that it isn't always clear what's your new typing and what's from the original. To fix that, Outlook enables you to preface any in-line relies you make with your name (or whatever other text you want). It also makes your reply text bold, so it stands out more.

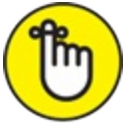

REMEMBER This feature tags only those replies that occur in line with the

original quoted message, not replies you type above the quoted text.

To tag your in-line replies with your name, follow these steps:

- 1. Select the File tab on the Ribbon and click the Options button. The Outlook Options dialog box opens.
- 2. Click the Mail button in the navigation window on the left. The Mail settings window opens.
- 3. Scroll down to the Replies and Forwards section and select the Preface Comments With check box.

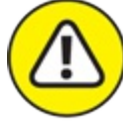

warning If the check box is already selected, don't click it; doing so would deselect it.

4. In the Preface Comments With text box, type the text you want to accompany your annotations.

Your best bet is to enter your name here. Whatever you enter will be

used as the prefix to all the text you type when you reply to messages.

### 5. Click OK.

The next time you are composing a reply, you'll see the results of this setting if you type in the body of the original quoted message, as shown in Figure 5-6.

| 50                             | ↑↓8-+                                        | RE: Lunch plans - Message (HTML)                                                                                                    | 00 | - | σ | × |
|--------------------------------|----------------------------------------------|----------------------------------------------------------------------------------------------------|----|---|---|---|
| File Messay                    | e Insert Options                             | Format Test Review Help 🛛 Tell me what you want to do                                                                                                    |    |   |   |   |
| Paste Stormat<br>Clapboard     | Calibri (Bos = 11<br>Painter                 | A^* A* E = 1 = - Ap     Address Check     Anach Attach Signature     Book Names     Include     Include |    |   |   |   |
| from *                         | niey@flappingmagpie.com                      |                                                                                                    |    |   |   |   |
| 10-                            | fathe@wenget.com                             |                                                                                                    |    |   |   |   |
| Send Ct-                       |                                              |                                                                                                    |    |   |   |   |
| Subject                        | RE: Lunch plans                              |                                                                                                    |    |   |   | _ |
| Solaipet<br>Solaipet<br>Import | rentingenergenergenergenergenergenergenergen | h today? I was thinking of going to that Chinese place.                                                                                                    |    |   |   |   |

In-line reply

FIGURE 5-6: Your name shows up to indicate your reply.

## Sending Attachments

If you want to send a document that you've already created in another application, you don't have to type the document all over again in Outlook; just send the document as an attachment to an email message. You can attach any kind of file: word processing documents, spreadsheets, and presentations from such programs as PowerPoint. You can even send pictures or music. Any kind of file can be sent as an attachment.

The easiest way to send a file from a Microsoft Office program (such as Microsoft Word) is to open that file in the Microsoft Office program it was created in, select the File tab on the Ribbon, click the Share button,

select Word Document from the Share dialog box, and then compose the message in Outlook. (I walked you through that process in <u>Chapter 1</u>, you may recall.)

If you'd rather not do that, you can send a file attachment straight from Outlook by following these steps:

1. In the Mail module, click the New Email button on the Ribbon (or press Ctrl+N).

The New Message form opens.

### 2. Click the Attach File button on the New Message form's Ribbon.

A list drops down to show the names of the files you've worked on most recently. There's a pretty good chance the file you want to attach is in that list. If you see the name of the file you want to send, just click that name in the list.

If the file you want to send isn't listed, click Browse This PC at the very bottom of the list. The Insert File dialog box opens, as shown in Figure 5-7. It looks like the dialog box you use for opening files in most Windows programs, and it works like opening a file too. Just click the name of the file you want to send and then click the Insert button.

The name of the file appears in the Attached box in the Message form's message header. When you send this email message, a copy of the file you selected goes to your recipient.

#### 3. Type your message (if you have a message to send).

You may not have a message; perhaps you want to send only the attachment. If what you want to say is in the attachment, that's fine, but remember that the contents of an attachment don't show up on the recipient's screen until he or she actually opens the attachment.

#### 4. Click the To button in your Message form.

The Select Names dialog box opens.

## 5. Select a name from your contact list and click the To button in the Select Names dialog box.

The name of the selected person appears in the To box of the Select Names dialog box. You can repeat this step as many times as needed for multiple recipients.

#### 6. Click OK.

The name of the selected person is now in the To box of the message.

### 7. Click the Subject text box and type a subject for your message. A subject is optional, but if you want somebody to read what you

send, including a subject helps.

### 8. Click the Send button.

Your message and its attachment are sent.

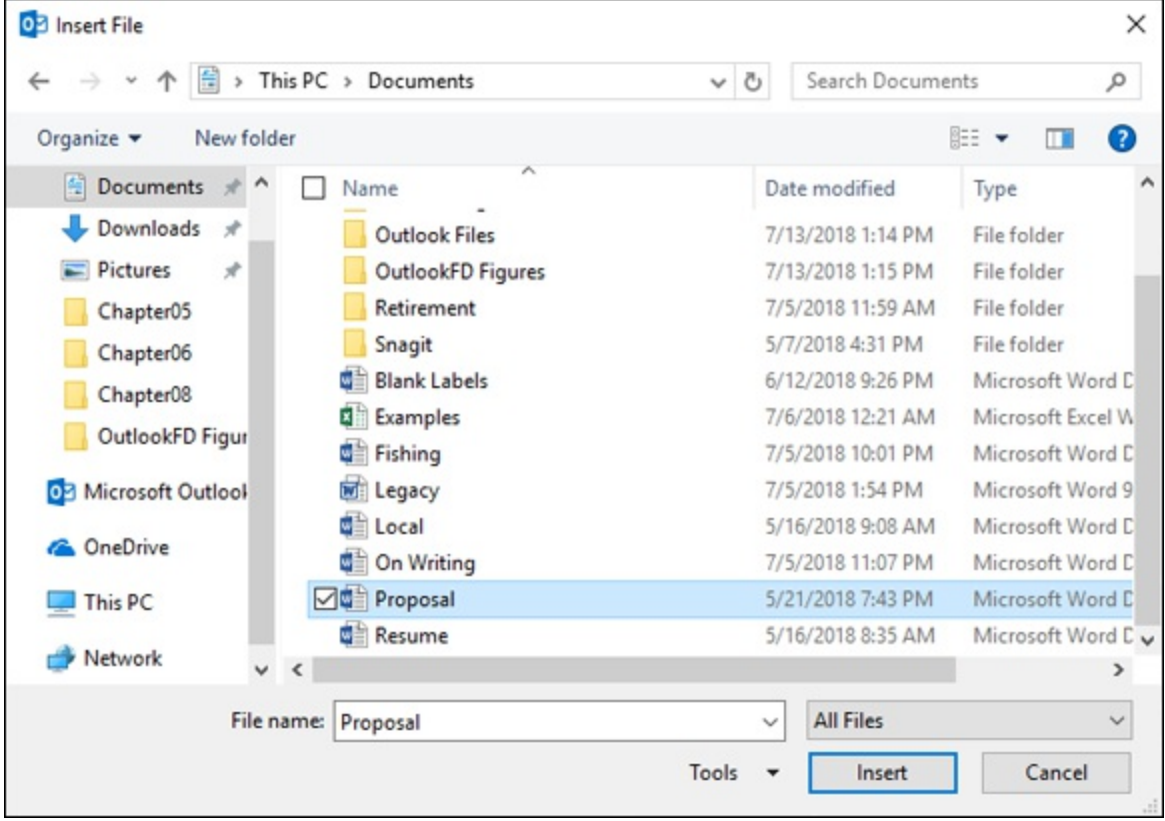

FIGURE 5-7: The Insert File dialog box.

 $\bigcirc$ 

Another approach for sending an attachment is to find the file on your computer using File Explorer, right-click on that file, choose

Send To from the shortcut menu, and then click Mail Recipient. You can also drag and drop attachments directly into Outlook's New Message form.

## **Emailing Screenshots**

They say a picture is worth a thousand words. Many of those words become four-letter words when your computer is acting up, making it tough to describe the nature of your problem accurately. Outlook can help when other computer programs give you grief.

A *screenshot* is a picture of your computer screen that you capture to show what's going on. This book contains dozens of screenshots of Microsoft Outlook, which I include to make it easier for you to understand what I mean. You can do exactly that same thing with the screenshot feature in Microsoft Outlook. You can send a screenshot to help someone solve a problem with his or her computer, but you can also send a screenshot of nearly anything that appears on your screen, including cat photos, selfies, or inspiring, made-up quotes. The possibilities are endless.

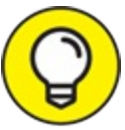

TIP One way to capture a screenshot is to press the PrintScreen key, which copies a screenshot to the Clipboard. You can then paste it into the body of an email (Ctrl+V) or into a graphics program such as Paint.

To include a screenshot in an email message, follow these steps:

## 1. While composing an email message or reply, click the Insert tab on the Ribbon.

You'll need to have your cursor inside the body of the email message if the Screenshot button is grayed out.

### 2. Click the Screenshot button.

A gallery of thumbnail images opens. Those are the other windows that are open on your computer.

### 3. Click one of the screens from the gallery.

The screenshot you selected appears in the body of your email message, as shown in Figure 5-8.

4. Finish your email message and send it to your recipient.

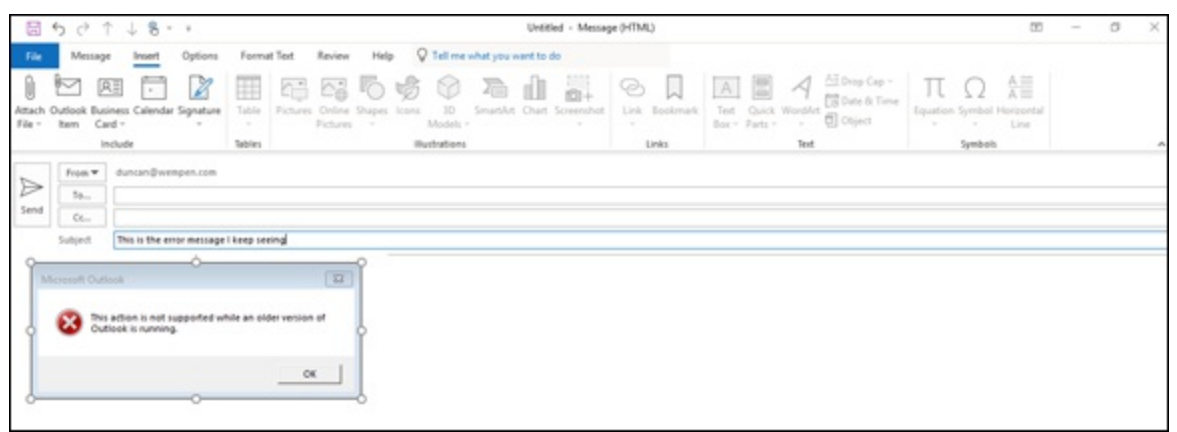

FIGURE 5-8: You can email a screenshot to show what's going on with your computer.

## **Creating Signatures for Your Messages**

Many people like to add a signature to the end of every message they send. A *signature* is usually a few lines of text that identifies you to everyone who reads your message and tells something you want everyone to know. Many people include their name, the name of their business, their business's web address, their motto, a little sales slogan, or some squib of personal information.

You can tell Outlook to add a signature automatically to all your outgoing messages, but you must first create a signature file.

To create your signature file, follow these steps:

- 1. Select the File tab on the Ribbon and click the Options button. The Outlook Options dialog box opens.
- 2. Click the Mail button in the navigation window on the left. The Mail settings window opens.

- 3. In the Compose Messages section, click the Signatures button. The Signatures and Stationery dialog box opens.
- 4. Click the New button.

The New Signature dialog box opens.

### 5. Type a name for your new signature.

The name you type appears in the New Signature box. You can name a signature anything you want.

### 6. Click OK.

The New Signature dialog box closes.

## 7. Type the text of the signature you want in the Edit Signature box and add any formatting you want.

To change the font, size, color, or other text characteristics, use the buttons just above the text box. If you're more comfortable creating highly formatted text in Microsoft Word, you can create your signature in Word and then copy and paste it in the Edit Signature box. Figure 5-9 shows a completed signature example.

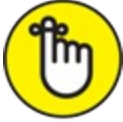

**REMEMBER** Many people receive email on cell phones and other kinds of devices that don't know what to do with fancy formatting, so you may be best off with a fairly plain signature. Also, try to be brief. You don't want your signature to be longer than the message to which it's attached.

# Ø

TIP If you work in a company in which everyone uses similar company-approved signatures, you can copy a signature from an email you get from someone else and change the specific details about phone number, address, and so on, from their information to yours. Just open an incoming message from a colleague, run your mouse over the signature to select it, press Ctrl+C to copy it, then click in the New Signature box (or Edit Signature box) and press Ctrl+V to paste it in. At that point, you can edit the signature as you wish.

A suggestion: Don't copy your CEO's signature information until you actually are the CEO. Confidence is admirable, but there's a limit.

#### 8. Click OK.

Your new signature is now saved, and the Signatures and Stationery dialog box closes.

### 9. Click the OK button in the Outlook Options dialog box.

The Outlook Options dialog box closes.

Your new signature will now appear on every new message you send. If you create more than one signature, you can switch to a different default signature by following steps 1–3 and then choosing the signature you want from the New Messages menu in the Choose Default Signature section. If you want to include a signature in your replies and forwards, choose the signature you want from the Replies/Forwards menu in the Choose Default Signature section.

| jinatures and su            | ationery                |      |           |                         |                        | ? ) |
|-----------------------------|-------------------------|------|-----------|-------------------------|------------------------|-----|
| -mail Signature             | Personal Station        | nery |           |                         |                        |     |
| elect signature             | to edit                 |      |           | Choose default sign     | ature                  |     |
| Duncan Colvin               | Personal                |      | <u>^</u>  | E-mail <u>a</u> ccount: | duncan@wempen.com      | ·   |
|                             |                         |      |           | New messages:           | Duncan Colvin Personal | 2   |
|                             |                         |      | ~         | Replies/forwards:       | (none)                 | 2   |
| Delete                      | New                     | Save | Rename    |                         |                        |     |
| dit signature               |                         |      |           |                         |                        |     |
| Calibri (Body)              | ✓ 14 ✓ I                | I U  | Automatic |                         | Business Card          |     |
| Duncan J.<br>Lover of life, | Colvin<br>eater of cake |      |           |                         |                        | Í   |

**FIGURE 5-9:** The Signatures and Stationery dialog box.

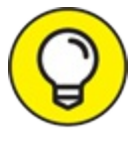

- If you use more than one email address, you can choose your signatures in a couple ways:
- » Set up Outlook to use different signatures on different email addresses: For example, assume that one address is for business and another is for personal messages. You can create a business-like signature for the first and a more casual signature for the latter. To designate which signature goes with which address, select the address from the Email Account drop-down menu in the Choose Default Signature section and then pick the signature you want to use for that email address. Repeat this for each additional email address for which you want to include a signature.
- **»** Choose signatures one at a time: When you finish writing the body of an email message, click the Insert tab on the New Message form's Ribbon and then click the Signature button to see the list of signatures you've created. Click the name of the signature you want to use to make it appear in your message.

## Chapter 6

## Conquering Your Mountain of Messages

### **IN THIS CHAPTER**

- » Setting up new mail folders and filing messages
- » Looking at your messages
- » Using the Rules Wizard
- » Dealing with junk email
- » Archiving email
- » Arranging your messages and simplifying tasks

You spend too much time on email. I know you do. Everybody does. Some experts estimate that the average business employee spends up to 2 hours each day on email, and it's getting worse every year. Pretty soon, you'll spend more time on email than you spend working. (Some people already do.) Then, you'll spend more time on email than you spend awake. After that ... I don't want to think about it. I'd rather get Outlook to cut down the time I spend wrestling with email.

Outlook has some handy tools for coping with the flood of electronic flotsam and jetsam that finds its way into your Inbox. You can create separate folders for filing your mail, and you can use Outlook's View feature to help you slice and dice your incoming messages into manageable groups. You can even archive old messages to keep your Inbox from getting too bloated.

The Rules Wizard is even better than the View feature. The wizard automatically responds to incoming messages according to your wishes. You can move all messages from certain senders to the folder of your choice — for example, send everything from Spam-O-Rama.com to oblivion — send automatic replies to messages about certain subjects, or delete messages containing words that offend you.

Speaking of spam, an even more effective way to deal with offensive or aggressively useless messages is to use the junk email filters built into Outlook. The filters should already be turned on — but you can crank up the settings to have even less junk mail cluttering up your Inbox.

## **Organizing Folders**

You're probably familiar with organizing items into folders. Windows organizes all your other documents into folders, so why should Outlook be any different? Well, Outlook *is* a little different from Windows regarding folders. But the idea is the same: Create a folder and drag stuff to it.

## Creating a new mail folder

The simplest way to manage incoming mail is to just file it. Before you file a message, you need to create at least one folder in which to file your messages. You only need to create a folder once; it's there for good after you create it (unless, of course, you later decide to delete it). You can create as many folders as you want; you may have dozens or just one or two.

For example, I have folders for filing mail from specific clients. All the email I've received in connection with this book is in a folder called Outlook For Dummies. (Clever title, eh?) A folder called Personal has messages that aren't business related.

To create a folder for new mail, follow these steps:

1. In the Mail module, select Inbox in the Folder pane (or press Ctrl+Shift+I) to make sure the Inbox is selected.

The Inbox is selected by default when you open Outlook, but it might not be if you've been doing other things since you started up.

2. Select the Folder tab and click the New Folder button on the Ribbon.

The Create New Folder dialog box opens.

## 3. In the Name text box, type a name for your new folder, such as *Personal*, as shown in Figure 6-1.

You can name the folder anything you like. You can also create many folders for saving and sorting your incoming email. Leaving all your mail in your Inbox gets confusing. On the other hand, if you create too many folders, you may be just as confused as if you had only one.

#### 4. Click the OK button.

Your new folder appears in the Folder pane. You now have a new folder named whatever you entered.

| Create New Folder                                                                                                    | ×     |
|----------------------------------------------------------------------------------------------------|-------|
| Name:                                                                                                    |       |
| Personal                                                                                                    |       |
| Folder contains:                                                                                                    |       |
| Mail and Post Items                                                                                                    | ~     |
| Select where to place the folder:                                                                                                    |       |
| <ul> <li>riley@flappingmagpie.com</li> <li>Inbox (7)</li> <li>Drafts</li> <li>Sent Items (1)</li> <li>Trash (5)</li> <li>Archive</li> <li>Bulk Mail</li> <li>Outbox</li> <li>Scheduled</li> <li>Send_Later</li> </ul> | ~     |
| ОК                                                                                                    | ancel |

FIGURE 6-1: The Create New Folder dialog box.

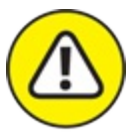

warning If you have an IMAP mail account, you might not be able to create a subfolder of your Inbox. If you get an error message to that effect at Step 4, try again (starting at Step 3), but this time, between steps 3 and 4, change the folder location. To do that, in the Select Where to Place the Folder list, click your email account name (top level of the folder hierarchy, one level up from the Inbox). The result is that your new folder is at the same level of hierarchy as the Inbox, rather than being subordinate to it. It works just fine either way.

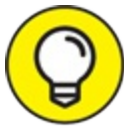

I like to use three or four mail folders for different types of mail. That makes finding what I'm looking for easier.

## Moving messages to another folder

Filing your messages is as easy as dragging them from the folder they're in to the folder where you want them. Just click the Inbox to look at your messages when they arrive and then drag each message to the folder where you want your messages to stay.

For a different way to move messages to another folder, follow these steps:

1. In the Mail module, click the title of the message you want to move.

The message is highlighted.

- 2. Select the Home tab and click the Move button on the Ribbon. The Move drop-down menu opens.
- 3. Select the name of the folder to which you want to move your message.

As soon as you click the folder name, your message is moved to the folder you chose. If you created a folder in the preceding section of this chapter, you can move the message there.

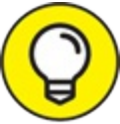

If you created many folders, the folder you want to move the message to might not appear in the list of available folders when you click the Move button. If the folder you want isn't listed, click Other Folder in the Folder pane. The Folder pane opens, displaying all folders.

## **Organizing Your Email with Search** Folders

The Search Folders feature in Outlook is designed to help you organize the messages in your Inbox and other folders. Search Folders provides a single place where you can always look to find a certain kind of message. A search folder doesn't actually move your messages; it's really a kind of imaginary location for your messages so you only have to look at one type of message at a time.

When you first start Outlook, no search folders are in the Folder pane. If you want to use Search Folders, you'll need to add one of the default Outlook search folders or create your own custom search folder.

## Setting up a search folder

To set up a search folder, follow these steps:

1. In the Mail module, click the Inbox to select that folder in the Folder pane.

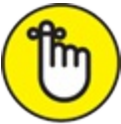

REMEMBER You can have multiple email addresses and therefore multiple Inboxes in Outlook. If you have more than one email address, you might have multiple Inbox folders in the Folder pane. Click the Inbox associated with the email address you want to use with this new folder.

2. Select the Folder tab and then click the New Search Folder button on the Ribbon (or press Ctrl+Shift+P).

The New Search Folder dialog box opens, as shown in Figure 6-2.

3. Select the type of search folder you'd like to add from the list in the New Search Folder dialog box.

More than a dozen different kinds of folders are available. You can

either use a predefined folder or create your own type of search folder (by choosing Create a Custom Search Folder at the bottom of the list).

#### 4. If a Choose button appears at the bottom of the New Search Folder dialog box when you select a search folder, click the button and fill in the requested information.

When you click some of the search folder types to select them, the bottom of the New Search Folder dialog box changes, offering you a choice suitable to the type of folder you're creating.

#### 5. Click the OK button.

The New Search Folder dialog box closes and your new search folder appears in the Navigation pane.

| ~ |
|---|
|   |

FIGURE 6-2: The New Search Folder dialog box.

Some useful predefined search folders are:

- **>> Mail flagged for Follow Up:** This folder shows only the messages you've flagged. When you remove the flag from a message, you'll no longer see it in this folder, but you can still find it in the Inbox or folder where it actually resides.
- » Large Mail: This folder organizes your messages by how much storage space they require. Normally, you're probably not too concerned with the size of the messages you receive — but don't be surprised if the system administrators where you work ask you not to store too much mail in your Inbox. If you have lots of messages with attachments (or messages in which friends include their photographs), you may find your Inbox filling up quickly.

You can use the Large Mail folder to figure out which messages are taking up the most space — and eliminate the largest ones. The messages you'll see in this folder are categorized by size, starting with Large and moving up to Huge and Enormous.

» Unread Mail: This folder shows you only the messages you haven't read yet. When you read a message in this folder, it disappears from the folder, but you'll still be able to find it in your Inbox.

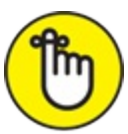

REMEMBER You need not limit yourself to the search folders that Outlook provides. You can also create your own custom folders. For example, if you receive regular messages about sales in a certain region, you can set up a custom search folder that automatically shows you all the messages you've received with that information.

## Using a search folder

You don't need to do anything special to use a search folder. Just click the name of the search folder you want to look at in the Folder pane and then a list of those messages appears. When you're ready to go back to your Inbox, just click the Inbox button in the Folder pane to see your whole collection of messages again.

## SEARCH THE SEARCH FOLDER FOR YOUR BOSS

If you use Outlook at work, there's one person who deserves a search folder — your boss! Duh! How much time do you want it to take to find what your boss told you to do? As little as possible! By setting up a search folder for messages to and from your boss, you not only find messages faster, but you also have a quick and easy way to search for specific instructions that come from your boss.

There's a search box at the top of the list of messages in any search folder. If you have a search folder set up for messages to and from your boss, you can quickly search for the messages you and your boss exchanged about a particular topic. If you're in a position where you take direction from someone even more important than your boss — a customer, for example — that person should get a search folder, too. It's a good idea to create a search folder for anybody whose opinion might affect your job security.

### **Deleting a search folder**

After your search folder has served its purpose, there's no reason to keep it.

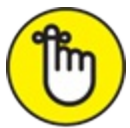

REMEMBER The contents of the search folder are imaginary; deleting a search folder doesn't delete the messages it contains.

To delete a search folder, follow these steps:

- 1. In the Mail module, in the Folder pane, right-click on the search folder you want to delete.
- 2. Choose Delete Folder.
- 3. Click Yes.

Your search folder disappears.

## Using the Reading Pane

 $\bigcirc$ 

If you want to skim through a whole bunch of messages quickly, the Reading pane can help. The Reading pane is displayed by default in Outlook. If it got closed somehow, click the View tab, click the Reading pane button on the Ribbon, and click the Right option to open it. (You can use the Bottom option if you prefer that, but the images in this book show it on the right.)

When the Reading pane is set to Right, the Inbox screen shows the list of messages on the left (or the center, if the Folder pane is displayed), and the content of the selected message on the right, as shown in <u>Figure 6-3</u>.

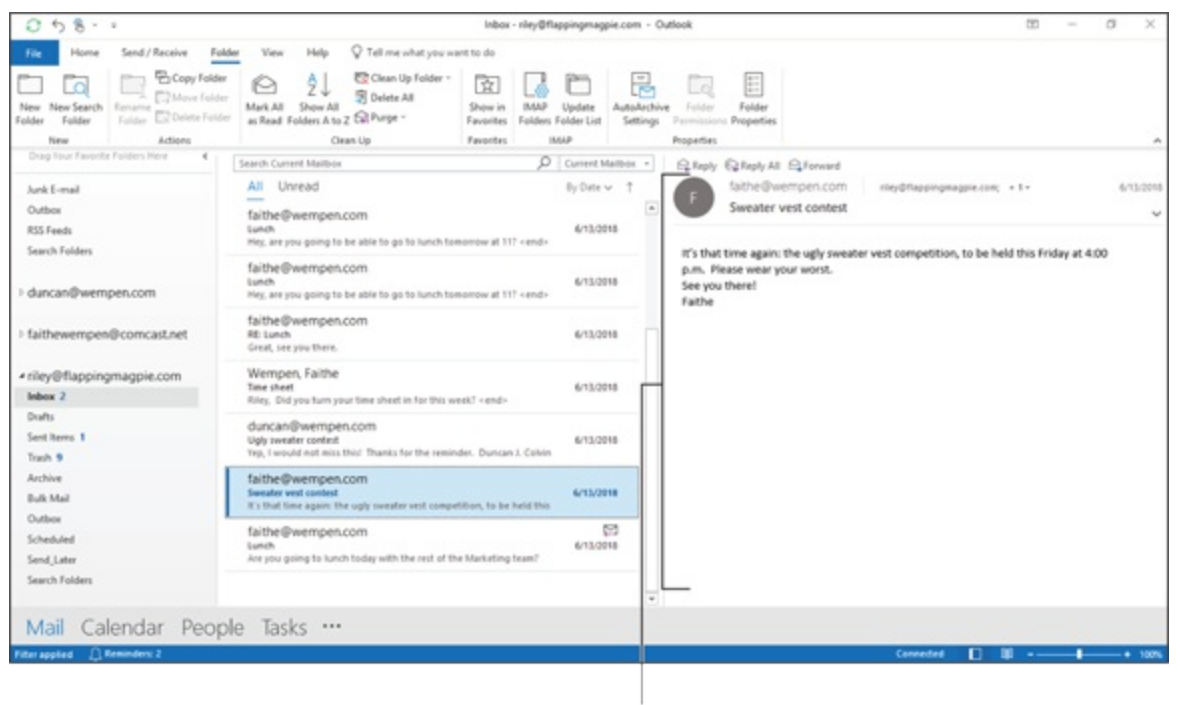

Reading pane

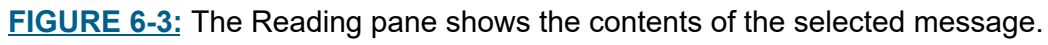

To move from one message to the next, just press the  $\downarrow$  or  $\uparrow$  key. You can also view any message in your Inbox by clicking the message title. If you prefer to see the text of your messages on the bottom of the screen, you can also click the View tab, click the Reading pane button on the Ribbon, and click the Bottom option — but you can't see as much of your message this way. I generally prefer setting the Reading pane to appear on the right.

The Reading pane displays quite a lot more of a message's contents than using the Message Preview; see <u>Chapter 4</u> for more on Message Preview. If your friends send messages that use text formatting or contain images, you can fully appreciate their graphic genius much better by viewing their messages in the Reading pane.

## Playing by the Rules

Rules are another of my favorite features in Outlook. The Rules feature lets you make Outlook act on certain kinds of email messages automatically. For example, I get tons of email messages, and I can easily waste the whole day sorting through them. I have much more entertaining ways to waste my time, such as pasting sticky notes to my forehead and having imaginary conversations with celebrities. That's why I set up rules in Outlook to automatically sort my incoming mail into different folders; it lets me spend a little less time wading through all those messages and more time on my overactive fantasy life.

The question of how many different rules you can create with the Rules Wizard may be one of those vast cosmic mysteries, but I'm sure you can create more rules than you or I will ever need.

## Creating a rule

You usually discover the need to create a rule right after getting a message that ticks you off. Your first impulse may be to kick your computer, but don't do that. You might hurt yourself, especially if the computer is on top of the desk. By creating a rule, you'll never have to read another message from that so-and-so again — unless that so-and-so is your boss. Then, you may have to make another kind of rule.

The Rules Wizard is called a *wizard* because of the way the program leads you step-by-step to create each rule. The process is pretty simple. To create a simple rule to move an incoming message from a certain person to a certain folder, follow these steps:

- 1. In the Mail module, select the Inbox icon in the Folder pane.
- 2. On the Home tab of the Ribbon, click the Rules button, and then click Manage Rules & Alerts.

Don't click Create Rule on the Rules button's menu; it gives you a limited number of options based on whichever message is currently selected. Selecting Manage Rules & Alerts opens the Rules and Alerts dialog box, but you're still one click away from the Rules Wizard.

### 3. Click the New Rule button.

The Rules Wizard dialog box opens. The dialog box contains a list of the types of rules you can create, as shown in Figure 6-4.

#### 4. Choose the type of rule you want to create.

The Rules Wizard offers several common types of rules you may want to create, such as:

- Move messages from someone to a folder.
- Move messages with specific words in the subject to a folder.
- Move messages sent to a public group to a folder.

The collection of suggested rules is divided into useful categories, such as Stay Organized and Stay Up to Date. I'm disappointed that the list doesn't include Stay Sane, Stay Employed, or even Stay Home But Still Get Paid. I'm sure those will be available in a future version of Outlook. For this example, I suggest choosing Move Messages from Someone to a Folder. Click the Next button, and after doing so, you see this message in the rule description box at the bottom of the dialog box: Apply This Rule After the Message Arrives from People or Public Group Move It to the Specified Folder and Stop Processing More Rules. (That's a mouthful, but Outlook understands.)

5. In the Select Conditions box, make sure the From People or Public Group Selection has a check mark in front of it, and then click the first piece of underlined text in the rule description box, which says People or Public Group.

The Rule Address dialog box opens.

6. Double-click the name of each person whose messages you want to

#### move to a new folder.

The email address of each person you choose appears in the From text box at the bottom of the Rule Address dialog box.

## 7. After you've chosen all the people whose messages you want to move, click the OK button.

The Rule Address dialog box closes and the names you've selected replace the words People or Public Group in the rule description box.

## 8. Click the next piece of underlined text in the rule description box, which says Specified.

A Rules and Alerts dialog box opens, offering you a choice of folders to which you can move the message, as shown in Figure 6-5.

## 9. Double-click the name of the folder to which you want to move messages.

The dialog box closes and the name of the folder you chose appears in the sentence in the rule description box. You can add more conditions to the rule if you want (such as Where My Name Is in the Cc Box) by selecting them from the Select Conditions box. If you press the Next button a couple more times, you can also add actions (such as Clear the Message Flag) and exceptions (such as Except If Sent Only to Me) to your rule.

#### 10. Click the Finish button.

The Rules and Alerts dialog box opens again, providing a list of all your rules. Each rule has a check box next to it. You can turn rules on and off by selecting or deselecting the check boxes. If a check mark appears next to a rule, it's turned on; otherwise, the rule is turned off.

#### 11. Click the OK button to close the Rules and Alerts dialog box.

| ules Wizard                                                                                               |
|----------------------------------------------------------------------------------------------------|
| tart from a template or from a blank rule<br>tep 1: Select a template                                     |
| Stay Organized                                                                                            |
| Wove messages from someone to a folder                                                                    |
| Move messages with specific words in the subject to a folder                                              |
| Move messages sent to a public group to a folder                                                          |
| Flag messages from someone for follow-up                                                                  |
| Move RSS items from a specific RSS Feed to a folder                                                       |
| Stay Up to Date                                                                                           |
| 🙀 Display mail from someone in the New Item Alert Window                                                  |
| 이》 Play a sound when I get messages from someone                                                          |
| . Send an alert to my mobile device when I get messages from someone                                      |
| Start from a blank rule                                                                                   |
| Apply rule on messages I receive                                                                          |
| Apply rule on messages I send                                                                             |
|                                                                                                    |
| tep 2: Edit the rule description (click an underlined value)<br>Apply this rule after the message arrives |
| from people or public group                                                                               |
| move it to the <u>specified</u> folder                                                                    |
| and stop processing more rules                                                                            |
| Example: Move mail from my manager to my High Importance folder                                           |
| Cancel < Back Next > Finish                                                                               |

FIGURE 6-4: The Rules Wizard dialog box helps you make the rules.

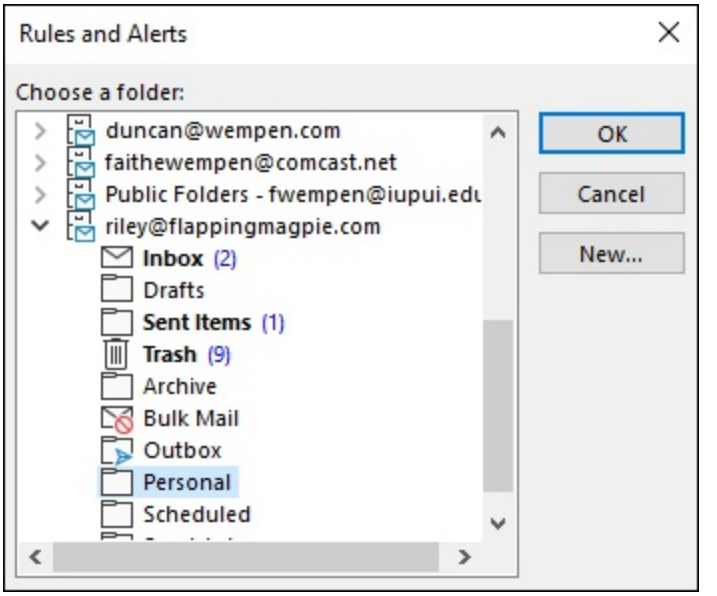

FIGURE 6-5: Choose the folder to which your messages will go.

Rules can do much more than just sort incoming messages. You can create rules that automatically reply to certain messages, flag messages with a particular word in the subject, delete messages from specific people — the sky's the limit.

### Running a rule

Normally, rules go into action when messages arrive in your Inbox. When you create a rule to move messages from a certain person to a certain folder, the messages that arrive after you create the rule get moved, but the messages sitting in your Inbox keep sitting there.

If you want to apply a rule to the messages already sitting in your Inbox, follow these steps:

- 1. In the Rules and Alerts dialog box, select the rule you want to run. If the Rules and Alerts dialog box is not already open, click the Rules button on the Home tab of the Ribbon and then click Manage Rules & Alerts.
- 2. Click the Run Rules Now button at the top of the dialog box. The Run Rules Now dialog box opens.
- 3. Click the name of the rule you want to run, placing a check mark

next to it.

### 4. Click the Run Now button.

At this point, you can't see the result of your rule because the Rules and Alerts dialog box is covering the screen. Once you click the Close button and then click the OK button, you'll see that your rule has already been carried out.

## Filtering Junk Email

If you feel overwhelmed by junk email, you're not alone; more junk email messages are now sent over the Internet than legitimate ones. It's safe to assume that if you get email, you get junk email — also known as *spam*. Outlook has a filtering system that looks over all your incoming mail and automatically moves anything that looks like junk email to a special folder. You can delete everything that gets moved to your Junk Email folder now and again — after checking to make sure Outlook didn't mistakenly move real email to your Junk Email folder.

No machine is perfect, and no program that runs on a machine is perfect. I don't entirely know how Outlook figures out which messages are junk and which are real. I find that some junk email still gets through, but Outlook catches more than half the junk messages I get. Once or twice, I've seen it dump items from real people into the Junk Email folder. (Outlook once sent a message from my father to the Junk Email folder; I've been checking the Junk Email folder regularly ever since.) Some folks prefer to use software that works with Outlook to filter out junk mail.

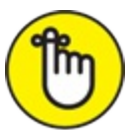

REMEMBER If you don't think Outlook is up to the job, you'll want to invest in what is commonly referred to as *antispam software*, which is often part of a larger *security suite* of applications that protects your entire computer.

## Fine-tuning the filter's sensitivity

Depending on your Outlook settings, automatic filtering might already be

on (and perhaps set to Low), or it might be off. The Low setting is rather conservative, finding the most obvious spam but not preventing most email from getting through that is at least somewhat plausible as legitimate mail. The High setting is more aggressive, but it sometimes filters out messages you want to see.

To adjust Outlook's junk email settings, follow these steps:

1. In the Mail mobule, select the Home tab, click the Junk button in the Delete group on the Ribbon, and then click Junk Email Options.

The Junk Email Options dialog box opens, as shown in Figure 6-6, with the Options tab on top.

### 2. Click the option you prefer.

The options Outlook offers you include the following:

- No Automatic Filtering: At this setting, every sleazy message goes right to your Inbox unchallenged. If that's your cup of tea, fine. Most people want a little more filtering.
- Low: The junkiest of the junk gets moved, but a lot of nasty stuff still gets through.
- **High:** This setting is aggressive enough that you can expect to see a certain amount of legitimate email end up in the Junk Email folder. If you choose this setting, check your Junk Email folder from time to time to be sure that important messages don't get trashed by mistake.
- Safe Lists Only: This setting moves all messages out of your Inbox except for the ones from people or companies that you've designated in your Safe Senders lists.

Also, the check boxes at the bottom of the Options tab offer you a range of other choices:

• Permanently Delete Suspected Junk Email Instead of Moving It to the Junk Email Folder: I think this might be a bit too aggressive, but it's your choice. I haven't seen a perfect Junk Email filter yet, so it's probably better to push junk messages over to the Junk Email folder and manually empty the folder occasionally. On the other hand, you may work in a company that limits the amount of email you're allowed to store, and the messages in your Junk Email folder count against your limit. Thus, zapping junk email may be the best option.

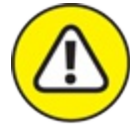

- warning **Disable Links and Other Functionality in Phishing Messages:***Phishing* isn't just an incorrectly spelled pastime; it's a way of doing something very wrong to lots of unsuspecting recipients. *Phishing* is the term used for an email message that tries to impersonate a bank or a financial institution in an effort to steal your personal information or infect your computer with a virus. It's often the first step in an identity theft operation, so Outlook tries to detect false emails and disable the web links they contain. Even so, you should never give personal financial information or passwords to anyone in response to an email message. Go straight to your financial institution by phone or log on to its website directly (not by clicking the links in an email). You could be the victim of all kinds of bad stuff if you're not careful. Let Outlook provide you with some added protection — turn on this option.
- Warn Me About Suspicious Domain Names in Email Addresses: Some places have a bad reputation — on the Internet and off. If you receive an email from a suspicious location, Outlook will warn you so you don't get yourself into trouble. Mama said there'd be websites like this. She also told you to eat your vegetables. Did you? I didn't think so. Well, I'm telling you to turn this option on, too.

If those last two options are grayed out (unavailable), choose a setting other than No Automatic Filtering in the options above the check boxes and they will spring to life.

#### 3. Click the OK button.

The Junk Email Options dialog box closes.

| Options | Safe Senders                                                                                  | Safe Recipients                          | Blocked Senders                             | International                |  |  |
|---------|-----------------------------------------------------------------------------------------------|------------------------------------------|---------------------------------------------|------------------------------|--|--|
|         | Outlook can mo<br>special Junk Ema                                                            | ve messages that<br>ail folder.          | appear to be junk                           | email into a                 |  |  |
|         | Choose the leve                                                                               | l of junk email pro                      | otection you want:                          |                              |  |  |
|         | No Automatic Filtering. Mail from blocked senders is still moved<br>to the Junk Email folder. |                                          |                                             |                              |  |  |
|         | O Low: Move the most obvious junk email to the Junk Email folder.                             |                                          |                                             |                              |  |  |
|         | O High: Most ju<br>caught as we                                                               | unk email is caugh<br>II. Check your Jur | nt, but some regula<br>Ik Email folder ofte | r mail may be<br>n.          |  |  |
|         | <ul> <li>Safe Lists On<br/>Senders List<br/>Inbox.</li> </ul>                                 | ly: Only mail from<br>or Safe Recipients | people or domains<br>List will be delivere  | s on your Safe<br>ed to your |  |  |
|         | Permanently<br>the Junk Ema                                                                   | delete suspected<br>il folder            | junk email instead                          | of moving it to              |  |  |
|         | Disable links<br>(recommende                                                                  | and other functio                        | onality in phishing                         | messages.                    |  |  |
|         | Warn me abo<br>(recommende                                                                    | out suspicious do<br>ed)                 | main names in ema                           | il addresses.                |  |  |
|         |                                                                                               |                                          |                                             |                              |  |  |
|         |                                                                                               |                                          |                                             |                              |  |  |

**FIGURE 6-6:** Set your junk email protection as high or as low as you like.

There you are! With any luck, you'll no longer need to wade through messages about get-rich-quick schemes or pills that enlarge body parts you don't even have.

### Filtering your email with sender and recipient lists

Outlook's junk email feature lets you decide if you want to set up your own *safe* and *blocked* lists. You can make a list of people whose messages should *always* be moved to the Junk Email folder (or people whose messages should *never* be moved there). Check out the other tabs of the Junk Email Options dialog box for descriptions of the types of senders you can enter:

- Safe Senders: When you get a message from an email address or domain that you specify here, Outlook makes sure not to treat the message as junk email — no matter what else the message says.
- **»** Safe Recipients: If you receive messages from an online mailing list, the messages often appear to come from many different people, but they're always addressed to the list. (For example, if you belong to any of the groups on Yahoo! Groups, you'll see this.) In this case, you'd put the name of the list in your Safe Recipients list.
- **»** Blocked Senders: This is the opposite of the two preceding choices: Messages from the addresses or domains on this list are always treated as junk email.
- >> International: Quite a lot of spam comes from overseas. You might see a seemingly endless stream of spam from senders whose email addresses end in strange letters, such as <u>spamsender@spam.ru</u>. Those odd letters at the end of the address are called *top-level domains*, and they indicate the country of origin of the sender. For example, .ru is the top-level domain for Russia — a common source of spam these days.

TIP If you receive frequent spam from some of these top-level domains, you can have Outlook automatically send all incoming messages from them directly to the Junk Email folder. On the International tab of the Junk Email Options dialog box, click the Blocked Top-Level Domain List button and select top-level domains, as shown in Figure 6-7. Similarly, if you get lots of spam in foreign languages, you can also have Outlook ban those messages. Also on the International tab, click the Blocked Encoding List button and select the respective languages.

If you regularly get legitimate mail from senders whose messages use a particular top-level domain, you don't want to block that domain, even if you get lots of spam from it. The same goes for messages that are encoded with foreign language sets — don't block languages that are used by legitimate senders.

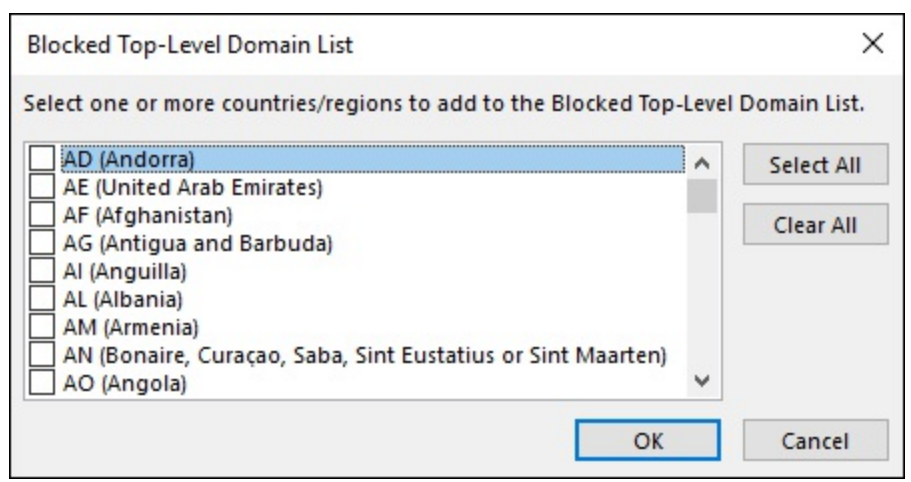

**FIGURE 6-7:** Block messages from senders in specific countries with the Blocked Top-Level Domain List dialog box.

To add an individual to your Blocked Senders list, follow these steps:

- 1. When you get a message from someone you don't want to hear from anymore, select the message.
- 2. Click the Junk button on the Home tab on the Ribbon.
- 3. Choose Block Sender.

This same method works for adding people, domains, or groups to the Safe Senders and Safe Recipients lists. Just select the message, click the Junk button on the Home tab on the Ribbon, and choose the list to which you want the sender added. Of course, if you want to be more precise, you can go directly to the appropriate tab in the Junk Email Options dialog box and type in the addresses or domains you want to filter.

Some other junk email options that could save you time are:

» Contacts: A check box at the bottom of the Safe Senders tab is labeled Also Trust Email from My Contacts. If you select that box, messages from anyone in your Address Book automatically get treated as safe messages.

- **» Recipients:** If you select the check box labeled Automatically Add People I Email to the Safe Senders list, Outlook will automatically accept messages from the people to whom you've sent messages.
- **» Import and Export:** If you have a particularly long list of people to add to your Safe Senders list or Blocked Senders list, you can create a list in Notepad and then import that list to Outlook. Companies with lengthy client lists might make this feature available to all their employees.

## Filtering domains

Outlook gives you one rather powerful option among your junk email choices that you need to be careful about. That option involves filtering domains. If you do business with people at a certain company, you can enter that entire company in your Safe Senders list by following these steps:

- 1. In the Mail module, select the message.
- 2. Click the Junk button on the Home tab on the Ribbon.
- 3. Choose Never Block Sender's Domain @example.com.

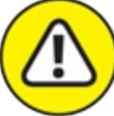

WARNING If you add the domain of a friend who sends you email via America Online (AOL) to your Safe Senders list, you partly defeat the purpose of your junk email filters (because so much junk email comes from aol.com — or at least pretends to come from aol.com). Use the domain-filtering feature with care.

## Archiving for Posterity

It doesn't take long to accumulate more messages than you can deal with. Some people just delete messages as they read them. Others hold on to old messages for reference purposes. I hold on to all the messages I've ever sent or received in Outlook because I never know when I'll need to check back to see what someone said to me (or, for that matter, what I said).

warning Some companies are required by law to retain all messages for a certain period of time. This is a serious issue if you work in a highly regulated industry, such as banking, finance, or health care. Failure to save messages for the right amount of time can land you or your company in deep doo-doo, so it pays to be aware of your company's retention policy.

The problem with storing lots of messages is that Outlook slows down when you store too many of them. A huge collection of messages is not only cumbersome to manage, but system administrators at a large company may not let you store more than a certain amount of email because it clogs up the system.

Archive is a feature that's built right into Outlook to help you store messages and other Outlook items you don't need to look at right now but that you still might want to refer to in the future. If you use Outlook on an Exchange network at work, archiving makes it easy to get along with your system administrators by slimming down the number of messages you're storing in the email system.

Even if you don't want to use the Archive feature right now, you may want to understand how it works. Outlook sometimes archives items automatically using the AutoArchive feature, which may look to you as if your Outlook items are disappearing. In the following sections, I show you how to find the items that Outlook has archived for safekeeping.

If the Archive feature seems scary and complicated to you, try not to worry. I agree that Microsoft hasn't done a good job of making the Archive feature understandable. When you get the hang of it, however, archiving could become valuable to you.

Although email messages are what people archive most often, nearly all Outlook items can be sent to the archive — calendars and tasks, for example — except for contacts.

## Setting up AutoArchive

Unless you change Outlook's AutoArchive settings, Outlook does *not* archive your items automatically. Some businesses, however, might have it enabled for their users. Other companies might instead use an autodelete service to purge old messages, but check your company's email retention policy before you make any changes to the AutoArchive settings.

If you want to turn on AutoArchive, see how Outlook is set up to archive your old items, or change the way Outlook does the job, follow these steps:

1. Select the File tab and click the Options button.

The Outlook Options dialog box opens.

- 2. Click the Advanced button in the Navigation pane on the left. The options for working with Outlook pages appear.
- 3. In the AutoArchive section, click the AutoArchive Settings button. The AutoArchive dialog box opens, as shown in Figure 6-8. (Figure 6-<u>8</u> shows AutoArchive enabled, which may or may not be the case for you initially.)

| AutoArchive                                                                                                    | Х |
|----------------------------------------------------------------------------------------------------|---|
| <ul> <li>Run AutoArchive every 14 days</li> <li>Prompt before AutoArchive runs</li> <li>During AutoArchive:</li> <li>Delete expired items (email folders only)</li> <li>Archive or delete old items</li> <li>Show archive folder in folder list</li> <li>Default folder settings for archiving</li> <li>Clean out items older than 6 Months </li> <li>Move old items to:</li> </ul> |   |
| C:\Users\faith_qcj2e5i\Documents\O Browse O Permanently delete old items Apply these settings to all folders now                                                                                                    |   |
| To specify different archive settings for any folder,<br>right-click on the folder and choose Properties, then go<br>to the AutoArchive tab.<br>OK Cancel                                                                                                    |   |

FIGURE 6-8: The AutoArchive dialog box.

Don't go barging through the AutoArchive dialog box changing things willy-nilly — at least not until you look to see what's already set up. Four important tidbits that the AutoArchive dialog box normally tells you are:

- » Whether the AutoArchive feature is turned on
- » How often Outlook archives items
- » How old items have to be for Outlook to send them to the archive
- » The name and location of the archive file

If you turn on AutoArchive without changing any of the other AutoArchive settings, Outlook automatically archives items every 14 days, sending items that are more than 6 months old to the archive file listed in the AutoArchive dialog box. For most people, those settings are just fine. Some people prefer to turn off the AutoArchive feature and run the archive process manually, as I describe shortly. You can turn on or off the AutoArchive process by selecting or deselecting the Run AutoArchive Every check box at the top of the AutoArchive dialog box. You can also change how often AutoArchive runs by replacing the 14 in the text box with any number between 1 and 60.

 $\bigcirc$ 

IIP If all you do is turn on AutoArchive and make no other changes here, you might be surprised to find out that your Inbox — as well as some other folders — will *not* be autoarchived. Each folder has its own AutoArchive settings, which can be different from other folders' AutoArchive settings. If you want to autoarchive all your folders with identical settings, make sure to also click the Apply These Settings to All Folders Now button in the AutoArchive dialog box that is, all folders except for the Contacts folder, which can't be archived. Autoarchiving *all* your folders might not be a great idea if you never clean out your Deleted Items or Junk Email folders, because you'd wind up archiving lots of spam and deleted messages.

## Setting AutoArchive for individual folders

It might be a better idea to set up the AutoArchive settings for each of your folders individually so you can have more control over what gets autoarchived and what doesn't. For this example, I use the Inbox folder and set it to autoarchive every 6 months:

1. In the Mail module, select Inbox in the Folder list.

The Inbox is highlighted.

2. On the Ribbon, select the Folder tab and click the AutoArchive Settings button in the Properties group.

The Inbox Properties dialog box opens, displaying the AutoArchive tab.

- 3. Select Archive This Folder Using These Settings.
- 4. Confirm that the drop-down menu is set to Months.

If you'd rather autoarchive messages from your Inbox that are much more recent, you can choose Weeks or Days. But hang with me for this example for the moment.

5. In the Clean Out Items Older Than text box, type the number 6 if

#### it doesn't already appear there.

The Inbox Properties dialog box should now indicate that items older than 6 months will be cleaned out, as shown in Figure 6-9. You can put any number between 1 and 999 in the text box — which means you can autoarchive messages from the Inbox that are anywhere from a day old to 999 months old.

### 6. Select Move Old Items to Default Archive Folder.

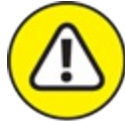

warning This setting will probably already be selected, but make sure that the Permanently Delete Old Items option is *not* selected. If you selected that option, all old Inbox messages would be deleted instead of archived.

### 7. Click the OK button.

Even though you're only setting the AutoArchive settings for a single folder, you must turn on Outlook's AutoArchive setting. If AutoArchive is already turned on (as I describe in the previous section), the Inbox Properties dialog box will close and you're all set.

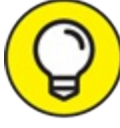

TIP After you click OK, if a window pops up stating There Are No Global AutoArchive Options Set, this means that Outlook's AutoArchive setting isn't turned on. Luckily, this window gives you the option of turning it on just by clicking the OK button. Click OK to turn on autoarchiving for Outlook and for the Inbox.

| Inbox Properties X                                                                                                    |
|----------------------------------------------------------------------------------------------------|
| General AutoArchive                                                                                                    |
| <ul> <li>Do not archive items in this folder</li> <li>Archive items in this folder using the default settings</li> </ul> |
| Default Archive Settings                                                                                                 |
| Archive this folder using these settings:                                                                                |
| Move old items to default archive folder     Move old items to:                                                          |
| C:\Users\faith_qcj2e5i\Documents\OutIc Browse                                                                            |
| O Permanently delete old items                                                                                           |
| OK Cancel Apply                                                                                                    |

**FIGURE 6-9:** Setting the Inbox folder to autoarchive messages that are older than 6 months.

Repeat these steps for each folder you want to use AutoArchive. Even if you have a folder that you don't want to autoarchive, at least check what its current AutoArchive settings are. When you enabled Outlook's AutoArchive feature, you also probably inadvertently activated AutoArchive for some other folders that you might not want to have archived; there's no way to autoarchive a folder without also turning on Outlook's AutoArchive setting. When Outlook is first installed, the Calendar, Tasks, Journal, Sent Items, and Deleted Items folders are all set to autoarchive if Outlook's AutoArchive setting is turned on. I did say this was scary and complicated, didn't I?

If this all seems confusing, this should help: If you followed the previous examples exactly (and why wouldn't you?), every 14 days, Outlook will run AutoArchive. When Outlook runs AutoArchive, it will move all
messages from the Inbox (as well as any subfolders in the Inbox folder) that are *older than* 6 months old into the archive. Any messages that are newer than 6 months stay in the Inbox. Now it doesn't seem so scary or complicated, does it?

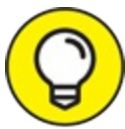

Whenever you create a new folder, it's automatically set *not* to autoarchive, even if you previously applied your autoarchiving settings for all folders. If you want your new folder to autoarchive, go through the previous steps for that folder. Also, when you turn on AutoArchive for Outlook, the Deleted Items folder is set to autoarchive using the default settings. If you don't clean out your Deleted Items folder, all the emails you thought you'd never see again will instead be archived for posterity. You should consider setting the Deleted Items folder to not autoarchive.

## Starting the archive process manually

You can archive messages any time you want by following these steps:

- 1. Choose the File tab.
- 2. Click the Info button in the Navigation pane on the left.
- 3. Click the Tools button.
- Click the Clean Up Old Items button.
   The Archive dialog box appears, as shown in Figure 6-10.
- 5. Choose the settings you want and then click OK.

| Archive                                                                                                    | Х   |
|----------------------------------------------------------------------------------------------------|-----|
| <ul> <li>Archive all folders according to their AutoArchive settings</li> <li>Archive this folder and all subfolders:</li> </ul>                                                                                    |     |
| <ul> <li>riley@flappingmagpie.com</li> <li>Inbox (2)</li> <li>Drafts</li> <li>Sent Items (1)</li> <li>Trash (9)</li> <li>Archive</li> <li>Bulk Mail</li> <li>Outbox</li> <li>Personal</li> <li>Scheduled</li> </ul> | < > |
| Archive items older than: Mon 2/19/2018<br>Include items with "Do not AutoArchive" checked<br>Archive file:<br>C:\Users\faith_qcj2e5i\Documents\Outlook Fil Browse.                                                 |     |
| OK Cancel                                                                                                    |     |

FIGURE 6-10: Manually archiving the Inbox folder.

If you start the archive manually, you get slightly better control of the process. You can:

- » Give a cutoff date for archiving items (say, the first of the year).
- » Determine which folders to archive and where to send the archived items.
- » Archive different Outlook folders to different archive files.

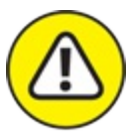

warning The disadvantage to all this control is that it's possible to make an innocent mistake and send archived items to a place you can't find again easily. Try not to change the name or location of the files to which your archived items are sent. Outlook doesn't provide much help with keeping track of archived files.

## Finding and viewing archived items

Sometimes, AutoArchive seems like magic. Older items are mysteriously filed away without any action on your part. Isn't that easy? Sure — until you suddenly need to *find* one of those items that magically moved to your archive. Then, you have to figure out where it went and how to get at it again.

I usually like to talk up the good points of Outlook, but honestly, this is one place where the Outlook developers fell down on the job. Although it's easy to move items into your archive, it's pretty confusing to get them back. What's the point of archiving items if you can't find them again?

Anyway, when you want to take another look at the items you've archived, open the Archive folder, which Outlook also refers to as a *data file*.

To open a data file that contains your archive items, follow these steps:

# 1. Click the File tab, click the Open & Export button, and click the Open Outlook Data File button.

The Open Outlook Data File dialog box opens.

### 2. Select the file you want to open.

The file you selected appears in the File Name text box. For example, to open the default archive file, choose archive.

### 3. Click the OK button.

The name of the data file you opened appears in the Navigation pane, below your normal set of folders.

Simple enough, right? Yes, but there's a virtual fly in the virtual ointment. You probably don't know the name of the archive file you want to open, and it might not show up in the list of files in the Open Outlook Data File dialog box.

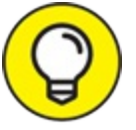

TIP To find out the name of the archive data file to open, follow these steps:

- 1. Click the File tab.
- 2. Click the Info button.
- 3. Click the Tools button.
- 4. Click the Clean Up Old Items button.
- 5. Look in the Archive File text box. This is the archive file's location.

Don't change anything about the information; otherwise, Outlook may start sending your archived items someplace else. The information in the Archive File text box is usually complex gobbledygook with colons and slashes and all sorts of stuff that normal people can't remember.

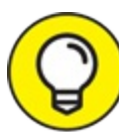

My favorite trick for capturing a long name in a dialog box is to copy the information. Here's what it looks like in fast-forward:

- 1. Click the name once.
- 2. Press Tab.
- 3. Press Shift+Tab.
- 4. Press Ctrl+C.
- 5. Click the Cancel button.

Congratulations, you just sneakily copied that archive file path to the Clipboard. Now you can follow the steps given earlier in this section, and paste the name you want into the Open Outlook Data File dialog box's File Name text box by pressing Ctrl+V. Then rejoice that you don't have to remember that long, crazy filename.

## Closing the archive data file

You can keep your archive data file open in the Folder pane as long as you want, but most people prefer to close it after they find what they need. Outlook runs a little faster when you close any unnecessary data files.

To close an archive data file, follow these steps:

1. In the Folder pane, right-click on the name of the archive data file. A shortcut menu appears.

### 2. Choose Close Archive.

The archive data file might be called something other than *archive* — and if so, the name of your particular archive data file will appear instead of the term *archive*. Your archive folder disappears from the Folder pane.

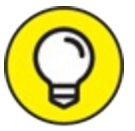

TIP The way folders are named in Outlook is odd. You may find Inbox folders appearing several times in the Navigation pane. To make Outlook run as quickly as possible, close as many of the duplicate folders as you can. Your main set of folders — the set you use every day — won't close.

## Arranging Your Messages

Nobody gets a *little* bit of email anymore. If you get one message, you get a ton of 'em, and they quickly clog your Inbox. In no time, you find yourself scrolling through an endless stream of new messages, trying to find that one proverbial needle in the haystack that you needed a week from last Tuesday. Fortunately, Outlook offers you a whole bunch of different ways to arrange that mess of messages so you have a fighting chance of figuring out what's important, what can wait, and what can be ignored.

When Outlook is set up to display the Reading pane on the right side of the screen, you'll see four labels at the top of the list of messages. The two leftmost labels are called All and Unread. All means what it says: Clicking it displays all your messages. If you click Unread, you only see the messages you haven't viewed yet; once you read a message, it disappears from this view, although you can see it again if you click All. The labels on the right describe the system Outlook is using to organize how your messages are displayed. If the By Date label is showing, your messages are displayed in the order in which you received them. That's how you want to view your messages almost all the time. To the right of that label sits another label that offers some detail about the arrangement Outlook is currently using. (For example, if your messages are currently arranged by date, the button on the right will say either Newest or Oldest.)

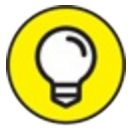

TIP To change the way Outlook arranges your messages, simply click the By Date label to reveal a menu of all the arrangements you can use. These are the arrangements Outlook offers, as shown in Figure <u>6-11</u>. The down- or up-pointing arrow to the right of the arrangement choice specifies ascending or descending order. Click the arrow to reverse the order.

| 0 58.                                                                                        |                                                                                                    |                                                                                                 | Inbox - riley@flappingmagpie.                          | com - Ov               | flook                                                                                                |                      | 8                                        | - 0         | . ×       |  |
|----------------------------------------------------------------------------------------------|----------------------------------------------------------------------------------------------------|-------------------------------------------------------------------------------------------------|--------------------------------------------------------|------------------------|----------------------------------------------------------------------------------------------------|----------------------|------------------------------------------|-------------|-----------|--|
| File Home                                                                                    | Send / Receive Fold                                                                                                    | er View Help Q Tell me what you wan                                                             | t to do                                                | _                      |                                                                                                    | _                    |                                          |             |           |  |
| New New Search<br>Folder Folder                                                              | Rename<br>Folder                                                                                                    | Mark All Show All<br>as Read Folders A to Z St Purge -                                          | Show in IMAP Update A<br>Favorites Folders Folder List | utoArchive<br>Settings | Felder<br>Permissio                                                                                  | Folder<br>Properties |                                          |             |           |  |
| New                                                                                          | Actions                                                                                                    | Clean Up                                                                                        | Favorites IMAP                                         |                        | Properties                                                                                           |                      |                                          |             | ~         |  |
| Orag Your Pavorite                                                                           | Folders Here 4                                                                                                    | Search Current Mailbox                                                                          | D Current half                                         | III -/                 | GRephy                                                                                               | Reply All Groward    |                                          |             |           |  |
| Junk E-mail                                                                                  |                                                                                                    | All Unread                                                                                      | Dy Dune                                                | 1                      |                                                                                                    | faithe@wempen.com    | riey@flappingmagpie.com; +1+             | 1           | 6/13/2010 |  |
| Outbox<br>RSS Feeds                                                                          |                                                                                                    | faithe@wempen.com<br>Rt: Lunch plans<br>Not mails sore, stor?                                   | Filter LP                                              |                        | U                                                                                                    | Sweater vest contest |                                          |             | v         |  |
| Search Folders  duncan@wempen.com  dathewempen@comcast.net  riley@flappingmagpie.com  bdox 2 |                                                                                                    | faithe@wempen.com<br>tunch<br>Hey, are you going to be able to go to lunch tom                  | Mentioned Mail                                         |                        | It's that time again: the ugly sweater w<br>p.m. Please wear your worst.<br>See you there!<br>faithe |                      | er vest competition, to be held this Fri | fay at 4:00 |           |  |
|                                                                                              |                                                                                                    | faithe@wempen.com<br>funch<br>Hey, are you going to be able to go to lunch tom                  | Bate<br>From<br>ID                                     |                        |                                                                                                    |                      |                                          |             |           |  |
|                                                                                              |                                                                                                    | faithe@wempen.com<br>RE Lunch<br>Great, see you there.                                          | Sile<br>Subject<br>Type                                |                        |                                                                                                    |                      |                                          |             |           |  |
| Drafts<br>Sent Items 1<br>Trach 9                                                            |                                                                                                    | Wempen, Faithe<br>Time sheet<br>Riley, Did you turn your time sheet in for this wee             | Attaghments<br>Account<br>(k? +en (mportance           |                        |                                                                                                    |                      |                                          |             |           |  |
| Archive<br>Bulk Mail                                                                         |                                                                                                    | duncan@wempen.com<br>Ugy severater context<br>Yeg, 1 would not miss this? Thanks for the remind | Sert V Newston Top                                     |                        |                                                                                                    |                      |                                          |             |           |  |
| Outbox<br>Personal<br>Scheduled                                                              | Outlow Option Top Personal Security of called To the Queensen Security of called To the upper leaded To the upper leaded To th |                                                                                                 | Ciplest on Top                                         |                        |                                                                                                    |                      |                                          |             |           |  |
| Send_Later                                                                                   |                                                                                                    | faithe@wempen.com                                                                               | 2                                                      | Ξ.                     |                                                                                                    |                      |                                          |             |           |  |

**FIGURE 6-11:** Outlook offers plenty of ways to arrange your folders.

**» Date (Conversations):** When you first set up Outlook, this is how your Inbox is arranged. Your messages appear in the order in which

you received them — just as you'd expect.

- **»** From: As you might guess, this arrangement organizes your message collection according to the person from whom the message was sent. Choosing the From arrangement is a little bit faster than setting up a search folder, but sometimes, a search folder is still the best way to track messages from *specific* important people.
- **To:** Most messages you receive are addressed to you but not always. Sometimes, you receive messages addressed to a list of people, so your name doesn't appear in the To field of the message. This arrangement separates your messages according to whether your name is in the To field of each message.
- » Categories: You might not use categories, but if you do, you can sort messages according to them. See "Using Categories" in <u>Chapter 10</u> for information about them. This option might not appear for an IMAP account.
- Flag: You can sort messages either by Start Date or Due Date, which is helpful if you have assigned dates to flagged items. (Recall <u>Chapter</u> <u>5</u>'s coverage of flags.) Flagged items appear last if you're sorting in ascending order, and first if you're sorting in descending order. Like Categories, this option might not appear for an IMAP account.
- Size: Everyone knows that size doesn't matter; it's the sentiment that counts. Well, okay, not always. Size is important to certain system administrators and it isn't *always* a personal problem. Some email messages include photographs, music, and all sorts of heavyweight files that can really clog your company's email servers. Thus, when your system administrator asks you to thin out your Inbox, make some use of this feature: Identify and delete or archive the messages that are the most overweight. Outlook identifies messages as Tiny, Small, Medium, Huge, or Enormous and perhaps in the next version of Outlook, Microsoft will add Ginormous to the list.
- Subject: This arrangement is similar to the Conversations arrangement, except it doesn't follow the thread of a conversation; it just lumps together messages that have the same subject. Not every message with the same subject is necessarily part of the same

conversation.

- **» Type:** Not every item that arrives in your Inbox is a simple message; you may also receive Meeting Requests, Task Requests, and all sorts of other items. When you want to separate the messages from the Meeting Requests and so on, switch to the Type arrangement so the most interesting messages rise to the top of the list.
- » Attachments: When you go to your Inbox, you may not be looking for a message; you may be hunting for an attachment. Arranging your messages by attachment lets you examine the likely suspects first.
- » Account: You can set up Outlook to collect email from several different email addresses at the same time, and each of your email addresses gets its own Inbox. But if you move messages from your different email addresses into the same folder as you might do when you periodically clean up your Inboxes there may come a point down the road when you want to see which of those messages in the folder came from which of those addresses or just to look at the messages sent to one of those addresses. If you want to see only the messages sent to a single address, choose the Account arrangement and then click the arrow next to the names of accounts you don't want to see. With this arrangement, Outlook shows you only the messages from the accounts that interest you. Unless you mush all your incoming mail from your different mailboxes into a single Inbox, the Account arrangement won't help you much when you're viewing the Inbox.
- **» Importance:** First things first you know the saying. When you need to see the messages marked with High Importance first, this is the arrangement you want to use.

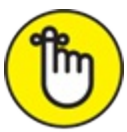

REMEMBER The By Date label appears at the top of your Message list only when the Reading pane is set to appear on the right side of the screen.

If you want to arrange your messages when the Reading pane is off, click

the View tab and choose the arrangement you want to use from the choices in the Arrangement group, and change the sort order by clicking Reverse Sort from there.

## Viewing conversations

Whether you just trade a few emails back and forth with one other person or engage in large group discussions that continue for weeks, Outlook's Conversations arrangement groups together all related messages that have the same subject. With a single glance, you can see the latest entry in a conversation thread as well as older messages from the conversation. A conversation starts as soon as someone replies to a message, clicking either the Reply or Reply All button. No matter who else responds or contributes, all new messages become part of the conversation.

To enable conversation viewing, follow these steps:

- 1. In the Mail module, click the View tab.
- 2. Select the Show as Conversations check box in the Messages group.
- 3. Click This Folder.

When conversation display is enabled, you can tell whether a message in your Inbox is part of a conversation when you see a small triangle positioned just to the left of the sender's name, indicating that more messages are inside.

When you click a message that's part of a conversation, the most recent message received in the conversation is displayed in the Reading pane. Click the triangle to the left of the message's Mail icon to expand the complete list of messages you have sent or received that are part of the conversation, as shown in Figure 6-12. Even if some of these messages are located in the Sent folder or were moved to another folder, they still appear in the conversation list. If a message is moved to the Deleted Items folder, however, it won't appear in the conversation list.

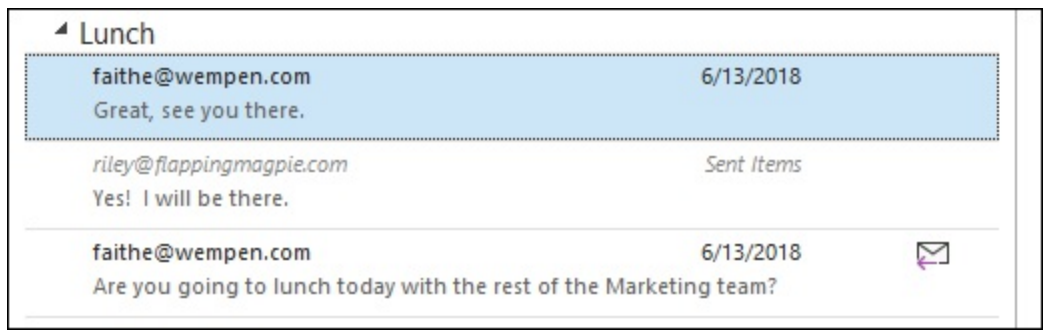

**FIGURE 6-12:** All the messages from a conversation are grouped together.

You can reply to any message in the conversation list. If you reply to a message that isn't the most recent, you see a warning and get the chance to open the latest message in the conversation.

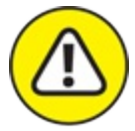

warning When you reply to a message that's part of a conversation, don't change the subject of the message. If you do, Outlook doesn't consider it part of the conversation anymore; Outlook identifies a conversation partially by a message's Subject field. Don't worry if messages come in with the same Subject field that aren't part of a conversation; Outlook is smart enough to know the difference and doesn't add them to the conversation.

Ø

TIP To fine-tune the way conversations are displayed, on the View tab of the Ribbon click the Conversation Settings button to open a menu of options. You can choose whether or not to show message from other folders, for example.

## **Ignoring conversations**

There often comes a point in a conversation where the discussion is no longer of interest or relevance to you. It's not uncommon for a conversation to completely spiral off topic — what started out as a conversation about when to have the next team meeting becomes a seemingly endless string of back-and-forth jokes about how hot the conference room gets in the winter.

At any point that you no longer want to follow a conversation, you have an easy way to ignore it: Select any message from the conversation and click the appropriately named Ignore button on the Home tab. (You can also ignore a conversation by right-clicking on any of the messages in the conversation and selecting Ignore from the drop-down menu — or with any message selected from the conversation, you can press Ctrl+Delete.) When you ignore a conversation, all messages from the conversation that are in the Inbox — and in any other folder you moved messages from the conversation to — are dumped into the Deleted Items folder. Messages from the conversation are gone from your Inbox and other folders. Even better, if any new messages from the conversation arrive, they're also automatically sent to the Deleted Items folder.

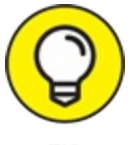

If you accidentally ignore a conversation, you can unignore it. Simply move the messages from the conversation in the Deleted Items folder back into the Inbox.

## **Cleaning up conversations**

When someone replies to a message, most email programs — by default — include the text of the original message in the reply. When Outlook is first installed, it's set to do this. To see this setting, click the File tab, click the Options button in the Navigation pane on the left, click the Mail tab, and scroll down to the Replies and Forwards section in the Outlook Options dialog box.

If everyone who sends a reply in a conversation includes the text of previous messages from the conversation, each subsequent message becomes a snapshot of the entire conversation thread up to that point. This creates a lot of redundancy because a lot of the same information is repeated in each message. (Do I need to repeat that?)

Outlook can detect this redundancy and remove messages from a conversation that contain information that's already included elsewhere in

the conversation. Outlook calls this *cleaning up*.

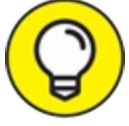

TIP The quick-and-dirty way to clean up a conversation is to select a message in the conversation you want to clean up and press Alt+Delete.

The longer way to clean up is as follows:

1. In the Mail module, select the conversation you want to clean up.

The most recently received message of the conversation is selected. You can do this in any folder that contains a message from the conversation.

2. Select the Home tab on the Ribbon and click the Clean Up button in the Delete group.

A list drops down with three options, as shown in Figure 6-13.

### 3. Select Clean Up Conversation.

All messages from the conversation that Outlook detects as redundant are removed from all the folders they're in and moved to the Deleted Items folder. Messages in the Sent folder stay put.

From the drop-down menu, you can also select Clean Up Folder to clean up all the conversations within the selected folder. Clean Up Folder & Subfolders goes one step further and cleans up all conversations that are in the selected folders and all subfolders. For example, if you created a Personal folder that lives inside your Inbox folder, selecting the Inbox folder and then choosing Clean Up Folder & Subfolders automatically cleans up all conversations in both folders.

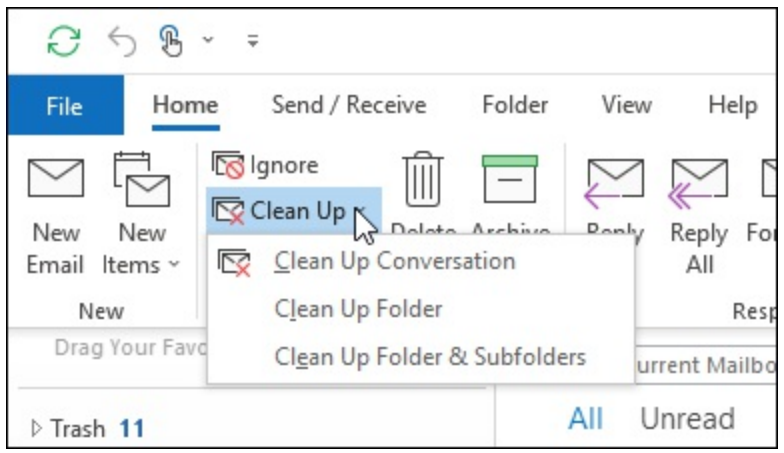

FIGURE 6-13: The Clean Up menu.

Don't be surprised if Outlook doesn't remove many messages. Outlook takes a rather conservative view on what it considers redundant, and it also doesn't move replies that have modified a previous message or messages that have Follow Up flags.

If you want to give Outlook more latitude with what it can move when it cleans up a conversation, you need to change a few settings:

1. Select the File tab and click the Options button.

The Outlook Options dialog box opens.

2. Click the Mail button.

The Mail settings open.

### 3. Scroll down to the Conversation Clean Up section.

A number of options are listed that affect when Outlook will and won't move messages from a conversation, as shown in Figure 6-14. Make adjustments to the settings that best fit your needs.

Pay close attention to the Cleaned-Up Items Will Go to This Folder text box. Outlook sends cleaned-up items to the Deleted Items folder by default. But if you want to send cleaned-up items someplace else, such as a folder in an archive file, this is where you make that change. Click the Browse button and select where your cleaned-up items should go.

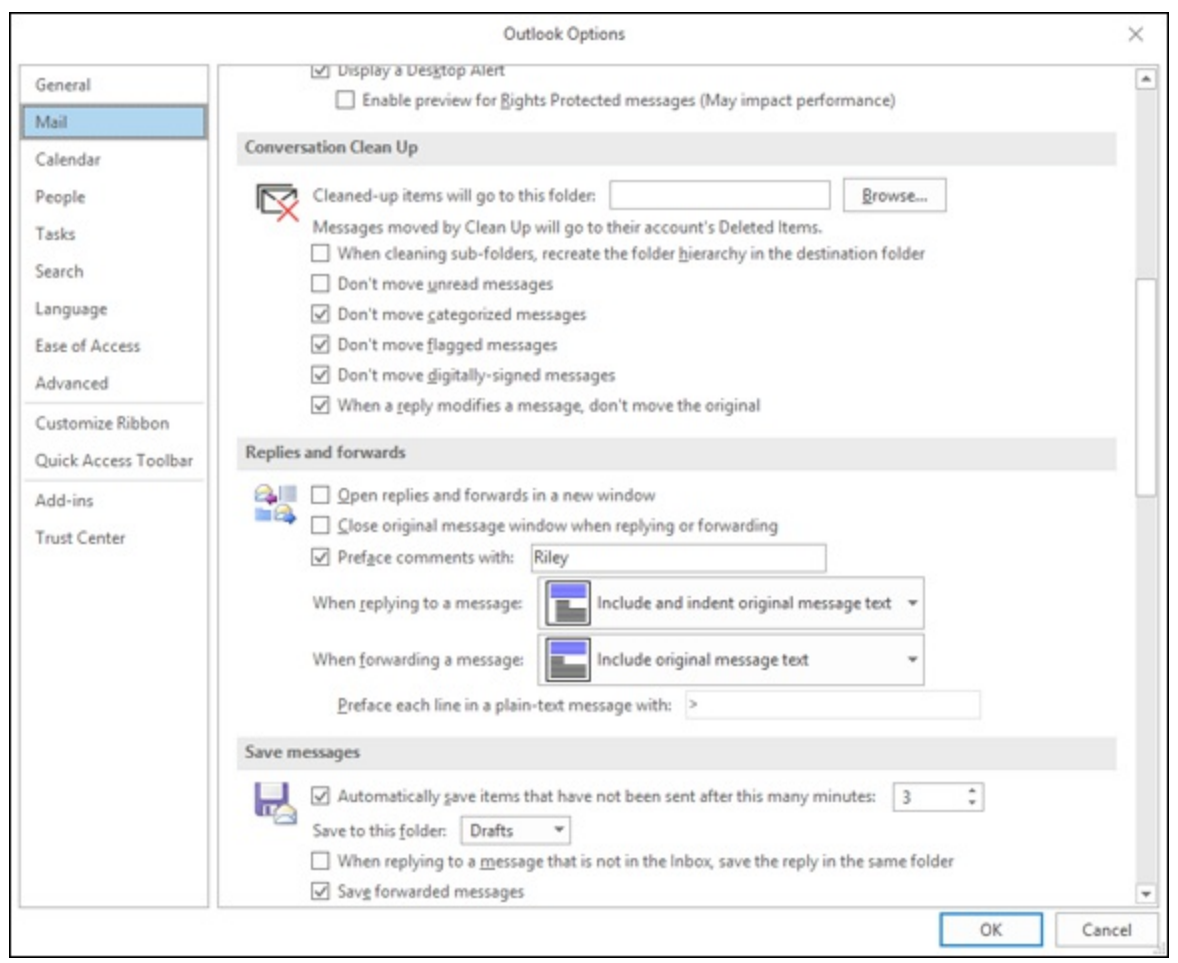

FIGURE 6-14: Conversation Clean Up options.

 $\bigcirc$ 

If you find that Outlook doesn't move any messages when you click Clean Up, someone probably made changes somewhere within the previous message text in their message reply before clicking the Send button. To get Outlook to clean up a conversation where this happens, make another change to the Conversation Clean Up settings: Deselect the When a Reply Modifies a Message, Don't Move the Original check box. The danger in doing this is that the text from previous messages may have been changed for good reason such as someone answering someone else's questions within the text of the original message.

# Simplifying Tasks Using Quick Steps

By now, you've no doubt noticed that some Outlook actions take multiple clicks of the mouse to complete, such as the process of replying to a message and then deleting it. That's not a big deal if you only perform a particular action every once in a while, but if it's something you do regularly in Outlook, it can quickly become a pain. If you do certain tasks on a regular basis, Outlook's Quick Steps feature can come to your rescue.

Quick Steps lets you reduce multistep tasks to a single click of the mouse. You'll find Quick Steps in the Mail module, sitting in the middle of the Ribbon's Home tab. Even though the Quick Steps box is visible only when using the Mail module, you can use Quick Steps to speed up actions with most of Outlook's modules, such as Calendar or Tasks.

When you first install Outlook, the Quick Steps box already has five Quick Steps in it, as shown in <u>Figure 6-15</u>:

- **>> Move To:** Use this Quick Step if you frequently move messages to a specific folder. If you've yet to move a message to a folder in Outlook, the Quick Step shows Move To: ?. If you've already moved messages to folders, this Quick Step replaces the ? with the name of the last folder you moved a message to, such as Move To: Personal.
- **» To Manager:** This Quick Step automatically opens a Message form for forwarding the selected message to a particular recipient, but it doesn't delete the selected message. If you use Outlook in a corporate setting, this is usually set up to forward the message you're currently reading to your manager.
- >> Team Email: Use this Quick Step to open the New Message form and populate the To field with a particular set of recipients. If you use Outlook in a corporate setting, this is usually set up — by your administrators — to open a message that's already addressed to all members of your team to include your manager and everyone who reports directly to your manager. You can create Groups that include the people you choose, not just your boss and your colleagues, and send emails to all of them. You create Groups in the People module.

- **» Reply & Delete:** The name pretty much says it all: When you select this Quick Step, Outlook automatically opens a Message form for replying to the sender of the selected message and moves the selected message to the Deleted Items folder.
- » Create New: Strictly speaking, this isn't really a Quick Step; it opens the Edit Quick Step Wizard, which allows you to create your own custom Quick Steps.

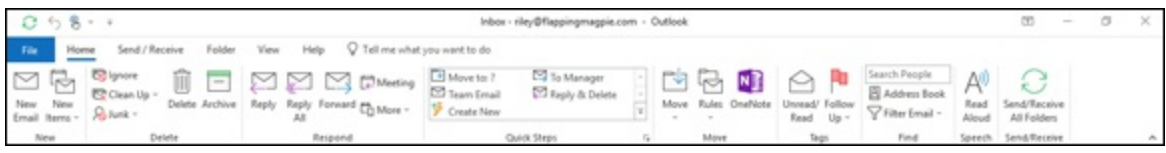

FIGURE 6-15: The Quick Steps box is in the middle of the Ribbon's Home tab.

Except for the Reply & Delete Quick Step, each of these Quick Steps requires you to make some decisions the first time you use them. This is because Outlook doesn't know yet where you want your messages moved to or who your manager is. If it did, that might be a little scary. Thus, you're going to have to tell Outlook what it needs to do when you select a particular Quick Step. After you do this, you never have to do it again — Outlook will remember what you want it to do whenever you select the Quick Step.

Each of the Quick Steps is a bit different, but I use the Move To Quick Step as an example here:

### 1. In the Mail module, select a message in the Inbox.

It can be any message. Don't worry about it actually being moved. As long as this is the first time you're using the Move To Quick Step, the message you select won't be moved; Outlook just needs to know which type of Outlook element you're creating the Quick Step for.

# 2. Click the Home tab and click the icon in the upper-left corner of the Quick Steps box.

The icon may or may not say Move To: ?.

The First Time Setup dialog box opens, as shown <u>Figure 6-16</u>. Your system may not say Move To: ? but might instead have just a folder name, such as Personal. If the dialog box already has a folder name in

it, Outlook is just trying to be helpful by suggesting the last folder to which you moved a message; the First Time Setup dialog box will still open.

### 3. Select the folder to which the Quick Step will move messages.

Select a folder in the Move to Folder box by clicking the arrow at the end of the box. If you don't see the folder you want, choose the Other Folder selection, which opens the Select Folder window so you can see a detailed list of all available folders. You can even create a new folder using the Select Folder window.

### 4. Make sure the Move to Folder check box is selected.

If you want each message marked as read when the Quick Step moves it, make sure the Mark as Read check box is also selected.

If you want to change the Quick Step's icon, add actions to it, or create a keyboard shortcut for the Quick Step, click the Options button to access those settings.

### 5. Type a name for the Quick Step in the Name text box.

You probably noticed that as soon as you selected a folder in the Move to Folder box, Outlook also placed that folder name in the Name text box. If you're happy with the name that Outlook chose for the Quick Step, skip ahead to the next step. If you want to give the Quick Step a different name, just type it into the Name text box. You should give the Quick Step a name that will help you remember what the Quick Step does; *Move to Personal folder* would be a pretty good name for a Quick Step that moves a message to a folder called Personal, don't you think? For those who prefer brevity, *Personal* works, too.

### 6. Click the Save button.

The First Time Setup dialog box closes.

| First Time Setup                                                              |                                                             |                | ?        | ×   |
|-------------------------------------------------------------------------------|-------------------------------------------------------------|----------------|----------|-----|
| First Time Setup<br>This quick step moves mail<br>not have to enter this info | to a specified folder. After this Quick S<br>rmation again. | itep is create | d, you d | io  |
| Move to folder                                                                | Choose folder                                               |                | ~        |     |
| Options                                                                       |                                                             | <u>S</u> ave   | Can      | cel |

FIGURE 6-16: The Quick Step First Time Setup dialog box.

Whenever you want to move a message to the specific folder, just select the message and click the Quick Step you created. The message will automatically move to the folder and be marked as read.

Once you get the hang of using Quick Steps, you should be able to create Quick Steps that perform many functions with a single click of the mouse; creating a Quick Step that does your job for you might be beyond the reach of Outlook.

## Creating and managing Quick Steps

In addition to the Quick Steps that appear in the Quick Step box when Outlook is first installed, you have even more Quick Step templates you can choose from. To use these additional Quick Step templates, follow these steps:

1. In the Mail module, click the Home tab and find the Quick Step box's scroll bar (on the right side of the Quick Step box; it has one up and two down arrows). Click the arrow on the bottom (the arrow with a line above it).

A list drops down with two options at the bottom: New Quick Step and Manage Quick Steps.

### 2. Choose New Quick Step.

A list of additional Quick Step templates appears, as shown in Figure

<u>6-17</u>. Selecting any of these templates opens the First Time Setup dialog box, offering choices that apply to the particular type of task you selected. For example, if you select Move to Folder, the First Time Setup dialog box asks you to pick which folder it will move the messages to, and it also gives you the option of marking the messages as read. These additional Quick Step templates are as follows:

- Move to Folder: This is essentially the same as Move To.
- Categorize & Move: This moves the selected message to a specific folder, marks the message as read, and assigns a category color and name to the message. This one might not appear if you're working with an IMAP account.
- Flag & Move: This moves the selected message to a specific folder, marks the message as read, and assigns a flag to the message.
- New Email To: This opens a New Message form with the To field already filled out with a particular recipient.
- Forward To: This is essentially the same as To Manager.
- New Meeting: If you often send meeting invites to the same group of people, use this Quick Step to open a New Meeting form with the To field already filled in with the invitees.
- **Custom:** This opens the Edit Quick Step dialog box so you can create your own custom Quick Step.

### 3. Select a Quick Step template.

As you saw with the Move To Quick Step, a First Time Setup dialog box opens.

### 4. Make your choices and name your template.

Depending on the task, you'll need to tell Outlook where to move a message, how to categorize a message, what flag to set, to whom to send or forward a message, or to whom to send a meeting invitation. After you input this information into the First Time Setup dialog box, be sure to also give this Quick Step a name that will help you remember what it does.

### 5. Click the Finish button.

The First Time Setup dialog box closes.

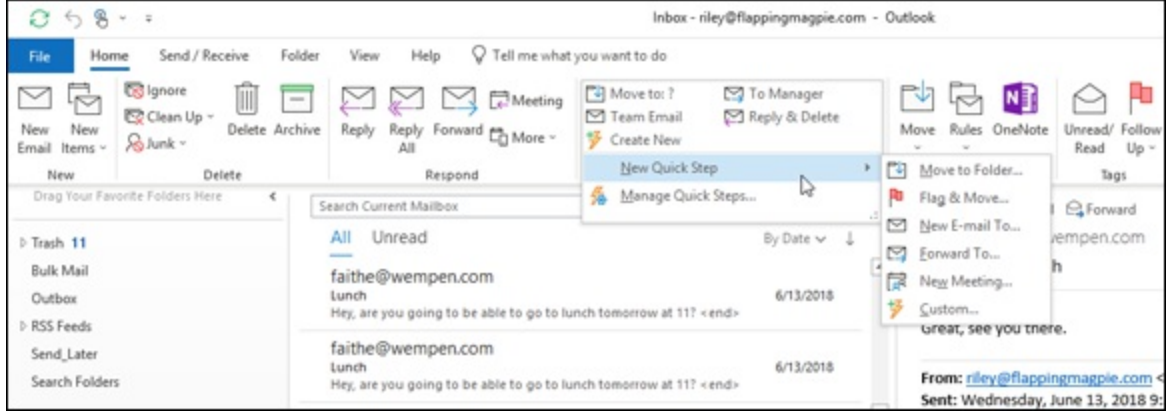

FIGURE 6-17: Additional Quick Step templates from which to choose.

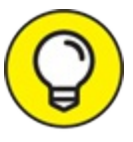

TIP Instead of selecting New Quick Step from the drop-down menu, you could choose Manage Quick Steps, which opens the Manage Quick Steps dialog box, as shown in Figure 6-18. Here, you can do a bunch of different things to your Quick Steps, such as change the order in which they appear in the Quick Step box on the Ribbon, change what they do, duplicate them, delete them, and create new ones. If your Quick Steps are becoming an unruly mess and you want to start over from square one, click the Reset to Defaults button and all the Quick Steps will revert to what they looked like when you first installed Outlook.

| Manage Quick Steps                                                                                 | ? ×                                                                                                    |
|----------------------------------------------------------------------------------------------------|----------------------------------------------------------------------------------------------------|
| Quick step:                                                                                        | Description:                                                                                                    |
| <ul> <li>Move to: ?</li> <li>To Manager</li> <li>Team Email</li> <li>Reply &amp; Delete</li> </ul> | Move to: ?         Actions:       Image: Move to folder         Image: Mark as read         Shortcut key:       None         Tooltip:       Moves selected email to a folder after marking the email as read. |
| ↑ ↓ <u>N</u> ew ▼<br><u>R</u> eset to Defaults                                                     | <u>E</u> dit <u>Du</u> plicate <u>D</u> elete<br>OK Cancel                                                                                                    |

FIGURE 6-18: The Manage Quick Steps dialog box.

## Creating Quick Parts to save keystrokes

When you find yourself typing the same text into email messages over and over, you can reduce your effort by saving frequently used text as a Quick Part. Quick Parts sounds like Quick Steps; they're different things, but they're ridiculously simple.

To create a Quick Part, follow these steps:

1. While replying to an email message, if the message is being composed in the Reading pane, click Pop Out to open it in its own window.

That's necessary because you need access to the Insert tab, and you don't get that when composing or replying in the Reading pane.

- 2. Drag your mouse over some text in the message to select it. The text you select is highlighted.
- 3. Click the Insert tab and choose Quick Parts in the Text group on the Ribbon.

A drop-down menu appears.

### 4. Choose Save Selection to Quick Part Gallery.

The Create New Building Block dialog box opens.

# 5. Type a new name for your Quick Part if you don't like the one you see.

The suggested name might be fine, but you may prefer something else. You can also assign a category and description to your Quick Part, but that makes very little difference in how you use it, so you can leave those options alone.

### 6. Click OK.

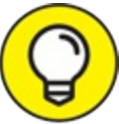

TIP After creating a Quick Part, you can make it appear in the body of a new email or a reply in a flash: Click the Insert tab on the Ribbon and then Quick Parts in the Text group and then click the Quick Part you want. It's so easy, you'll never want to send an original email again.

## Part 3

## Managing Contacts, Dates, Tasks, and More

## **IN THIS PART ...**

Learn how to create and manage your Contacts list, including changing how you view your contacts, attaching photos to them, and sending them to other people, as well as how to sort your contacts and use grouped views.

Explore how to use the Calendar to make and change appointments as well as how to print your calendar and handle multiple calendars.

Discover how to customize Outlook, including changing parts of the Ribbon — as well as customizing the Quick Access Toolbar and modifying category attributes — how to sort and group lists, and how to save your views.

## Chapter 7

## Your Little Black Book: Creating Contacts Lists

### **IN THIS CHAPTER**

- » Storing names and addresses
- » Sorting and rearranging views
- » Using grouped views
- » Finding names in your Contacts list
- » Sending a business card
- » Adding pictures to contacts

You've heard people say "It's not what you know; it's who you know." Well, how do you keep track of what you know about who you know? You either need a terrific memory or a convenient tool for keeping track of all those whatshisnames and whoziwhatzits out there. Years ago, I had a habit of keeping track of all the people I needed to know by memory. Then, something happened that changed that habit. What was it? I forget. But take my word for it: I don't go around memorizing names and numbers anymore. I put them all into Outlook and make my computer do the memorizing. Now, instead of wasting hours memorizing, I can spend quality time with my dear friends Whatshisname and Whoziwhatzit.

All kidding aside, I work as a consultant and speaker and writer for computer magazines and tech companies. The information I need to keep about consulting clients (hours, locations, and whatnot) differs from the information I need for dealing with people in the publishing business (editors, deadlines, topics, and so on). I'm also active as a musician and filmmaker, and my contacts in those businesses are two entirely different kettles of fish. But when someone calls on the phone or when I want to do a mailing to a group from one world or another, I need to be able to look up the person right away — regardless of which category the person fits in.

Outlook is flexible enough to let you keep your entire collection of names and addresses in a single place — but you can also sort, view, find, and print it in different ways depending on what kind of work you're doing. You can also keep lists of family and friends stored in Outlook right alongside your business contacts and distinguish them from one another quickly when the need arises.

## **Putting in Your Contacts: Names, Numbers, and Other Stuff**

Storing lots of names, addresses, and phone numbers is no big trick, but finding them again can take magic unless you have a tool like Outlook. Other programs can store names and related numbers, but Outlook — by far — is the most popular program for doing work that uses names, addresses, and phone numbers.

If you've ever used a little pocket address book, you pretty much know how to use the Outlook Contacts feature. Simply enter the name, address, phone number, and a few juicy tidbits — and there you are!

### The quick-and-dirty way to enter contacts

Entering a new name in your Contacts list is simple:

# 1. In the People module, click the New Contact button on the Ribbon.

The Contact entry form opens.

2. Fill in the blanks on the form.

Figure 7-1 shows an example. You don't have to fill in all the fields; just use the fields that are relevant to the contact at hand.

### 3. Click the Save & Close button.

That's really all there is to it. If you don't enter every detail about a

contact right away, it's okay — you can always add more information later.

| ree Contact Inse            | ert FormatText Review Help 🖓 Tr<br>= 🕅 🕞 💷 Details | me what you want to do                                               |  |
|-----------------------------|----------------------------------------------------|----------------------------------------------------------------------|--|
| 副 圓 見= &                    | = NR O= Eletais                                    |                                                                      |  |
|                             | -) Cathering                                       | 灵 타 🛽 🕫 💯 🗶 🏴 🔒 🍱 🔍                                                  |  |
| Save & Delete Save & Form   | and OneNote General All Fields Email N             | eting More Address Check Business Picture Follow Private Update Zoom |  |
| Adies                       | Show Con                                           | numicate Names Options Tags Update Zoom                              |  |
| Full Name                   | Kand Spariles                                      | No Kand Sandlar                                                      |  |
| Company RA                  | Li Entertainment                                   | Råi Entetsinent                                                      |  |
| Job title                   | tertainer                                          | Entertainer                                                          |  |
| File as                     | akles, Kandi 👻                                     | (317) 355-1111 Week<br>kandysparkies@R.EntertainmentUnit             |  |
| internet                    |                                                    | 123 Licorice Lane                                                    |  |
| E trail. * M                | ndnparkie:@flifnfefainmenfUnimited.biz             | Candyland, IN: 46221                                                 |  |
| Display as Kar              | ndi Sparkles ikandysparkles@RUEntertainmentUniimit | Notes                                                                |  |
| Web page address            |                                                    |                                                                      |  |
| IM address                  |                                                    |                                                                      |  |
| Business T                  | 17) 555-1111                                       |                                                                      |  |
| Home                        |                                                    |                                                                      |  |
| Business Fax. *             |                                                    |                                                                      |  |
| Mobile T                    |                                                    |                                                                      |  |
| Addresses                   |                                                    |                                                                      |  |
| Business ¥ 123              | S Liconce Lane                                     |                                                                      |  |
| This is the mailing address | Map 1                                              |                                                                      |  |
| 23                          |                                                    |                                                                      |  |
|                             |                                                    |                                                                      |  |
|                             |                                                    |                                                                      |  |
|                             |                                                    |                                                                      |  |
|                             |                                                    |                                                                      |  |
|                             |                                                    |                                                                      |  |
|                             |                                                    |                                                                      |  |

FIGURE 7-1: The Contact entry form.

### The slow, complete way to enter contacts

If you want, you can enter scads of details about every person in your Contacts list and choose from literally dozens of options, but if all you do is enter the essentials and move on, that's fine. If you're more of a detailminded person, here's the way to enter every jot and tittle for each contact record:

### 1. In the People module, click the New Contact button.

The New Contact form opens.

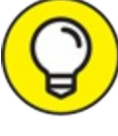

To be really quick, press Ctrl+N to see the Contact form.

### 2. Click the Full Name button.

The Check Full Name dialog box opens, as shown in Figure 7-2.

3. Do some or all of the following:

- Click the triangle (called the *scroll-down button*) on the right edge of the Title text box. Either choose a title (such as *Mr.*, *Ms.*, *or Dr.*) from the list that drops down or type one (such as *Reverend*, *Guru*, or *Swami*).
- Click in the First text box and type the contact's first name.
- Click in the Middle text box and type the contact's middle initial (if any). If there's no middle initial, you can leave this box blank. This is also a good place to put full middle names if you wish.
- Click in the Last text box and type the contact's last name.
- Click in the Suffix drop-down menu. Either choose an option (such as *Jr*. or *III*) or type one in the box (such as *Ph.D.*, *D.D.S.*, or *B.P.O.E.*).

### 4. Click the OK button.

The Check Full Name dialog box closes and you're back in the New Contact form, where the name you entered is in the Full Name and File As text boxes.

# 5. Click in the appropriate box and enter the information requested on the New Contact form.

If the information isn't available — for example, if the contact has no job title — leave the box blank. A triangle after the box means there are more choices. If your choice isn't listed, type it in the box.

• If you've entered a name in the Full Name box, the File As box will already show that name.

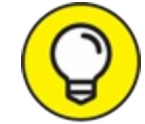

• If you want this person filed under something other than his or her name, click in the File As box and type in your preferred designation. For example, you may want to file your dentist's name under the term *Dentist* rather than by name. If you put *Dentist* in the File As box, the name turns up under Dentist in the alphabetical listing rather than under the name itself. The Full Name *and* the File As designations exist in your Contacts list. That way (for example), you can search for your dentist either by name or by the word *Dentist*.

### 6. Click in the Email text box and enter your contact's email address.

If your contact has more than one email address, click the arrow next to Email, as shown in Figure 7-3, select Email 2, click in the text box, and then enter the second address.

## 7. Click in the text box beside the Business Phone box and type the contact's business phone number.

# 8. Click in the text box beside the Home Phone box and type the contact's home phone number.

For numbers other than business and home phones, click the triangle beside a number option, choose the kind of number you're entering, and then enter the number.

The New Contact form has four phone number blocks. You can use any of them for any of the 19 phone number types available in the drop-down menu — as shown in <u>Figure 7-4</u> — depending on what types of phone numbers your contacts have.

# 9. Click the triangle in the Addresses section to choose the type of address you want to enter.

You can choose Business, Home, or Other.

### 10. Click the button in the Addresses section.

The Check Address dialog box opens.

### 11. Enter the following information in the appropriate boxes:

- Street
- City
- State/Province
- ZIP/Postal code
- Country/Region

See Figure 7-5 for a look at a completed Check Address dialog box.

### 12. Click OK.

The Check Address dialog box closes.

13. On the New Contact form, select the This Is the Mailing Address check box if the address you just entered is the one to use for sending mail to the contact.

# 14. Click in the Web Page Address text box and type a page's address if you want to link to that page directly from the Address Card.

To see a contact's webpage, open the contact record, click the More button on the Contact tab of the Ribbon, and choose Web Page (or press Ctrl+Shift+X). Your web browser launches and opens the page.

In your web browser, you can see a webpage by entering the URL for the page in the Address box. If a person or company in your Outlook Contacts list has a webpage, you can enter the URL for that page in the Web Page Address text box.

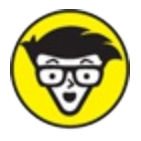

Wide Web. When you see ads on TV that refer to <u>www.discovery.com</u> or <u>www.dummies.com</u>, what you're seeing is a *Uniform Resource Locator* (the even fancier term that *URL* stands for — essentially an Internet address).

# 15. Click in the Notes box at the bottom right of the form and type in anything you want.

You can enter directions, meeting details, the Declaration of Independence — anything you want (preferably something that can help you in your dealings with the contact).

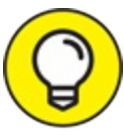

Format the text in the big text box, as shown in Figure 7-6, by clicking the Format Text tab of the Ribbon and using the buttons on that tab. The tools on the Format Text tab are just like the ones that all other word processing programs use: font, point size, bold, italic,

justification, and color. Select the text you want to format. You can change the formatting of a single letter or the whole text box. You can't format the text in the smaller data text boxes in the other parts of the Contact form — only the text in the Notes box.

## 16. When you're done, click the Save & Close button on the Contact tab of the Ribbon.

After you enter anything you want or need (or may need) to know about people you deal with at work, you're ready to start dealing.

| Title  | Ms. 🗸    |
|--------|----------|
| First  | Kandi    |
| Middle | 1        |
| Last   | Sparkles |
| Suffix | ~        |

FIGURE 7-2: The Check Full Name dialog box.

| A Email        | - | kandyspar | kles@RJEntertainmentUnlimited.biz              |
|----------------|---|-----------|------------------------------------------------|
| Display as     |   | Email     | les (kandysparkles@RJEntertainmentUnlimited.bi |
| Web page addre |   | Email 2   |                                                |
| IM address     |   | Email 3   |                                                |

**FIGURE 7-3:** You can enter more than one email address for each person in your Contacts list.

| 🛛 Email 🔻                                                                                                    | kandysparkles@RJEntertainmentUnlimited.biz                                                                                                    |                                                     |                            |  |
|----------------------------------------------------------------------------------------------------|----------------------------------------------------------------------------------------------------|-----------------------------------------------------|----------------------------|--|
| Internet  Email  Display as  Web page addre  IM address  Phone numbers  Business  Home  Business Fax  Mobile  Addresses  Business  This is the mailing addr | kandysparkless<br>Assistant<br>Business<br>Business 2<br>Business Fax<br>Callback<br>Car<br>Company<br>Home<br>Home 2<br>Home Fax<br>ISDN<br>Mobile<br>Other<br>Other Fax<br>Pager | ©RJEntertainmentUnlimited. andysparkles@RJEntertain | biz<br>ImentUnlimited.biz) |  |
|                                                                                                    | Primary<br>Radio<br>Telex<br>TTY/TDD                                                                                                    |                                                     |                            |  |

FIGURE 7-4: You can always reach your contact at one of these phone numbers.

| Check Address   | ×                                     |
|-----------------|---------------------------------------|
| Address details |                                       |
| Street          | 123 Licorice Lane                     |
| City            | Candyland                             |
| State/Province  | IN                                    |
| ZIP/Postal code | 46221                                 |
| Country/Region  | USA 🗸                                 |
| Show this agair | when address is incomplete or unclear |

FIGURE 7-5: The Check Address dialog box.

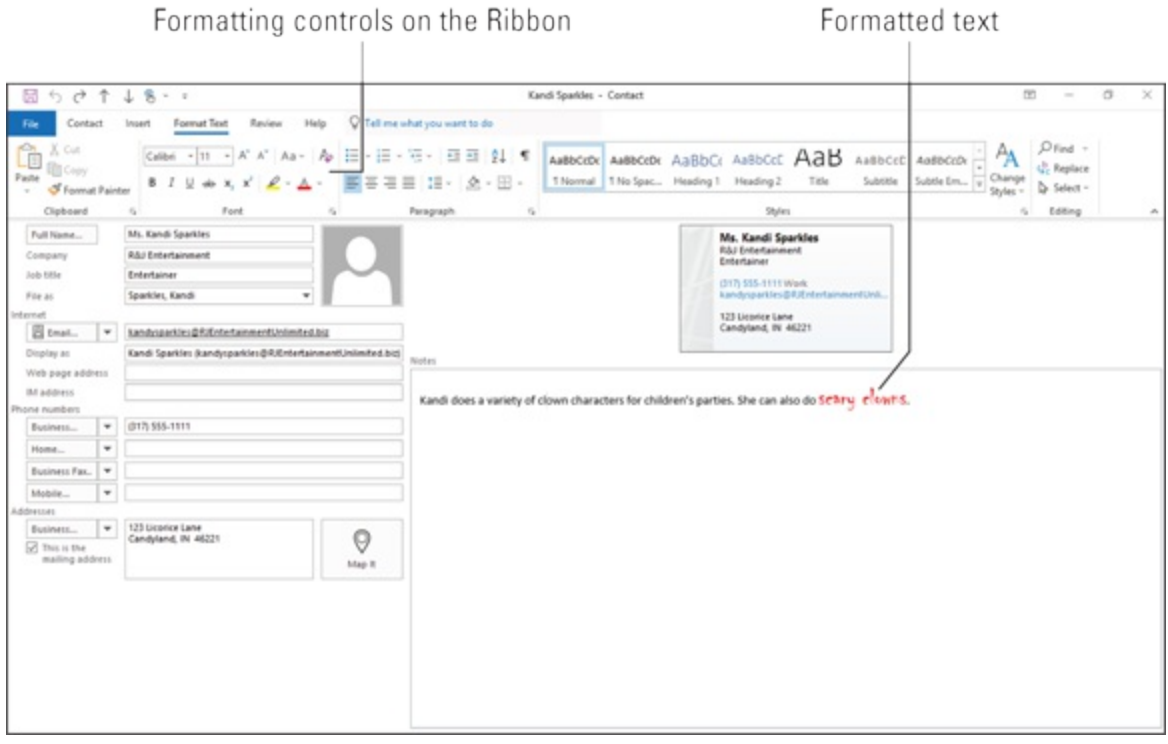

FIGURE 7-6: Have fun with formatting in the Notes text box.

# Viewing Your Contacts

After you enter your contact information, Outlook lets you see the information arranged in many different and useful ways, called *views*. Viewing your contact information and sorting the views are quick ways to get the big picture of the data you've entered. Outlook comes with several predefined views in each module. You can easily alter any predefined view, name and save your altered view, and use it just as you would the predefined views.

To change the view of your Contacts list, follow these steps:

- 1. In the People module, click the Home tab on the Ribbon.
- 2. Click the view you want in the Current View group.

The display changes to use that view. If you choose Business Cards view, you get something like what's shown in Figure 7-7. You can also choose Card view, Phone view, List view, or whatever other views are listed.

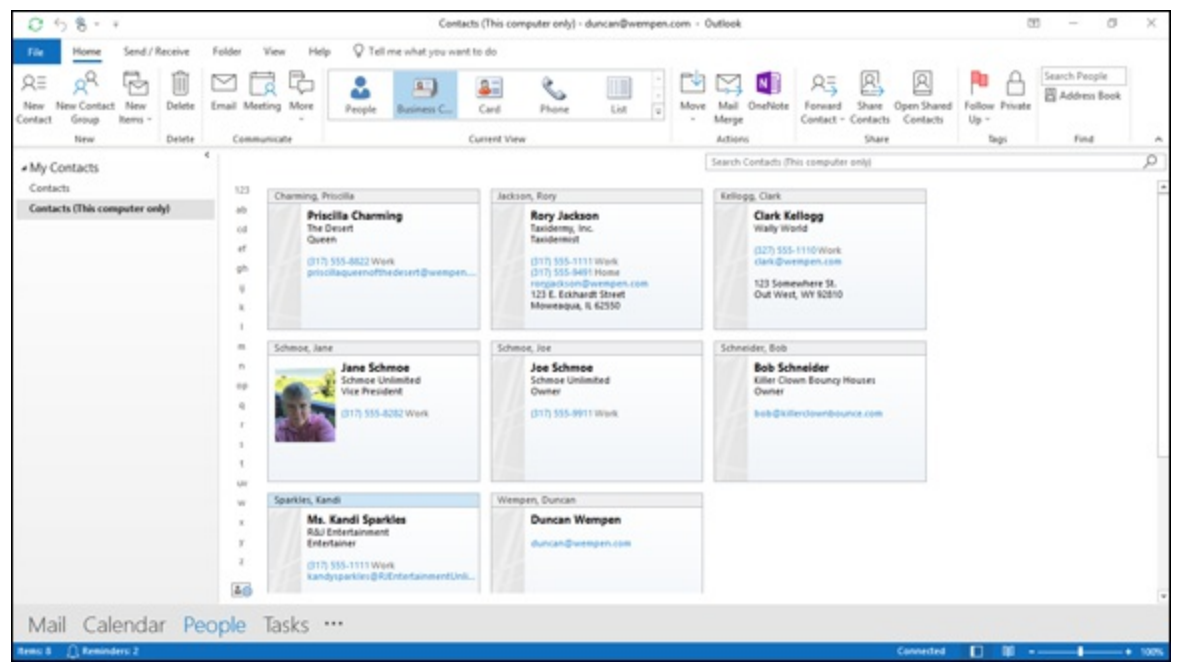

FIGURE 7-7: Business Cards view.

You can switch views just like you can switch television channels, so don't worry about changing back and forth. When you change views, you're just seeing different ways to organize the same information.

### Sorting a view

Some views are organized as simple lists, such as the Phone view of the People module. <u>Figure 7-8</u> shows Phone view: a column of names on the left, followed by a column of company names, and so on.

| 0 58                          | Contac                                                                                                    | cts (This computer only) - duncan@wempen.com                                                                                                    | Outlook                                                                                                    | × 10 – 10                                                                                                    |
|-------------------------------|----------------------------------------------------------------------------------------------------|----------------------------------------------------------------------------------------------------|----------------------------------------------------------------------------------------------------|----------------------------------------------------------------------------------------------------|
| File Home Send / Receive      | Folder View Help Q Tell me what you want                                                                                                    | t to do                                                                                                    |                                                                                                    | NO. 1711 ALC: NO. 101 ST.                                                                                            |
| AE A Dia Delete               | Email Moting More People Business C                                                                                                    | Card Phone List a Mar                                                                                                    | Merge R Contact - Contacts                                                                                                    | pen Shared Follow Private Contacts Up -                                                                              |
| New Delete                    | Communicate                                                                                                    | Current View                                                                                                    | Actions Share                                                                                                    | Tagi Find A                                                                                                    |
| + My Contacts                 |                                                                                                    |                                                                                                    | Search Contacts (This computer only)                                                                                           | [م                                                                                                    |
| Contacts                      | D 6 PULLNAME COMPANY                                                                                                    | PLE AS A COUNTRY/REGIO                                                                                                    | N BUSINESS PHONE BUSINESS FAX H                                                                                                | OME PHONE MOBILE PHONE EMAIL                                                                                         |
| Contacts (This computer only) | All         Procilla Chaming         The Desett           All         Roy Jackson         Raddemy, Inc.           All         Clink Follogy         Wally World           All         Lake Enhance         Schwae Unlimited           All         Bob Schmot         Schwae Unlimited           All         Bob Schmotlder         Killer Chown Bou.           All         Min, Kanla Spantley         Käul Entertamment           All         Duncan Wimpen         Schwae Vinlimited | Channing, Priscilla<br>Jackson, Ray United States of J<br>Killoga, Clark United States of J<br>Schmoe, Jone<br>Schmol, Jone<br>Schmidtr, Bob<br>Spartley, Kandi USA<br>Wempen, Duncan | (377) 555-8632<br>am. (377) 555-1112 (377) 555-1199 (3<br>(377) 555-1130<br>(377) 555-8132<br>(377) 555-9113<br>(377) 555-9113 | pristiladvernoffne<br>roggskison@wemp<br>clak@wempen.cor<br>bob@killerslownbi<br>Kandysøstler;@fbl<br>duncan@wempen. |
|                               |                                                                                                    |                                                                                                    |                                                                                                    | •                                                                                                    |
| Mail Calendar Peo             | ople Tasks …                                                                                                    |                                                                                                    |                                                                                                    |                                                                                                    |
| Rens 8 🜔 Reninders 2          |                                                                                                    |                                                                                                    | 6                                                                                                    | annetted 🔲 🗊                                                                                                    |

FIGURE 7-8: Phone view.

If you can't find a certain contact in a view that's arranged in columns, click the column title once to sort by that column. For example, suppose you want to see the names of the people who work for IBM who are entered in your Contacts list. One easy way to see all their names simultaneously is to sort the COMPANY column.

To sort by column name, follow these steps:

1. In the People module, choose Phone view from the Current View group on the Ribbon.

Your Contacts list appears in Phone view.

### 2. Click the heading at the top of the COMPANY column.

Your contacts appear in alphabetical order from A to Z (a.k.a. ascending order) according to the name in the COMPANY column. Now it's easier to find someone: Scroll down to that part of the alphabet. If you sort by company, all the contacts line up in order of company name. If you click the heading a second time, your contacts appear in reverse alphabetical order (a.k.a. descending order).

## **Rearranging views**

You can rearrange the appearance of a view simply by dragging the column title and dropping the title where you want it. Here's an example that moves the COUNTRY/REGION column to the left of the FILE AS column:

1. If the contacts list is not already displayed in Phone view, click the Phone button from the Current View group on the Home tab.

It might already be in Phone view from the preceding set of steps.

2. Click the COUNTRY/REGION heading and drag it on top of the FILE AS column to its left.

You see a pair of red arrows pointing to the border between the two columns to the left of the column you clicked. The red arrows tell you where Outlook will drop the column when you release the mouse button.

### 3. Release the mouse button.

The column you dragged is now to the left of the other column. You can use the same process to move any column in any Outlook view.

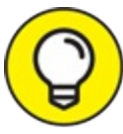

TIP Because the screen isn't as wide as the list, you may need to scroll to the right to see additional columns. You can reorder the columns as desired so that the ones you use most frequently appear at the left, so you don't have to scroll every time you want to see them.

## Using grouped views

Sometimes, sorting just isn't enough. Contacts lists can get pretty long after a while; you can easily collect a few thousand contacts in a few years. Sorting a list that long means that if you're looking for something starting with the letter M, for example, the item you want to find will be about three feet below the bottom of your monitor — no matter what you do.

Groups are the answer — and I don't mean Outlook Anonymous. Outlook already offers you several predefined lists that use grouping.
You can view several types of lists in Outlook: A sorted list is like a deck of playing cards laid out in numerical order, starting with the deuces, then the threes, then the fours, and so on — up through the picture cards. A grouped view is like seeing the cards arranged with all the hearts in one row, then all the spades, then the diamonds, and then the clubs.

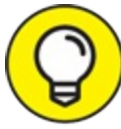

Gathering items of similar types into groups is handy for such tasks as finding all the people on your list who work for a certain company when you want to send congratulations on a new piece of business. Because grouping by company is so frequently useful, the List view sorts your contacts by company, and it's set up as a predefined view in Outlook.

To use List view and see the grouping by Company, follow these steps:

### 1. In the People module, click the Home tab.

### 2. Choose List from the Current View group on the Home tab.

Each heading has a Company: prefix and represents a different company. Each heading tells you how many items are included under that heading. In Figure 7-9, for example, you can see that two people work for Schmoe Unlimited.

The triangle symbol to the left of the heading expands or collapses the group of contacts under that heading.

| 0 58                                        | Cen                                                      | tacts (This computer only) - duncan@wempen.co | om - Outlook                              | 80 – 80 X                     |
|---------------------------------------------|----------------------------------------------------------|-----------------------------------------------|-------------------------------------------|-------------------------------|
| File Home Send / Receive                    | Folder View Help Q Tell me what you w                    | ent to do                                     |                                           |                               |
| RE R INEW Contact New Contact Group Kerns - | Email Moreing More Prophe Business C                     | Card Phone List a                             | Move Mail OntNote Contact - Contacts      | Follow Private Up -           |
| New Delete                                  | Communicate 4                                            | Current View                                  | Actions Share                             | Tags Find A                   |
| <ul> <li>My Contacts</li> </ul>             |                                                          |                                               | Search Contacts (This computer only)      | ۵.                            |
| Contacts                                    | DIØ PULLNAME KOS TITLE C                                 | COMPANY · FILE AS ·                           | COUNTRIVEGION DEPARTMENT BUSINESS PHONE I | EUSINESS FAX HOME PHONE MOBIL |
| Contacts (This computer only)               | Click here to add a new                                  |                                               |                                           |                               |
|                                             | <ul> <li>Company: (none): 1 item(1)</li> </ul>           |                                               |                                           |                               |
|                                             | All Duncan Wempen                                        | Wenpen, Duncan                                |                                           |                               |
|                                             | 2 Company: Liter Cown Boundy Houses: 1 Itemp             | The Owner Rose, Tableauter Rob                |                                           |                               |
|                                             | Company B&I Extertainment 1 Bents                        | ver Green bou Schleiber, boe                  |                                           |                               |
|                                             | RI Mi Kandi Sparkles Entertainer R                       | Al Entertainment Sparkles, Kands              | USA (317) 585-1111                        |                               |
|                                             | <ul> <li>Company: Schmoe Unlimited: 2 item/s)</li> </ul> |                                               |                                           |                               |
|                                             | RI Jane Schmoe Vice President S                          | chinoe Unlimited Schinoe, Jane                | (117) 535-8282                            |                               |
|                                             | 4 Company: Tauidermy, Inc.: 1 /tembi                     |                                               | proj adverti                              |                               |
|                                             | All Roy Jackson Taxidemist T                             | anidermy, Inc. Jackson, Rory                  | United States of Am., (317) 555-1111 (    | 017) 555-1199 (017) 555-0491  |
|                                             | <ul> <li>Company: The Desert: 1 item(s)</li> </ul>       |                                               |                                           |                               |
|                                             | All Proofile Charming Queen T                            | he Desert Charming, Prisolla                  | (317) 555-8622                            |                               |
|                                             | <ul> <li>Company: Wally World: 1 item00</li> </ul>       |                                               |                                           |                               |
|                                             | All Cark Kelogg V                                        | valy World Kellogg, Clark                     | United States of Am (327) 555-1130        |                               |
|                                             |                                                          |                                               |                                           |                               |
|                                             | (4)                                                      |                                               |                                           |                               |
| Mail Calendar Pe                            | ople Tasks ···                                           |                                               |                                           |                               |
| Remo A C Reminders 2                        |                                                          |                                               | Cannetted                                 |                               |

**FIGURE 7-9:** The List view applies grouping by Company by default.

If the predefined group views don't meet your needs, you can group items according to just about anything you want, assuming you've entered the data. To group by another field, follow these steps:

- 1. In the People module, click the View tab and select View Settings. The Advanced View Settings: List dialog box opens. Notice that Group By is set to Company.
- 2. Click Group By.

The Group By dialog box opens. Notice that Group Items By is set to Company. See Figure 7-10.

- 3. Open the Company list and select a different field.
- 4. Click Ascending or Descending to specify the sort order. A to Z is ascending, and Z to A is descending.
- 5. Click OK to close the Group By dialog box.
- 6. Click OK to close the Advanced View Settings: List dialog box.

| roup items by                | to analigement                   | OK        |  |
|------------------------------|----------------------------------|-----------|--|
| Company                      | Ascending                        | Cancel    |  |
| Show field in view           | ODescending                      | Clear All |  |
| Then by                      |                                  |           |  |
| (none)                       | Seconding                        |           |  |
| Show field in view           | ODescending                      |           |  |
| Then by                      |                                  |           |  |
| (none)                       | Ascending                        |           |  |
| Show field in view           | ODescending                      |           |  |
| Then by                      |                                  |           |  |
| (none)                       | Ascending                        |           |  |
| Show field in view           | ODescending                      |           |  |
| elect available fields from: | Expand/collapse defau            | ults:     |  |
| requently-used fields        | <ul> <li>All expanded</li> </ul> |           |  |

FIGURE 7-10: Group by some other field if desired.

## **Flagging Your Friends**

Sometimes, you need a reminder to do something involving another person — but tying a string around your finger looks silly and doesn't help much anyway. Outlook offers a better way. For example, if you promise to call someone next week, the best way to help yourself remember is to flag that person's name in the Contacts list. A reminder will pop up in your Calendar. Contacts aren't the only items you can flag. You can add reminders to tasks, email messages, and appointments to achieve the same effect.

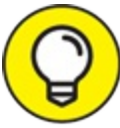

If you are still in List view, you might want to change back to Business Cards view for these steps.

To attach a flag to a contact, follow these steps:

- 1. In the People module, right-click on the contact you want to flag. A shortcut menu appears.
- 2. Choose Follow Up.

The Follow Up menu appears, as shown in Figure 7-11.

3. Click the date you plan to follow up with the contact you chose. Your choices include Today, Tomorrow, This Week, and Next Week. Sadly, When Heck Freezes Over isn't an option.

Flagging a contact for a specific day makes that contact's name appear on your Outlook Calendar on the day you chose.

4. Right-click the contact again, point to Follow Up, and then click Add Reminder.

The Custom dialog box opens.

This is an optional step, but this makes a reminder window open and play a sound at the time you choose — just in case you have big reasons to avoid talking to that person. A reminder is Outlook's way of telling you to get it over with.

5. In the Custom dialog box, Open the Date drop-down menu in the Reminder section and choose a reminder date.

Clicking the arrow next to the date opens a calendar date picker, as shown in Figure 7-12. Click the desired date.

#### 6. Open the Time drop-down menu and choose a reminder time.

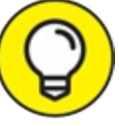

You can customize the sound that plays by clicking the speaker icon to the right of the time.

7. Click OK to set the reminder.

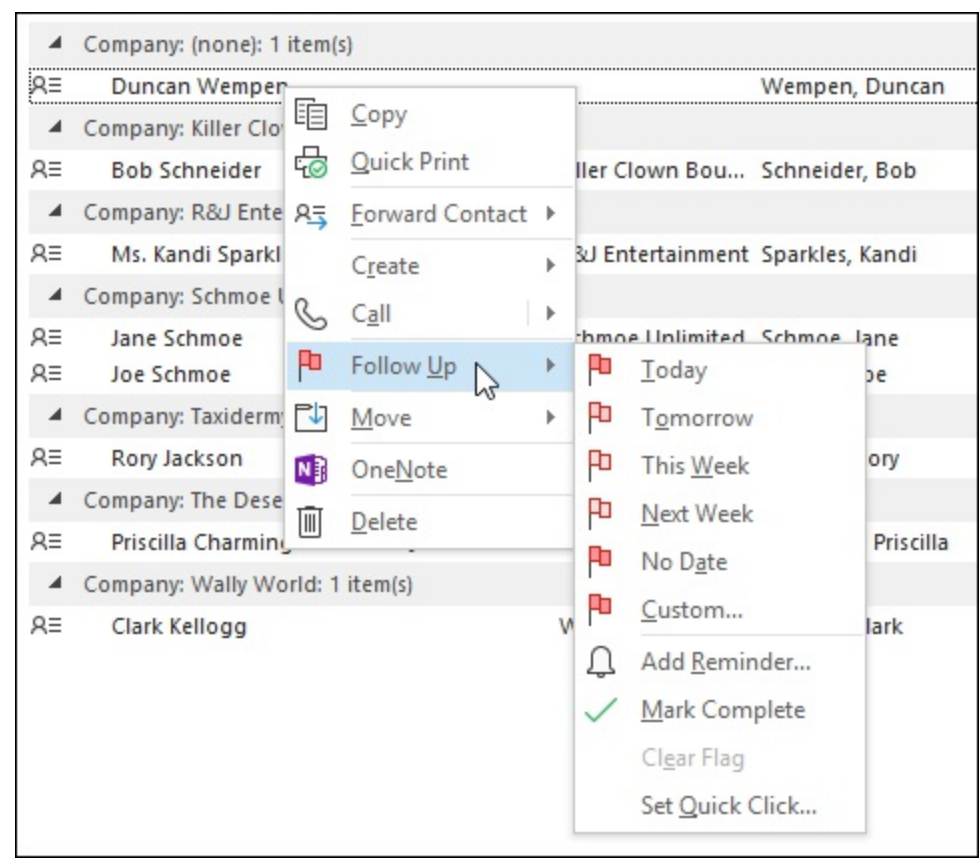

FIGURE 7-11: Right-click on any contact to add a flag.

| C  | ustor            | n               |              |                |              |               |                   | ×                                                   |  |  |  |  |  |  |  |
|----|------------------|-----------------|--------------|----------------|--------------|---------------|-------------------|-----------------------------------------------------|--|--|--|--|--|--|--|
| Fi | laggin<br>ou fol | ig cre<br>low u | ates<br>p, y | s a to<br>ou c | o-do<br>an m | item<br>ark t | that re<br>he to- | eminds you to follow up. After<br>do item complete. |  |  |  |  |  |  |  |
| ١  | Flag to          |                 |              |                | Follow up    |               |                   |                                                     |  |  |  |  |  |  |  |
|    | •                | rt di           | ate          | Nor            | $\sim$       |               |                   |                                                     |  |  |  |  |  |  |  |
|    |                  | e da            | te           | Nor            | ne           | $\sim$        |                   |                                                     |  |  |  |  |  |  |  |
|    | Rem              | inde            | r            |                |              |               |                   |                                                     |  |  |  |  |  |  |  |
|    | Sat              | urda            | y, Ju        | ily 14         | , 201        | 8             | K                 | 4:00 PM 🗸 🐠                                         |  |  |  |  |  |  |  |
| Г  | 4                |                 | Ju           | ily 20         | 018          |               | P                 | OK Cancel                                           |  |  |  |  |  |  |  |
|    | SU               | MO              | TU           | WE             | TH           | FR            | SA                | Current                                             |  |  |  |  |  |  |  |
|    | 24               | 25              | 26           | 27             | 28           | 29            | 30                |                                                     |  |  |  |  |  |  |  |
|    | 1                | 2               | 3            | 4              | 5            | 6             | 7                 |                                                     |  |  |  |  |  |  |  |
|    | 8                | 9               | 10           | 11             | 12           | 13            | 14                |                                                     |  |  |  |  |  |  |  |
|    | 15               | 16              | 17           | 18             | 19           | 20            | 21                |                                                     |  |  |  |  |  |  |  |
|    | 22               | 23              | 24           | 25             | 26           | 27            | 28                |                                                     |  |  |  |  |  |  |  |
|    | 29               | 30              | 31           | 1              | 2            | 3             | 4                 |                                                     |  |  |  |  |  |  |  |
|    |                  |                 |              | Toda           | y            |               |                   |                                                     |  |  |  |  |  |  |  |

FIGURE 7-12: Choose a reminder date.

## **Using Contact Information**

Call me crazy, but I bet you actually plan to use all that contact information you enter. I'm sure you'll indulge me while I show you a few ways to dig up and exploit the valuable nuggets you've stashed in your Contacts list.

### Searching for contacts

The whole reason for entering people's contact information is so you can find them again. Otherwise, what's the point of all this rigmarole?

Finding names in the People module is child's play. You can browse or search from any view of the People module. To browse, just page through the contacts using the vertical scroll bar. To search, enter a name or any other relevant text in the Search Contacts box and select what you want from the search results.

Here's how to do it from Card view—which you haven't worked with yet officially. It's like Business Cards view, except the cards are of different sizes based on the information they contain, and they're arranged in columns.

To find a contact by last name in Card view, follow these steps:

1. In the People module, choose the Card view in the Current View group on the Home tab on the Ribbon.

The Card view appears.

2. Click in the white space below any card and begin typing the first few letters of the desired contact's last name.

The display jumps to the first instance of that name and highlights the card heading. For example, in Figure 7-13, I've just typed *Sp* because I'm looking for Kandi Sparkles, a delightful clown I saw at a children's party last week.

| 0.58.1                        |                                                                                                    | Contacts (This computer only) - (                                                                                                    | duncan@wempen.co                                                                                                    | m - Outlook                |                           | 10 - 0 ×       |
|-------------------------------|----------------------------------------------------------------------------------------------------|----------------------------------------------------------------------------------------------------|----------------------------------------------------------------------------------------------------|----------------------------|---------------------------|----------------|
| File Home Send/Receive        | Folder View Help 🖓 Tell me what                                                                                                    | you want to do                                                                                                    |                                                                                                    |                            |                           |                |
| RE R Delete I                 | Email Meeting More People Busine                                                                                                    | Card Phone                                                                                                    | List v                                                                                                    | Mave Mail OneNote          | Forward Share Open Shared | Follow Private |
| New Delete                    | Communicate                                                                                                    | Current View                                                                                                    |                                                                                                    | Actions                    | Share                     | Tags Find A    |
| My Contacts                   |                                                                                                    |                                                                                                    |                                                                                                    | Search Contacts (th        | is computer only.         | Q              |
| Cantacts (This computer only) | Chaming, Procine<br>Publisher:<br>Ab File<br>Colgany<br>Builden:<br>Builden:<br>Action, Rooy<br>Action, Rooy<br>R Full Name.<br>Ab File<br>Congany.<br>Builden:<br>Police Up Ros.<br>Relings, Clark<br>Police Up Ros.<br>Relings, Clark<br>Police Up Ros.<br>Relings, Clark<br>Publicher:<br>Builden:<br>Relings, Clark<br>Publicher:<br>Builden:<br>Relings, Clark<br>Publicher:<br>Builden:<br>Relings, Clark<br>Publicher:<br>Builden:<br>Builden:<br>Relings, Clark<br>Publicher:<br>Builden:<br>Builden:<br>Relings, Clark<br>Publicher:<br>Builden:<br>Builden: | Schmon, Anne<br>Aul Bane<br>Jab Bite<br>Company:<br>Builence<br>Builence<br>Schmole, Not<br>Full Bane<br>Builence<br>Schmole, Bob<br>Full Bane<br>Builence<br>Schmole, Bob<br>Full Bane<br>Builence<br>Builence<br>Builence<br>Schmole, Bob | Spartless, Kandi<br>Apattelss, Kandi<br>Neb Bitle<br>Company:<br>Buckens:<br>Buckens:<br>Buckens:<br>Buckens:<br>Buckens:<br>Buckens:<br>Mangan, Canada<br>dawan, canada<br>dawan, canada<br>dawan, canada<br>Monspen, Duncan<br>Follow (Pang<br>Fold Sizer<br>Baaki | of clown<br>Wi<br>do scary |                           |                |
| Mail Calendar Pec             | pple Tasks ···                                                                                                    | 1                                                                                                    |                                                                                                    |                            | Concentrat                |                |

First contact that contains the typed text is selected (blue shaded).

FIGURE 7-13: Start typing the first few letters of a name to jump to a card that matches it.

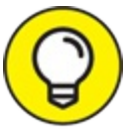

Card view has lettered tabs along the left edge. You can browse your contacts by scrolling, but if there are a lot of them, you might find it quicker to click one of those lettered tabs to jump quickly to last names that begin with the chosen letter.

Of course, you may need to base a search for a contact name on something like the company the contact works for. Or you may want to find all the people in your list who live in a certain state — or people who put you in a certain state of mind (now *there's* a useful tidbit to include in their contact records). In such a case, the Search tool takes you to your contact.

To use the Search tool to search for a contact, follow these steps:

 In the People module, with your favorite view chosen, type the text you want to find in the Search Contacts box and then press Enter. The Search box is found at the top of your Contacts list, right below the Ribbon. Your Contacts list shrinks to those that contain the information you typed, as shown in Figure 7-14.

If you get no contacts that match your search, check to see whether you correctly spelled the search text you entered.

2. To remove the search filter, click the X button at the far right end of the Search box.

| 0 5 8 - 1<br>File Home Send/Receive Folder View Help                                                                                                    | Search Tools Co<br>Search Q Tel                                                                                                    | ontacts (This computer only) - duncar<br>I me what you want to do | @wempen.com - Outlook | 80 - 01 ×         |
|----------------------------------------------------------------------------------------------------|----------------------------------------------------------------------------------------------------|-------------------------------------------------------------------|-----------------------|-------------------|
| RE Contact<br>B Contact<br>Ensister Bald Outlook Rems<br>Coder Ensister<br>Name                                                                                                    | hone Has More                                                                                                    | Recent Search<br>Searches - Tools - Search                        |                       |                   |
| Scope Results                                                                                                    | letine                                                                                                    | Options Close                                                     |                       | ^                 |
| Contacts (This computer only)  Contacts (This computer only) | S Solution S Solution |                                                                   |                       |                   |
| 10                                                                                                    |                                                                                                    |                                                                   |                       |                   |
| Mail Calendar People Tasks                                                                                                    | •                                                                                                    |                                                                   |                       |                   |
| tensu 1 🕂 Reminderu 2                                                                                                    |                                                                                                    |                                                                   |                       | Connected 🔲 🗐 - 4 |

Begin typing the text to search for.

Only one contact matches the search text.

**FIGURE 7-14:** Use the Search box to narrow down the displayed contacts to those that match your criteria.

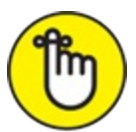

REMEMBER It's hard to be as stupidly literal as computers; close doesn't count with them. If you see *Grg Wshngtn*, you know to look for *George Washington*, but a computer doesn't. George would have to have his vowels removed before a computer would see those two names the same way.

On the other hand, if you have only a scrap of the name you're looking for, Outlook can find that scrap wherever it is. A search for *Geo* would

turn up George Washington as well as any other Georges in your Contacts list, including Boy George and George of the Jungle (provided they're all such close personal friends of yours that they're in your Contacts list).

### Finding a contact from any Outlook module

Want to search for a person, but you're using some other module at the moment? No problem. The Search People box on the Home tab on the Ribbon can help you dig up a contact record in a jiffy from any Outlook module. Follow these steps:

#### 1. Click the Search People box in the Find group.

It's on the far right on the Home tab on the Ribbon in any Outlook module.

- 2. Type the contact name.
- 3. **Press Enter to make Outlook open the record for that contact.** If you just type in a fragment of a name, Outlook lists names that contain that fragment so you can choose which contact you had in mind. For example, if you type *Wash*, you get George Washington, Sam Washburn, and anyone else in your list whose name includes *Wash*.
- 4. Double-click the name of the contact record you want to see.

### Forwarding a business card

Outlook can also forward an electronic *business card* to any other person who uses Outlook (or any other program that understands how to use digital business cards). It's a handy way to email any contact record in your list to anybody else.

The most obvious thing you may want to send this way is your own contact information:

- 1. **In the People module, create a contact record for yourself.** It should have all the information you want to send someone.
- 2. Double-click the contact record that has the information you want

#### to send.

The contact record you double-clicked opens.

### 3. Click the Forward button on the Contact tab on the Ribbon.

A menu offers three choices: As Business Card, In Internet Format (vCard), and As an Outlook Contact.

#### 4. Choose the format you prefer.

If you're not sure, choose As Business Card. That sends both kinds of cards — in Outlook format and Internet format. A new message opens, as shown in Figure 7-15, with the contact information attached.

## 5. In the To text box, type the address of the person who should get the message.

Or click the To button and pick a name from the Address Book.

### 6. Click the Send button (or press Alt+S).

Your message and the attached vCard are sent to your recipient.

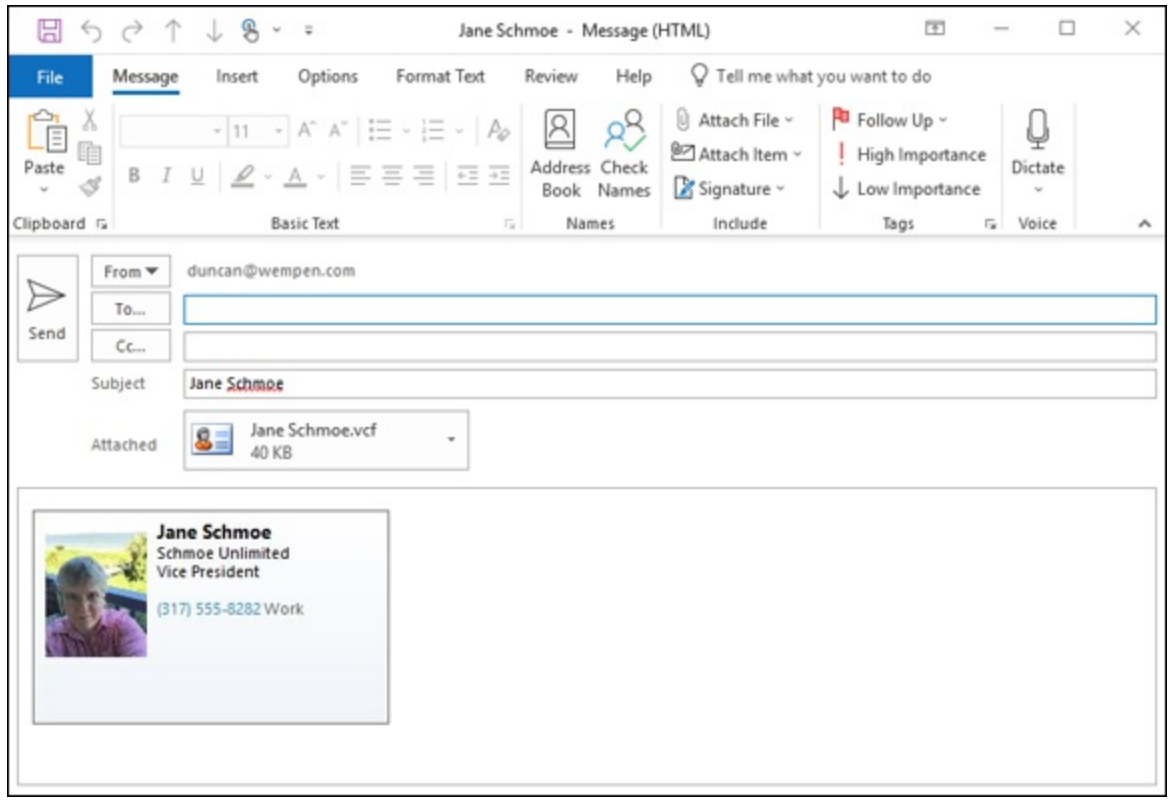

FIGURE 7-15: Sending a business card.

When you get a business card in an email message, you can add the card to your Contacts list by double-clicking the icon in the message that represents the business card. Doing so opens a new contact record. Simply click the Save & Close button to add the new name — along with all the information on the business card — to your Contacts list.

You can also forward a business card by clicking the contact record and then clicking the Forward button on the Ribbon. This is a few mouse clicks shorter, but your forwarding options are reduced to sending as a business card or as an Outlook contact.

### **Gathering People Into Groups**

You can create a Contact group in your People module that has more than one person. A group helps when you send a message to several people simultaneously. You can also assign categories to your Contact groups (just as you can with individual contacts), and you can send a Contact group to other people as an attachment to an email message so they can use the same list you do if they're also using Outlook.

### **Creating a Contact group**

Creating a Contact group is a simple matter of making up a name for your list and choosing from the collection of names you've stored on your system. A Contact group doesn't keep track of phone numbers and mailing addresses — just email addresses.

To create a Contact group in your People module, follow these steps:

1. In the People module, click the New Contact Group button on the Home tab on the Ribbon (or press Ctrl+Shift+L).

The Contact Group window opens.

- 2. In the Name box, type the name you want to assign to your Contact group.
- 3. Click the Add Members button and choose From Outlook Contacts.

The Select Members: Contacts dialog box shows the available names

on the left side and a blank Members box at the bottom.

To include the email addresses of people who aren't in your Contacts list or any of your other Outlook Address Books, do this:

- Choose New Email Contact (instead of From Outlook Contacts).
- In the Add New Member dialog box, enter the name and email address of the person you want to add.
- Click OK.
- Follow the rest of the steps.

## 4. Double-click the name of each person you want to add to your Contact group.

Each name you double-click appears in the Members box at the bottom of the dialog box. Figure 7-16 shows two people added.

#### 5. When you're done picking names, click the OK button.

The Select Members: Contacts dialog box closes.

### 6. Click the Save & Close button (or press Alt+S).

The Contact Group dialog box closes and your Contact group appears in your Contacts list.

|                                                                                                    |                                                          | Contacts (This computer                                                                                                    | anti dunan Quanna a Ad                                                                                                    | and Fin            |
|----------------------------------------------------------------------------------------------------|----------------------------------------------------------|----------------------------------------------------------------------------------------------------|----------------------------------------------------------------------------------------------------|--------------------|
|                                                                                                    | 60                                                       | Contacts (This computer                                                                                                    | oniy) - duncan@wempe > Adv                                                                                                    | anced Fin          |
| Name                                                                                                   | Display                                                  | Name                                                                                                    | Email Address                                                                                                    |                    |
| Clark Kellogg<br>Duncan Wempen<br>Kandi Sparkles<br>Priscilla Charming<br>Rory Jackson<br>Rory Jackson | Clark Ke<br>duncani<br>Kandi Sp<br>Priscilla<br>Rory Jac | neider ibob@killerdown<br>llogg (clark@wempen.co<br>@wempen.com<br>barkles (kandysparkles@l<br>Charming (priscillaqueer<br>kson (roryjackson@wem<br>kson (Business Fax) | Ib., Dob@killerclownbounce.com<br>(uncan@wempen.com<br>duncan@wempen.com<br>RJE kandysparkles@RJEntertainme<br>nof priscillaqueenofthedesert@we<br>pe ronyjackson@wempen.com<br>Rony Jackson@+1 (317) 555-11 | entU<br>empe<br>99 |
|                                                                                                    |                                                          |                                                                                                    |                                                                                                    |                    |

FIGURE 7-16: Picking members for your Contact group.

### Editing a Contact group

People come and people go in Contact groups — just as they do everywhere else. It's a good thing you can edit the lists:

1. In the People module, double-click the name of one of your Contact groups.

You see the same screen you saw when you first created the list.

- 2. Edit the list in one or more of these ways:
  - *Remove a member of the list:* Click that name and click the Remove Member button.
  - Select a new member from the names already in your Contacts *list:* Click the Add Members button and follow the same routine you used when you created the list.
  - Add a person whose email address isn't listed in your Contacts list: Click the Add Members button, select New Email Contact,

fill in the person's name and email address, and then click the OK button.

### 3. Click Save & Close to save your changes to the contact group.

### Using a Contact group

Contact groups show up as items in your Contacts list along with people's names — so (as you'd guess) you can use a Contact group to address an email message just as you would with any contact. You can drag the card for a Contact group to your Inbox to create a new email message to that list. You can also type the name of the Contact group in the To field of an email message and click the Check Names button on the toolbar. When Outlook adds an underline to the name in the To box, you know your message will go to the people in your Contact group.

### Adding pictures to contacts

You can include a picture with the contact information you collect — and not just for decoration. Now that many cell phones and other mobile devices synchronize with the Outlook Contacts list, you can make someone's picture appear on your cell phone screen every time he or she calls or texts. Those pictures also appear when you pick Business Card view of your Outlook contacts. If you're the type who forgets names but never forgets a face, you can collect names *and* faces.

To add a picture to a contact record, follow these steps:

1. In the People module, double-click the contact that will get a picture.

The contact record opens.

2. Double-click the picture icon at the top center of the contact record.

The Add Contact Picture dialog box opens.

3. Browse to the location containing the picture and double-click the picture you want to add.

The picture you chose appears in the contact record.

#### 4. Click the Save & Close button.

Another smiling face now adorns your world, as shown in Figure 7-17. Isn't it wonderful? If you're likely to be sending out your own business card, it's probably worthwhile to add a nice-looking picture to help make a good impression.

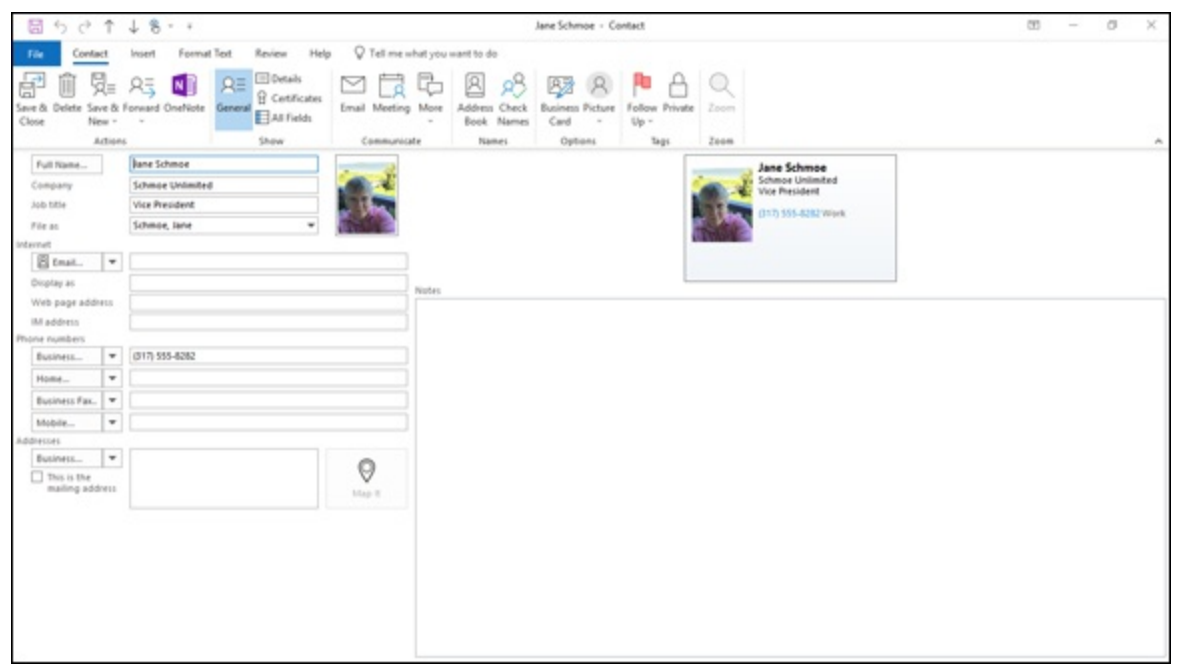

FIGURE 7-17: A picture is worth a thousand words — sometimes.

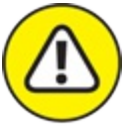

warning If you have one of those fun picture-editing programs, you can also add mustaches and blacked-out teeth to the people you find unappealing — just for a laugh. But if your boss is likely to see his picture on your screen with some (ahem!) unflattering adjustments, you might think twice before "improving" his contact photo.

### Chapter 8

## Unleashing the Calendar's Power

### **IN THIS CHAPTER**

- » Using the Date Navigator
- » Scheduling appointments
- » Making and breaking dates
- » Viewing your calendar and printing appointments
- » Adding holidays
- » Handling multiple calendars

Do working people work all day? No. Most working people spend the day going to meetings. It's enough to send anyone to Overmeeters Anonymous. The Outlook Calendar can't halt the relentless tedium of meetings, but it can speed up the scheduling process and help you budget your time for more meetings!

### Getting Around the Outlook Calendar

No doubt you've been looking at calendars your whole life, so the Outlook Calendar will be pretty simple for you to understand. It looks like a calendar: plain old rows of dates, Monday through Friday plus weekends, and so on. You don't have to think like a computer to understand your schedule.

If you want to see more information about something in your calendar, most of the time, you just click the calendar with your mouse. If that doesn't give you enough information, click twice. If that doesn't give you everything you're looking for, read on; I fill you in on the fine points.

The Date Navigator is actually the name of this feature, but don't confuse it with Casanova's chauffeur. The Date Navigator (shown in the upper left of Figure 8-1) is a trick you can use in Outlook to change the part of the calendar you're seeing or the time period you want to see.

| C             | 4          | 9     | · ·         | ÷     |      |          |        |       |          |                                            |                             |                                 | Caler     | ndar (This co        | omputer only)               |
|---------------|------------|-------|-------------|-------|------|----------|--------|-------|----------|--------------------------------------------|-----------------------------|---------------------------------|-----------|----------------------|-----------------------------|
| File          |            | Но    | ome         |       | Sen  | d / R    | eceive | Fe    | older    | View He                                    | elp 💡                       | Tell me what                    | it you wa | nt to do             |                             |
| Chang<br>View | je<br>~ Se | View  | a f<br>gs 1 | Reset |      | -<br>Day |        | ork W | Veek Mor | th Schedule<br>View                        | Time<br>Time<br>Over<br>Wor | e Scale ~<br>rlay<br>king Hours | Color     | Daily Task<br>List ~ | Folder Readi<br>Pane ~ Pane |
|               | Curr       | ent V | /iew        |       |      |          |        |       | Arran    | gement                                     |                             | G.                              | Color     |                      | Layout                      |
|               | 4          |       | Ju          | ly 20 | 18   |          | +      | <     | 4.1      | July 8                                     | 3 - 14                      | 2018                            |           | v                    | ashington, D                |
|               | SU         | MO    | TU          | WE    | TH   | FR       | SA     |       |          | , any c                                    | ,                           |                                 |           |                      |                             |
|               | 24         | 25    | 26          | 27    | 28   | 29       | 30     |       |          | SUNDAY                                     |                             | MON                             | VDAY      |                      | TUESDAY                     |
|               | 1          | 2     | 3           | 4     | 5    | 6        | 7      |       |          | 8                                          |                             | 9                               |           |                      | 10                          |
|               | 8          | 9     | 10          | 11    | 12   | 13       | 14     |       |          |                                            |                             |                                 |           |                      |                             |
|               | 22         | 23    | 24          | 25    | 26   | 20       | 28     |       |          |                                            |                             |                                 |           |                      |                             |
|               | 29         | 30    | 31          |       | 20   |          | 20     |       | 8 ***    |                                            |                             |                                 |           |                      |                             |
|               |            |       | Aug         | ust 2 | 2018 |          |        |       |          |                                            |                             |                                 |           |                      |                             |
|               | SU         | мо    | TU          | WE    | TH   | FR       | SA     |       | 9        |                                            |                             |                                 |           |                      |                             |
| _             |            |       |             | 1     | 2    | 3        | 4      |       |          |                                            |                             |                                 |           |                      |                             |
|               | 5          | 6     | 7           | 8     | 9    | 10       | 11     |       | 10       |                                            |                             |                                 |           |                      |                             |
|               | 12         | 13    | 14          | 15    | 16   | 17       | 18     |       |          |                                            |                             |                                 |           |                      |                             |
|               | 19         | 20    | 21          | 22    | 23   | 24       | 25     |       | 11       |                                            |                             |                                 |           |                      |                             |
|               | 26         | 27    | 28          | 29    | 30   | 31       | 1      |       |          |                                            |                             |                                 |           |                      |                             |
|               | 2          | 3     | 4           | 5     | 6    | 7        | 8      |       | 12 PM    | ·<br>· · · · · · · · · · · · · · · · · · · |                             |                                 |           |                      |                             |

Date Navigator

FIGURE 8-1: The Outlook Date Navigator.

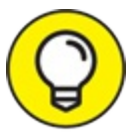

Believe it or not, that unassuming calendar scrap is the quickest way to change how you look at the calendar and make your way around in it. Just click the date you want to see – and it opens in all its glory. It couldn't be simpler.

To navigate your calendar, follow these steps:

### 1. Click Calendar in the Navigation pane (or press Ctrl+2).

Your calendar appears in the Information Viewer, while the top part of the Navigation pane displays the Date Navigator. If you have the To-Do bar open, the Date Navigator also appears there. (Figure 8-1 doesn't show the To-Do bar.)

## 2. Click the Day, Work Week, Week, or Month button on the Ribbon.

The button you click is highlighted.

- To see the details of a single date, click that day wherever it's visible. You see the appointments and events scheduled for the day you clicked.
- To advance the Date Navigator one month at a time, click one of the triangles on either side of the name of the month.
- As time goes by (so to speak), you'll gravitate to the Calendar view that suits you best. I like Week view because it includes Saturday and Sunday so I can see my weekend plans. You can leave Outlook running most of the time to keep the information you need handy.

Time travel isn't just science fiction. You can zip around the Outlook Calendar faster than you can say "Star Trek." Talk about futuristic — the calendar can schedule appointments for you well into the year 4500! Think about it: Between now and then, there are more than 130,000 Saturday nights! That's the good news. There are also more than 130,000 Monday mornings. Of course, in our lifetimes, you and I have to deal with only about 5,000 Saturday nights at most, so we have to make good use of them. Better start planning.

When you need to find an open date fast, follow these steps:

#### 1. Press Ctrl+G.

G is short for "go to." The Go To Date dialog box opens with a date highlighted, as shown in <u>Figure 8-2</u>.

2. To go to another date, type the date you want in the Date box as you normally would, such as *January 15, 2019* or *1/15/19*.

A really neat way to change dates is to type something like 45 days ago or 93 days from now. Try it. Outlook understands simple English when it comes to dates. Don't get fancy though; Outlook doesn't understand Four score and seven years ago. (But who does?)

| Go To Date |               | ×      |
|------------|---------------|--------|
| Date:      | Tue 1/1/2019  | ~      |
| Show in:   | Week Calendar | ~      |
|            | ОК            | Cancel |

FIGURE 8-2: The Go To Date dialog box.

If you want to go to today's date, just click the Today button on the Home tab on the Ribbon.

No matter which date you land on, you can plunge right in and start scheduling. You can double-click the time and date of when you want an appointment to occur and then enter the particulars or you can doublecheck the details of an appointment on that date by double-clicking the date and making changes to the appointment if necessary. You can also do something silly like find out what day of the week your birthday falls on 1,000 years from now. (Mine's on a Saturday. Don't forget.)

### Meetings Galore: Scheduling Appointments

Many people live and die by their datebooks. The paper type of datebook still exists. (How quaint.) I'll admit, I find them the easiest kind of datebook to put stuff in, although after it's in, the stuff can be a pain to find. Such electronic gizmos as iPhones, Androids, and BlackBerrys (yes, they still make BlackBerrys!) can also serve as datebooks, but sometimes it's hard to put appointments into them because they're small and mouseless. Fortunately, many digital gadgets synchronize to Outlook, so you can have the best of both worlds!

Outlook makes it surprisingly easy to add appointments — and even easier to find items you've entered. It also warns you when you've scheduled two dates simultaneously. (Very embarrassing!)

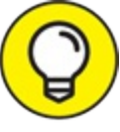

Press Ctrl+Shift+A from any Outlook section to create an appointment. The catch is that you won't see the appointment on the calendar until you switch to the Calendar view.

### The quick-and-dirty way to enter an appointment

Some appointments don't need much explanation. If you're having lunch with Mom on Friday, there's no reason to make a big production out of entering the appointment:

1. Make sure the Calendar module is open in a view that shows the hours of the day.

For example, Day, Week, and Work Week views do.

- 2. Click the text box for the starting time of your appointment on the desired day.
- 3. Type a description of the appointment.

For example, Lunch with Mom.

4. Press Enter.

Your appointment is now part of your official schedule — faster than you can say "Waiter!"

### The complete way to enter an appointment

Appointments you set up at work often require you to include a little more information than you'd need for your lunch date with Mom. You might

want to add:

- » Details about the location of a meeting
- » Notes about the meeting agenda
- » A category (so you can show the boss how much time you spend with your clients)

When you want to give an appointment the full treatment, use the complete method:

## 1. In the Calendar module, click the New Appointment button on the Home tab on the Ribbon.

The Appointment form opens.

Or press Ctrl+N to open the screen that lets you create a new item in your calendar.

## 2. Click in the Subject box and type something there to help you remember what the appointment's about.

For example, type *Dentist appointment* or *Deposit lottery winnings* or whatever. This text shows up on your calendar.

#### 3. Click in the Location box and enter the location.

This step is optional, but it can be helpful information to add to your appointment.

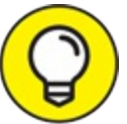

TIP Notice the little triangle (scroll-bar button) at the right side of the box? If you click the triangle, you see a list of the last few locations where you scheduled appointments so you can use the same places repeatedly without having to retype them. Now that so many people hold meetings on Skype or through conference calls, this is a good spot to record those kinds of details. You can enter the dial-in number and conference code in the location line or note that it's a Skype meeting.

4. Add any other information you need to remember about your

#### appointment.

The large, empty box on the Appointment form is a great place to save driving directions, meeting agendas, or anything else that might be helpful to remember when the appointment time arrives. Figure 8-3 shows a completed appointment.

#### 5. Click the Save & Close button.

The appointment you created appears in your calendar, as shown in <u>Figure 8-4</u>. You may have to change your Calendar view by clicking the Date Navigator on the date the appointment occurs so you can see your new appointment.

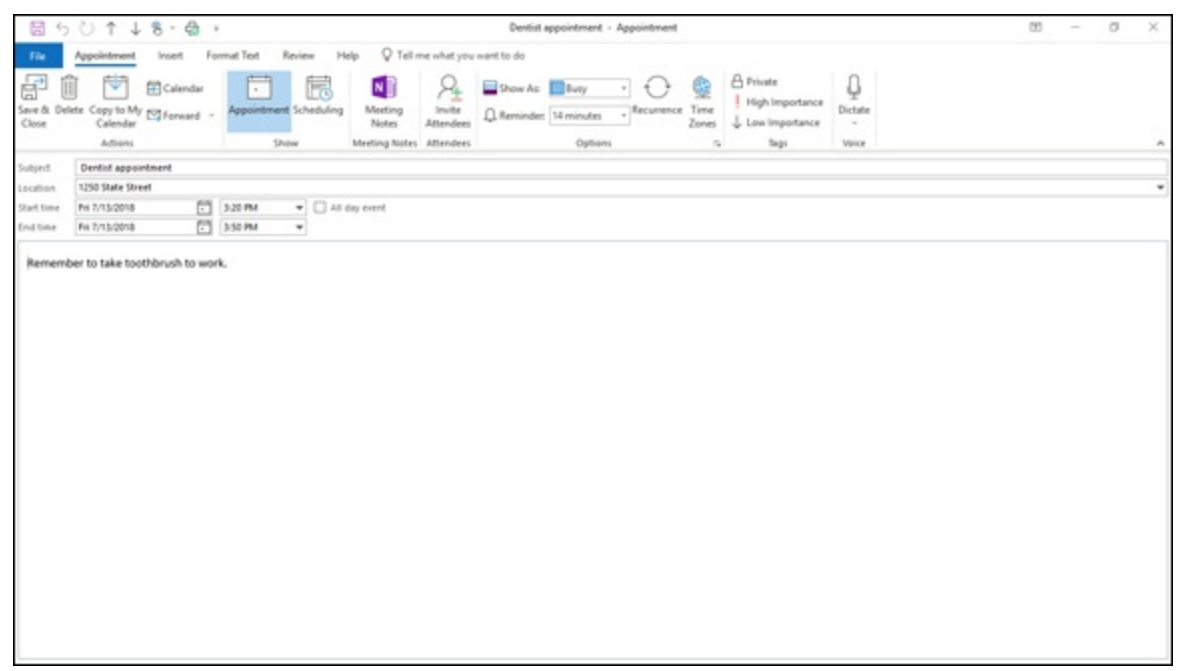

FIGURE 8-3: The Appointment form.

| 0 58                                                                                |        |                | Calendar (                         | This computer only) - duncan@      | wempen.com - Outlook |                                     |                        | 00 - 0                   | 5 ×    |
|-------------------------------------------------------------------------------------|--------|----------------|------------------------------------|------------------------------------|----------------------|-------------------------------------|------------------------|--------------------------|--------|
| Tile Home Send/Receive F                                                            | older  | View Help Q    | Tell me what you want to           | do                                 |                      |                                     |                        |                          |        |
| New New New Appointment Meeting Items - 000 10                                      | 17 D   | ny Work Week M | lonth Schedule<br>View<br>5 Manage | Share<br>Calendar -<br>c Calendars | sk                   |                                     |                        |                          |        |
| 4 July 2018 > 4                                                                     | 4 >    | July 8 - 14,   | 2018                               | Washington, Drf                    | Today 🐥              | Tomorrow 🧈 Sunda<br>91°F/76°F 92°F/ | y<br>THE Search Calero | Sar (This computer only) | P      |
| 24 25 26 27 28 29 30                                                                |        | SUNDAY         | MONDAY                             | TUESDAY                            | WEDNESDAY            | THURSDAY                            | FRIDAY                 | SATURDAY                 |        |
| 1 2 3 4 5 6 7<br>8 9 16 11 12 13 14<br>15 16 17 18 19 20 21<br>22 23 24 25 26 27 28 |        | 8              | 9                                  | 10                                 | 11                   | 12                                  | 13                     | 14                       |        |
| 29 30 31                                                                            |        |                |                                    |                                    |                      |                                     |                        |                          |        |
| August 2018<br>SU MO TU WE TH FR. SA                                                | 10 *** |                |                                    |                                    |                      |                                     |                        |                          |        |
| 1 2 3 4<br>5 6 7 8 9 10 11                                                          | 11     |                |                                    |                                    |                      |                                     |                        |                          |        |
| 12 13 14 15 16 17 18<br>19 20 21 22 23 24 25                                        | 12***  |                |                                    |                                    | Lunch with Mom       | 0                                   |                        |                          |        |
| 26 27 28 29 30 31 1<br>2 3 4 5 6 7 8                                                | 1      |                |                                    |                                    |                      |                                     |                        |                          |        |
| ▲ I My Calendars                                                                    | 2      |                |                                    |                                    |                      |                                     |                        |                          |        |
| Calendar                                                                            | -3     |                |                                    |                                    |                      |                                     | Dentist appointm       | ent 1                    |        |
| Personal (This computer only)                                                       | 4      |                |                                    |                                    |                      |                                     |                        |                          |        |
| Other Calendars                                                                     | 5      |                |                                    |                                    |                      |                                     |                        |                          |        |
| Mail Calendar Peo                                                                   | ple    | Tasks          |                                    |                                    |                      |                                     |                        |                          |        |
| Rens 2 () Reminders 1                                                               |        |                |                                    |                                    |                      |                                     | Connected              | H                        | + 100% |

**FIGURE 8-4:** When you finish creating an appointment, you'll find it in your calendar.

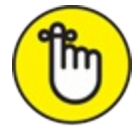

REMEMBER If you want to see reminders for all your important appointments, you must keep Outlook running so the reminders pop up. You can keep Outlook running in the background if you start a second program, such as Microsoft Word. When the reminder time arrives, you see a dialog box similar to the one shown in Figure 8-5.

|                             | 1 Reminder(s)                                                     | - ×            |
|-----------------------------|-------------------------------------------------------------------|----------------|
| . Den<br>3:30 PM<br>1250 St | tist appointment<br>1 Friday, July 13, 2018<br><b>tate Street</b> |                |
| 🛄 Dentist app               | pointment                                                         | 1 minute overd |
|                             |                                                                   |                |
|                             |                                                                   |                |
|                             |                                                                   |                |
|                             |                                                                   | Dismiss        |
|                             |                                                                   | <u></u>        |
| Click Snooze to I           | be reminded in:                                                   | Ennis          |

FIGURE 8-5: A dialog box pops up to remind you about your appointment.

### Not this time: Changing dates

You can be as fickle as you want with Outlook. In fact, to change the time of a scheduled item, just drag the appointment from where it is to where you want it to be.

To change an appointment by dragging it, follow these steps:

1. In the Calendar module, click the appointment to change.

A dark border appears around the edge of the appointment.

- 2. Make sure you're in Work Week view, Week view, or Month view — one of the views that shows times.
- 3. Drag the appointment to the time or date you want it to be.

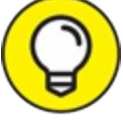

TIP If you want to copy an appointment for another time, hold down Ctrl while you use the mouse to drag the appointment to another time or date. For example, if you're scheduling a summer intern orientation from 9 a.m. to 11 a.m. and again from 1 p.m. to 3 p.m., you can create the 9 a.m. appointment and then copy it to 1 p.m. by holding Ctrl and dragging the appointment. Then, you have two appointments with the same subject, location, and date — but with different start times.

If you copy an appointment to a different date by dragging the appointment to a date on the Date Navigator, you keep the hour of the appointment but change the date.

You can also change an appointment by modifying its date and time settings, as follows:

1. In the Calendar module, double-click the appointment.

The Appointment window opens.

2. Click the Calendar icon in the leftmost Start Time box to see the selected month's calendar.

A drop-down calendar appears, as shown in Figure 8-6.

3. Pick the month by clicking one of the triangles beside the month's name.

Clicking the left triangle moves you one month earlier; clicking the right triangle moves you one month later.

- 4. Click the day of the month you want.
- 5. Click in the Start Time text box and enter the appointment's new time, if needed.

You can also use the scroll-down button to the right of the time to select a new start time.

6. Make any other changes you need in the appointment.

Click the information you want to change and type the revised information over it.

7. Click the Save & Close button.

| [] ↔              | 5        | $\diamond$  | $\uparrow$ | $\downarrow$ | F        | v            | ÷            | Ŧ          |          |        |     |         |                  |             | 3    |
|-------------------|----------|-------------|------------|--------------|----------|--------------|--------------|------------|----------|--------|-----|---------|------------------|-------------|------|
| File              | A        | ppoir       | ntme       | ent          | h        | nsert        | I            | Form       | mat Text | Rev    | vie | w H     | elp 🛛 🖓 Tell n   | ne what you | want |
| Save & D<br>Close | elet     | e Cor<br>Ci | by to      | My<br>dar    | i↓<br>∑^ | Cale<br>Forv | ndar<br>vard | ~          | Appoint  | ment S | Sch | eduling | Meeting<br>Notes | Attendees   | Ļ    |
|                   |          | A           | ctio       | ns           |          |              |              |            |          | Show   | v   |         | Meeting Notes    | Attendees   |      |
| Subject           |          | Denti       | st ap      | poir         | ntme     | nt           |              |            |          |        |     |         |                  |             |      |
| Location          |          | 1250 \$     | tate       | Stre         | et       |              |              |            |          |        |     |         |                  |             |      |
| Start time        |          | Fri 7/1     | 3/20       | 18           |          |              | 5            |            | 3:30 PM  |        | •   |         | day event        |             |      |
| End time          | •        |             | Ju         | ly 20        | )18      |              | ¢.           |            | 4:00 PM  | 2      | •   |         |                  |             |      |
| Pomor             | SU<br>24 | MO          | 7U<br>26   | 27           | TH 28    | FR 20        | SA<br>30     | rk         |          |        |     |         |                  |             |      |
| Nemei             | 1        | 2           | 3          | 4            | 5        | 6            | 7            | The second |          |        |     |         |                  |             |      |
|                   | 8        | 9           | 10         | 11           | 12       | 13           | 14           |            |          |        |     |         |                  |             |      |
|                   | 15       | 16          | 17         | 18           | 19       | 20           | 21           |            |          |        |     |         |                  |             |      |
|                   | 22       | 2 23        | 24         | 25           | 26       | 27           | 28           |            |          |        |     |         |                  |             |      |
|                   | 29       | 30          | 31         | 1            | 2        | 3            | 4            |            |          |        |     |         |                  |             |      |
|                   |          |             |            | Toda         | y        |              |              |            |          |        |     |         |                  |             |      |
|                   |          |             |            |              |          |              |              |            |          |        |     |         |                  |             |      |
|                   |          |             |            |              |          |              |              |            |          |        |     |         |                  |             |      |
|                   |          |             |            |              |          |              |              |            |          |        |     |         |                  |             |      |
|                   |          |             |            |              |          |              |              |            |          |        |     |         |                  |             |      |
|                   |          |             |            |              |          |              |              |            |          |        |     |         |                  |             |      |
|                   |          |             |            |              |          |              |              |            |          |        |     |         |                  |             |      |

**FIGURE 8-6:** The drop-down calendar on the Appointment form.

Imagine that your dentist calls to tell you that you *won't* need a root canal after all but that you'll still need a routine checkup. To change the length of an appointment, follow these steps:

## 1. In the Calendar module, click the appointment in Day, Work Week, or Week view.

This process doesn't work in Month view because you can't see the time without opening the appointment.

2. Move the mouse pointer over the handles at the top or the bottom

#### of the appointment.

When the pointer is in the right place, it turns into a two-headed arrow.

## 3. Drag the bottom line *down* to make the appointment time longer; drag the bottom line *up* to make the appointment shorter.

You also can shorten an appointment to less than 30 minutes. Follow these steps:

- 1. In the Calendar module, double-click the appointment.
- 2. Click the End Time box.
- 3. Type the ending time.
- 4. Click the Save & Close button.

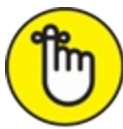

REMEMBER You can enter times in Outlook without adding colons and often without using a.m. or p.m. Outlook translates 443 as 4:43 p.m. If you plan lots of appointments at 4:43 a.m., just type 443A. (Just don't call *me* at that hour, okay?) You can also enter time in the 24-hour format — 1643 would be 4:43 p.m. — but Outlook likes normal time better, so the time will display as 4:43.

### Not ever: Breaking dates

Well, sometimes things just don't work out. Sorry about that. Even if it's hard for you to forget, with the click of a mouse, Outlook deletes dates you otherwise fondly remember. Okay, *two* clicks of a mouse. *C'est la vie*, *c'est l'amour*, *c'est la guerre*. (Look for my next book: *Tawdry French Clichés For Dummies*.)

To delete an appointment (after you've called to break it), follow these steps:

- 1. In the Calendar module, right-click on the appointment.
- 2. Choose Delete.

As far as Outlook is concerned, your appointment is cancelled.

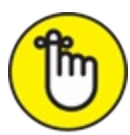

REMEMBER By pressing Ctrl+D, you can delete an appointment with just one brusque keystroke. How cold. Just make sure you've selected the correct appointment first!

# We've got to keep seeing each other: Recurring dates

Some appointments are like a meal at a Chinese restaurant: As soon as you're done with one, you're ready for another. With Outlook, you can easily create an appointment that comes back like last night's spicy Szechwan noodles.

To create a *recurring* (that is, regularly scheduled) appointment, follow these steps:

1. In the Calendar module, click the appointment you want to repeat.

The appointment is highlighted and the Appointment tab becomes available on the Ribbon.

## 2. Click the Recurrence button on the Appointment tab on the Ribbon.

The Appointment Recurrence dialog box opens, as shown in Figure 8-7.

If you were to simply click the OK button to accept the preset choices in the Appointment Recurrence dialog box, your appointment would repeat at the same time each week forever. However, you might not be prepared to schedule meetings from now until doomsday. By the way, doomsday isn't a federal holiday; you'll still have to work (unless you take a personal doomsday). Thus, you might want to fill in the rest of the Appointment Recurrence dialog box just to be sure.

### 3. Click in the Start text box and enter the starting time.

Outlook assumes your appointment is 30 minutes long unless you tell

it otherwise by also entering an ending time. Click in the End box and enter an ending time if you feel the need.

- 4. In the Recurrence Pattern section, click the Daily, Weekly, Monthly, or Yearly option button to select how often the appointment recurs.
- 5. In the next part of the Recurrence Pattern section, choose how many times the appointment occurs.
- 6. In the Range of Recurrence section, enter the first occurrence in the Start box.

#### 7. Choose when the appointments will stop.

You can select from these options:

- No End Date (infinity)
- End After (a certain number of occurrences)
- End By (a certain date)

#### 8. Click the OK button.

The Appointment Recurrence dialog box closes and the Appointment form appears; refer to Figure 8-3.

- 9. Click in the Subject box and enter the subject.
- 10. Click in the Location box and enter the location.
- 11. Click the Save & Close button.

| Appointme  | nt Recurrence                                                                                              |                             |                   | >         |
|------------|----------------------------------------------------------------------------------------------------|-----------------------------|-------------------|-----------|
| Appointme  | ent time                                                                                                   |                             |                   |           |
| Start:     | <u></u><br><u></u><br><u></u><br><u></u><br><u></u><br><u></u><br><u></u><br><u></u><br><u></u><br><u></u> | $\sim$                      |                   |           |
| End:       | 4:00 PM                                                                                                    | $\sim$                      |                   |           |
| Duration:  | 30 minutes                                                                                                 | $\sim$                      |                   |           |
| Recurrence | pattern                                                                                                    |                             |                   |           |
|            | Recur every                                                                                                | 1 week(s) on:               |                   |           |
| Weekly     | Sunday                                                                                                    | Monday                      | Tuesday           | Wednesday |
| OMonthl    | Thursd                                                                                                    | ay 🗹 Friday                 | Saturday          |           |
| ○ Yearly   |                                                                                                    |                             |                   |           |
| Range of r | ecurrence                                                                                                  |                             |                   |           |
| Start: Fri | 7/13/2018                                                                                                  | <ul> <li>End by:</li> </ul> | Fri 12/28/2018    | ~         |
|            |                                                                                                    | End after:                  | 25 occurrence     | s         |
|            |                                                                                                    | O No end dat                | te                |           |
|            | OK                                                                                                    | Cancel                      | Remove Recurrence | 2         |

FIGURE 8-7: The Appointment Recurrence dialog box.

Your appointment appears in your Outlook Calendar with a symbol in the lower-right corner to show that it's a recurring appointment, as shown in Figure 8-8. The symbol looks like two little arrows chasing each other's tails — a little bit like people who go to too many recurring meetings. Coincidence? I don't think so.

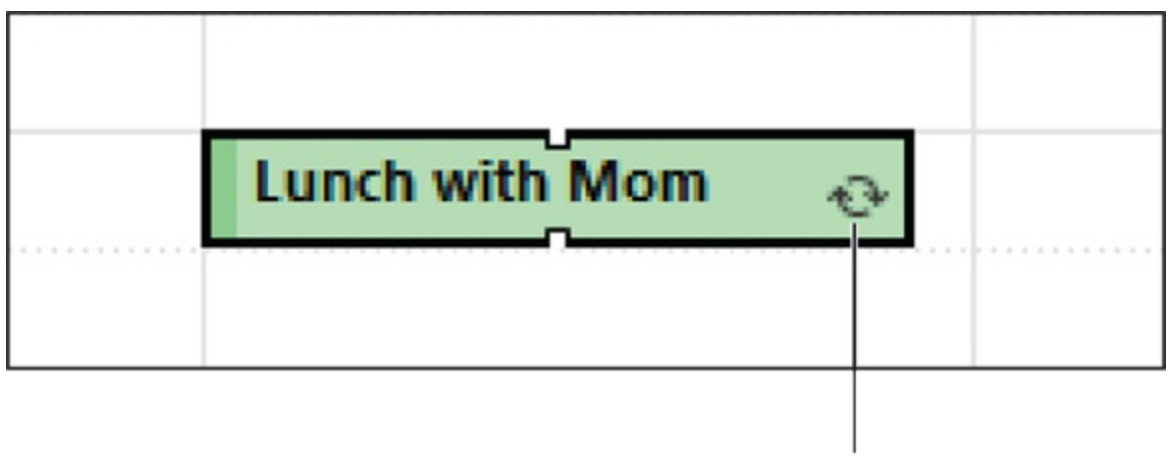

### Recurrence symbol

**FIGURE 8-8:** Repeating appointments display the recurrence symbol in the lower-right corner.

Even a recurring appointment gets changed once in a while. Edit a recurring appointment this way:

## 1. In the Calendar module, double-click the appointment you want to edit.

The Open Recurring Item dialog box opens.

#### 2. Choose The Entire Series.

#### 3. Click the OK button.

The appointment appears, displaying the recurrence pattern below the location, as shown in Figure 8-9.

#### 4. Edit the details for the appointment.

To change the pattern, click the Recurrence button, change the recurrence, and click the OK button.

### 5. Click the Save & Close button.

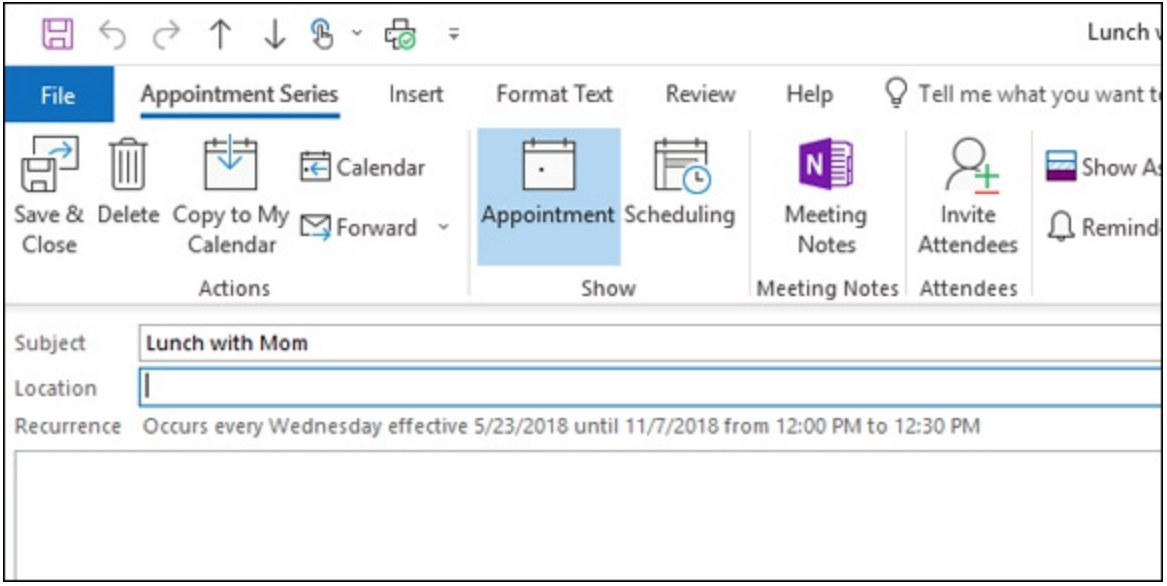

**FIGURE 8-9:** A recurring appointment includes a description about how and when the appointment recurs.

 $\bigcirc$ 

I find it helpful to enter regular appointments, such as classes or reoccurring recreational events, even if I'm sure I won't forget them.

Entering all my activities into Outlook prevents me from scheduling conflicting appointments.

## *Getting a Good View of Your Calendar*

Outlook enables you to slice and dice the information in every section nearly any way you can imagine — all by using different views. You could easily fill a cookbook with the different views you can create, but I'm going to stick to the standard ways of looking at a calendar that most people are used to. If you want to cook up a calendar arrangement that nobody's ever thought of before, Outlook will probably let you. If you accidentally create a Calendar view you don't like — "Only Mondays? Yikes. What was I thinking?" — that's okay; you can delete it.

The basic Calendar views are Daily view, Work Week view, Week view, and Month view. Other views (such as Schedule view) are helpful when you're trying to figure out when you did something or when you'll do something.

Outlook displays buttons on the Ribbon for all its Calendar views. You can change Calendar views by clicking the name of the view you want to see. If the view you select doesn't suit you, don't worry — just click a different view. In Schedule view (shown in Figure 8-10), you can view an arrangement of your calendar set in skinnier vertical columns. You can optionally add in other calendars (by clicking Add a Calendar) and compare the calendars' appointments hour-by-hour, day-by-day. See "Handling Multiple Calendars" later in this chapter for more about using additional calendars.

| 0 58                                                      | Calendar (This computer only) - duncar@wempen.com - Outlook |                                                  |                                                                |                                           |                                                            |               | CE -                    | 0 X |
|-----------------------------------------------------------|-------------------------------------------------------------|--------------------------------------------------|----------------------------------------------------------------|-------------------------------------------|------------------------------------------------------------|---------------|-------------------------|-----|
| File Home Send/Receive F                                  | older View Help                                             | Tell me what you want to                         | do                                                             |                                           |                                                            |               |                         |     |
| Change View Reset<br>View - Settings View<br>Current View | Neek Month Schedule                                         | ref Scale -<br>refry<br>sitting Hours<br>S Celor | y Tank Folder Reading To-0<br>11 - Pane - Pane - Bar<br>Lapout | o People Rem<br>Pare - Wir<br>People Pane | inders Open in New Close<br>New Window All Items<br>Window |               |                         |     |
| 4 July 2018 + 4                                           | <ul> <li>July 8 - 14</li> </ul>                             | , 2018                                           | Washington, D.C                                                | Today                                     | * Tomorrow A Sunday                                        | Search Calend | er (This computer only) | Q   |
| 24 25 26 27 28 29 30                                      | l.                                                          | am 9                                             | 10                                                             | 11                                        | 12 pm 1                                                    | 2             | 3                       | 4   |
| 1 2 3 4 5 6 7<br>8 9 10 11 12 13 14                       |                                                             | Wednesday, July 11, 2018                         |                                                                |                                           |                                                            |               |                         |     |
| 15 16 17 18 19 20 21<br>22 23 24 25 26 27 28<br>29 30 31  | Calendar (This computer                                     |                                                  |                                                                |                                           | Lunch<br>with                                              |               |                         |     |
| August 2018                                               |                                                             |                                                  |                                                                |                                           |                                                            |               |                         |     |
| SU MO TU WE TH FR SA                                      |                                                             |                                                  |                                                                |                                           |                                                            |               |                         |     |
| 1234                                                      |                                                             |                                                  |                                                                |                                           |                                                            |               |                         |     |
| 5 6 7 8 9 10 11                                           |                                                             |                                                  |                                                                |                                           |                                                            |               |                         |     |
| 19 20 21 22 23 24 25                                      |                                                             |                                                  |                                                                |                                           |                                                            |               |                         |     |
| 26 27 28 29 30 31 1                                       |                                                             |                                                  |                                                                |                                           |                                                            |               |                         |     |
| 2 3 4 5 6 7 8                                             |                                                             |                                                  |                                                                |                                           |                                                            |               |                         |     |
| My Calendars     Calendar                                 |                                                             |                                                  |                                                                |                                           |                                                            |               |                         |     |
| Calendar (This computer only)                             |                                                             |                                                  |                                                                |                                           | 100 C                                                      |               |                         |     |
| Personal (This computer only)                             |                                                             |                                                  |                                                                |                                           | 0                                                          |               |                         |     |
| Other Calendars                                           |                                                             |                                                  |                                                                |                                           |                                                            |               |                         |     |
| Mail Calendar Peo                                         | nlo Tasks                                                   |                                                  |                                                                |                                           |                                                            |               |                         |     |
| Wall Calendar Peo                                         | pre iasks                                                   |                                                  |                                                                |                                           |                                                            |               | ~                       |     |
| Arrest 2                                                  |                                                             |                                                  |                                                                |                                           |                                                            | cannetted     |                         |     |

FIGURE 8-10: Schedule view.

## **Printing Your Appointments**

Plain old paper is still everybody's favorite medium for reading. No matter how slick your computer organizer is, you may still need old-fashioned ink on paper to make it really useful. To be brutally honest, Outlook's calendar-printing feature has always been pretty weak. If you can't figure out how to print your calendar the way you want, it's probably not your fault.

You use the same basic steps to print from any module in Outlook. Here's how to print your appointments:

1. From the Calendar module, click a date within the range of dates you want to print.

If you want to print a single day, click just one day. If you want to print a range of dates, click the first date and then hold down Shift and click the last date in the range. The whole range is highlighted to show which dates you've selected.

2. Click the File tab and choose Print (or press Ctrl+P). The Print controls appear, as shown in Figure 8-11.

#### 3. In the Settings section, make a style choice.

Daily, Weekly, Monthly, Tri-fold, and Calendar Details are the basic choices. You can also define your own print styles in Outlook, so you may eventually have quite a collection of choices showing up in this box. Outlook also shows you a preview of the page you're about to print, which eliminates surprises.

#### 4. Click the Print button.

Your dates are sent to the printer.

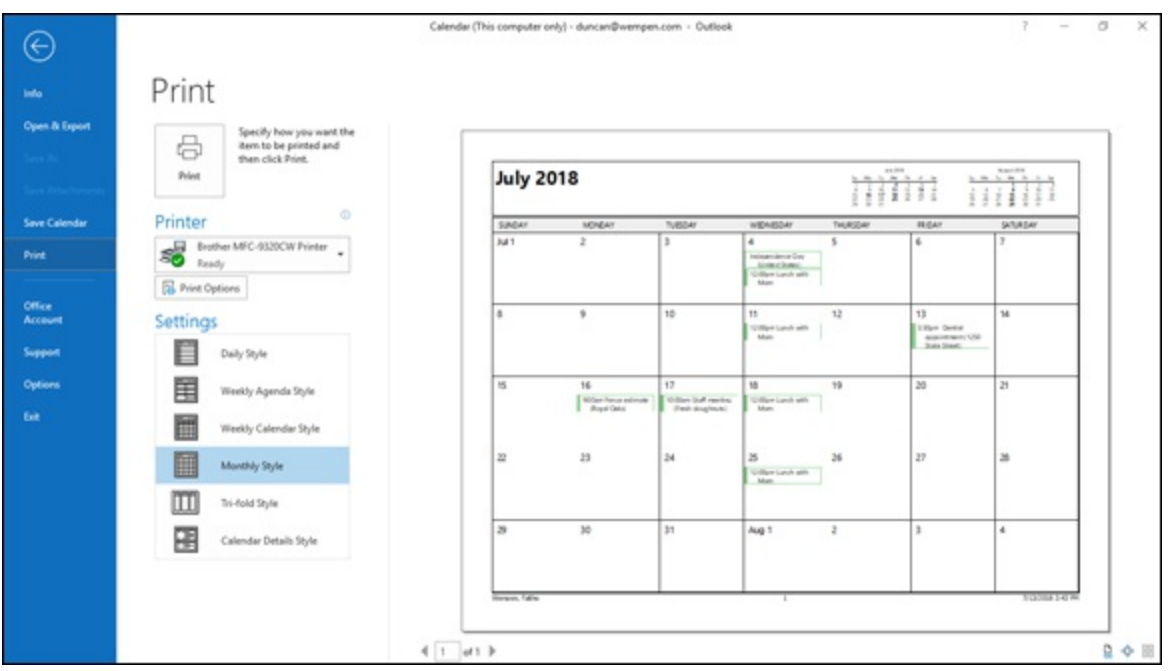

FIGURE 8-11: Calendar printing options.

### SCHEDULING YOUR MAIN EVENTS

You can enter more than just appointments in your calendar. You can also add events by selecting the All Day Event check box on the Appointment form or you can begin by clicking the New Items button and choosing All Day Event. Then, follow the same steps you used to create an appointment. (Refer to "<u>Meetings Galore: Scheduling</u> <u>Appointments</u>" earlier in this chapter.)

*Events* correspond to occurrences that land on your calendar (such as business trips or conferences) that last longer than an appointment — and you can still enter routine appointments that happen during the event. For example, you can create an event called 2019 Auto Show and then add appointments to see General Motors at 9 a.m., Chrysler at noon, Ford at 3 p.m., and the Ghost of Christmas Past at 5 p.m.

## **Adding Holidays**

What days are most important to working people? The days when they don't have to work! Outlook can automatically add calendar entries for every major holiday so you don't forget to take the day off. (As if you'd forget!) In fact, Outlook can automatically add holidays from more than 70 different countries and several major religions. Thus, if you have a yen (so to speak) to celebrate Japanese Greenery Day, an urge to observe Estonian Independence Day, or suddenly want to send a gift for Ataturk's birthday, Outlook Calendar can remind you to observe those monumental events.

To add holidays to your calendar, follow these steps:

- 1. Click the File tab.
- 2. Choose Options.

The Outlook Options dialog box opens.

- 3. Click Calendar.
- 4. Click the Add Holidays button (under Calendar Options). You see a list of nations and religions.

### 5. Click the holidays you want to add.

Think about it: If you promised you'd only eat chocolate on holidays, you can make just about every day of the year a holiday by adding enough international celebrations to your calendar. It's just a thought (yum!).

- 6. Click OK to save your changes.
- 7. When the holidays have been added, click OK to close the confirmation box.

### 8. Click OK to close the Outlook Options dialog box.

Then go check out the calendar to see your holidays there.
# Handling Multiple Calendars

People who led double lives were once considered thrilling and dangerous. Now they're underachievers. You only have two lives? Well, get busy, pal — get three more. Outlook can manage as many calendars as you have lives. Even if you're a mild-mannered person who just likes peace and quiet, you might want to keep your personal calendar and your business calendar separate by creating two calendars in Outlook.

### **Creating multiple calendars**

To create an additional Outlook Calendar, follow these steps:

- 1. From the Calendar module, click Add Calendar in the Manage Calendars group on the Home tab on the Ribbon.
- 2. Choose Create New Blank Calendar.

The Create New Folder dialog box opens. This is similar to creating a mail folder, but you're creating a special kind of folder that displays as a calendar.

- 3. Click the Name box and type a name for your new calendar.
- 4. Click OK.

The name you've assigned to your new calendar appears in the Folder pane — to the right of a blank check box. If you select the check box, your new calendar will appear in the Information Viewer screen side by side with your original calendar — using the same Day, Week, or Month view, as shown in Figure 8-12. If you deselect the check box to remove the check mark, the calendar you deselected disappears.

| 0 58                                       |             |           |           | Calenda          | (This compu  | ter only) - dunci | m@wempen.co | m - Outlook |                   |                  |                   |              | - 00            | - 0   | × |
|--------------------------------------------|-------------|-----------|-----------|------------------|--------------|-------------------|-------------|-------------|-------------------|------------------|-------------------|--------------|-----------------|-------|---|
| File Home Send/Receive F                   | iolder View | w Help    | Q Tell me | what you want to | o do         |                   |             |             |                   |                  |                   |              |                 |       |   |
|                                            |             |           | 600 6     |                  | 0            | Search Peop       | ple         |             |                   |                  |                   |              |                 |       |   |
|                                            |             |           |           |                  | فية          | Address           | Book        |             |                   |                  |                   |              |                 |       |   |
| Appointment Meeting Items - Dr             | eys Day     | Work Week | Moren sch | few Calenda      | r - Calendar | -                 |             |             |                   |                  |                   |              |                 |       |   |
| New Go To                                  |             | Arrang    | *         | G Mana           | ge Calendars | Find              |             |             |                   |                  |                   |              |                 |       | ~ |
| 4 July 2018 + 4                            |             | Juby 2018 | 2         |                  | Washie       | nten DC -         | Ce Today    | - 1         | omorrow 👘         | sunday           | Tear              | h Calendar ( | This commuter a | and a | 0 |
| SU MO TU WE TH FR SA                       |             | July 2010 | ,         |                  |              | apore ton.        | 87.57       | 25.4 8      | H*F/76*F          | 92-1/2           | lek Course        |              |                 |       | ~ |
| 24 25 26 27 28 29 30                       | Calendar    | ×         |           |                  |              |                   |             | + Caler     | dar (This compu   | ter only) ×      |                   |              |                 |       |   |
| 1 2 3 4 5 6 7                              | SUN         | MON       | TUE       | WED              | THU          | FRI               | SAT         | SUN         | MON               | TUE              | WED               | THU          | FRI             | SAT   |   |
| 0 9 10 11 12 11 14<br>15 16 17 18 19 20 21 | Jul 1       | 2         | 3         | -4               | 5            | 6                 | 7           | Jul 1       | 2                 | 3                | 4                 | 5            | 6               | 7     |   |
| 22 23 24 25 26 27 28                       |             |           |           |                  |              |                   |             |             |                   |                  | Indepen           |              |                 |       |   |
| 29 30 31                                   |             |           |           |                  |              |                   |             |             |                   |                  | 12:00pm           |              |                 |       |   |
| August 2018                                |             |           |           |                  | 100          | -                 |             |             |                   |                  |                   |              |                 | -     |   |
| SU MO TU WE TH FR SA                       | 8           | 9         | 10        | 11               | 12           | 13                | 14          | 8           | 9                 | 10               | 11                | 12           | 13              | 14    |   |
| 1 2 3 4                                    |             |           |           |                  |              | 3:30pm<br>Dentist |             |             |                   |                  | Lunch             |              |                 |       |   |
| 5 6 7 8 9 10 11                            |             |           |           |                  |              | appoint           |             |             |                   |                  | with Mpm          |              |                 |       |   |
| 12 13 14 15 16 17 18                       | 15          | 16        | 17        | 18               | 10           | 20                | 21          | 15          | 16                | 17               | 18                | 10           | 20              | 21    |   |
| 19 20 21 22 23 24 25                       |             | 10        |           | 10               | 11           |                   |             |             | 9.00am            | 10:00am          | 12:00pm           |              | 6.0             | ~ *   |   |
| 2 3 4 5 6 7 8                              |             |           |           |                  |              |                   |             |             | Fence<br>estimate | Staff<br>meeting | Lunch<br>with Mom |              |                 |       |   |
|                                            |             |           |           |                  |              |                   |             |             | -                 | -                | _                 |              |                 |       |   |
| ▲ (iii) My Calendars                       | 22          | 23        | 24        | 25               | 26           | 27                | 28          | 22          | 23                | 24               | 25                | 26           | 27              | 28    |   |
| Calendar                                   |             |           |           |                  |              |                   |             |             |                   |                  | 12:00pm           |              |                 |       |   |
| Calendar (This computer only)              |             |           |           |                  |              |                   |             |             |                   |                  | with Mom          |              |                 |       |   |
| Personal (This computer only)              | 30          | 30        | 28        | Aug 1            | 2            | 2                 |             | 20          | 30                | 28               | Aug 1             | 2            | 2               |       |   |
|                                            | 29          | 30        | 31        | Augi             | 2            | 3                 | ·           | 0           | 30                | 31               | Aug 1             | 2            | 3               |       |   |
| Other Calendars                            |             |           |           |                  |              |                   |             |             |                   |                  | Lunch             |              |                 |       |   |
|                                            |             |           |           |                  |              |                   |             |             |                   |                  | and a second      |              |                 |       |   |
| Mail Colondar Dec                          | nla Ta      | die       |           |                  |              |                   |             |             |                   |                  |                   |              |                 |       |   |
| Mail Calendar Peo                          | pie la      | ISKS      |           |                  |              |                   |             |             |                   |                  |                   |              |                 |       |   |
| Rems 8                                     |             |           |           |                  |              |                   |             |             |                   |                  | Connected         |              | ·               |       |   |

FIGURE 8-12: Two calendars side by side.

### Managing multiple calendars

You can't be in two places at once. Even if you could, you wouldn't want your boss to know that; otherwise, you'd end up having to be everywhere at once for the same pay. That's why you'll like the fact you can superimpose Outlook Calendars to avoid schedule conflicts. When you open two calendars side by side, one of the two calendars displays an arrow on the tab of the calendar's name at the top of the screen. By clicking that arrow, you can superimpose the two calendars to see whether any appointments conflict, as shown in Figure 8-13.

|                                                                                                    | Calend                    | ar tabs                               |                                              |                                                     |                                       |                                                     |                   |
|----------------------------------------------------------------------------------------------------|---------------------------|---------------------------------------|----------------------------------------------|-----------------------------------------------------|---------------------------------------|-----------------------------------------------------|-------------------|
|                                                                                                    | /                         | \                                     |                                              |                                                     |                                       |                                                     |                   |
| 0 5 8                                                                                                    | /                         | Calendar                              | (This computer only) - dunca                 | n@wempen.com - Outlook                              |                                       |                                                     | B - C ×           |
| File Home Send/Receive Fi                                                                                                    | older View Hop            | O The me what you want to             | do                                           |                                                     |                                       |                                                     |                   |
| New New Co To                                                                                                    | d 7<br>bay Work Week<br>% | Morth Theolule Add<br>New Calendar    | Share<br>Calendar -<br>pe Calendar -<br>Find | le<br>Dook                                          |                                       |                                                     |                   |
| Auly 2018     Auly 2018     Su Mo Tu WE TH FR SA     Su Mo Tu WE TH FR SA                                                                                                    | · · July 2018             |                                       | Washington, D.C                              | ™ Today<br>82*6/72*6                                | omonow 🌛 Sunday<br>11°E/76°E 🤌 92°E/7 | Search Calendar (In                                 | is computer only. |
| 1 2 3 4 5 6 7                                                                                                    | SUNDAY                    | MONDAY                                | TUESDAY                                      | WEDNESDAY                                           | THURSDAY                              | TRIDAY                                              | SATURDAY          |
| 0         9         10         91         12         13         14           15         16         17         98         19         20         21           22         23         24         25         26         27         28           29         10         11 | Jul 1                     | 2                                     | 3                                            | 4<br>Independence Dag Uni<br>12:00pm Lunch with Mom | 5                                     | 6                                                   | 7                 |
| August 2018<br>SU MO TU WE TH FR SA                                                                                                    | 8                         | 9                                     | 10                                           | 11                                                  | 12                                    | 13                                                  | 14                |
| 1 2 3 4<br>5 6 7 8 9 10 11                                                                                                    |                           |                                       |                                              | 12:00pm Lunch with Mpm                              |                                       | 3-30pm Dentist<br>appointment; 1250 State<br>Street |                   |
| 12 13 14 15 16 17 18<br>19 20 21 22 23 24 25                                                                                                    | 15                        | 16                                    | 17                                           | 18                                                  | 19                                    | 20                                                  | 21                |
| 26 27 28 <b>29</b> 30 31 1<br>2 3 4 5 6 7 8                                                                                                    |                           | SriDlam Fence extimate;<br>Regal Caks | 10:00an Staff meeting:<br>Fresh doughnuts    | 12:00pm Lunch with Mom                              |                                       |                                                     |                   |
| B My Calendars     Calendar     Calendar     Calendar     Calendar                                                                                                    | 22                        | 23                                    | 24                                           | 25<br>1200pm Lunch with Mom                         | 26                                    | 27                                                  | 28                |
| Personal (This computer only) Other Calendars                                                                                                    | 29                        | 30                                    | 31                                           | Aug 1<br>12:00pm Lunch with Mom                     | 2                                     | 3                                                   | 4                 |
| Mail Calendar Peo                                                                                                    | ple Tasks …               |                                       |                                              |                                                     |                                       | Connected                                           | •+ • 10           |

FIGURE 8-13: Superimpose two calendars to keep your appointments straight.

### Chapter 9

# Task Mastery: Discovering All the Bells and Whistles

#### **IN THIS CHAPTER**

- » Entering a new task
- » Changing, copying, and deleting tasks
- » Creating recurring and regenerating tasks
- » Completing tasks what a concept!
- » Using views to control your tasks
- » Working with the To-Do bar

You can store and manage more information about your daily tasks in Outlook than you may have wanted to know, but you'll certainly find that Outlook makes it easy to remember and monitor your daily work. Organizing your tasks doesn't have to be a task in and of itself.

Some people say that work expands to fill the available time — and chances are that your boss is one of those people. (Who else would keep expanding your work to fill your available time?) One way of saving time is to keep a list of the tasks that fill your time. That way, you can avoid getting too many more tasks to do.

I used to scrawl a to-do list on paper and hope I'd find the list in time to do everything I had written down. Now Outlook pops up and reminds me about the things I'm trying to forget to do just before I forget to do them. It also keeps track of when I'm supposed to have done my daily tasks and when I actually did them. That way, I can use all the work I was supposed to do yesterday as an excuse not to do the drudgery I'm supposed to do today. Sort of. (Outlook still won't *do* the stuff for me; it just tells me how far I'm falling behind. Be forewarned.)

# **Entering New Tasks in the Tasks Module**

I don't mean to add work to your busy schedule; you already have plenty of that. But adding a task in Outlook isn't such a big to-do. Even though you can store gobs of information about your tasks in Outlook, you have a quick way *and* a really quick way to enter a new task.

### The quick-and-dirty way to enter a task

If you're viewing your Task list, a little box at the top of the list says Click Here to Add a New Task (or Type a New Task, depending on which view you're using). Do what the box says. If you can't see the box, switch to a different view (like Simple List) or go on to the following section to discover the regular, slightly slower way to enter the task.

To enter a task by using the quick-and-dirty method, follow these steps:

1. In the Tasks module, click the text that says Click Here to Add a New Task (or Type a New Task).

In Detailed, Simple List, Prioritized, Today, and Server Tasks views, it's the former wording; in To-Do List view, it's the latter. All other pre-defined views won't work for these steps.

2. Type the subject of your task.

Your task subject appears.

3. Press the Enter key.

Your new task moves down to the Task list with your other tasks.

Isn't that easy? If only the tasks themselves were that easy to do. Maybe in the next version of Outlook, the tasks will get easier, too (in my dreams).

### The regular way to enter a task

The official way to enter a task is through the Task form, which requires a tiny bit more effort but lets you enter much more detailed information. But

you don't need to work your fingers to the bone; as long as you enter a subject for the task, you've done all you really must do. If you want to go hog wild and enter all sorts of due dates or have Outlook remind you to actually *complete* the tasks you've entered (heaven forbid!), you just need to put information in a few more boxes.

To add a task to your Task list, follow these steps:

# 1. In the Tasks module, click the New Task button on the Ribbon (or press Ctrl+N).

The Task form opens.

#### 2. Type the subject of the task in the Subject box.

Use a subject that will help you remember what the task is. The main reason to create a task is to help you remember to do the task.

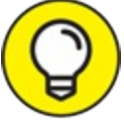

TIP You can finish at this point by jumping to Step 11 (click the Save & Close button or press Alt+S) if you want to add only the subject of the task to your list. If you want to note a due date, start date, reminders, and so on, you have more to do. All the rest of the steps are optional; you can skip the ones that don't interest you.

3. (Optional) To assign a start date to the task, click the Start Date box and choose a start date.

If you haven't started the task, you can skip this step. You don't need a start date; it's strictly for your own use.

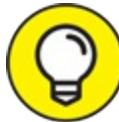

TIP When you're entering information in a dialog box, such as the Task form, you can press Tab to move from one text box to the next. You can use the mouse to click each text box before you type, but pressing Tab is a bit faster. You can also move in the opposite direction by pressing Shift+Tab.

4. (Optional) To assign a due date to the task, click the Due Date box

#### and choose a start date.

By default it's the same as the Start Date.

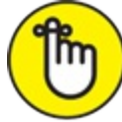

**REMEMBER** You can enter start dates and due dates in Outlook in several ways. You can type 7/4/19, the first Friday of July, or Three weeks from Friday. You can also click the button at the right end of the Due Date text box and choose the date you want from the drop-down calendar.

- 5. (Optional) Click the Status box and choose the status of the task. If you haven't begun, leave Status set to Not Started. You can also choose In Progress, Completed, Waiting on Someone Else, or Deferred.
- 6. (Optional) Click the Priority box and choose the priority.

If you don't change anything, the priority stays Normal. You can also choose High or Low.

7. (Optional) Select the Reminder check box if you want to be reminded before the task is due.

If you'd rather forget the task, forget the reminder. But then, why enter the task?

8. (Optional) Click the date box next to the Reminder check box and enter the date when you want to be reminded.

If you entered a due date, Outlook has already entered that date in the Reminder box. You can enter any date you want, as shown in Figure 9-1. If you choose a date in the past, Outlook lets you know it won't be setting a reminder. If you click the icon on the right of the date box, a calendar appears. You can click the date you desire in the calendar.

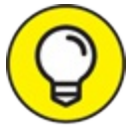

TIP There's no reason that the reminder date you enter has to be the same as the due date of the task. You might consider setting a reminder sometime before the task is due. That way, you avoid that last-minute angst over things you forgot until the last minute. Unless you enjoy last-minute anxiety, you should use reminders.

# 9. (Optional) Enter the time in the time box for when you want to activate the reminder.

The easiest way to set a time is to type the numbers for the time. You don't need colons or anything special. If you want to finish by 2:35 p.m., just type 235. Outlook assumes you're not a vampire; it schedules your tasks and appointments during daylight hours unless you say otherwise. (If you *are* a vampire, type 235a and Outlook translates that to 2:35 a.m. If you simply *must* use correct punctuation, Outlook can handle that, too.)

# 10. (Optional) In the text box, enter miscellaneous notes and information about this task.

If you need to keep directions to the appointment, a list of supplies, or whatever, it all fits here.

Figure 9-1 shows a completed task example.

#### 11. Click the Save & Close button to finish.

Your new task is now included in your Task list, waiting to be done by some fortunate person. Unfortunately, that person is probably you.

| 850                    | ⇒ ↑ ↓ § -                  |              |                    |             |            |           |               | Mail Suzanne's birthday present -             | Task |
|------------------------|----------------------------|--------------|--------------------|-------------|------------|-----------|---------------|-----------------------------------------------|------|
| File Ta                | isk Insert For             | mat Text     | Review             | Help        | Q Te       | ll me wha | it you want t | o do                                          |      |
| Save & Delete<br>Close | Forward OneNote            | Task Deta    | 1<br>iiis N<br>Con | Mark Assign | Send<br>Re | i Status  | Recurrence    | Categorize Follow<br>Up - Up - Low Importance | Zoom |
| A                      | ctions                     | Show         |                    | Manage      | lask       |           | Recurrence    | Tags                                          | Zoom |
| Starts 1 we            | ek(s) after this task is o | ompleted eff | ective 6/1/        | /2018.      |            |           |               |                                               |      |
| Subject                | Mail Suzanne's birt        | hday present |                    |             |            |           |               |                                               |      |
| Start date             | Wed 8/1/2018               | Ē            | Status             | Not Started |            |           | *             |                                               |      |
| Due date               | Wed 8/1/2018               | Ē            | Priority           | Normal      | ¥          | % Comp    | lete 0%       |                                               |      |
| Reminder               | Tue 7/31/2018              | Ē            | 8:00 AM            | *           | 4          | Owner     | dunca         | n@wempen.com                                  |      |
| The postag             | e cost will be \$10.5      | 5.           |                    |             |            | -         |               |                                               |      |

FIGURE 9-1: Enter your new task in the Task form.

### Adding an Internet link to a task

If you type the name of a webpage, such as <u>www.outlookfordummies.com</u>,

anywhere in the Task form, Outlook changes the text color to blue and underlines the address, turning it into a hyperlink you can click to jump to a website. That makes it easy to save information about an exciting website; just type or copy the address into your task. To view the page you entered, just click the text to make your web browser pop up and open the page.

## **Editing Your Tasks**

No sooner do you enter a new task than it seems that you need to change it. Sometimes, I enter a task the quick-and-dirty way and change some of the particulars later: Add a due date, a reminder, an added step, or whatever. Fortunately, editing tasks is easy.

### The quick-and-dirty way to change a task

For lazy people like me, Outlook offers a quick-and-dirty way to change a task — just as it has a quick-and-dirty way to enter a task. You're limited in the number of details you can change, but the process is fast.

If you can see the subject of a task and if you want to change something about the task you can see, follow the steps I describe in this section. If you can't see the task or the part you want to change, use the regular method, which I describe in the next section of this chapter.

To change a task the quick-and-dirty way, follow these steps:

# 1. In the Tasks module, highlight and then click the part of the task you want to change.

For example, you might click the task's due date or subject. You see a blinking line at the end of the text, a triangle at the right end of the box, or a menu with a list of choices.

#### 2. Select the old information.

The item you clicked is highlighted to show it's selected, as shown in Figure 9-2.

#### 3. Type the new information.

The new information replaces the old.

#### 4. Press Enter.

| 0 5 8                                 |                                                                                                    | To-0                                                                     | lo List - fivempen                                                                                                    | Øiupui.edu - O | utiook        |                   |                     |                                                                                                    | ED -          | σ×                                             |
|---------------------------------------|----------------------------------------------------------------------------------------------------|--------------------------------------------------------------------------|----------------------------------------------------------------------------------------------------|----------------|---------------|-------------------|---------------------|----------------------------------------------------------------------------------------------------|---------------|------------------------------------------------|
| File Home Send / Receive              | Folder View Help 🖓 Tell m                                                                                                    | e what you want to do                                                    |                                                                                                    |                |               |                   |                     |                                                                                                    |               |                                                |
| New New New Delete Roply              | hepty Forward D More - Mark                                                                                                    | Remove<br>from List                                                      | Simple List                                                                                                    | To-Do List     | Prioritized   | Active v          | Move OneNote        | Private High Importance Low Importance                                                                                                    | Search People |                                                |
| New Delete 6                          | Respond Man                                                                                                    | ige taux                                                                 |                                                                                                    | Current View   |               |                   | Adions              | Tags                                                                                                    | Find          | -                                              |
| <ul> <li>My Tasks</li> </ul>          |                                                                                                    |                                                                          |                                                                                                    |                | 1.54          | randh 19-6/6 List |                     |                                                                                                    |               | - P                                            |
| To-Do List                            | D R TASK SUBJECT                                                                                                    |                                                                          | DUE DATE .                                                                                                    | •              |               | CATEGORIES        | 1                   | N FOLDER                                                                                                    |               | 16                                             |
| Tasks (This computer only)<br>Tasks 1 | Destination report     Contract for 5 change     Contract for 5 change     Check arises to Dullase     Service to Dullase     Service to Dullase     Dest Participan     Dest Participan     Dest Partici | tors<br>ered<br>el<br>dirthreat an Jun 30 July 11<br>Solegily Chier<br>4 | Азана<br>None<br>Hone<br>Fin 7/13/2016<br>Fin 7/13/2016<br>Fin 7/13/2016<br>Fin 7/13/2016<br>Fin 7/13/2016<br>Fin 7/13/2016<br>Fin 7/13/2016<br>Visited & 1/2016 |                |               |                   |                     | asis (his computer anig<br>axis (his computer anig<br>axis)<br>axis<br>axis<br>axis<br>axis<br>does<br>does<br>does<br>does<br>axis (his computer anig<br>axis (his computer anig |               | `` <b>~~~~~</b> ~`~~~~~~~~~~~~~~~~~~~~~~~~~~~~ |
| Mail Calendar Pec                     | ple Tasks …                                                                                                    |                                                                          |                                                                                                    |                | Ait folders a | ne up to dete.    | Connected to: Micro | cott Exchange                                                                                                    |               |                                                |

Click the field to change, and type or select as needed.

FIGURE 9-2: You can type changes to a task directly into the list.

Isn't that easy? If all you want to change is the subject or due date, the quick-and-dirty way will get you there.

### The regular way to change a task

If you don't want to be quick and dirty or if the information you want to change about a task isn't on the list you're looking at, you have to take a slightly longer route.

To make changes to a task the clean-and-long way (also known as the regular way), follow these steps:

1. In the Tasks module, click Simple List from the Current View section on the Ribbon if Simple List view is not already active.

You can choose a different view if you know that the view includes the task you want to change, but Simple List view is the most basic view of your tasks; it's sure to include the task you're looking for.

2. Double-click the task you want to change.

You can double-click any part of the task; it doesn't have to be its subject. The Task form opens. Now you can change anything you can see in the box.

#### 3. (Optional) Change the subject of the task.

The subject is your choice. Remember to call the task something that helps you remember the task. There's nothing worse than a computer reminding you to do something you can't understand.

#### 4. (Optional) To change the start date or due date, click the Start Date box or Due Date box and then enter the new date.

Plenty of date styles work here — 7/4/19, the first Friday in July, six weeks from now, whatever. Unfortunately, the 12th of Never isn't an option. Sorry.

# 5. (Optional) To change the status, click the Status box and select a different status.

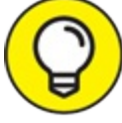

If you're using Outlook at work and you're hooked up to a network, the Status box entry is one way of keeping your boss informed about your progress. You'll need to check with your boss or system administrator if this is the case.

If you're using Outlook at home, chances are that nobody else will care, but you may feel better if you know how well you're doing. You can't add your own choices to the Status box. (I'd like to add "Waiting, hoping the task will go away." No such luck.) Figure 9-3 shows the Task box with the Status field menu open.

# 6. (Optional) To change the priority, click the Priority box and select a different priority.

7. (Optional) Select or deselect the Reminder check box if you want to turn the reminder on or off.

Reminders are easy and harmless, so why not use them? If you didn't ask for one the first time, do it now.

8. (Optional) Click the calendar button next to the Reminder check

#### box to enter or change the date when you want to be reminded.

You can enter any date you want. Your entry doesn't have to be the due date; it can be much earlier, reminding you to get started. You can even set a reminder after the task is due, which isn't very useful. You should make sure the reminder is before the due date. (The default date for a reminder is the date the task is due.)

# 9. Change the time in the time box for when you want to activate the reminder.

When entering times, keep it simple. The entry 230 does the trick when you want to enter 2:30 p.m. If you make appointments at 2:30 a.m. (and I'd rather not know what kind of appointments you make at that hour), you can type 230a.

# 10. Click the text box to add or change miscellaneous notes and information about this task.

You can add detailed information here that doesn't really belong anywhere else in the Task form. Look back at <u>Figure 9-1</u> for an example. You see these details only when you open the Task form again; they don't normally show up in your Task list.

#### 11. Click the Save & Close button to finish.

There! You've changed your task.

| ⇒ ↑ ↓ <b>%</b> ~ | u .                                                                                                    |           |                                                                                                    | Beakman report - Task                                                                                                    |                                                                                                    |                                                                                                    |                                                                                                    |
|------------------|----------------------------------------------------------------------------------------------------|-----------|----------------------------------------------------------------------------------------------------|----------------------------------------------------------------------------------------------------|----------------------------------------------------------------------------------------------------|----------------------------------------------------------------------------------------------------|----------------------------------------------------------------------------------------------------|
| sk Insert For    | rmat Text                                                                                                    | Review    | Help 🛛 Tell me wi                                                                                                    | nat you want t                                                                                                    | o do                                                                                                    |                                                                                                    |                                                                                                    |
| Forward OneNote  | Task De                                                                                                    | tails N   | Aark Assign Send Status<br>mplete Task Report<br>Manage Task                                                                                                    | Recurrence<br>Recurrence                                                                                                    | Categorize Follow<br>Up *                                                                                                    | <ul> <li>Private</li> <li>High Importance</li> <li>↓ Low Importance</li> <li>fags</li> </ul>                                                                                                    | Zoom<br>Zoom                                                                                                    |
| Beakman report   |                                                                                                    |           |                                                                                                    |                                                                                                    |                                                                                                    |                                                                                                    |                                                                                                    |
| None             | 5                                                                                                    | Status    | Not Started                                                                                                    | ¥                                                                                                    |                                                                                                    |                                                                                                    |                                                                                                    |
| None             | Ē                                                                                                    | Priority  | Not Started                                                                                                    | 0%                                                                                                    | -                                                                                                    |                                                                                                    |                                                                                                    |
| None             | Ē                                                                                                    | None      | Completed<br>Waiting on someone else<br>Deferred                                                                                                    | dunca                                                                                                    | n@wempen.com                                                                                                    |                                                                                                    |                                                                                                    |
|                  | A V 8 V      Sk Insert For     Sk Insert For     Sk Insert Fo | A V S V V | A S Constructions     Beakman report     None     None | Insert       Format Text       Review       Help       Tell me where         Insert       Format Text       Review       Help       Tell me where         Forward       Image       Image       Image       Image       Image         Forward       OneNote       Image       Image | Insert       Format Text       Review       Help       Tell me what you want to the point of the point of t | Insert     Format Text     Review     Help     Tell me what you want to do       Image: Sk     Insert     Image: Sk     Image: Sk     Image: Sk     Image: Sk       Forward OneNote     Image: Sk     Image: Sk     Image: Sk     Image: Sk     Image: Sk       Mark     Assign     Send Status     Image: Sk     Image: Sk     Image: Sk     Image: Sk       Mone     Image: Sk     Not     Status     Image: Sk     Image: Sk     Image: Sk       None     Image: Sk     None     Image: Sk     Image: Sk     Image: Sk       Image: Sk     Image: Sk     Image: Sk     Image: Sk       Image: Sk     Image: Sk     Image: Sk     Image: Sk       Image: Sk     Image: Sk     Image: Sk     Image: Sk       Image: Sk     Image: Sk     Image: Sk     Image: Sk       Image: Sk     Image: Sk     Image: Sk     Image: Sk       Image: Sk     Image: Sk     Image: Sk     Image: Sk       Image: Sk     Image: Sk     Image: Sk     Image: Sk       Image: Sk     Image: Sk     Image: Sk     Image: Sk       Image: Sk     Image: Sk     Image: Sk     Image: Sk       Image: Sk     Image: Sk     Image: Sk     Image: Sk       Image: Sk     Image: Sk <td>Insert       Format Text       Review       Help       Image: Text       Review       Help       Tell me what you want to do         Image: Forward OneNote       Image: Task       Image: Task</td> | Insert       Format Text       Review       Help       Image: Text       Review       Help       Tell me what you want to do         Image: Forward OneNote       Image: Task       Image: Task |

FIGURE 9-3: This task hasn't been started yet.

### Deleting a task

The really gratifying part about tasks is getting rid of them — preferably

by completing the tasks you entered. You may also delete a task you changed your mind about. Of course, nothing is stopping you from deleting tasks you just don't want to bother with; this version of Outlook can't really tell whether you've actually completed your tasks. (Rumor has it that the next version of Outlook will know whether you've finished your tasks and will report that to Santa. So, don't be naughty!)

To delete a task, follow these steps:

1. In the Tasks module, select the task.

#### 2. Click the Delete button on the Ribbon.

Alternatively, you can press Ctrl+D or press the Delete key on your keyboard. Poof! Your task is gone.

# Managing Recurring Tasks

Lots of tasks crop up on a regular basis. You know how it goes — same stuff, different day. To save you the effort of entering a task, such as a monthly sales report or a quarterly tax payment, over and over again just set it up as a recurring task. Outlook can then remind you whenever it's that time again.

To create a recurring task, follow these steps:

- 1. In the Tasks module, open the task by double-clicking it. The Task form opens.
- 2. Click the Recurrence button on the Task Form toolbar (or press Ctrl+G).

The Task Recurrence dialog box opens.

3. Choose the Daily, Weekly, Monthly, or Yearly option to specify how often the task occurs.

Each option — Daily, Weekly, Monthly, or Yearly — offers you choices for when the task recurs. For example, a daily recurring task can be set to recur every day, every five days, or whatever. A monthly recurring task can be set to recur on a certain day of the month, such as

the 15th of each month or on the second Friday of every month. Figure 9-4 shows the Weekly option.

# 4. In the Recur Every box, specify how often the task recurs, such as every third day or the first Monday of each month.

For example, if you choose to create a yearly task, you can configure it to recur on the same calendar day each year, or on a certain day of the month (such as the first Friday of June).

- 5. In the Range of Recurrence section, enter the first occurrence in the Start box.
- 6. Choose when you want the task to stop (No End Date, End After a certain number of occurrences, or End By a certain date).
- 7. Click the OK button.

A banner appears at the top of the Task form describing the recurrence pattern for the task.

| Task Recurrence                                         | e                                                              |                                   |                                                  | ×                   |
|---------------------------------------------------------|----------------------------------------------------------------|-----------------------------------|--------------------------------------------------|---------------------|
| Recurrence pa<br>O Daily<br>Weekly<br>Monthly<br>Yearly | ttern<br>Recur every 1<br>Sunday<br>Thursday<br>Regenerate new | week(s) on<br>Monday<br>Friday    | ☐ Tuesday<br>☐ Saturday<br>veek(s) after each ta | Wednesday Wednesday |
| Range of recu<br>Start: Fri 7/1                         | 77ence<br>3/2018                                               | End by: F DEnd after: No end date | ri 12/28/2018<br>occurrences                     |                     |
|                                                         | OK                                                             | Cancel                            | lemove Recurrence                                |                     |

#### 8. Click the Save & Close button.

FIGURE 9-4: How often should this task be done?

Your task appears in the list of tasks once, but it has a different type of icon than nonrecurring tasks so you can tell at a glance that it's a recurring task. Regular tasks look like a tiny clipboard, but recurring tasks add an even tinier circular arrow icon.

### Creating a regenerating task

A *regenerating task* is like a recurring task, except it recurs only when a certain amount of time passes after the last time you completed the task. Suppose you mow the lawn every two weeks. If it rains for a week and one mowing happens a week late, you still want to wait two weeks for the next one. If you schedule your mowings in Outlook, you can use the Regenerating Task feature to enter your lawn-mowing schedule. So far, Outlook can't replace a weather forecaster by telling you whether it's going to rain. (Okay, the weather forecaster usually can't, either.) But Outlook can help you keep track of whether you actually did mow the lawn and adjust your schedule accordingly.

To create a regenerating task, follow these steps:

1. Open the task by double-clicking it.

The Task form opens.

- 2. Click the Recurrence button on the Ribbon (or press Ctrl+G). The Task Recurrence dialog box opens.
- 3. Click the Regenerate New Task option.
- 4. Enter the number of days, weeks, months, or years between regenerating each task.

Figure 9-5 shows an example that regenerates every week.

5. Click the OK button.

A banner appears in the Task form describing the regeneration pattern you've set for the task.

6. Click the Save & Close button.

### Choose to regenerate

| Task Recurrence                                        | ×                                                                                                    |
|--------------------------------------------------------|----------------------------------------------------------------------------------------------------|
| Recurrence pat<br>Daily<br>Weekly<br>Monthly<br>Yearly | Image: Secur every fill week(s) on         Image: Sunday fill week(s) on         Image: Sunday fill week(s) |
| Range of recur<br>Start: Fri 7/1                       | rence<br>3/2018 ✓ ○ End by: Fri 9/14/2018 ✓<br>○ End after: 10 occurrences<br>● No end date                                                                                                    |
|                                                        | OK Cancel Remove Recurrence                                                                                                    |

**FIGURE 9-5:** Regenerate a task in the Task Recurrence dialog box.

Your task appears in the list of tasks once, but it has a different type of icon than nonrecurring tasks have so you can tell at a glance that it's a regenerating task. The regenerating task icon looks just like the recurring task icon, including that itsy-bitsy circular arrow icon.

### Skipping a recurring task once

When you need to skip a single occurrence of a recurring task, you don't have to change the recurrence pattern of the task forever; just skip the occurrence you want to bypass and leave the rest alone.

To skip a recurring task, follow these steps:

1. In the Tasks module, double-click the recurring task you want to change.

The Task form opens.

2. Click the Skip Occurrence button on the Ribbon.

The due date changes to the date of the next scheduled occurrence. If you don't see the Skip Occurrence button, it's not a recurring task.

#### 3. Click the Save & Close button.

Your task remains in the list, with the new scheduled occurrence date showing.

### Marking Tasks as Complete

Marking off those completed tasks is even more fun than entering them — and it's much easier. If you can see the task you want to mark as complete in either the To-Do bar or your Task list, just right-click on the item and choose Mark Complete. Nothing could be simpler.

### Marking it off

To mark a task as complete, follow these steps:

1. In the Tasks module, click Simple List from the Current View section on the Ribbon if Simple List view is not already active.

Actually, you can choose any view you want — as long as the task you're looking for shows up there. If the task you want to mark as complete isn't in the view you chose, try Simple List, which contains every task you've entered.

2. Select the check box next to the subject of the task you want to mark as complete.

The box in the second column from the left is the one you want to select, as shown in Figure 9-6. When you select the check box, the subject of the task changes color and gets a line through it. You're done.

| C TASK SUBJECT                                            | DUE DATE      |
|-----------------------------------------------------------|---------------|
| Click here to add a new Task                              |               |
| Mail Suzanne's birthday present                           | Wed 8/1/2018  |
| 🖞 🔲 Beakman report                                        | None          |
| 🖞 🔲 Send Mama a birthday card                             | Wed 8/1/2018  |
| 🖞 🔲 Contact Joe Schmoe                                    | None          |
| 🖞 🔲 Investigate new doughnut vendors                      | None          |
| 🖉 🗌 Check airfare to Dallas                               | None          |
| Buy fertilizer                                            | Fri 7/13/2018 |
| FERPA Compliance - action required                        | Fri 7/13/2018 |
| Back Pack Attack Items Requested                          | Fri 7/13/2018 |
| Are you able to go on a weekend retreat on Jun 30-July 1? | Fri 7/13/2018 |
| BackPack Attack Back to School Supply Drive               | Fri 7/13/2018 |

FIGURE 9-6: A check mark denotes the task as complete.

You can view a list of the tasks you've marked as complete by switching to Completed view. All the jobs you've polished off show up there in a nice, neat list. Ah! How satisfying!

Outlook has more than one place for marking tasks as complete. You can look at the Task list I just described as well as certain views of your calendar and also the list of tasks in Outlook Today.

### Picking a color for completed or overdue tasks

When you complete a task or when it becomes overdue, Outlook changes the color of the text for the completed tasks to gray and the overdue tasks to red, which makes it easy for you to tell at a glance which tasks are done and which tasks remain to be done. If you don't like Outlook's color choices, you can pick different colors.

To change the color of completed and overdue tasks, follow these steps:

1. Click the File tab and click Options.

The Outlook Options dialog box opens.

2. Click Tasks.

The Task Options page opens, as shown in Figure 9-7.

3. Click the Overdue Task Color button.

A list of colors drops down.

- 4. Choose a color for overdue tasks.
- 5. Click the Completed Task Color button. A list of colors drops down.
- 6. Choose a color for completed tasks.
- 7. Click the OK button.

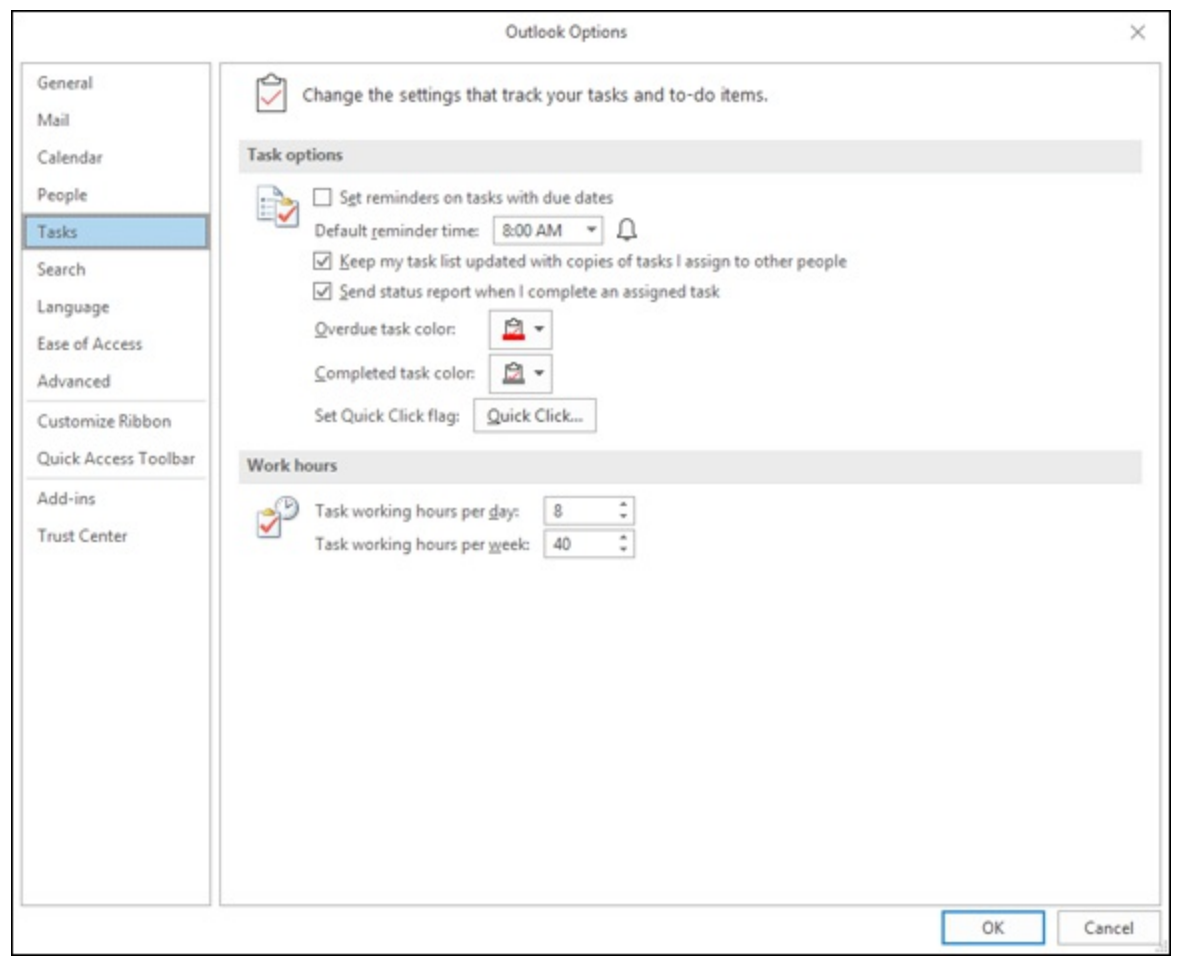

FIGURE 9-7: The Task Options page.

Your completed and overdue tasks will appear in your list in the colors you chose.

# Viewing Your Tasks

Outlook comes with several ways to view your Task list and enables you

to invent and save as many custom views as you like. The views that come with Outlook take you a long way when you know how to use them.

To change the view of your tasks, click one of the following views from the Current View group in the Ribbon:

- **» Detailed** view is a little more chock-full of the fiddly bits than Simple List view. It's really the same information, plus the status of the tasks, the percentage of each task complete, and whatever categories you may have assigned to your tasks.
- Simple List view presents just the facts: The names you gave each task and the due date you assigned (if you assigned one). Simple List view makes it easy to add new tasks and mark old ones as complete. However, you won't see any extra information. If you want details ...
- **» To-Do List** view includes all the tasks you've entered as well as any flagged emails that show up in the To-Do bar. The other Task list views only show the items you've added directly to the Task list.
- **» Prioritized** view groups your tasks according to the priority that you've assigned to each one, as shown in <u>Figure 9-8</u>. That way, you know what's important as well as what's urgent.
- » Active view shows you only the tasks you haven't finished yet. After you mark a task as complete — zap! Completed tasks vanish from Active view, which helps keep you focused on the tasks remaining to be done.
- » Completed view shows (you guessed it) tasks you've marked as complete. You don't need to deal with completed tasks anymore, but looking at the list gives you a warm, fuzzy feeling, doesn't it?
- » Today view shows tasks due today and overdue tasks, which are basically tasks due today! It's a great way to start the day — if you like being reminded of how much work you have to do.
- » Next 7 Days view is even more focused than Active view. Next 7 Days view shows only uncompleted tasks scheduled to be done within the next seven days. It's just right for those people who like to live in the moment — or at least within the week.

- **» Overdue** view means you've been naughty. These are tasks that really *did* need to be done yesterday but are still hanging around today.
- » Assigned view lists your tasks in order of the name of the person upon whom you dumped, er, I mean, *to whom you delegated* each task.
- Server Tasks view enables you to see tasks assigned via a task server, if your company uses one. It has fields for Assigned To, Custom Status, and Custom Priority, all of which are useful in collaboration situations.

|             | TASK SUBJECT                                              | CREATED 🔻              | CATEGORIES 🔺 |
|-------------|-----------------------------------------------------------|------------------------|--------------|
|             | Click here to add a new Task                              |                        |              |
| ▲ Priority: | : Normal: 9 item(s), 1 unread                             |                        |              |
| ▲ Cate      | gories: (none): 9 item(s), 1 unread                       |                        |              |
|             | Buy fertilizer                                            | Fri 7/13/2018 10:44 AM |              |
| A L         | FERPA Compliance - action required                        | Mon 7/9/2018 11:07 AM  |              |
| 8 L         | Back Pack Attack Items Requested                          | Mon //9/2018 8:59 AM   |              |
|             | Check airfare to Dallas                                   | Tue 6/12/2018 10:42 PM |              |
|             | Investigate new doughnut vendors                          | Tue 6/12/2018 10:41 PM |              |
|             | Are you able to go on a weekend retreat on Jun 30-July 1? | Tue 6/12/2018 10:38 PM | ŏ            |
|             | Mail Suzanne's birthday present                           | Tue 5/22/2018 9:33 PM  |              |
| Ê 🗆         | Beakman report                                            | Wed 5/16/2018 11:18 AM |              |
| ▲ Priority: | High: 2 item(s)                                           |                        |              |
| ▲ Cate      | gories: (none): 2 item(s)                                 |                        |              |
|             | Contact Joe Schmoe                                        | Thu 5/17/2018 9:12 PM  |              |
| 2           | Send Mama a birthday card                                 | Wed 5/16/2018 11:19 AM |              |
|             |                                                           |                        |              |

FIGURE 9-8: Prioritized view helps you balance your workload.

### Frequenting the To-Do Bar

Outlook has a feature called the To-Do bar that pulls together all the things you need to do and displays them in a single part of the Outlook screen. The goal of the To-Do bar is to let you know what you need to do at a glance rather than making you check your calendar, check your email Inbox, and then check your Task list. The items you'll see most often on the To-Do bar include:

- » Tasks you've entered
- » Your next few appointments

» Email messages you've flagged for action

At first, the To-Do bar can seem a little confusing because things turn up there that you may not have put there directly. For example, if you receive an email message on a Monday and apply the flag labeled This Week, it'll turn up for action two Fridays later — when you might have forgotten about it. That's what the To-Do bar is for — to prevent you from forgetting.

### Adding a new item to the To-Do bar

You can display the To-Do bar by clicking the To-Do Bar button on the View tab on the Ribbon and choosing Tasks from the drop-down menu, as shown in Figure 9-9. You can also choose Calendar or People if you want that kind of information displayed, but I think tasks are the most useful information to display on the To-Do bar.

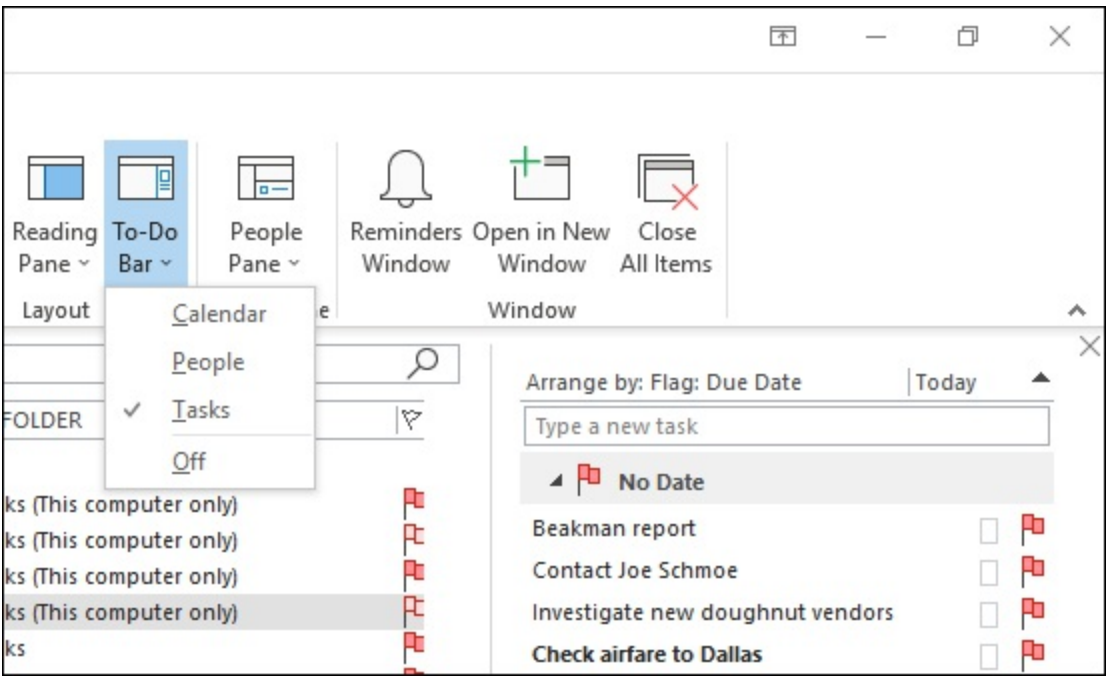

FIGURE 9-9: Enable the To-Do bar from the View tab on the Ribbon.

There's a little box on the To-Do bar on the right side of the screen that says Type a New Task. Do what the box says. Then press Enter, and you're done.

# Tasks in the Calendar

The Task list and the To-Do bar help you track what you need to do. After that, you need to figure out when you have time to do all that stuff. That's why Outlook offers a display of upcoming tasks in your calendar, which is called the Daily Task List. To open it, click the View tab and click the Daily Task List button, and then choose Normal from the drop-down menu. Figure 9-10 shows that list and also the Daily Task List itself.

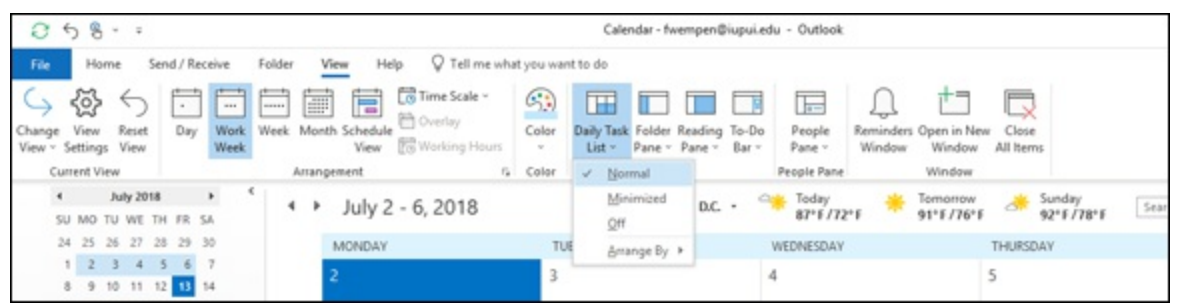

FIGURE 9-10: Daily Task View can be displayed in Day, Work Week, or Week view.

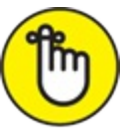

REMEMBER Daily Task List is available only in views that show individual days and their times: Day, Work Week, and Week.

In a strip along the bottom of the screen, you see icons that represent tasks whose due dates fall on each of the days displayed. If you find that you've stacked up more to-do items than can be done on a single day, just drag the task to a day when it can be done. You can even drag a task up to a particular hour in the Calendar and reserve a specific time to get that thing done.

# <u>Chapter 10</u> Seeing It Your Way: Customizing Outlook

#### **IN THIS CHAPTER**

- » Customizing Outlook menus and toolbars
- » Using views
- » Changing columns
- **»** Sorting lists
- » Grouping items in your table
- » Saving your own views
- » Assigning categories to your items

User interface is a fancy term for the arrangement of screens, menus, and doodads on your computer. The people who write computer programs spend lots of time and money trying to figure out how best to arrange stuff on the screen to make a program like Outlook easy to use.

But one person's dream screen can be another person's nightmare. Some people like to read words on the screen that say what to do; other people like colorful icons with pictures to click. Other people prefer to see information in neat rows and columns; still others like to see their information arranged more, shall we say, informally.

Outlook lets you display your information in an endless variety of arrangements and views. There's even a button labeled Organize that shows you what choices are available for slicing and dicing the information you've saved in Outlook. This chapter shows you many of the best steps you can take after you click the Organize button.

# Customizing the Quick Access Toolbar

Did you ever notice how about 80 percent of your results come from about 20 percent of the work you do? The famous 80/20 rule applies to more things than you might expect. The Quick Access Toolbar takes advantage of that idea by letting you keep a few icons for your favorite functions at the top of the screen so you can use them anytime. When Outlook is freshly installed, only three icons appear on the Quick Access Toolbar: Send/Receive, Undo, and Customize Quick Access Toolbar. You can customize the Quick Access Toolbar to include commands that you use frequently, such as Print, Delete, and more.

To customize the Quick Access Toolbar, follow these steps:

#### 1. Click the Customize Quick Access Toolbar icon.

The icon is at the right end of the Quick Access Toolbar. A drop-down menu opens to show the most popular Outlook functions, as shown in Figure 10-1.

#### 2. Click the name of the function you want to add.

An icon for the function you chose appears on the Quick Access Toolbar.

| 2 5 B ·                                                                                                    | -                                                                                          |
|----------------------------------------------------------------------------------------------------|--------------------------------------------------------------------------------------------|
| File Home                                                                                                    | Customize Quick Access Toolbar /iew Help                                                   |
| New New<br>Email Items ~<br>New<br>Drag Your Favori                                                                                | Print<br>Save As<br>✓ Send/Receive All Folders<br>Update Folder<br>Reply<br>Reply All      |
| <ul> <li>fwempen@iu</li> <li>Inbox 3</li> <li>Drafts</li> <li>Sent Items</li> <li>Deleted Items 12</li> <li>Junk E-mail</li> </ul> | Forward<br>Delete<br>✓ Undo<br>Empty Deleted Items<br>✓ Touch/Mouse Mode<br>Find a Contact |
| Outbox<br>RSS Feeds<br>Search Folders                                                                                              | <u>M</u> ore Commands<br>Show Below the Ribbon                                             |
| ▲ duncan@wen                                                                                                    | npen.com                                                                                   |

**FIGURE 10-1:** Pick your favorite function from the Quick Access Toolbar menu.

Wasn't that easy? If you really want to get your hands dirty, you can choose More Commands from the menu, which opens the Outlook Options dialog box, where you'll see many more choices in the Popular Commands list. Those commands include Print, Forward, and Undo. I don't know why those commands are so popular. Eat More Ice Cream would be popular with me, but nobody asked me. You can click the list box arrow beside Popular Commands to reveal a choice called All Commands. When you display the All Commands choice, the list includes hundreds of choices — none of which is Eat More Ice Cream. What a letdown! But just about everything Outlook can do is represented in the All Commands list.

## **Customizing the Ribbon**

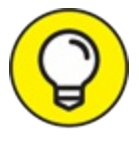

Because the Ribbon is the nerve center of Microsoft Office, you have good reasons for wanting to make it your own. On the other hand, the Quick Access Toolbar looks the same no matter which Outlook module you're using, so you might consider holding off on customizing the Ribbon until you're sure you can't get what you're after by customizing the Quick Access Toolbar instead.

Remember that the Ribbon is made up of several tabs, and each Outlook module has a different Ribbon — each of which has a different set of tabs and a different set of buttons. If you add a button to the wrong part of the Ribbon, you might not be helping yourself.

Follow these steps to customize the Ribbon:

#### 1. Right-click any area on the Ribbon.

A shortcut menu appears.

#### 2. Choose Customize the Ribbon.

The Outlook Options dialog box opens, as shown in Figure 10-2.

# 3. Drag the command you want to add to or remove from the Ribbon to the spot where you want it to appear.

By dragging, you can change the order in which buttons appear on the Ribbon to suit your preference. If you want to add a whole new command to the Ribbon, click the New Group button first and then add the command to the new group. For example, if you want to add a Quick Print button to the View tab of any Ribbon, you need to create a new group first.

4. Click OK.

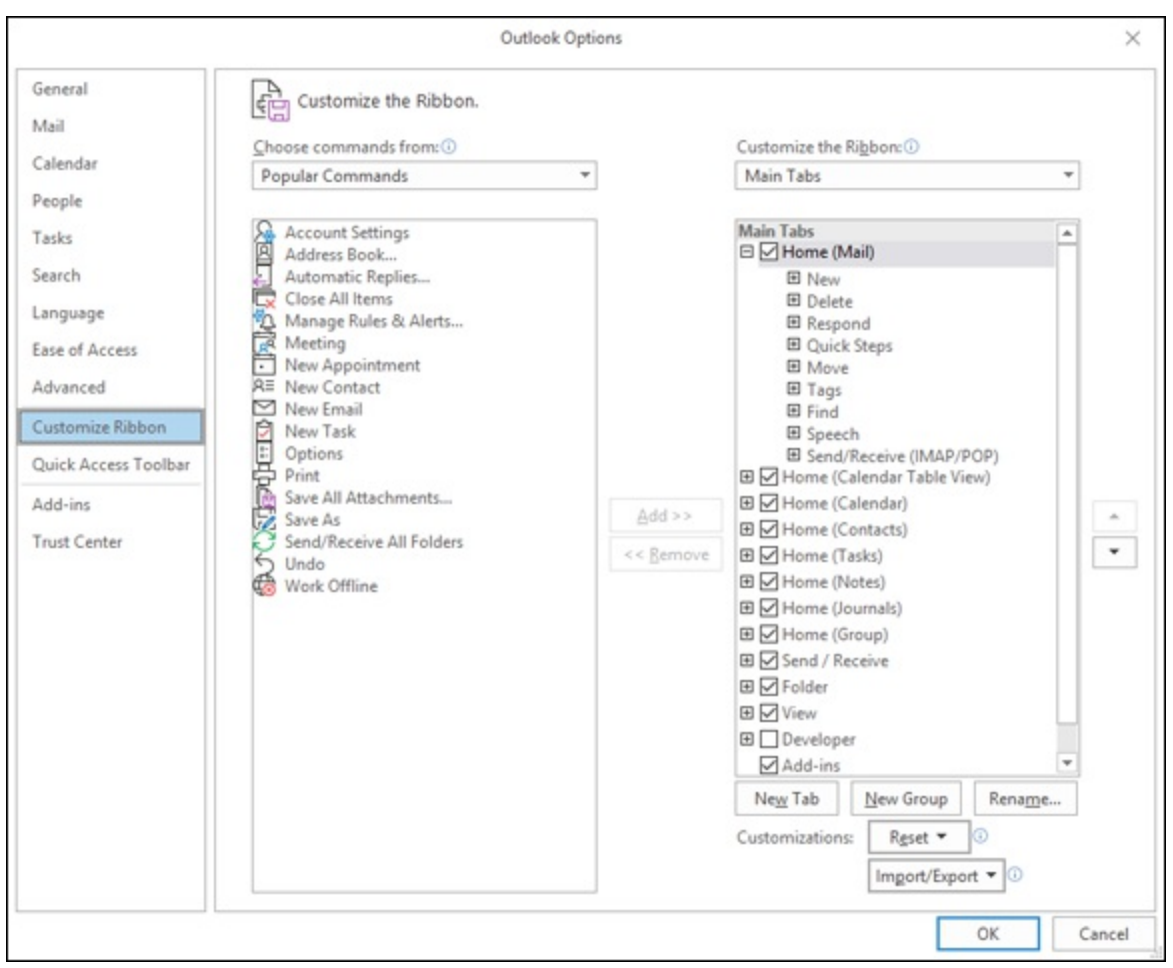

FIGURE 10-2: The Outlook Options screen offers more options than you could ever need.

The commands on the right side of the screen are the ones that are already on the Ribbon. You can remove them if you want. The commands on the left side of the screen are the ones you might be able to add to the Ribbon. Outlook won't let you add just any command anywhere though. You can only add a command to a particular Ribbon if that command is suitable to the module in which that Ribbon appears. For example, you can't add the Mark Complete command for tasks to the Calendar Ribbon — that command isn't useful in that location. Thus, the Add button will be grayed out to show that you can't add that command to that location — even if you try.

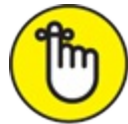

REMEMBER If you get carried away and customize Outlook beyond

recognition, you can undo all your customizations by clicking the Reset button at the bottom of the Customize the Ribbon screen in the Outlook Options dialog box (refer to Figure 10-2). That wipes out all your customizations, but it makes Outlook look normal again.

## **Enjoying the Views**

Choosing a view is like renting a car. You can choose a model with the features you want — regardless of whether the car is a convertible, minivan, or luxury sedan. All cars are equipped with different features — radios, air conditioning, cup holders, and so on — that you can use (or ignore) as you please. Some rental car agencies offer unlimited free mileage. Outlook views are much more economical, though. In fact, they're free.

Every Outlook module has its own selection of views as well as its own set of Ribbon tabs. The Calendar has (among others) a view that looks calendar-like. The Contacts module includes a view that looks like an address card. All modules enable you to use at least one type of Table view, which organizes your data into the old-fashioned row-and-column arrangement.

Each type of view is organized to make something about your collection of information obvious at first glance. You can change the way information appears in a view by sorting, filtering, or grouping. You can organize an endless number of ways and then view the information you save in Outlook. How you decide to view information depends on what kind of information you have and how you plan to use what you have. You can't go too wrong with views because you can easily create new views if the old ones get messed up. Feel free to experiment.

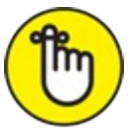

REMEMBER You don't have to do anything to see a view; Outlook is *always* displaying a view. The *view* is the thing that takes up most of the screen most of the time. The view (or the Information Viewer, in official Microsoft-ese) is one of only two parts of Outlook you can't

turn off. (You also can't turn off the menu bar.) Most people don't even know that they have a choice of Outlook views; they just use the views that show up the first time they use Outlook. So, now you're one step ahead of the game.

Each view has a name, which you can usually find in the Current View section on the Home tab on the Ribbon. If you don't see a Current View section under the Home tab, click the View tab. For some reason, Microsoft doesn't always put the Current View section in the same place on every module's Ribbon.

### Table/List view

All modules have some version of Table view — a rectangle made up of rows and columns. Some Outlook commands also refer to this arrangement as List view. In either case, if you create a new item (by adding a new task to your Task list, for example), a new row turns up in Table view. In the Tasks module, for example, Detailed view is a Table view, as shown in Figure 10-3.

| 0 58- 1                                             |                                                                                                    | To-Do List - fivempen@iupui.edu -                                                                                                    | Outlook                                                                                                    | 00 - 0 X                                   |
|-----------------------------------------------------|----------------------------------------------------------------------------------------------------|----------------------------------------------------------------------------------------------------|----------------------------------------------------------------------------------------------------|--------------------------------------------|
| File Home Send / Receive                            | Folder View Help 🖓 Tell me what you want t                                                                                                    | to do                                                                                                    |                                                                                                    |                                            |
| New New New Delete Reply                            | Reply Forward B More - Mark Remove R                                                                                                    | Today P Nost Week<br>Tomorrow P No Date<br>This Week P Custom                                                                                                    | d SimpleList To-Do List                                                                                                    | Categoize                                  |
| New Delete                                          | Respond Manage Task                                                                                                    | Follow Up                                                                                                    | Current View Actions                                                                                                    | tagi Find A                                |
| 4 My Tasks                                          |                                                                                                    |                                                                                                    | Search To-Do List                                                                                                    | ا م                                        |
| To-Do Liat<br>Tasks (This computer only)<br>Tasks 1 | Image: Select Control of the select of the select of th | STATUS         DUE DATE           Not Started         None           Not Started         None           Not Started         None           Not Started         None           Not Started         None           Not Started         None           Not Started         None           Not Started         None           Not Started         None           Not Started         Fill 7/13/0018           Not Started         Fill 7/13/0018           Not Started         Fill 7/13/0018           Not Started         Wed & N/2018           Not Started         Wed & N/2018 | MODEL         DATE COMPLETED           Fin 2%         Name           Tas 5%         Name           Tas 5%         Name           Fin 2%         Name           Fin 2%         Name           Fin 2%         Name           Fin 2%         Name           Fin 2%         Name           Fin 2%         Name           Fin 2%         Name           Fin 2%         Name           Fin 2%         Name           Fin 2%         Name           Fin 2%         Name           Fin 2%         Name | IN FOLDER CATEGORIES V Tasks (This compute |

FIGURE 10-3: The Tasks module in Table view (Detailed view).

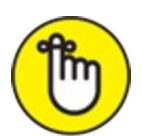

REMEMBER The names of Table views often contain the word *list*, as in Simple list, Phone list, or just list. The word *list* means that they form a plain vanilla table of items — just like a grocery list. I discuss grouped views later in this chapter and show you how to group items your own way. That's not always the case, though, and <u>Figure 10-3</u> proves it, because both Detailed and Simple List views in the Tasks module are tabular views but don't have "list" in their names.

### Card view

Card view is designed for the People module. Each contact item gets its own little block of information, as shown in Figure 10-4. Each little block shows a little or a lot of information about the item depending on what kind of card it is. (See <u>Chapter 7</u> for more about the different views in the People module.)

| 0 5 8 - +                                                                                                    |                                                                | Contacts (This computer only)                                                                                                    | - duncan@wempen.com - Outloo                                                                                                    | ck                                                    | 00 - 0 X                            |
|----------------------------------------------------------------------------------------------------|----------------------------------------------------------------|----------------------------------------------------------------------------------------------------|----------------------------------------------------------------------------------------------------|-------------------------------------------------------|-------------------------------------|
| Tile         Home         Send / Recrive         I           Q = Q         Q         Q <td>Folder View Help Tell me<br/>Tell Meeting More<br/>Cessmunicate</td> <td>what you want to do</td> <td>List u<br/>List u<br/>Add</td> <td>al OneNote<br/>ge Contact - Contacts Contacts<br/>Share</td> <td>Follow Private<br/>Up *<br/>Tags Find</td> | Folder View Help Tell me<br>Tell Meeting More<br>Cessmunicate  | what you want to do                                                                                                    | List u<br>List u<br>Add                                                                                                    | al OneNote<br>ge Contact - Contacts Contacts<br>Share | Follow Private<br>Up *<br>Tags Find |
| # My Contacts<br>Contacts<br>Contacts (This computer only)                                                                                                    | 123 Charming, Priorita 140 140 140 140 140 140 140 140 140 140 | Schmon, Jane<br>Full Yanne:<br>Inb Tale:<br>Organy:<br>Business<br>Full Yane<br>Inb Tale:<br>Company:<br>Business<br>Business<br>Full Yane<br>Inb Tale:<br>Company:<br>Business<br>Full Yane<br>Inb Tale:<br>Company:<br>Business<br>Full Yane<br>Inb Tale:<br>Company:<br>Business<br>Full Yane<br>Inb Tale:<br>Company:<br>Business<br>Full Yane<br>Inb Tale:<br>Company:<br>Business<br>Full Yane<br>Inb Tale:<br>Company:<br>Business<br>Full Yane<br>Inb Tale:<br>Company:<br>Business<br>Full Yane<br>Inb Tale:<br>Company:<br>Business<br>Full Yane<br>Full Yane<br>Inb Tale:<br>Company:<br>Business<br>Full Yane<br>Full Yane<br>Full | Searcher, Kandi<br>Ana Ilanac.<br>Iak Tale.<br>Company<br>Business:<br>Business:<br>Basile<br>Randi does a saire of does<br>basacters for children 1<br>parties. She can also do scary<br>Odoens. eredo<br>Odoens. eredo<br>Virun Benc.<br>Enail | ch Contacts (Pos computer only)                       | <u>م</u>                            |
| Mail Calendar Peo                                                                                                    | ple Tasks …                                                    |                                                                                                    |                                                                                                    | Connected                                             | E # -4                              |

FIGURE 10-4: See your contacts in Card view.

### Calendar views

The Calendar has views that are particularly suited to viewing dates and setting appointments. This module adds Day, Work Week, Week, Month, and Schedule View buttons to the Ribbon, enabling you to easily switch among views. All these views also display a monthly calendar. You can click any date in it to view the information for that date, as shown in Figure 10-5.

| 0 5 8                                                                                                    | Calendar (This computer only) - duncan@wempen.com - Outlook                                                                                                    | X D - 10                     |
|----------------------------------------------------------------------------------------------------|----------------------------------------------------------------------------------------------------|------------------------------|
| Tile Home Send/Receive I                                                                                                    | Folder View Help Q Tell me what you want to do                                                                                                    |                              |
| Change View Reset<br>View - Settings View<br>Garrett View                                                                                                    | Week Month Schedule<br>Veew Working Hours<br>Color Unit - Pane - Pane - Bar - Pane - Window Window All terror<br>Anangeert<br>Color Calor Lapud<br>Color Pane - Pane - Bar - Window Window                                                                                                    |                              |
| 4 July 2018 + 4<br>SU MO TU WE TH FR SA                                                                                                    | <ul> <li>▲ July 4, 2018</li> <li>Washington, D.C <sup>(1)</sup> <sup>1</sup> <sup>1</sup></li></ul> | Search Calendar (This com ,D |
| 24         25         26         27         28         29         30           1         2         3         4         5         6         7           0         9         10         11         12         14         14         14           15         16         17         18         19         20         21 | WEDNESDAY<br>4<br>Independence Day: United States                                                                                                    |                              |
| 22 23 24 25 26 27 28<br>29 30 31<br>August 2018                                                                                                    | 8 °**                                                                                                    |                              |
| SU MO TU WE TH FR SA                                                                                                    | 9                                                                                                    |                              |
| 5 6 7 8 9 10 11<br>12 13 14 15 16 17 18                                                                                                    | 10                                                                                                    |                              |
| 19 20 21 22 23 24 25<br>26 27 28 <b>29</b> 30 31 1                                                                                                    | 11                                                                                                    |                              |
| 2 3 4 5 6 7 8                                                                                                    | 12 <sup>m</sup> Lunch with Mom                                                                                                    | 0                            |
| My Calendars     Calendar                                                                                                    | 1                                                                                                    |                              |
| Calendar (This computer only)                                                                                                    | 2                                                                                                    |                              |
| Other Calendars                                                                                                    | 3                                                                                                    |                              |
|                                                                                                    | 4                                                                                                    |                              |
| Mail Calendar Peo                                                                                                    | ople Tasks …                                                                                                    |                              |
| Rens 2                                                                                                    | Connected                                                                                                    | lil+ 10%                     |

FIGURE 10-5: Starting a day in the life of your calendar.

## **Playing with Columns in Table/List** Views

Table (a.k.a. List) views show you the most detailed information about the items you've created; these views also help you organize information in the greatest number of ways with the least effort. Table views look a little dull, but they get you where you need to go.

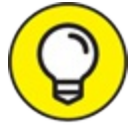

TIP Table views are organized into columns and rows. Each row shows information for one item: one appointment in your calendar, one task in your Task list, or one person in your Contacts list. Adding a row is easy: Just add a new item by pressing Ctrl+N and then filling in the information you want for that item. Getting rid of a row is easy, too: Just delete the row by clicking the item with your mouse and then pressing Delete on your keyboard.

The columns in Table view show you pieces of information about each item. Most Outlook modules can store far more data about an item than

you can display on-screen in a row-and-column format. For example, the Contacts list holds more than 90 pieces of information about every person in your list. If each person were represented by one row, you'd need more than 90 columns to display everything.

### Adding a column

Outlook starts you out with a limited number of columns in the Phone view of your Contacts list. If you want more columns, you can easily add some. You can display as many columns as you want, but you may have to scroll across the screen to see the information you want to see.

To add a column in any Table view, follow these steps:

#### 1. Right-click on any column title.

A shortcut menu appears.

2. Select Field Chooser from the shortcut menu.

The Field Chooser box opens.

#### 3. Drag the desired field into the table.

If the field you want doesn't appear in the Field Chooser pane, open the drop-down menu at the top of the list and select All Contact Fields.

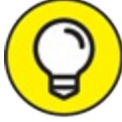

TIP Be sure to drag the new item to the table's top row — where the heading names are, as shown in Figure 10-6.

Notice that each name in the Field Chooser is in its own little gray box. Two red arrows show you where your new field will end up when you drop it off.

4. (Optional) Click Close (X) on the Field Chooser pane to close it when you are finished using it, or leave it open to add more fields later.

Drag the field to the desired position.

| File Home Send/Receive I                                                                                                    | folder View Help                                                                                | Q Tell me what you war                                                               | nt to do                                                                   |                                              |                                                                                                    |                |                         |                |                                                           |
|----------------------------------------------------------------------------------------------------|-------------------------------------------------------------------------------------------------|--------------------------------------------------------------------------------------|----------------------------------------------------------------------------|----------------------------------------------|----------------------------------------------------------------------------------------------------|----------------|-------------------------|----------------|-----------------------------------------------------------|
| RE R I III I                                                                                                    | mail Meeting More                                                                               | People Business C                                                                    | Card Phone                                                                 | List y Maxe                                  | Mail Instructs                                                                                           | RS R           | Open Shared<br>Contacts | Follow Private | Address Book                                              |
| New Delete                                                                                                    | Communicate                                                                                     |                                                                                      | Current View                                                               |                                              | Adiana                                                                                                   | Share          |                         | Tags           | Find                                                      |
| 4 My Contacts                                                                                                    | Search Contacts (This                                                                           | (seguter only)                                                                       |                                                                            |                                              |                                                                                                    |                |                         |                | Q.                                                        |
| Contacts                                                                                                    | Cill FUL NAME<br>Cilck here to add                                                              | CC64PWNY                                                                             | FLEAS .                                                                    | COUNTR                                       | en Addren                                                                                                | E BUSINESS FAX | HOME PHONE              | MOBILE PHONE   | EMAR.                                                     |
| Contacts (Line competer ong)                                                                                                    | All Prisolla Chamin<br>All Roty Jackson<br>All Clark Kellogg<br>All Jane Schmoe<br>All Jos Land | a The Desett<br>Taxidermy, Inc.<br>Watsute<br>Schinge Unlimited<br>Schinge Unlimited | Charming, Poscila<br>Isol<br>Kellogg, Clark<br>Schmoe, Jane<br>Schmoe, Joe | United States of Am.<br>United States of Am. | (117) 555-4822<br>(117) 555-4822<br>(117) 555-1111<br>(127) 555-4262<br>(117) 555-4262<br>(117) 555-4261 | (317) 555-1199 | (317) 555-9491          |                | prisollaqueenofthe<br>ronjackson@wemp<br>clark@wempen.com |
| Pred Choser     V       Prequetily-used fast     V       Assistant fast     V       Burners Hone Page     Social fast       Burners Hone Page     Social fast       Car Book     Car Book       Car Book     Car Book       Car Book     Car Book       Car Book     Control       Control     Page Completed Date       Follow 100 Floor     Follow 100 Floor       Mone Address     V       New | All Mr. Kano Sparki<br>All Ouncan Wemper                                                        | et Båj Edotannert                                                                    | Sontier, Kandi<br>Wenpen, Duncan                                           | USA                                          | (317) 535-1111                                                                                           |                |                         |                | kangspakkit@ill<br>duncan@wengen.                         |
|                                                                                                    | 4                                                                                               |                                                                                      |                                                                            |                                              |                                                                                                    |                |                         |                |                                                           |

**FIGURE 10-6:** The Business Address field is being dragged to the top row of the table.

### Moving a column

Moving columns is even easier than adding columns. Just drag the column heading to where you want it. Two little red arrows appear as you're dragging the heading to show you where the column will end up when you release the mouse button, just like the ones you saw in Figure 10-6.

### **COLUMNS = FIELDS**

I promised to tell you how to add a column, and now I'm telling you about fields. What gives? Well, columns are fields, see? No? Well, think about it this way: In your checkbook, your check record has a column of the names of the people to whom you wrote checks and another column for the amounts of those checks. When you actually write a check, you write the name of the payee in a certain field on the check; the amount goes in a different field. So, you enter tidbits of information as fields on the check, but you show them as columns in the check record. That's exactly how it works in Outlook. You enter somebody's name, address, and phone number in fields when you create a new item, but the Table view shows the same information to you in columns. When you're adding a column, you're adding a field. Same thing.

### Widening or narrowing a column

Widening or narrowing a column is even easier than moving a column. Here's how:

1. Move the mouse pointer to the right edge of the column you want to widen or narrow until the pointer becomes a two-headed arrow.

Making that mouse pointer turn into a two-headed arrow takes a bit of dexterity. Once you get a little bit of practice, you'll find it's fast and easy.

#### 2. Drag the edge of the column until it's the width you desire.

The two-headed arrow creates a thin line you can drag to resize the column. (Figure 10-7 shows a column being widened.) What you see is what you get.

| com - Outlook        |                                    |                                                    |                                                                    |                              |                | T        | ] —             | 0                    | ×      |
|----------------------|------------------------------------|----------------------------------------------------|--------------------------------------------------------------------|------------------------------|----------------|----------|-----------------|----------------------|--------|
| Move I               | Mail OneNote                       | Rervard<br>Contact ~                               | Share<br>Contacts                                                  | Open Shared<br>Contacts      | Follow<br>Up ~ | Private  | Search<br>온 Add | People<br>Iress Bool | k      |
| A                    | Actions                            |                                                    | Share                                                              |                              |                | Tags     |                 | Find                 |        |
|                      |                                    |                                                    |                                                                    |                              |                |          |                 |                      | 9      |
| REGION               | BUSINESS ADDR                      | ESS BU                                             | SINESS PH                                                          |                              | S FAX          | HOME     | PHONE           | MOBIL                | E PHON |
| es of Am<br>es of Am | 123 E. Eckhardt 1<br>123 Somewhere | (31)<br>Street (31)<br>St., O (32)<br>(31)<br>(31) | 7) 555-882<br>7) 555-111<br>7) 555-111<br>7) 555-828<br>7) 555-991 | 12<br>1 (317) 555<br>0<br>12 | 5-1199         | (317) 55 | 5-9491          |                      |        |
|                      | 123 Licorice Lane                  | e, Can (31)                                        | 7) 555-111                                                         | 1                            |                |          |                 |                      |        |

Drag to reposition the column's right edge.

FIGURE 10-7: Widening the Business Address column.

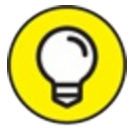

If you're not really sure how wide a column needs to be, just double-click the right edge of the column header. When you doubleclick that spot, Outlook does a trick called *size to fit*, which widens or narrows a column to exactly the size of the widest piece of data in the column.

### Removing a column

You can remove columns you don't want to look at. To remove a column, follow these steps:

- 1. **Right-click on the heading of the column you want to remove.** A menu appears.
- 2. Choose Remove This Column.

Zap! It's gone!

Don't worry too much about deleting columns. When you zap a column, the field remains in the item. You can use the column-adding procedure (which I describe earlier in this chapter) to put it back. If you're confused by this whole notion of columns and fields, see the earlier sidebar, "Columns = fields."

### Sorting Items

*Sorting* just means putting your list in order. In fact, a list is always in some kind of order. Sorting just changes the order.

You can tell how your list is sorted:

- » A heading with a triangle in it means the entire list is sorted by the information in that column.
- » If the column has numbers in it and if the triangle's large side is at the top, the list goes from largest to smallest number.
- » Columns that have text get sorted in alphabetical order. A is the
smallest letter, and Z is the largest.

### Sorting from Table view

This is by far the easiest way: When sorting from Table view, click the heading of a column you want to sort. The entire table is sorted according to the column you clicked: by date, name, or whatever.

### Sorting from the Sort dialog box

Although clicking a column is the easiest way to sort, doing so enables you to perform a sort on only one column. You may want to perform a sort on two or more columns.

To perform a sort on two or more columns, follow these steps:

1. Choose the View tab on the Ribbon and then click the View Settings button.

The Advanced View Settings dialog box opens.

#### 2. Click the Sort button.

The Sort dialog box opens.

## 3. From the Sort Items By list box, choose the first field you want to sort by.

Choose carefully; a much larger list of fields is in the list than is usually in the view. It's confusing.

#### 4. Choose Ascending or Descending sort order.

That means to choose whether to sort from smallest to largest (*ascending*) or vice versa (*descending*).

#### 5. Repeat steps 3 and 4 for each field you want to sort.

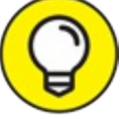

TIP As the dialog box implies, the first column you select is the most important. The entire table is sorted according to that field and then by the fields you pick later — in the order in which you select them. For example, if you sort your Phone list by company first and

then by name, your list begins with the names of the people who work for a certain company, displayed alphabetically, followed by the names of the people who work for another company, and so on.

6. Click OK.

Your list is sorted.

## **Grouping Items**

Sorting and grouping are similar. Both procedures organize items in your table according to columns. *Grouping* is different from sorting in that it creates bunches of similar items you can open or close. You can look at only the bunches that interest you and ignore all the other bunches.

For example, when you balance your checkbook, you probably *sort* your checks by check number. At tax time, you *group* your checks: You make a pile of checks for medical expenses, another pile of checks for charitable deductions, and another pile of checks for the money you invested in *For Dummies* books. Then, you can add up the amounts you spent in each category and enter those figures on your tax return.

0

The quickest way to group items is to right-click on the heading of the column you want to group by and then choose Group By This Field. The Group By box automatically appears, and the name of the field you chose automatically appears in the Group By box. Isn't that slick?

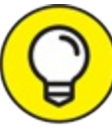

After you've added grouping to a view, you might decide you don't like it. To remove grouping for a view that doesn't have it by default (such as Phone view), click the View tab on the Ribbon and click Reset View.

### Viewing grouped items

A grouped view shows you the names of the columns you used to create the grouped view. If you click the People icon and choose List view (which groups your contacts by company), you see a group of triangular icons on the left side of the list. The word *Company* appears next to each icon because that's the column that the view is grouped on. A company name appears next to the word Company; the grouped view has a separate section for each company in the list.

The icon to the left end of the word *Company* in each group heading either points directly to the right or down and to the right:

- » An icon pointing directly to the right means there's more to be seen; click it to reveal the other items that belong to the group.
- » A triangle tilted down and to the right means there's nothing more to see; what you see is what you get in that group.

If you click the name of the company but not the icon, you select the entire group. You can delete the group if you select the company name and press Delete. When a group bar is selected, it's highlighted in blue to distinguish it from the others.

### Viewing headings only

You can click each triangle one at a time to open and close individual groups or you can open or close all the groups simultaneously.

To open or close groups, follow these steps:

1. Click the View tab and click the Expand/Collapse button.

I think expanding and collapsing are dramatic words for what you're doing with these groups. It's not like Scarlett O'Hara getting the vapors; it's just revealing (*expanding*) or hiding (*collapsing*) the contents.

- 2. Choose Collapse This Group or Expand This Group.
- 3. To expand or collapse all the groups, choose Expand All Groups or Collapse All Groups.

What could be easier?

## Saving Custom Views

If you're used to saving Word documents, you're familiar with the idea of saving views. When you make any of the changes to a view I describe earlier in this chapter, you can save the changes as a new view or save the changes to the current view. If you plan to use a certain view repeatedly, it's worth saving.

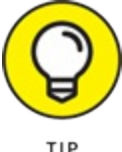

You can save any view you like:

- 1. Click the View tab.
- 2. Click the Change View button.
- 3. Choose Save Current View as a New View.
- 4. Name your view.
- 5. Click OK.

You can do almost anything you want just by changing the views you already have.

## **Using Categories**

There's a lot of value in a good collection of information. However, you can't squeeze full value from a list of contacts or tasks if you can't get a quick handle on which items are important and which aren't. The Categories feature in Outlook is designed to help you tell what's urgent from what can wait.

### Assigning a category

You can find out what categories are available by clicking the Categorize button on the Home tab (in the Mail module only). The Categorize button looks like a small, multicolored tic-tac-toe square, as shown in <u>Figure 10-8</u>. Clicking the Categorize button opens a list of (surprise!) categories — each named after a color. If you simply want to color-code your items

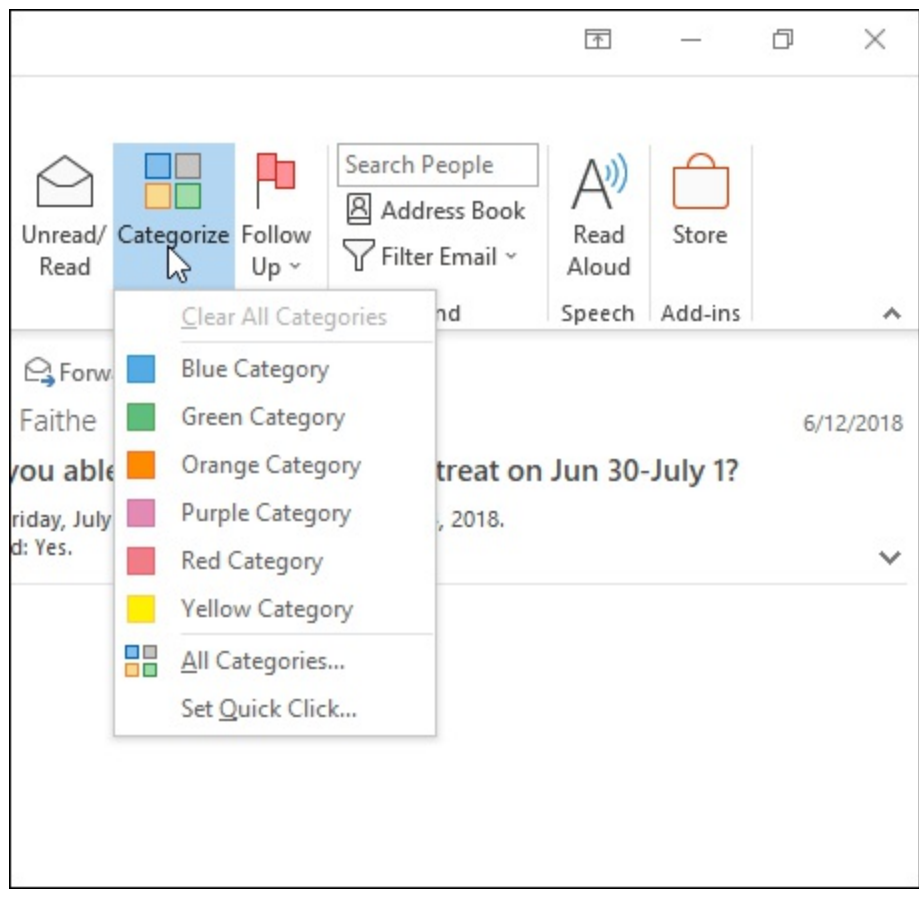

from the default, the process is pretty simple.

FIGURE 10-8: The Categorize button.

Follow these steps to assign a category to an item:

- 1. Click the mail item you want to categorize. The item is highlighted.
- 2. Click the Categorize button and choose from the list.

A colored block appears in the item to indicate which category you chose.

You can assign multiple categories to each item, although putting too many on an item may be more confusing than assigning no categories at all.

### **Renaming a category**

You can memorize what each Outlook category color means to you, but I would rather have a name associated with each color so I know why I'm assigning a certain category to a certain item.

To rename a category, follow these steps:

1. Click the Categorize button and choose All Categories.

The Color Categories dialog box opens.

#### 2. Click the category you want to rename.

The category you select is highlighted.

#### 3. Click Rename.

The category you chose is surrounded by a box to show that you can edit it.

#### 4. Type the new name you want to assign to that category.

The name you type appears in place of the old name. See Figure 10-9.

#### 5. Click OK.

The Color Categories dialog box closes.

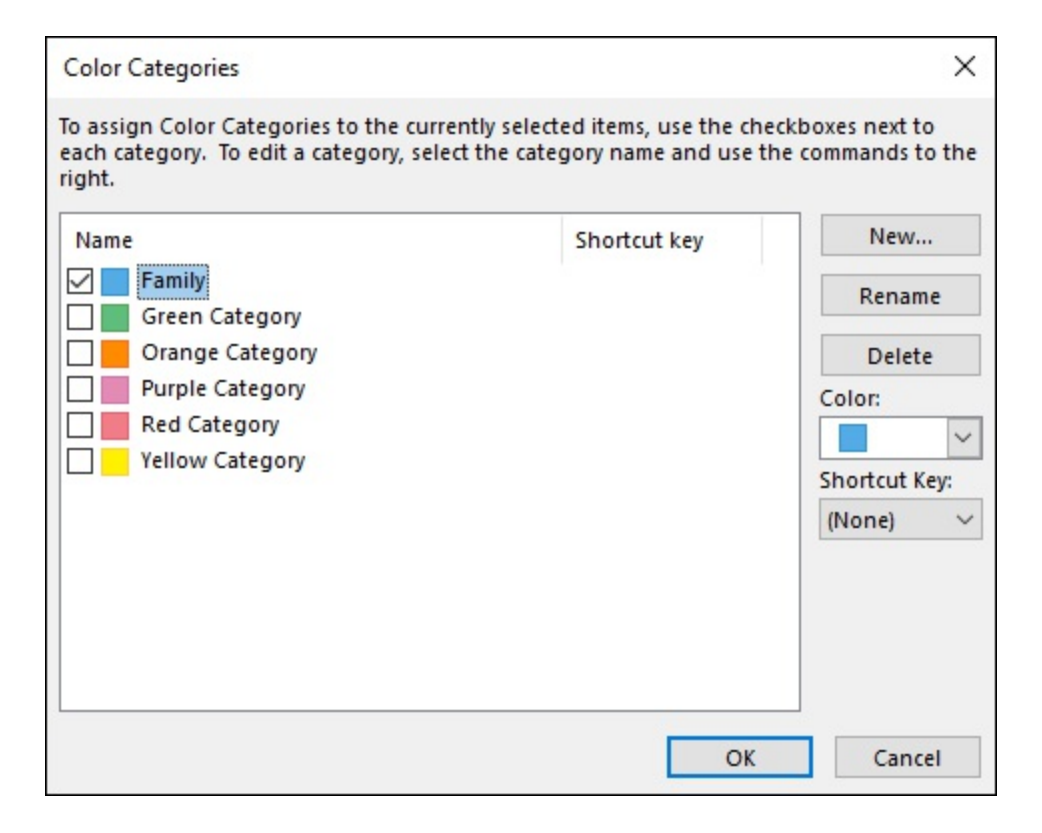

FIGURE 10-9: Rename the categories more meaningfully if you like.

If you change the name of a category you had already assigned to some Outlook items, that category name automatically changes on those items.

### Changing a category color

You can change the color of a category as well as its name. Assigning memorable colors can give important clues about how your work is going or how well you're keeping up with current projects.

Follow these steps to change the color of a category:

- 1. Click the Categorize button and choose All Categories. The Color Categories dialog box opens (refer to Figure 10-9).
- 2. Click the category to which you want to assign a new color. The category you select is highlighted.
- 3. Click the Color button.

A drop-down menu appears, showing the colors you can choose.

#### 4. Click the color you want to assign.

The color you chose appears in place of the old color.

5. Click OK.

The Color Categories dialog box closes.

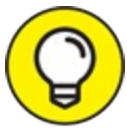

You can choose None and create a colorless category. That's kind of drab, but if it fits your mood, go for it. One possible reason for creating colorless categories is that Outlook only offers 25 colors and you may have more than 25 categories. But after you get past 25 categories, you might consider cutting down on the number of categories to reduce confusion.

### Assigning a category shortcut key

You can give each category a shortcut key, which enables you to assign a

category without touching your mouse. That's very handy when you want to zoom through a screen full of email messages or tasks and set everything into some kind of order.

To assign a shortcut key to a category, follow these steps:

- Click the Categorize button and choose All Categories. The Color Categories dialog box opens (refer to Figure 10-9).
- 2. Click the category to which you want to assign a shortcut key. The category you select is highlighted to show you selected it.
- 3. Click the Shortcut Key drop-down menu box button. A list of shortcut keys appears.

#### 4. Click the shortcut key you want to assign.

The name of the shortcut key you chose appears to the right of the category.

5. Click OK.

You can't assign more than one shortcut to a category; that would be confusing. However, you can assign more than one category to an item.

### Part 4

## Beyond the Basics: Tips and Tricks You Won't Want to Miss

### **IN THIS PART ...**

Learn how Outlook can help you keep up with social media, including how to subscribe to blogs and podcasts from within Outlook, as well as how to subscribe to RSS feeds.

Discover how to pick a service provider and set up and manage multiple email accounts.

Explore how to become proficient at creating labels, using mail merge, and setting up form letters, as well as how to print envelopes and create merged email.

### Chapter 11

## Social Media Magic with Outlook RSS

#### **IN THIS CHAPTER**

- » Getting to know social media
- » Subscribing to podcasts and blogs
- » Setting up RSS feeds via Internet Explorer and Outlook
- » Reading RSS feeds

Everybody's doing it — social media, that is. You've certainly heard about Twitter, LinkedIn, and all the other web services that seem to have captivated so many people. If you have trouble keeping up with social media gibberish, you're not alone; it changes much too quickly for most people to follow. In 2006, for example, MySpace was the number one destination on the Internet. By 2009, every tech conference expert I encountered swore that MySpace had gone out of style; Facebook had become everyone's darling. In just 30 months, MySpace went from tomorrow's hope to yesterday's news. And even as we speak, young people are increasingly moving to Instagram and Snapchat, so it's safe to say that the only consistent thing about social media is change.

But social media is no passing fad. Social media trends now exert powerful influence on business, culture, and public policy. It doesn't matter which particular service predominates at the moment — you need to keep at least a casual awareness of developments in the world of social media because they could influence your business and your career.

## **Brushing Up on Social Media Basics**

It's easy to get confused in a world where social media properties appear

and vanish daily. Fortunately, Outlook can help you keep current by neatly tracking your social media subscriptions, along with your email, contacts, appointments, and everything else you need to keep organized, as shown in Figure 11-1.

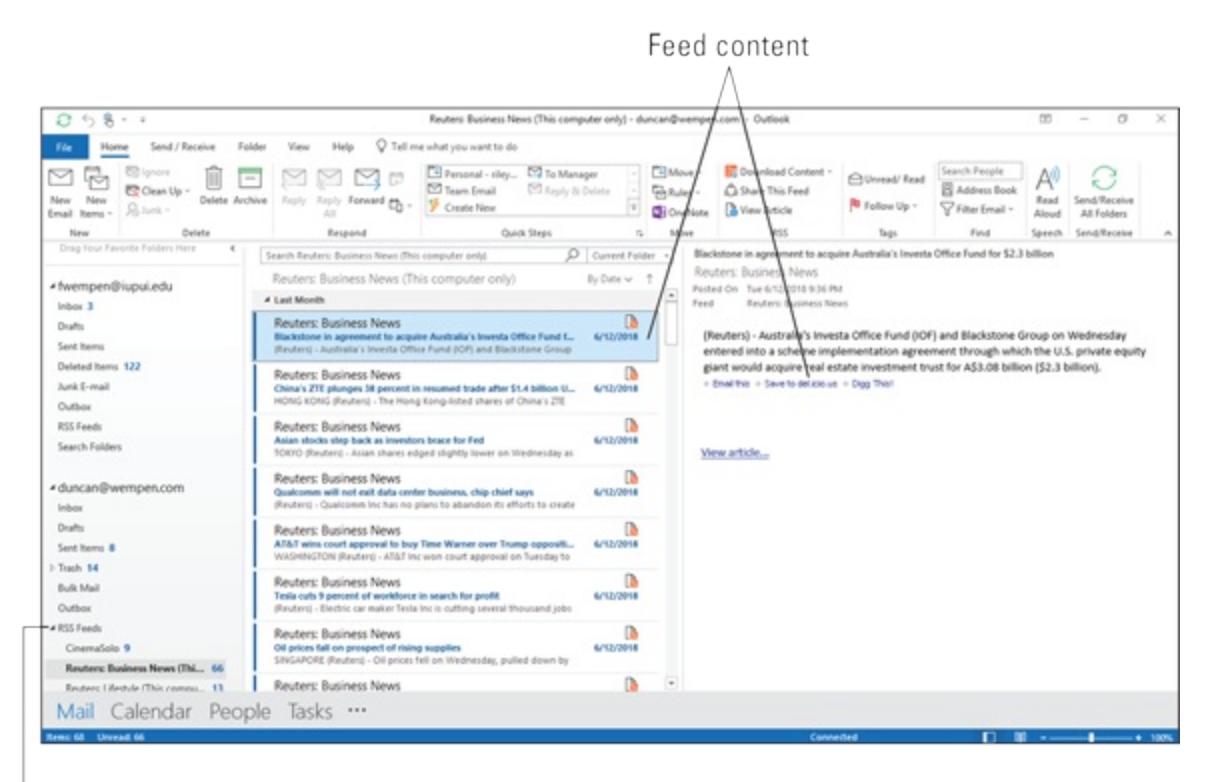

#### . RSS Feeds folder

FIGURE 11-1: You can use Outlook to read RSS feeds you follow.

### Sending an SOS for RSS

The technique that lets you use Outlook to keep track of all this changing information is called RSS, which stands for *Really Simple Syndication* or *Rich Site Summary*. Outlook has a separate folder for receiving RSS feeds so you can organize the information in a way you find useful. You don't really need to know how RSS works, but it's good to know it's available when it's useful to you.

RSS information is delivered in something called a *feed*. As appetizing as that sounds, it's not very filling. In fact, it's not even edible. A feed is just a mechanism for updating information as it changes. Blogs and podcasts usually offer RSS feeds that allow you to keep track of new entries or episodes.

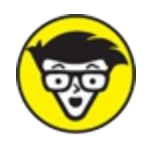

**ECHNICAL** STUFF RSS technology lets you subscribe to information that changes frequently so it automatically updates itself. For example, most news organizations, such as *The Wall Street Journal* and Reuters, offer RSS feeds of their news stories. When you want to see the latest headlines, you don't need to open a website. Just check the RSS Feeds folder to look for any headlines that interest you. Every time a new story is posted to the respective website, the story also shows up in the RSS feed.

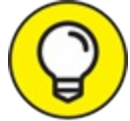

TIP If you're going to try out RSS in Outlook, you might need to make a small settings change in Outlook so the RSS folder will work as it should. Follow these steps:

#### 1. Click the File tab in Outlook.

#### 2. Choose Options.

The Outlook Options dialog box opens.

- 3. Choose Advanced.
- 4. Select the Synchronize RSS Feeds to the Common Feed List (CFL) in the Windows check box.

It's in the RSS section.

5. Click OK.

You can also subscribe to RSS feeds from within Outlook, in case you don't like Internet Explorer. (It comes free with Windows, so you can't use the excuse that you don't have it, but some people just don't like it and that's that.)

### Feeling like a social butterfly

Blogs, podcasts, and news organizations are three important segments of

the social media world. You can ignore any of them if you want, but chances are that you're reading or viewing many of them already.

As you can with news services and podcasts, you can use Outlook to subscribe to your favorite blogs so you can stay up to date with the newest entries without having to surf all over the Internet to find out what's new.

### **Podcasts**

Most radio stations — especially news, talk, and information stations, such as NPR — offer digital, downloadable editions of the programs they air. Those editions are called *podcasts*; you've probably heard that term mentioned frequently by your favorite radio personalities. Podcasts are typically regular, recurring programs. You can download podcasts one at a time or you can set up a subscription so you receive them automatically.

The term *podcast* is misleading. Lots of people think they can only listen to podcasts with a digital music player. Others don't listen to as many podcasts as they might enjoy because podcasts are a little bit cumbersome to find, download, and play. While podcasts were originally designed to be played on portable devices, many people listen to podcasts on their computers. If your computer can run Outlook, it can also play podcasts.

Outlook enables you to get any podcasts to which you've subscribed and organize them with the same tools you use for organizing email.

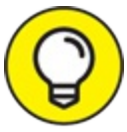

Later in this chapter I show you two different ways of setting up RSS feeds: via Internet Explorer and via Outlook. In most cases, I recommend the Internet Explorer method because it's a little easier to get the right address. However, when setting up a podcast for listening via Outlook, you might be better off using Outlook to set it up, because you might want to adjust a few options that the Outlook method makes available.

### Blogs

A few years ago, everyone talked about blogs as if they were some big, new, whiz-bang technology, but they're really not. If you surf the Internet for news and information like everybody else, you may be reading blogs without even knowing it. Most major news services offer some kind of blog section where reporters and commentators post breaking news and current observations. A *blog* is really nothing more than a webpage that allows frequent updates and organizes the updates so that the newest ones appear first.

Bloggers have become the preferred source of news for many people today. They can also be a monumental waste of time if you spend your whole day surfing from one blog to the next. Outlook can make that process more efficient for you by giving you one place to read all your blogs and keep up with the latest gossip. Oh — and with important news, too!

You can use Outlook to read your favorite blogs, as well as more officiallooking RSS feeds like news services.

### **READ UP**

The word *blog* comes from the phrase *web log* — a kind of open diary in which people post regular entries to a website for the whole world to see. Tens of millions of people write blogs these days. Most of those blogs are silly or terrible or totally useless — or all those things. But even if some of the blogs out there are useless, far more of them are important sources of information you don't want to miss. *Business Week* magazine referred to blogs as "the most explosive outbreak in the information world since the Internet itself. Blogs are not a business elective; they're a prerequisite."

## Subscribing to an RSS Feed via Internet Explorer

Internet Explorer makes it much easier to subscribe to blogs and other feeds than Outlook does, so if you have a choice, Internet Explorer is the place to go to add a subscription. The RSS feeds you set up in either place — Internet Explorer or Outlook — show up for reading in both places. That means you can set up RSS feeds using Internet Explorer and then read them in Outlook, and vice versa.

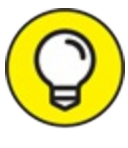

Microsoft's Edge browser doesn't support RSS.

To subscribe to a blog or other RSS channel via Internet Explorer, follow these steps:

# 1. Open Internet Explorer and navigate to the RSS feed page for the blog or other news source you want to subscribe to.

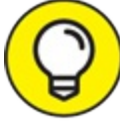

TIP To find Internet Explorer in Windows 10, if it's not pinned to the Start menu, click the Start button and start typing the first few letters of the name.

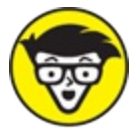

somewhere near the top of the page that looks like the wireless networking icon in Windows' notification area (). Click that button on the page to open the channel page.

#### 2. If the page has a Subscribe to This Feed hyperlink, click it. OR

#### Follow these steps:

- Click the Favorites, Feeds, and History button (the star) in the top-right corner of the Internet Explorer screen.
- A task pane opens.
- Click the Feeds tab in the task pane.
- Click the Add to Favorites button.

The Subscribe to This Feed dialog box opens, as shown in Figure 11-2.

Favorites, Feeds, and History button

#### 3. Click the Subscribe button.

The Subscribe to This Feed dialog box closes.

P. 0100 http://thebloggess.co - C Search. The Bloggess X 💁 • 🔝 - 🖂 🛞 • Page • Safety • Tools • 📦 • 💭 🖏 🧿 10/10 Displaying The Bloopess You are viewing a feed that contains frequently updated content. When you subscribe to a feed, it is added to the Common Feed List. Updated information from the feed is sloaded to your computer and can be viewed in Internet Explorer and other programs. Learn m tomatically dow • AI 15 & Subscribe to this feed Sort by: Subscribe to this Feed. When you subscribe to a feed, it is automatically added to the Favorites Center and kept up to date. • Date Happy birthday to you! Yes, you. Author Aure 10 2018, 255/35 PM I Trebloggess 🔶 ing birthdays and have even foregotter Happy birthday! Is it your birthday? I KNOW BECAUSE I AM PSYCHIC, Is it not your New folder Create in: 🔝 Feeds Filter by category: my own so I decided that today ... Continue reading ... bloggess book dub Add to Favorites Bar Comments (77.4) DIRICULULY HARRY What is a Freed? Subscribe Cancel I don't even know how to spell the thing that I'm going to do b international incid... more than meets t... riputer will periodically check online for updates to ad feasily even when thereast European is not a proay, June 5, 2018, 1153:34 AM | thebloggess 🔶 Random Crap So if you read here you already know that I deal with a host of mental issu weekly reruns. Continue reading --Comments (407) For real though, someone get to work on those fruit roll-up sleeves. day, June 1, 2018, 1-51-05, PM | Publicaness 🔹 Victor asked if i'd go with him to a party where I know no one and I laughed but turns out he was serious and I felt really bad for him but I don't even go to parties that are ... Continue Comments (83)

**FIGURE 11-2:** Subscribe to an RSS feed using Internet Explorer, and you can then view it using either Internet Explorer or Outlook.

Now you can view the feed in either Internet Explorer or Outlook. Each time you subscribe to a new blog, a new folder that displays the channel name appears in the RSS Feeds folder in the Outlook Folders list in the Navigation bar. Just look inside that folder to see what's new. You might need to expand the RSS Feeds folder to see your newly subscribed-to content.

## Setting Up an RSS Feed in Outlook

As I mentioned earlier, you can set up an RSS feed of any type using either Internet Explorer or Outlook, and then read them in either place. However, if you are subscribing to a podcast, you might want to use the Outlook method, so you can configure the feed's settings while you're at it.

Follow these steps to set up a podcast, or an RSS feed of any kind, using Outlook:

# 1. Click the File tab, click the Account Settings button, and then choose Account Settings from its menu.

The Account Settings dialog box opens.

#### 2. Click the RSS Feeds tab.

The RSS signup page shows the list of feeds to which you've subscribed. See Figure 11-3.

#### 3. Click the New button.

The New RSS Feed dialog box opens, as shown in Figure 11-4.

#### 4. Enter the URL of the RSS feed you want.

This typically looks like an unusually long URL: <u>http://www.cinemasolo.com/atom.xml</u>. If you enter the address inaccurately, it won't work. Your best bet is to follow these steps:

- Go to the site where the feed you want is hosted.
- Right-click on the XML, RSS, or Feed button. Different sites use different names for the same thing, but it's often an orange button or a button that looks like the wireless networking icon in the notification area (
- Choose Copy Shortcut.

After you've done that, you can follow the preceding steps and paste the address into the New RSS Feed dialog box.

#### 5. Click the Add button.

The RSS Feed Options dialog box, shown in <u>Figure 11-5</u>, offers a variety of changes you can make to your subscription:

- Feed Name: You can change the name that Outlook displays. Some feeds have long, clumsy names.
- **Delivery Location:** Some feeds generate huge amounts of information, so you may want to send that information to a

special folder or even to a totally separate data file. That can be particularly true for podcasts. If you're on a big corporate network that limits the amount of email you're allowed to store, you may want to send your RSS subscriptions to a separate Outlook data file to avoid running out of space.

• **Downloads:** Outlook automatically downloads only a brief summary of each item, which saves disk space but requires you to manually download the full text of each item one by one.

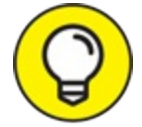

When you're subscribing to a podcast, it's best to select the Automatically Download Enclosures for This RSS Feed check box so you receive the actual podcast file, along with the posting that describes it.

- Update Limit: Some RSS feed publishers don't let you update your information too frequently. If you try to update too often, they cancel your subscription. If there's a limit assigned to the feed you've chosen, this check box is automatically selected.
- 6. Click OK.
- 7. Click Close.

| mail Data Files                                                             | RSS Feeds      | SharePoint Lists   | Internet Calendars | Published Calendars | Address Books |
|-----------------------------------------------------------------------------|----------------|--------------------|--------------------|---------------------|---------------|
| Feed Name                                                                   | igingen. A     | nc <u>m</u> ore    | Last               | Updated On          |               |
|                                                                             | News           |                    | 6/11               | /2018 10:25 PM      |               |
| Reuters: Business                                                           |                |                    |                    | /2019 10-22 PM      |               |
| Reuters: Business<br>Reuters: Lifestyle<br>The Bloggess                     |                |                    | 6/11<br>6/11       | /2018 10:25 PM      |               |
| Reuters: Business<br>Reuters: Lifestyle<br>The Bloggess                     |                |                    | 6/11<br>6/11       | /2018 10:25 PM      |               |
| Reuters: Business<br>Reuters: Lifestyle<br>The Bloggess<br>elected RSS Feed | delivers new i | tems to the follow | 6/11<br>6/11       | /2018 10:25 PM      |               |

#### **FIGURE 11-3:** The Account Settings dialog box.

| New RSS Feed                                      | ×             |
|---------------------------------------------------|---------------|
| Enter the location of the RSS Feed you want to ad | d to Outlook: |
| http://www.cinemasolo.com/atom.xml                |               |
| Example: http://www.example.com/feed/main.x       | ml            |
| Add                                               | Cancel        |

FIGURE 11-4: The New RSS Feed dialog box.

| RSS Feed Options                               | ×                                                                                                    |
|------------------------------------------------|----------------------------------------------------------------------------------------------------|
| Use the choic                                  | es below to configure options for this RSS F                                                                                                    |
| General                                        |                                                                                                    |
| Feed Name:                                     | CinemaSolo                                                                                                    |
| Channel Name:                                  | CinemaSolo                                                                                                    |
| Location:                                      | http://www.cinemasolo.com/atom.xml                                                                                                    |
| Description:                                   | The home of one-man moviemaking                                                                                                    |
| Delivery Location                              |                                                                                                    |
| Items from this F                              | RSS Feed will be delivered to the following location:                                                                                                    |
| Change Folde                                   | duncan@wempen.com\RSS Feeds\CinemaSolo<br>C:\Users\faith_qcj2e5i\AppData\Local\Microsoft\Outlook\duncan@wempen.cc                                             |
| Downloads                                      |                                                                                                    |
| Automatically                                  | download enclosures for this RSS Feed                                                                                                    |
| Download th                                    | e full article as an .html attachment                                                                                                    |
| Update Limit                                   |                                                                                                    |
| Use the publ<br>frequently th<br>the content p | isher update recommendation. Send/Receive groups do not update more<br>an the recommended limit to prevent your RSS Feed from being suspended by<br>provider. |
| Current prov                                   | ider limit: Not published.                                                                                                    |
|                                                | OK Cancel                                                                                                    |

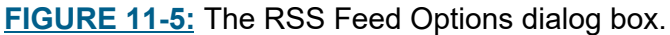

 $\bigcirc$ 

As you can see, subscribing to an RSS feed (podcast, blog, or whatever) takes a few more steps in Outlook than it does in Internet Explorer, but you get more options. You can also subscribe to a feed through Internet Explorer and then go to Outlook's RSS page, select that feed, and click the Change button to modify your options.

### RSS READER CHOICES OTHER THAN OUTLOOK

You don't absolutely need to use Outlook for reading RSS feeds. You can sign up for RSS feeds in several popular web browsers, including Internet Explorer. Internet Explorer is a good program for reading blogs and news feeds, but it doesn't offer any tools for

managing the huge amount of information that RSS can deliver. You can also buy a number of specialized programs for managing news feeds, but Outlook does a pretty good job if you're just getting started. I've recently become a regular user of an app called Feedly for reading RSS feeds. It's available on the Internet, on Android for my phone, and on iOS for my iPad. Once you start following a lot of blogs, a dedicated feed reader makes it all simpler.

## **Reading Feeds**

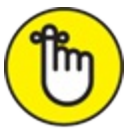

REMEMBER After you've subscribed to an RSS feed, it appears in the RSS Feeds folder in the Outlook Folders list. No matter whether you've subscribed to podcasts, blogs, or anything else, you can read feeds as easily as you read email.

The Navigation pane has no button for RSS feeds, so you have to open the RSS folder to see what's inside. That means it takes a few more steps to read RSS feeds than to read email, but after you find your way to the RSS folder, it's pretty easy.

Follow these steps to read an RSS feed in Outlook:

#### 1. Click the Mail button in the Navigation bar.

The list of mail folders appears.

#### 2. Click the arrow next to the RSS Feeds folder.

The folders that contain RSS feeds appear, as shown in Figure 11-6. Each folder contains one feed. If the RSS Feeds folder has a triangle and no folders appear below it, that means you haven't set up any RSS feeds yet.

3. Click the folder that has the feed you want to read.

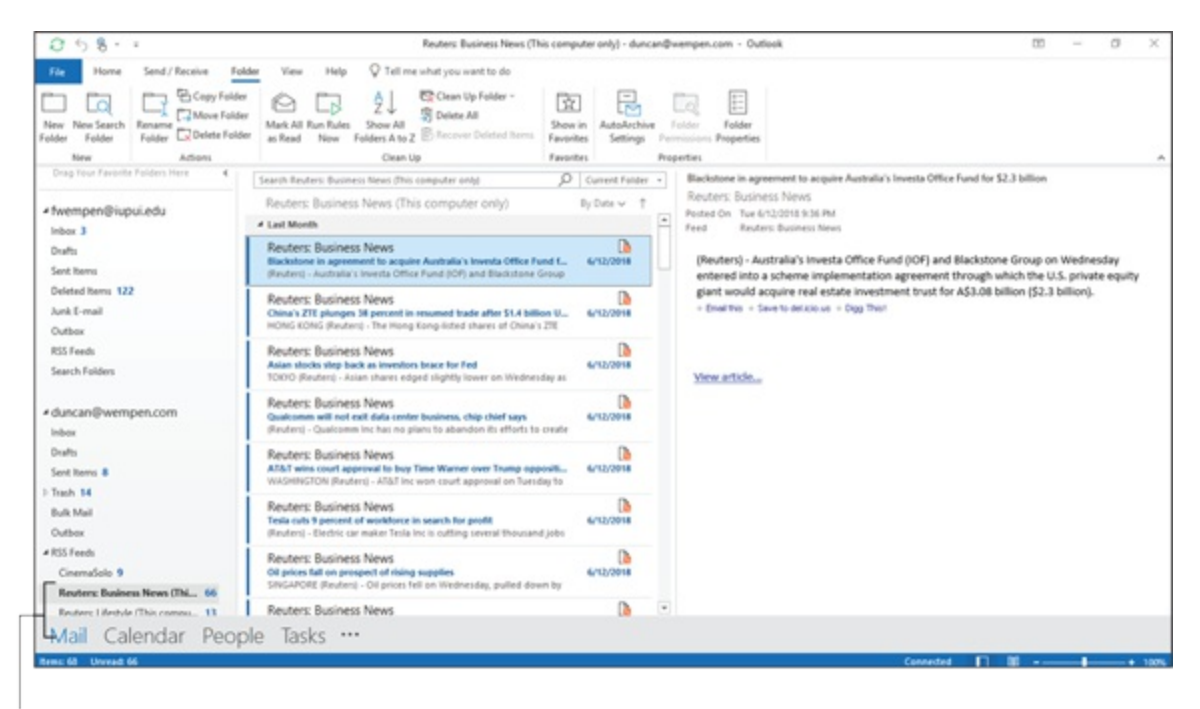

```
Feeds I have subscribed to
```

FIGURE 11-6: Each RSS feed appears in its own folder.

If you've subscribed to one or more podcasts and chosen to download the programs automatically, double-click the attachment to the message file. Your computer will launch a player and then you can listen to your podcast.

### Chapter 12

## Managing Multiple Email Accounts

#### **IN THIS CHAPTER**

- » Choosing your email provider
- » Buying a domain name
- » Setting up email accounts in Outlook
- » Modifying mail account settings
- » Changing your mail server
- » Sending messages from different accounts

A lot of people just have one email address. They set it up in Outlook when they first start using the program, or someone else sets it up for them, and that's that. But you, my friend, are not a lot of people, or you wouldn't be reading this chapter. You long for more—more flexibility, more privacy, more small business sidelines, or maybe even the ability to have an alter-ego that you can use on the down-low, like <u>Freaky4U@FantasiesComeTrue.biz</u>. (No, that's not a real email address. Yes, I checked.) In this chapter, I show you how to set up additional email accounts in Outlook, and provide some advice as to how to acquire those email addresses from various services.

## **Choosing an Email Provider**

If you use a computer at home, you probably already have an *Internet service provider (ISP)*. That's the company you pay a monthly fee to for your Internet connectivity. Depending on where you live, your ISP options might include your cable TV provider, telephone company, or satellite

service provider. I'm not going to try to sell you on one type of service or another, because the performance and the deals vary a lot based on location, and you probably already have a provider anyway.

A lot of people, when they first get Internet service, get an email address supplied by their ISP. It's easy, and free, and they don't know any better. Pity them.

Nearly every ISP offers free email accounts along with their ISP services. They often make their email amazingly easy to set up and start using. Everyone in your family can have his or her own email address. They *really* want to be your email provider as well as your ISP — no extra charge! Sounds too good to be true, doesn't it?

And that's because there's a fishhook in that worm that can prevent you from shopping around later for a better ISP deal. After you set up an address with an ISP, and send email from that address for a year or more, it gets more and more difficult to change to a different ISP, because you have to notify everyone you know of your new email address. And "everyone" can be a daunting list to come up with, because you've probably forgotten all the services and shopping sites that you created accounts with using that email address. So you're stuck with that ISP forever, no matter how high they jack up their prices, because it's such a pain to have to change email addresses.

As an alternative, you can get your own email address from lots of different services; many of them are free. Google offers Gmail, for example, and Microsoft would be happy to give you a free Outlook.com account. If you want to upgrade to more sophisticated services, you can also check out Microsoft's Office 365 plans, which range from simple personal accounts to sophisticated offerings for huge multinational corporations. That's nice to know if you're the kind of person who thinks big.

Mail.com (<u>www.mail.com</u>) is another popular provider of electronic mailboxes. You can sign up for an address through Mail.com for free and check your email messages through your web browser. If you want to take advantage of Outlook's sophisticated mail-management features with your Mail.com account, you can pay extra per year for something called a POP3 account or an IMAP account. Those are geeky terms for the systems that help you send and receive email. (I've been using Mail.com for about 15 years, and I think the company does a good job.) Other companies that offer email services include Google (http://gmail.google.com) and Yahoo! (www.yahoo.com).

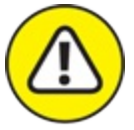

WARNING Some web-based email services don't work very well (or at all) with Outlook. That's because web-based email, by its very nature, uses a web-based email client — that is, a program you can use to read and manage your messages. The email address and the webbased client application are a matched pair. So if you want to use a third-party client like Outlook to read and manage the mail, it might require some special setup, or it might not be possible at all, depending on the service. When you're shopping for the perfect email provider, look for services that advertise POP3 and/or IMAP access as an option. (I explain what those are later in this chapter.) This should ensure that the service will work with Outlook at least at a basic level. However, if the web-based client provides other Outlook-like services such as a Contacts list or a calendar, you still might not be able to access those via Outlook.

## **Buying Your Own Domain Name**

If you want to spend about \$100 a year (maybe a little less), you can have your own domain name, and have as many email addresses as you want under it. For example, if your name is Mordecai Roblevsky, you could buy the domain roblevsky.com and set up the address

Mordecai@Roblevsky.com. If you have a more common name, such as John Smith, it might be too late to grab your name as an email address. You could either choose a variation on your name or change your name to Roblevsky.  $\bigcirc$ 

If you're interested in buying a domain name and setting up your own custom email account, check out GoDaddy (www.godaddy.com). GoDaddy provides good service overall — despite how racy its Super Bowl commercials get. It can register your domain name and host its email services for a reasonable yearly fee. No, it's not free, but isn't it cool to have your very own email domain? Not to mention it gives a much more professional impression if you're a business owner, and it's an email account that nobody will ever take away from you — unless you fail to pay the yearly fee for it, of course.

There are three steps involved in this buy-your-own-domain process:

#### 1. Register the domain name.

It has to be a name not taken already, of course. You can pay for just one year at a time, or pay several years in advance. This part costs anywhere from \$5 to \$20 a year. To do this you deal with a domain registrar company. GoDaddy.com is one, but there are many others. Your registrar keeps track of your contact information and the fact that you own the domain. Well, actually, you are renting it, for as long as you keep paying its fee. But you have the right to do what you want with it.

#### 2. Sign up for hosting.

Your hosting company is the company that runs the web and email servers for your domain. If you have a website associated with your domain, the hosting company will store that website on its servers and direct web traffic to it when people enter your domain name in their browsers. More to the point of this book, the hosting company will also let your domain use its email servers to send and receive mail. The hosting company can be the same as the registrar company (and in fact, it's administratively a lot easier that way), or it can be a separate company.

#### 3. Create the email accounts.

Use your hosting company's web-based Control Panel to set up the email accounts you want to have and assign their passwords. You can create whatever accounts you wish. Anything before the @ sign is totally up to you. Everything after the @ sign is your domain name. So, for example, Mordecai could set up accounts for everyone in the Roblevsky family: <a href="https://www.leviloudices.com">leviloudices.</a> to have and assign their passwords. You can create whatever accounts you wish. Anything before the @ sign is totally up to you. Everything after the @ sign is your domain name. So, for example, Mordecai could set up accounts for everyone in the Roblevsky family: <a href="https://www.leviloudices.com">leviloudices.</a> and so on. Or <a href="https://www.leviloudices.com">Freaky4U@Roblevsky.com</a>. It's all about choices.

## Setting Up Email Accounts in Outlook

After you've signed up for an email account, you can set up Outlook to send and receive email from that account. You might already have an email account set up in Outlook (and I'm willing to bet you do if you've made it this far in the book), but the new accounts you set up will co-exist with it peacefully.

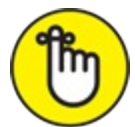

REMEMBER If you're a corporate user, your system administrators may not want you to mess around with account settings, and the bosses may have special arrangements and settings they want you to use when you work from home. Either way, it's best to ask first.

### **Understanding POP3 vs. IMAP**

Most email accounts, including the ones you create for your own domain and the accounts you get from your ISP, support one of two types of access: *Post Office Protocol 3* (POP3, or just POP for short) and *Internet Mail Access Protocol* (IMAP, pronounced "eye-map"). For a web-based email account to work with Outlook, it must support either POP3 or IMAP access. Some accounts support both, so you can choose which one to use.

The main difference between the two is that with IMAP, all your messages remain on the server, and whenever you connect to the server, your local email client updates your mail folders from the server information. When you delete messages from your Inbox in Outlook, they are also deleted from the server copy of your Inbox. The advantage to this system is that if you access your email from multiple devices, each device will show the latest up-to-date version. Your Inbox is device-independent. This is the type of account you want if you regularly check your email from multiple places, like a desktop, tablet, or a smartphone.

With POP, on the other hand, the focal point is your local PC and your local email client (for example, Outlook). When you connect to the POP3 mail server by sending/receiving messages, any new messages are transferred to the local PC and the server has no further involvement with them. You can set up Outlook to remove transferred messages from the server immediately or to save them for a certain amount of time as a backup there, but the server doesn't concern itself with, for example, whether the message has been read or replied to.

POP3 is an older technology, designed for the time when hardly anyone had more than one computing device and it was probably a desktop PC. However, POP3 has some advantages. For example, you can access the full archive of your old messages any time you are on your computer — whether the Internet is working or not. And because your old mail is stored on your local PC, not on the server, you'll never have to worry about your email server storage allotment maxing out. With POP you can also choose to aggregate the incoming email from multiple POP3 accounts into a single Outlook data file, making data file backup and transfer a little easier.

Most email systems that support one of these also support the other, so when you set up the account in Outlook (or whatever email client you are using, such as the mail app on your smartphone), you can specify which you want. Choose based on your situation.

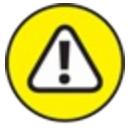

warning Once you have set up an email account in Outlook as either IMAP or POP3, you can't switch to the other. You have to delete the account from Outlook and recreate it. Doing so will delete any messages that have been stored on the local copy of Outlook (which is more significant for POP3 than for IMAP).

### Collecting the needed information for setup

To set up an email account in Outlook using default settings, you don't need a lot of technical information — usually just your email address and its password. Outlook can usually figure out the rest. Outlook 2019 rocks compared to earlier versions in that regard, so if you haven't set up an email account in Outlook for several versions, you're in for a pleasant surprise. So if you're the non-techie type, try that first. (Skip ahead to the next section.)

But if you think you might need some non-default settings for your email account, or if you just want to be prepared, gather some information from your email server provider beforehand:

- » Email address and password. That one's a no-brainer. Of course you need that.
- » Incoming mail server address. The format for this address is *text.text.text*. It might look something like imap.secureserver.com or pop.secureserver.com. The last two parts of that might be the same as your domain name (if you have your own mail server, for example) or it might be some more generic name.
- » Outgoing mail server address. The format for this address is also *text.text.text*. It might look like smtp-out.secureserver.com. It will probably have the letters *smtp* in the first slot.

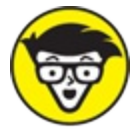

<sup>TECHNICAL</sup> SMTP stands for Simple Mail Transfer Protocol. It's the protocol for sending mail. (POP3 and IMAP are both protocols for *receiving* mail.)

- » Port numbers for incoming and/or outgoing mail.
- » Whether or not the server requires an encrypted connection, and if so, what encryption method.

» Whether or not the server requires logon using Secure Password Authentication, either for sending or receiving or both.

You can get this information from your provider's support section of its website in most cases. If you're on your own, call the tech support line for your online service or ISP to get all the proper spellings of the server names and passwords. (Don't forget to ask whether they're *case sensitive*, which means capitalization matters!)

### Setting up an account using automatic settings

As I said earlier, Outlook 2019 is really good at detecting settings and setting up an account without being told a lot of technical details. Most people setting up accounts don't need to adjust any settings, so this method works great for them.

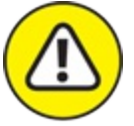

WARNING If you have an account that could potentially be set up as either POP or IMAP and you want POP, don't use this method, because Outlook will configure it as IMAP. Instead use the steps in the next section.

To set up an Internet email account and let Outlook detect and configure the right settings, follow these steps:

1. Click the File tab.

The Backstage view appears.

2. Click the Account Settings button and choose Account Settings from the drop-down menu.

The Account Settings dialog box opens.

3. Click the Email tab if it's not already selected.

The Email Accounts setup page appears, as shown in Figure 12-1.

4. Click the New button.

A dialog box opens for adding a new account, as shown in Figure 12-2.

## 5. Type the email address for the account you want to set up and then click Connect.

At this point, Outlook tries to perform an automatic setup based on your email address.

6. When prompted, type the account's password in the Password box and click Connect.

A configuration screen appears, and Outlook begins trying to automatically set up your email account. If it succeeds, the Account Successfully Added box appears. If it doesn't, cancel by closing all the dialog boxes and try again using the steps in the next section.

#### 7. Click the Done button to complete the process.

New button

| ail Data Files RSS Feeds                   | SharePoint Lists Internet Calendars Published Calendars Address Books |
|--------------------------------------------|-----------------------------------------------------------------------|
| ame<br>duncan@wempen.com                   | Type<br>IMAP/SMTP (send from this account by default)                 |
|                                            |                                                                       |
|                                            |                                                                       |
|                                            |                                                                       |
| ected account delivers new me              | essages to the following location:                                    |
| ected account delivers new me<br>duncan@we | essages to the following location:<br>mpen.com\Inbox                  |

**FIGURE 12-1:** The Account Settings dialog box shows the accounts that are already set up.

| or Outlook               |  |
|--------------------------|--|
| riley@flappingmagpie.com |  |
| Advanced options 🐱       |  |
|                          |  |
| Connect                  |  |
|                          |  |

FIGURE 12-2: Enter your email address and let Outlook take it from there.

### Setting up an account using manual settings

There are a lot of complicated mail settings you can specify for an account in Outlook, but as you saw in the previous section, Outlook hides those from you in most cases. So if you're able to set up your email account in Outlook and remain blissfully ignorant of all those settings, more power to you.

But should that automatic method bomb out on you, here's what to try next:

#### 1. Click the File tab.

The Backstage view appears.

# 2. Click the Account Settings button and choose Account Settings from the drop-down menu.

The Account Settings dialog box opens.

#### 3. Click the Email tab if it's not already selected.

The Email Accounts setup page appears (refer to Figure 12-1).

#### 4. Click the New button.

A dialog box opens for adding a new account (refer to Figure 12-2).

#### 5. Type the email address for the account you want to set up.

#### 6. Click Advanced Options.

A Let Me Set Up My Account Manually check box appears.

#### 7. Select the check box and click Connect.

The Advanced setup screen appears showing icons for several email account types: Office 365, Outlook.com, Exchange, Google, POP, and IMAP.

#### 8. Click the type of account you want to set up.

## 9. At the Password prompt, type the account password and click Connect.

The Account Successfully Added screen appears, as shown in Figure <u>12-3</u>.

#### 10. Do any of the following:

- To set up another account, enter its address in the Add Another Email Address box, click Next, and follow the prompts to repeat the process.
- To send a message to your mobile phone with a link for setting up this email address there, select the Set Up mobile Outlook on My Phone, Too check box. You are redirected to a webpage with instructions for doing that.
- Click Done to finish up.

#### 11. In the Account Settings dialog box, click Close.

| Account succes                   | ssfully added                                                                         |      |
|----------------------------------|---------------------------------------------------------------------------------------|------|
| POP<br>riley@f                   | flappingmagpie.com                                                                    |      |
|                                  |                                                                                       |      |
|                                  |                                                                                       |      |
|                                  |                                                                                       |      |
|                                  |                                                                                       |      |
| Add another emai                 | il address                                                                            |      |
| Add another emai                 | il address<br>@outlook.com                                                            | Next |
| Add another emai<br>faithewempen | il address<br>@outlook.com<br>Advanced options ▲                                      | Next |
| Add another emai<br>faithewempen | il address<br>I@outlook.com<br>Advanced options ▲<br>✓ Let me set up my account manua | Next |
| Add another emai<br>faithewempen | il address<br>@outlook.com<br>Advanced options ▲<br>✓ Let me set up my account manua  | Next |
| Add another emai<br>faithewempen | il address<br>@outlook.com<br>Advanced options ▲<br>✓ Let me set up my account manua  | Next |

FIGURE 12-3: The account has been successfully set up with custom settings.

## Modifying Mail Account Settings

You can modify the settings for any of the mail accounts set up in Outlook. For example, you might need to change the stored password for the account if you change it on the server (for example, if someone got ahold of it and you need to change it for security reasons).

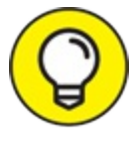

You can change most settings, with the exception of account type. If you need to change the account type, you must remove and recreate the account in Outlook.

To modify an account's settings, follow these steps:

#### 1. Click the File tab.

The Backstage view appears.

2. Click the Account Settings button and choose Account Settings from the drop-down menu.

The Account Settings dialog box opens.

#### 3. Click the Email tab if it's not already selected.

The Email Accounts setup page appears (refer to Figure 12-1).

#### 4. Select the account to modify and then click Change.

The Change Account dialog box opens. <u>Figure 12-4</u> shows it for an IMAP account; the settings are similar for a POP (just slightly fewer options).

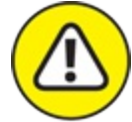

warNING For an Exchange Server account, you get a different dialog box with very few options, because you don't have a lot of local choices for a corporate managed account. Contact your IT department if you need to make changes that don't appear in the dialog box.

- 5. Make any changes to the account details.
- 6. Click Next.
- 7. Click Done.
- 8. Click Close to close the Account Settings dialog box.
| IMAP Account Setting               | gs                                                                     |
|------------------------------------|------------------------------------------------------------------------|
| duncan@wempen.com                  |                                                                        |
| General settings                   |                                                                        |
| Your name                          | duncan@wempen.com                                                      |
| Account name                       | duncan@wempen.com                                                      |
|                                    | Example: "Work" or "Microsoft account"                                 |
| Reply-to address                   |                                                                        |
| Organization                       |                                                                        |
| Folder settings                    |                                                                        |
| Root folder path                   |                                                                        |
| Mail settings                      |                                                                        |
| Keep mail offline for              | All                                                                    |
| Don't save copie                   | es of sent items                                                       |
| Mark items for o                   | deletion but don't move them automatically                             |
| Items marked f<br>the items in the | for deletion will be permanently deleted when<br>e mailbox are purged. |
| Purge items whe                    | en switching folders while online                                      |
| Reset Mail settings                | Next                                                                   |

FIGURE 12-4: Make basic configuration changes to the account here.

# **Changing the Mail Server**

If you are having trouble accessing your email account, someone in tech support at your ISP might suggest that you make some changes to the mail server address or the port assigned to it. Outlook used to make this fairly easy to change, but not anymore! Nope, they've dumbed things down to keep people like us from mucking around with those settings.

There is still a way, though. The key is to use the Repair command, rather than the Change command. Follow these steps.

#### 1. Click the File tab.

The Backstage view appears.

2. Click the Account Settings button and choose Account Settings from the drop-down menu.

The Account Settings dialog box opens.

- 3. Click the Email tab if it's not already selected. The Email Accounts setup page appears (refer to Figure 12-1).
- 4. Select the account to modify and then click Repair.
- 5. Click Advanced Options.
- 6. Select the Let Me Repair My Account Manually check box.
- 7. Click Repair.

An Account Settings dialog box opens. See <u>Figure 12-5</u> for an IMAP account; POP is similar. The Incoming Mail settings appear first.

#### 8. Make any changes to the Incoming Mail settings.

For example, you might change the mail server or the port number, the password, or the encryption method.

#### 9. Click Outgoing Mail.

The Outgoing Mail settings appear.

#### 10. Make any changes to the Outgoing Mail settings.

For example, you might change the outgoing mail server or port number, the server timeout delay, and whether SMTP requires authentication.

#### 11. Click Repair.

12. Click Done.

| IMAP Account    | Settings                                          |             |                    |
|-----------------|---------------------------------------------------|-------------|--------------------|
| duncan@wemper   | n.com                                             |             |                    |
|                 |                                                   |             |                    |
| Incoming mail A |                                                   |             |                    |
| User name       | duncan@sycamoreknoll.co                           | m           |                    |
| Password        | *****                                             | 0           |                    |
|                 | Remember password                                 |             |                    |
| Server ima      | ap.secureserver.net                               | Port        | 993                |
|                 |                                                   | -           |                    |
| Encryption      | method SSL/TLS -                                  |             |                    |
| Encryption      | method SSL/TLS 🔻                                  |             |                    |
| Encryption r    | nethod SSL/TLS 💌<br>ogon using Secure Password Au | ithenticati | on (SPA)           |
| Encryption r    | method SSL/TLS 🔻                                  | uthenticati | on (SPA)           |
| Encryption r    | method SSL/TLS 💌                                  | ithenticati | on (SPA)           |
| Encryption r    | method SSL/TLS 👻                                  | ithenticati | on (SPA)           |
| Encryption r    | method SSL/TLS 💌                                  | nthenticati | on (SPA)           |
| Encryption r    | method SSL/TLS 💌<br>ogon using Secure Password Au | nthenticati | on (SPA)           |
| Encryption r    | method SSL/TLS 🔻                                  | ithenticati | on (SPA)           |
| Encryption r    | method SSL/TLS 💌<br>ogon using Secure Password Au | nthenticati | on (SPA)           |
| Encryption r    | method SSL/TLS 💌                                  | nthenticati | on (SPA)           |
| Encryption r    | method SSL/TLS 💌                                  | uthenticati | on (SPA)<br>Repair |

FIGURE 12-5: Repair an account to change the mail server or port.

### Sending Messages from Different Accounts

When you have multiple email accounts set up in Outlook, there's a small change to the message composition screen: a From button at the top. Click From to open a drop-down menu, where you can choose the account from which to send the message. See Figure 12-6.

| <b>B</b> 5  |                                                                                                    | ~ =                   | Untitled - N               | Aessage (H      | TML)                |                                                                               | Ŧ             | -       | $\times$ |
|-------------|----------------------------------------------------------------------------------------------------|-----------------------|----------------------------|-----------------|---------------------|-------------------------------------------------------------------------------|---------------|---------|----------|
| File        | Message Insert                                                                                                    | Options               | Format Text                | Review          | Help                | Q Tell me what                                                                | you wan       | t to do |          |
| Paste       | -<br>B I <u>U</u> <u>₽</u>                                                                                          | A^ A <sup>*</sup>   Ξ | : •  ∃ •   Aø<br>≣ =   = = | Address<br>Book | 2<br>Check<br>Names | <ul> <li>Attach File ~</li> <li>Attach Item ~</li> <li>Signature ~</li> </ul> | ₽ *<br>!<br>↓ | Dictate |          |
| Clipboard 🕞 |                                                                                                    | Basic Text            | G                          | Nam             | es                  | Include                                                                       | Tags 🖙        | Voice   | ^        |
| Send d      | rom duncan@<br>wempen@exchange<br>luncan@wempen.co<br>iley@flappingmagpi<br>aithewempen@com<br>Other Email Address. | wempen.com            |                            |                 |                     |                                                                               |               |         |          |

FIGURE 12-6: Choose which account from which to send the new message.

Each time you start a new email message, the default From account will be whichever account is set up as the default. The choice of which account to use for this is not necessarily obvious. Some people set it to whichever account they use the most. However, if one account is business and one is personal, and the personal account has something that could be potentially embarrassing if you accidentally used it for business (for example, a flirty account name or signature block), you might get more peace of mind if you set your business account as the default, so that your personal account is only used when you specifically choose it.

To change which account is the default, follow these steps:

1. Click the File tab.

The Backstage view appears.

2. Click the Account Settings button and choose Account Settings from the drop-down menu.

The Account Settings dialog box opens.

3. Click the Email tab if it's not already selected.

The Email Accounts setup page appears (refer to Figure 12-1).

- 4. Click the account that should be the default.
- 5. Click Set as Default.
- 6. Click Close to close the Account Settings dialog box.

### Chapter 13

# Merging Mail From Outlook to Microsoft Word

#### **IN THIS CHAPTER**

- » Creating mailing labels
- » Compiling form letters
- » Merging from selected contacts
- » Addressing envelopes
- » Creating merged email

If you're new to the world of form letters, *mail merge* is the term computer people use to describe the way you can create a letter on a computer and print umpteen copies — each addressed to a different person. You probably get lots of mail-merged letters every day. When you *send* a mass mailing, it's called *mail merge*. When you *get* a mass mailing, it's called *junk mail*.

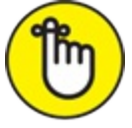

REMEMBER Outlook manages the names and addresses and passes them over to Word upon request. If your computer doesn't have any version of Microsoft Word installed, you can't run a mail merge from Outlook. (It doesn't work with the free, web-only Word Online.) However, as I write this, you can't even buy Outlook as a stand-alone product without buying the whole Office suite, so I assume you have the latest version of both programs.

You can perform a mail merge without using Outlook if you like. If you're sending a letter to people who aren't in your Contacts list (and you don't want to clutter your list with unnecessary names), use the Mail Merge

feature in Microsoft Word. For more about Microsoft Word, take a look at *Word 2019 For Dummies* by Dan Gookin (published by Wiley).

# **Conjuring Mailing Label Magic**

You may need to send a message to a whole group of people to notify them about a party or a meeting or some good news. In that case, you can create mailing labels for everyone in your Contacts list in a flash. The list connects to Word's Mail Merge feature, which means you don't have to mess around with exporting files and figuring out where they went.

### Urging to merge

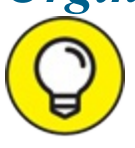

I like to test a mail merge format before doing an actual merge. You can print the label information on regular paper to see what it looks like. If you make a mistake setting up the merge, it's faster to find out by printing one page of messed-up "labels" on plain paper than by printing 300 messed-up labels.

Make sure you have the right labels in your printer. Then, follow these steps to create mailing labels:

#### 1. Click People in the Navigation bar.

Your Contacts list appears.

2. Click the Mail Merge button on the Ribbon (on the Home tab, in the Actions group).

The Mail Merge Contacts dialog box opens, shown in Figure 13-1.

- 3. In the Merge Options section, choose Mailing Labels from the Document Type list.
- 4. Choose New Document from the Merge To list. New Document is usually already chosen, but check to be sure.
- 5. Click the OK button.

Microsoft Word opens a dialog box that tells you that Outlook has

created a Mail Merge document but that you have to click the Setup button in the Mail Merge Helper dialog box to set up your document.

6. Click the OK button.

The Mail Merge Helper dialog box opens, shown in Figure 13-2.

7. Click the Setup button.

The Label Options dialog box opens, shown in Figure 13-3.

8. Choose a label brand from the Label Vendors drop-down menu. Avery is one of the most popular label brands; generic labels often list an Avery product number equivalent on their packaging.

#### 9. Choose the label product number in the Product Number dropdown menu.

Check the stock number on your label to make sure it's the same as the one you're choosing. If the stock number isn't available, you can look at the label dimensions in the Label Information section of the Label Options dialog box.

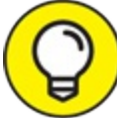

TIP The product you choose determines the label size, which in turn determines the size of the rows and columns in the table that Word creates to help you space your labels evenly on the page.

10. Click OK.

The Label Options dialog box closes.

- 11. Click the Close button in the Mail Merge Helper dialog box. The Mail Merge Helper dialog box closes.
- 12. Click the Address Block button on the Mailings tab of the Ribbon. The Insert Address Block dialog box opens, shown in Figure 13-4, to show you what will appear in the labels you're about to create.

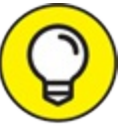

You can page through the previews in the Preview area by

clicking the arrow buttons to see how the various entries in your Contacts list will look.

#### 13. (Optional) Change any of the options as desired in the dialog box:

- **Insert Recipient's Name in This Format:** You can deselect this check box to omit the people's names (not common), and you can choose the format for the recipient names from the list.
- **Insert Company Name:** Deselect this check box to omit the company name.
- **Insert Postal Address:** Deselect this check box to omit the postal address.

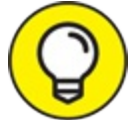

If you want a postal address but the fields aren't matching up right, click the Match Fields button to open a dialog box where you can straighten that out.

• Format Address According to the Destination Country/Region: Deselect this check box to not take the country/region into consideration when formatting the address.

Each time you click a choice, an example appears in the Preview box to the right.

#### 14. Click OK to accept your settings and close the dialog box.

The Insert Address Block dialog box closes and your document shows a funny-looking code: <<AddressBlock>> in the first table cell and <<Next Record>> in the other table cells. Those are called *merge codes*, and they let Microsoft Word know which information to put in your document.

#### 15. Click the Update Labels button on the Ribbon.

Now the <<AddressBlock>> code appears in each cell of the table, along with <<Next Record>>, to show that Word knows how to fill your page of labels with addresses.

#### 16. Click the Preview Results button on the Ribbon.

Word shows how your document will look when you print it. If you like what you see, go to the next step.

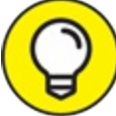

If you are using label type with a short height, and the labels have more than three lines, some of the text might look truncated in the preview. Be glad you noticed this now! To fix it, select the entire table (Ctrl+A) and then on the Home tab, in the Paragraph group, click the Line Spacing button to open its menu, and then click Line Spacing Options. In the Spacing section of the dialog box, set Before and After each to 0 and set Line Spacing to Single. Click OK. Problem solved!

#### 17. Click the Finish & Merge button on the Mailings tab of the Ribbon and choose Edit Individual Documents from the dropdown menu.

The Merge to New Document dialog box opens, allowing you to print all the addresses you see in your document or just part of them. In most cases, you'll choose All to print the whole range.

18. Click the OK button.

You've created your labels.

# 19. Click the File tab and choose Print to send your labels to the printer.

### Mail Merge button

| Note: Note:                                                                                                    | 0 5 8 - +<br>New Send/Receive               | Folder View Help Q                                                                                                    | Contacts (This computer only)<br>Tell me what you want to do                                                                                                    | duncan@wempen.com - Outlink  |                                                                                                    | 10. – 0. X                   |
|----------------------------------------------------------------------------------------------------|---------------------------------------------|----------------------------------------------------------------------------------------------------|----------------------------------------------------------------------------------------------------|------------------------------|----------------------------------------------------------------------------------------------------|------------------------------|
| New     Detete     Communicate     Control View     Actions     Share     Bags     Priod     A       * My Contacts     Center()     Image in the sade and and interest on the sade and and interest on the sade and and interest on the sade and and interest on the sade and and interest on the sade and and interest on the sade and and interest on the sade and and interest on the sade and and interest on the sade and and interest on the sade and and interest on the sade and and interest on the sade and and interest on the sade and and interest on the sade and interest on the sade and interes                                                                                                    | RE R INEW Contact New Contact Group Items - | Email Meeting More                                                                                                    | ple Business C Card Phone                                                                                                    | List v Mail OneNote          | RE Contacts                                                                                                    | Follow Private               |
| * My Contacts<br>Centexts<br>Centext<br>Centext<br>Centex | New Delete                                  | Communicate                                                                                                    | Current View                                                                                                    | Actions                      | Share                                                                                                    | Tags Find A                  |
| Centects       Image: Contacts with computer only!       Image: Contacts with computer only!       Image: Contacts with contacts with contacts with computer only!       Image: Contacts with computer only!       Image: Contacts with contacts with contacts with contacts with contacts with contact with computer only!       Image: Contacts with contacts with contact with contact with computer view.       Image: Contact with contacts with contact with contact wi                                                                                                    | + My Contacts                               | 4                                                                                                    |                                                                                                    | Search Contacts (Thi         | s computer only                                                                                                    | Q                            |
| Contacts (This computer only)       All Mage Contacts       All Mege Contacts       All Mege Contacts         All All Contact Status       All Software All Software All Sof                                                                                                    | Contacts                                    | D 18 PULL NAME                                                                                                    | COMPANY FILE AS                                                                                                    | COUNTRUREGION BUSINESS ADDRE | ISS BUSINESS PHONE BUSINES                                                                                                    | S FAX HOME PHONE MOBILE PHOP |
| Mail Calendar People Tasks ····                                                                                                    |                                             | All Clark Kellogg<br>All Clark Kellogg<br>All Roy Jackson<br>All Are Somee<br>All Set Somee<br>All Set Somee<br>All Set Someed<br>All Set Someed<br>All Prodite Chamming<br>All Duncan Wempen | Centacts  Centacts  Contact in current view  Only vietned contacts.  Softer contacts on to thange the columns in  View, and then choose a command.  Document  Contact data file  To use this contact data for future use or refi  Prement file  Prement file  Prement file  Neep aption  Document  Merge to:  Point Litter  Merge to:  Point Litter  Merge | Fields to nerge              | C 0713 393-1111     CO 2023 593-1110     CO 2023 593-1110     OT73 595-1111     OT73 595-5911     OT73 595-5911     OT73 595-6822     OT73 595-6822 | -1199 (317) 555-6491         |
| Mail Calendar People Tasks ···                                                                                                    |                                             | (•]                                                                                                    |                                                                                                    |                              |                                                                                                    | Þ                            |
|                                                                                                    | Mail Calendar Pe                            | ople Tasks …                                                                                                    |                                                                                                    |                              |                                                                                                    |                              |

Document Type list

FIGURE 13-1: The Mail Merge Contacts dialog box.

| Mail Merg               | e Helper                                                                                                    | ?        | ×      |
|-------------------------|----------------------------------------------------------------------------------------------------|----------|--------|
| The main d<br>your main | ocument and data source are now available. Choose the Setup butt<br>document.                                                                                                    | on to la | ay out |
|                         | Main document<br><u>C</u> reate ▼ <u>S</u> etup<br>Merge type: Mailing Labels<br>Main document: Document2                                                                                                   |          |        |
| 2 🖻                     | Data source<br><u>G</u> et Data ▼ E <u>d</u> it ▼<br>Data: C:\Users\\OMM0.doc                                                                                                    |          |        |
| 3빽                      | Merge the data with the document           Merge         Query Options           Options in effect:         Suppress Blank Lines in Addresses           Merge to new document         Merge to new document |          |        |
|                         |                                                                                                    | Car      | ncel   |

FIGURE 13-2: The Mail Merge Helper dialog box.

| Label Options                                                                                 |                                                                                                    | ?   | ×    |
|-----------------------------------------------------------------------------------------------|----------------------------------------------------------------------------------------------------|-----|------|
| Printer information<br><u>C</u> ontinuous-feed printers<br>Page printers <u>T</u> ray: Manual | ~                                                                                                    |     |      |
| Label information<br>Label <u>v</u> endors: Microsoft<br><u>Find updates on Office.com</u>    | ~                                                                                                    |     |      |
| Product n <u>u</u> mber:                                                                      | Label information                                                                                                    |     |      |
| 1/2 Letter<br>1/2 Letter<br>1/4 Letter<br>1/4 Letter<br>30 Per Page<br>30 Per Page            | <ul> <li>∧ Type: 1/2 Letter Postcard</li> <li>Height: 8.5"</li> <li>Width: 5.5"</li> <li>Page size: 11" × 8.5"</li> </ul> |     |      |
| Details New Label Delete                                                                      | еОК                                                                                                    | Car | ncel |

**FIGURE 13-3:** The Label Options dialog box.

| Insert Address Block                                                                                                    | ? ×                                                                                                    |
|----------------------------------------------------------------------------------------------------|----------------------------------------------------------------------------------------------------|
| Specify address elements<br>✓ Insert recipient's name in this format:<br>Joshua Joshua Randall Jr. Joshua Q, Randall Jr. Mr. Josh Randall Jr. Mr. Josh Q, Randall Jr.<br>Mr. Joshua Randall Jr.<br>Mr. Joshua Randall Jr.<br>Mr. Joshua Randall Jr.<br>Mr. Joshua Randall Jr.<br>✓ Insert company name                          | Preview<br>Here is a preview from your recipient list:<br>↓ ↓ 2 ↓ ↓<br>Rory Jackson<br>Taxidermy, Inc.<br>123 E. Eckhardt Street<br>Moweaqua, IL 62550                  |
| <ul> <li>✓ Insert postal <u>a</u>ddress:</li> <li>Never include the country/region in the address</li> <li>Always include the country/region in the address</li> <li>Only include the country/region if different than:</li> <li>United States</li> <li>✓ Format address according to the destination country/region</li> </ul> | Correct Problems<br>If items in your address block are missing or out of order, use<br>Match Fields to identify the correct address elements from<br>your mailing list. |
| remat address according to the gestimation country regi                                                                                                    | Match Fields OK Cancel                                                                                                    |

FIGURE 13-4: The Insert Address Block dialog box.

Making and using a merge template

If you often print labels, you can reduce your work by saving the

blank label document and using it repeatedly. When you've finished creating your labels, follow these steps:

#### 1. Switch back to the document containing your merge fields.

Its name starts with Document, as opposed to the labels output file, which starts with the name Labels. If Preview Results is still enabled, its contents looks a lot like the Labels file; click Preview Results to turn that off, and you should once again see the merge codes <<Next Record>> and <<AddressBlock>> in each cell.

#### 2. Click File, and then click Save As.

The Save As screen of Backstage view appears.

#### 3. Click Browse.

The Save As dialog box opens, where you can specify the file's name and location.

#### 4. Navigate to the desired save location.

This is necessary only if you don't want to save the file in the default location.

5. In the File Name text box, type a name for the document.

Name it something you'll remember, such as the clever Blank Labels.

6. Click Save.

The Save dialog box closes and the file is saved.

#### 7. Save the remaining open files as desired, and then close Word.

The next time you decide to create labels, use this abbreviated procedure to do your mail merge:

#### 1. Click People in the Navigation bar.

Your Contacts list appears.

2. Click the Mail Merge button on the Ribbon (on the Home tab, in the Actions group).

The Mail Merge Contacts dialog box opens (refer to Figure 13-1).

3. In the Merge Options section, choose Mailing Labels from the

**Document Type list**.

- 4. In the Mail Merge dialog box, select the Existing Document option button.
- 5. Click the Browse button.
- 6. Double-click Blank Labels.

That eliminates a lot of the steps in the mail merge process, and lets you get on to more exciting things, such as stuffing envelopes.

### **Mastering Form Letter Formalities**

Today, I received a personalized invitation — which had my name plastered all over the front of the envelope — to enter a \$250,000 sweepstakes. How thoughtful and personal! You don't think that was a form letter, do you? A *form letter* is a letter with standard text that's printed over and over but with a different name and address printed on each copy. You can send form letters too, even if you're not holding a sweepstakes. An annual newsletter to family and friends is one form letter you may want to create.

Follow these steps to create a form letter from Outlook:

1. Click People in the Navigation bar.

Your Contacts list appears.

- 2. Click the Mail Merge button on the Home tab of the Ribbon. The Mail Merge Contacts dialog box opens (refer to Figure 13-1).
- 3. Choose Form Letters from the Document Type list.
- 4. Choose New Document from the Merge To list. New Document is probably already chosen, but check to be sure.
- 5. Click OK.

Microsoft Word opens a blank document.

#### 6. Type your form letter.

You might want to type the generic parts of the letter first, but it's

your call.

7. To insert a merge field, position the mouse pointer where the field should appear.

For example, after you type Dear, insert the person's first name.

8. Click the Insert Merge Field button on the Mailings tab of the Ribbon and then click the desired field.

The field list consists of all the fields that Outlook is able to store for each contact. You might not have information in every field for every contact, of course, so stick to the basic fields for the most consistent results.

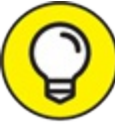

TIP To save time, you can also use the Address Block and Greeting Line buttons to insert those items.

- 9. Repeat steps 7 and 8 to add other merge fields as desired.
- 10. When the letter is complete, check your work, and then save and print the letter, as you did with the labels.

Pick up the steps for making labels earlier in the chapter at Step 16 and follow them to the end of that procedure. Now you don't have to settle for sending impersonal, annoying form letters to dozens of people; you can send a personal, annoying form letter to hundreds of people. If you're planning to send an annoying form letter to me, my address is 1600 Pennsylvania Ave., Washington, DC 20005.

# **Merging From Selected Contacts**

You probably don't want to send a letter to every person in your Contacts list. It's easy to end up with thousands of names in your list — the postage alone could cost a fortune. To limit your list of letters or mailing labels to just a handful of contacts, start out in Outlook, in the People module. Click the first person you want to include, and then hold down Ctrl and click each of the other people you want to include. After you've selected everyone you want, click the Mail Merge button and create the merge as you've learned in the "Urging to merge" section earlier in this chapter.

# You'll Still Have to Lick It: Printing Envelopes

You don't have to print to labels if you're planning a mass mailing; you can print directly on the envelopes you're sending. With luck, your printer has an envelope feeder. Feeding envelopes one at a time gets old fast.

To print addresses directly on your envelopes, follow exactly the same steps I describe in the earlier section for creating mailing labels. The only difference you'll notice is that in Step 8, the Envelope Options dialog box opens, offering a choice of envelope sizes. Pick the type of envelope you're using (usually number 10 — the standard business envelope) and follow the rest of the steps.

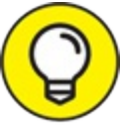

If you've never printed multiple envelopes on your printer before, start small. Try printing four or five, just to make sure your printer feeds envelopes properly. Word and Outlook happily send your printer a command to print hundreds of envelopes in a flash. If your printer chokes on the fourth envelope, however, fixing the problem can take a long time.

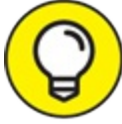

If you're printing only one envelope, your best bet is to go right to Microsoft Word and click the Envelopes button on the Ribbon. That opens the Envelopes and Labels dialog box, which has a tiny Address Book icon. Click the icon and then choose a name from your Outlook Contacts list to add it directly to an envelope or label.

# Merging to Email

Another appealing Mail Merge feature is the ability to create merged email. Usually, you don't need to use merge email because you can send a single message to as many people as you want, but if you want to send an email message to a bunch of people and customize each message, you can do that with a mail merge to email. That way, you won't send your "Dear John" message to Paul, George, or Ringo.

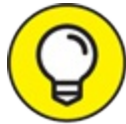

TIP To merge to email, follow steps 1–3 in the "<u>Mastering Form</u> <u>Letter Formalities</u>" section. In Step 4, choose Email (instead of New Document) from the Merge To list in the Mail Merge Contacts dialog box.

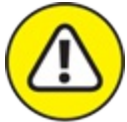

WARNING If you're using Outlook on a Microsoft Exchange network, your document goes right to your recipient as soon as you click the Finish & Merge button. If you've made a mistake, there's no chance to fix it. I recommend testing your email merge by sending an email to yourself first. Click your own name in the Contacts list and then put together your merge message. When you're sure that you've said what you meant to say, select all the people you want to contact and *then* merge. If you use Outlook at home, you can temporarily disconnect your Internet connection before you merge, and then press Ctrl+Shift+O to switch to your Outbox and approve the collection of messages.

### GOING PRO WITH HOSTED MAILING SERVICES

When your business goals drive you to launch a campaign of mass mailings and email marketing, Outlook's built-in tools are a good enough place to start, but you may want to consider using one of the fine professional services that specialize in email marketing. In addition to making your campaigns look more business-like, a professional service can help you grow your mailing list. Many of the best-known email marketing services can import your contacts from Microsoft Outlook.

Also, your email service provider might cut you off when you try to send too many email messages from Outlook at one time. Many of them do that to reduce the amount of spam email that goes out from their service. Their purpose is laudable, but they might be preventing you from emailing important information to legitimate customers. You may be able to find the limit on the ISP's website or on your bill, but most make it difficult to find. Try contacting the service to ask.

A professional email marketing service can also make your whole marketing program more effective, with such features as

- Email list cleanup to remove people who opt out and so on
- Statistics on the success of each campaign
- A/B testing of different versions of email copy to see which is more effective
- Delivery assurance options to make sure your messages don't get blocked as spam
- Technical support

Each service has particular strengths that may or may not suit your specific needs. There's no doubt, though, that for many businesses, email marketing is the most costeffective way to improve your business and make long-term relationships with your customers. Some well-known names in the email marketing business include the following:

- Constant Contact at <u>www.constantcontact.com</u>
- Vertical Response at <u>www.verticalresponse.com</u>
- MailChimp at <a href="http://www.mailchimp.com">www.mailchimp.com</a>
- AWeber Communications at <u>www.aweber.com</u>
- iContact at <u>www.icontact.com</u>

You can find even more by going to Google and searching for the phrase *hosted email marketing*.

# Part 5 Outlook at Work

### **IN THIS PART ...**

Learn how to take advantage of Outlook.com, including discovering its many parts — some of which are similar to Outlook's desktop version.

Explore how to use Outlook on your mobile devices, including iPads and Android phones and tablets.

Discover how to collaborate at work with the powerful enterprise features in Outlook.

### Chapter 14

# Big-Time Collaboration with Outlook

#### **IN THIS CHAPTER**

- » Collaborating with Microsoft Exchange
- » Viewing two calendars side by side
- » Managing your out of office message
- » Understanding all those Address Books
- » Setting up a Skype meeting

Microsoft is a big company that writes big programs for big companies with big bucks. As you'd expect, some parts of Outlook were originally for people at big companies. But these days, people in small organizations also need tools to improve teamwork and collaboration. That's especially true in a world of far-flung virtual teams whose members communicate almost exclusively via phone and email.

Companies that use Outlook often have a network that's running a program called Microsoft Exchange Server in the background. Exchange teams with Outlook to let you do things that you can't do with Outlook alone. Outlook users with Exchange can look at another employee's calendar, for example, or give someone else the power to answer email messages on that person's behalf — any of a host of handy tasks right from a single desktop.

Many features of Microsoft Exchange Server look as if they're just a part of Outlook, so most Exchange users have no idea that any program other than Outlook is involved. In practical terms, it doesn't matter whether you know the technical difference between Outlook and Exchange; what's important is that Outlook and Exchange can tackle a lot of tasks together that Outlook can't do as well by itself.

# **Collaborating with Outlook's Help**

If your company is like many others, you spend a lot of time in meetings — and even more time figuring out when to hold meetings and agreeing on what to do when you're not having meetings. Outlook has some tools for planning meetings and making decisions. Although some of these features are available to all Outlook users, they work much better when you're also using Exchange.

### Organizing a meeting

Suppose you want to set up a meeting with three coworkers. You call the first person to suggest a meeting time and then call the second — only to find out that the second person isn't available when the first one wants to meet. So, you agree on a time with the second person — only to discover that the third person can't make this new time. You might want to invite a fourth person, but heaven knows how long it'll take to come up with an appropriate time for that one.

If you use Outlook, you can check everyone's schedule, pick a day, and suggest a meeting time that everyone can work with in the first place — with a single message.

To invite several people to a meeting, follow these steps:

#### 1. Click Calendar in the Navigation bar (or press Ctrl+2).

Your calendar appears.

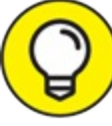

TIP If you have more than one email account, you might also have more than one calendar; make sure the desired calendar is displayed. You can choose among the different calendars in the lower-left corner of the Outlook window. It makes a difference if you have an Exchange email account set up in Outlook because the Exchange account's meeting scheduling will give you access to conference rooms and other resources for your company.

# 2. On the Home tab of the Ribbon, click the New Meeting button (or press Ctrl+Shift+Q).

The New Meeting form opens.

# 3. Click the Scheduling Assistant button on the Meeting tab of the Ribbon, in the Show group.

The Attendee Availability page appears, as shown in <u>Figure 14-1</u>. If Outlook doesn't connect to an Exchange server, you won't see a Scheduling Assistant button. Instead, the button will say Scheduling.

#### 4. Click the Add Attendees button at the bottom of the form. The Select Attendees and Resources dialog box opens.

- 5. Click the name of a person you want to invite to the meeting. The name you click is highlighted to show that you've selected it.
- 6. Click either the Required or Optional button, depending on how important that person's attendance is to the meeting.

The name you select appears in either the Required or Optional box, depending on which button you click.

# 7. Repeat steps 5 and 6 until you've chosen everyone you want to add to the meeting.

The names you choose appear in the Select Attendees and Resources: Global Address List dialog box, as shown in <u>Figure 14-2</u>.

8. Click OK.

The Select Attendees and Resources: Global Address List dialog box closes, and the names you chose appear on the Attendee Availability page. If Outlook connects with an Exchange server, the Attendee Availability page also diagrams each person's schedule so you can see when everyone has free time. Depending on how Outlook connects to the Exchange server, it might take a few moments for Outlook to get everyone's schedule. If Outlook doesn't connect with an Exchange server, Outlook says it doesn't have information about the attendees' schedules.

# 9. On the timeline at the top of the Attendee Availability page, click your preferred meeting time.

The time you pick appears in the Start Time box at the bottom of the Attendee Availability page. If you want, you can enter the meeting start and end times in the boxes at the bottom of the Attendee Availability page instead of clicking the timeline. If you don't see a time when everyone you're inviting to your meeting is available, you can select a time that works for everyone from the list of available time slots in the Suggested Times window.

### 10. Click the Appointment button on the Meeting tab of the Ribbon. The Appointment page appears, showing the names of the people you invited in the To box at the top of the form.

# 11. Type the subject of the meeting in the Subject box and then add details about where the meeting will be held in the Location box.

The subject you enter appears in the Subject box, and the location appears in the Location box.

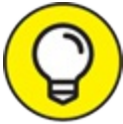

Many people also use Outlook to set up times for telephone conference calls. The Location box is a good place to enter the dial-in number and conference code when you set up conference calls. Not only does that make the information easier for your attendees to find, but the next time you organize a call, you can also click the arrow in the Location box to pull your codes up again.

# 12. In the Message box, type information you want attendees to know about your meeting.

#### 13. Click Send.

Your meeting request is sent to the people you've invited, and the meeting is added to your calendar.

|                                                                     |                                                     |                                  |           |           |                         | Sele    | cted         | time                             |                           |                               |                                |                                                                                                    |                                                     |     |
|---------------------------------------------------------------------|-----------------------------------------------------|----------------------------------|-----------|-----------|-------------------------|---------|--------------|----------------------------------|---------------------------|-------------------------------|--------------------------------|----------------------------------------------------------------------------------------------------|-----------------------------------------------------|-----|
| <u>⊠501↓</u> €                                                      | 8 - @ +                                             |                                  |           |           |                         | Uned    | ed - Meeting |                                  |                           |                               |                                | 8                                                                                                    | -                                                   | σ > |
| File Meeting Inser<br>iii Calendar Delete Calendar - Appr<br>Adions | t Format Text Re<br>intervent Scheduling<br>Show Mi | Meeting<br>Notes<br>reting Notes | Cancel Ac | Attendees | Response<br>S Options - | Show As | 15 minutes   | Recurrence                       | Enne Room<br>Iones Finder | Categorize<br>- Low I<br>Tags | te<br>Importance<br>Importance | Dictate<br>                                                                                                    |                                                     |     |
| Send     Ad Attendees     Add a Availed hore                        | Q. [1005                                            |                                  | 11:00 1   | 200 PM 10 |                         | 3.00    |              | Monday, July 16, 1<br>500 AM 900 | 10:00                     | 11.00 12.00 PM                | Roc<br>Shire<br>None<br>None   | Auty 2018     Su Make Tu Wei Tu     Su Make Tu Wei Tu     Su Make Tu Wei Tu     Su Make Tu Wei Tu     Su Su Su Su Su Su Su Su Su Su Su Su | Fr 5a<br>6 7<br>13 14<br>20 21<br>21<br>2<br>1<br>1 | • > |
|                                                                     |                                                     |                                  |           |           |                         |         |              |                                  |                           |                               | Supp                           | rited times:                                                                                                    |                                                     |     |
|                                                                     |                                                     |                                  |           |           |                         |         | -            |                                  |                           | F                             | No c                           | AM - 830 AM<br>onflicts                                                                                                    |                                                     |     |
| Add Attendees                                                       | Options *                                           | Start time                       | Man 7/16/ | 2018      | 0.00 AM                 | ¥       |              |                                  |                           |                               | 8:30                           | AM - 9:00 AM                                                                                                    |                                                     |     |
| Add Rooms                                                           | of Office III Working Else                          | End time<br>where \$ No          | Mon 7/16/ | 2018 🛃    | 8:30 AM                 | •<br>m  |              |                                  |                           |                               | 9:00<br>No c                   | AM - 9:30 AM<br>perfilds                                                                                                    |                                                     |     |

#### Add Attendees button

**FIGURE 14-1:** Use the Attendee Availability page to invite coworkers to a meeting.

|                                                                                                    | Go                                                                          | Global Addres                                                                                 | s List - fwempen@exchange | e.iu.edι ∨ | Advanced Find |
|----------------------------------------------------------------------------------------------------|-----------------------------------------------------------------------------|-----------------------------------------------------------------------------------------------|---------------------------|------------|---------------|
| Name                                                                                                    | Title                                                                       |                                                                                               | Business Phone            | Location   | De            |
| <ul> <li>Harihara Krishnan, Sriram</li> <li>Hariharan, Adithya</li> <li>Hariharan, Dhruv</li> <li>Hariharan, Harshad</li> <li>Hariharan, Nikita</li> <li>Hariharan, Preeti</li> <li>Hariharan, Shashank</li> <li>Harik, Elsa</li> <li>Harinath, Arvind Vyas</li> <li>Haring Jr, Grant John</li> </ul> | Forme<br>Gradu<br>Gradu<br>Unde<br>Alumr<br>Gradu<br>Alumr<br>Gradu<br>Unde | er Employee<br>Jate<br>Jate<br>Jate<br>Irgraduate<br>ni<br>Jate<br>ni<br>Jate<br>Jate<br>Jate |                           |            | FA            |
| Haring, Duane                                                                                                    | Alumr                                                                       | ni<br>ni                                                                                      |                           |            |               |
| Required Wempen, Faithe<br>Optional Harik, Elsa; Harir                                                                                                    | ng, Duane                                                                   |                                                                                               |                           |            | >             |

FIGURE 14-2: Pick attendees in the Select Attendees and Resources: Global Address List

dialog box.

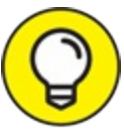

If your system administrators see fit, they can set up Exchange accounts for resources, such as conference rooms. If they do, you can figure out a location and its availability for your meeting while you're figuring out who can attend. A Room Finder pane appears to the right of the appointment window. You can turn Room Finder on or off with the Room Finder button on the Meeting tab of the Ribbon.

### **Responding to a meeting request**

Even if you don't organize meetings and send invitations, you may get invited to meetings now and then, so it's a good idea to know how to respond to a meeting request if you get one. ("Politely" is a good concept to start with.)

When you've been invited to a meeting, you get a special email message that offers the following buttons on the Meeting tab of the Ribbon. Each of these buttons has its own drop-down menu with additional options, as shown in Figure 14-3.

### Response buttons

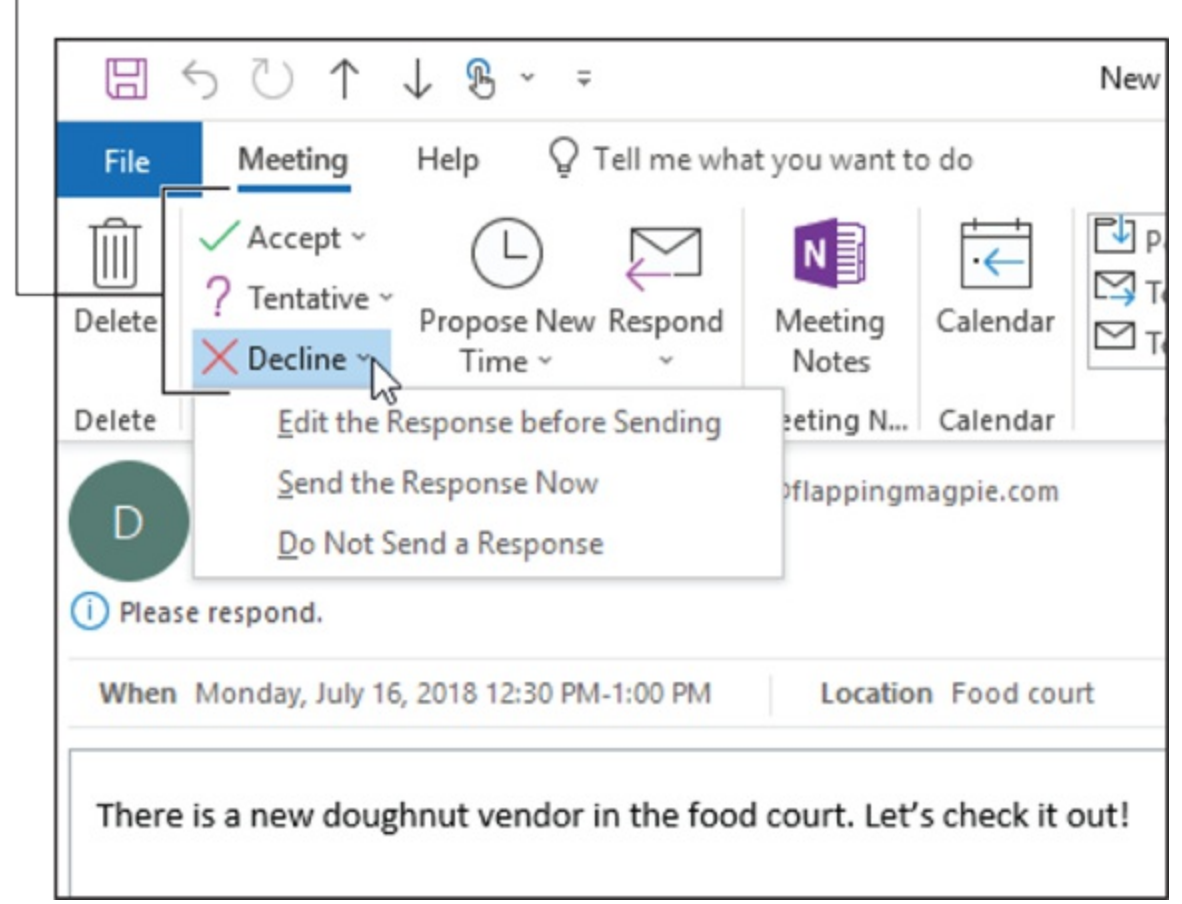

**FIGURE 14-3:** Select your response to the meeting request from the Meeting tab on the Ribbon.

- **»** Accept: Outlook automatically adds the meeting to your schedule and creates a new email message to the person who organized the meeting, telling that person your decision.
- **» Tentative:** The meeting's automatically added to your schedule. A new email message goes to the person who organized the meeting.

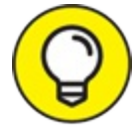

Decline: Just can't make it? If you click Decline, Outlook sends a message to the meeting organizer to convey the bad news. It's good form to add a business reason to explain why you're missing a meeting — "Sorry, I have a deadline" rather than "I have to wash my

aardvark" or "Sorry, I plan to be sane that day."

- **» Propose New Time:** If the meeting organizer chose an inconvenient time, you can suggest another by clicking Propose New Time. Outlook gives you two ways to propose a new time:
  - Choose Decline and then click Propose New Time if the original time is simply impossible.
  - Choose Tentative and then click Propose New Time if you're not sure whether the original time will work and you'd like to suggest an alternative time.
- **» Respond:** Because the meeting invitation arrives as an email, you can click Respond to reply with an email message without committing one way or another to the scheduled meeting.
- » Calendar: Outlook shows your complete calendar in a separate window so you can get a bigger picture of what your schedule looks like.

From the Accept, Tentative, or Decline buttons' menus, you can choose Edit the Response Before Sending if you want to include an explanation to the message, or just select Send the Response Now to deliver your message.

When a recipient gets a meeting invitation, if they are also set up on the Exchange server, the message shows a preview of their calendar for the date and time of the meeting — giving them a quick snapshot of their availability. This preview is only a small slice of their schedule, displaying about an hour or so before the meeting starts and about an hour or so after the meeting's start time.

### Checking responses to your meeting request

Each time you organize a meeting with Outlook, you create a small flurry of email messages inviting people to attend, and they respond with a flurry of messages either accepting or declining your invitation. You may have a good enough memory to recall who said *Yes* and *No*, but I usually need some help. Fortunately, Outlook keeps track of who said what.

To check the status of responses to your meeting request, follow these steps:

### 1. Click Calendar in the Navigation bar.

Your calendar appears.

#### 2. **Double-click the item you want to check.** The meeting opens.

#### 3. Click the Tracking button.

Click the button face, not the down arrow under it. If you do accidently hit the down arrow, click View Tracking Status to get where you need to be.

The list of people you invited appears, listing each person's response to your invitation, as shown in Figure 14-4.

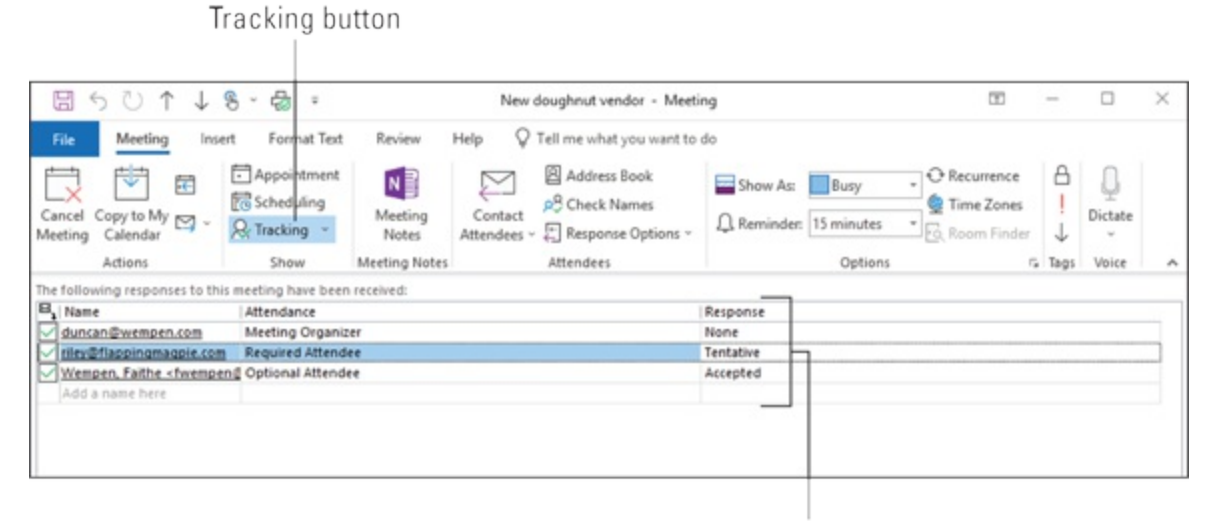

Responses received

FIGURE 14-4: See the RSVPs from your VIPs.

Sad to say, only the meeting organizer can find out who has agreed to attend a certain meeting. If you plan to attend a certain meeting only because that special someone you met in the elevator might also attend, you'll have to go to the meeting to find out if he or she is there. You can tell who was invited to a meeting by checking the names on the meeting request you got by email.

### Taking a vote

Management gurus constantly tell us about the importance of good teamwork and decision making. But how do you get a team to make a decision when you can't find most of the team members most of the time? You can use Outlook as a decision-making tool if you take advantage of the Outlook voting buttons.

Voting is a special feature of Outlook email that adds buttons to an email message sent to a group of people. When they get the message and if they're also using Outlook, recipients can click a button to indicate their response. Outlook automatically tallies the responses so you can see which way the wind is blowing in your office.

To add voting buttons to an email message you're creating, follow these steps while creating your message:

# 1. From the Mail module, click New Email on the Home tab to start creating a new message.

A new Message form opens.

2. Click the Options tab on the Ribbon and then click the Use Voting Buttons button.

A list of suggested voting buttons appears. The suggested choices include the following:

- Approve;Reject
- Yes;No
- Yes;No;Maybe
- Custom

If you choose Custom, the Properties dialog box opens. Type your own choices in the Use Voting Buttons text box. Follow the pattern of the suggested choices; just separate your options with a semicolon. If you want to ask people to vote on the lunch menu, for example, include a range of choices, such as *Pizza;Burgers;Salad*. Don't use any spaces after the semicolons.

3. Click the set of voting buttons you want to use.

The message You Have Added Voting Buttons to This Message now appears at the top of your message. If you're adding your own custom choices, however, you'll need to click the Close button in the Properties dialog box when you're done to return to your message.

#### 4. Click the Send button.

And there you are! Democracy in action! Isn't that inspiring? When your recipients get your message, they can click the button of their choice, as shown in Figure 14-5, and zoom their preferences to you.

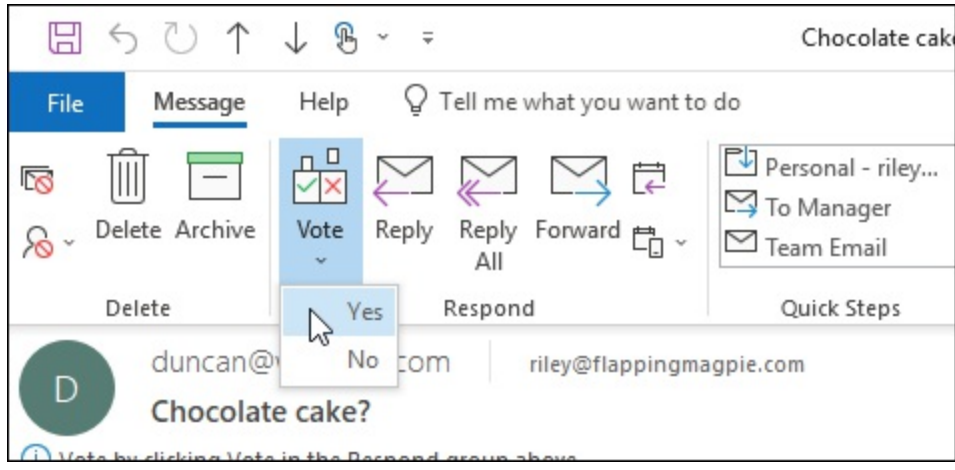

FIGURE 14-5: Cast your vote from the Vote button list.

For more about creating messages, see Chapter 4.

### Tallying votes

When the replies arrive, you'll see who chose what by looking at a reply's Subject. Messages from people who chose Approve, for example, start with the word Approve; rejection messages start with the word Reject.

You can also get a full tally of your vote by checking the Tracking tab on the copy of the message in your Sent Items folder. To do so, follow these steps:

1. Click the Sent Items icon in the Folders list.

Your list of sent messages appears.

2. Double-click the message you sent for votes.

The message you chose opens.

#### 3. Click the Tracking button.

You see the people you've asked for a vote *and* how they voted. A banner at the top of the Tracking page tallies the votes.

### Assigning tasks

Anything worth doing is worth getting someone else to do for you. You can assign a task to another person and then keep track of that person's progress.

To assign a task to someone else, follow these steps:

#### 1. Click Tasks in the Navigation bar.

The Task list opens.

- 2. **Right-click on an item in your Task list.** A shortcut menu appears.
- 3. Choose Assign Task. A Task form appears.
- 4. Type the name of the person to whom you're assigning the task in the To box, just as you would with an email message.

The person's name appears in the To box, as shown in Figure 14-6.

5. Click the Send button.

The task is sent to the person to whom you've assigned it.

|                  | 501                     | -84               | Ŧ                            |                                             |                               | Buy fertilizer        | - Task |                        |                                              | 1                                        | - 0                                              | × |
|------------------|-------------------------|-------------------|------------------------------|---------------------------------------------|-------------------------------|-----------------------|--------|------------------------|----------------------------------------------|------------------------------------------|--------------------------------------------------|---|
| File             | Task                    | Insert Form       | nat Text                     | Review He                                   | elp 🖓 Tell me                 | what you want         | to do  |                        |                                              |                                          |                                                  |   |
| Attach<br>File ~ | Outlook Busi<br>Item Ca | iness Signature   | Table                        | CO Pictures<br>COnline Pictu<br>CO Shapes ~ | res 🕜 30 Model<br>70 SmartArt | Chart<br>s ~ 🚮 Screen | shot - | b Link –<br>] Bookmark | A Text Box ~<br>E Quick Parts ~<br>WordArt ~ | All Drop Cap ~<br>Date & Time<br>Dobject | ∏ Equation ~<br>Ω Symbol ~<br>Å≣ Horizontal Line |   |
|                  | Include                 | e                 | Tables                       |                                             | Illustrations                 |                       |        | Links                  | Т                                            | lext                                     | Symbols                                          | ^ |
| Over             | rdue by 3 days          | 5.                |                              |                                             |                               |                       |        |                        |                                              |                                          |                                                  |   |
| -                | From 🔻                  | fwempen@exc       | hange.iu.e                   | đu                                          |                               |                       |        |                        |                                              |                                          |                                                  |   |
| $\triangleright$ | To                      | Duncan Weng       | en:                          |                                             |                               |                       |        |                        |                                              |                                          |                                                  |   |
| Send             | Subject                 | Buy fertilizer    |                              |                                             |                               |                       |        |                        |                                              |                                          |                                                  |   |
|                  | Start date              | Fri 7/13/2018     |                              | Status                                      | Not Started                   |                       |        |                        | *                                            |                                          |                                                  |   |
|                  | Due date                | Fri 7/13/2018     |                              | Priority                                    | Normal 🔫                      | % Complete            |        |                        | 0%                                           |                                          |                                                  |   |
| ·                | ✓ Keep an<br>✓ Send m   | e a status report | f this task o<br>when this t | on my task list<br>ask is complete          |                               |                       |        |                        |                                              |                                          |                                                  |   |
|                  |                         |                   |                              |                                             |                               |                       |        |                        |                                              |                                          |                                                  |   |
|                  |                         |                   |                              |                                             |                               |                       |        |                        |                                              |                                          |                                                  |   |
|                  |                         |                   |                              |                                             |                               |                       |        |                        |                                              |                                          |                                                  |   |
|                  |                         |                   |                              |                                             |                               |                       |        |                        |                                              |                                          |                                                  |   |
|                  |                         |                   |                              |                                             |                               |                       |        |                        |                                              |                                          |                                                  |   |
|                  |                         |                   |                              |                                             |                               |                       |        |                        |                                              |                                          |                                                  |   |

FIGURE 14-6: Send your assigned task.

The person to whom you addressed the task gets an email message with special buttons marked Accept and Decline — much like the meeting request message I discuss earlier in this chapter. When the person clicks Accept, the task is automatically added to his or her Task list in Outlook. If the person clicks Decline, that person is fired. Okay, just kidding — the person isn't actually fired. Not yet, anyway.

#### Sending a status report

People who give out tasks really like the Assign Task feature. People who have to do those tasks are much less enthusiastic. If you're a Task getter more often than you're a Task giver, you have to look at the bright side: Outlook on an Exchange network can also help the boss stay informed about how much you're doing — and doing and doing!

You may have noticed that the Task form has a box called Status and another called % Complete. If you keep the information in those boxes up to date, you can constantly remind the Big Cheese about your valuable contributions by sending status reports.

To send a status report, follow these steps:

1. Click Tasks in the Navigation bar.

The Task list opens.

#### 2. Double-click any task.

A Task form opens.

3. Click the Send Status Report button on the Ribbon.

A Message window appears, and the name of the person who assigned the task appears in the To box.

4. Enter any explanation you want to send about the task into the text box at the bottom of the form.

The text that you type appears on the form.

5. Click Send.

You can send status reports as often as you like — weekly, daily, hourly. It's probably a good idea to leave enough time between status reports to complete some tasks.

# Collaborating with Outlook and Exchange

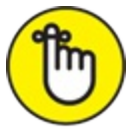

REMEMBER I focus the rest of this chapter on the features that work only if you have Outlook *and* Exchange Server. Why confuse non-Exchange users by describing features they can't use?

If you use Outlook at home or in an office without Exchange, you can't use the features I describe in the rest of this chapter. But take heart: Little by little, Microsoft is finding ways to make Exchange-only features available to all Outlook users, so you can look over this section as a preview of things to come.

### Giving delegate permissions

Good managers delegate authority. (That's what my assistant, Igor, says, anyway.) Extremely busy people sometimes give an assistant the job of managing the boss's calendar, schedule, and even email. That way, the

boss can concentrate on the big picture while the assistant dwells on the details.

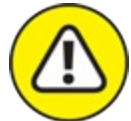

WARNING When you designate a delegate in Outlook on an Exchange network, you give certain rights to the delegate you name — in particular, the right to look at whichever Outlook module you pick. Bear in mind, that person will see everything that appears in that module — no matter how personal; always choose a delegate you can trust with your deep, dark secrets. Oh, and try not to have too many deep, dark secrets; it's very stressful trying to remember all of them.

To name a delegate, follow these steps:

1. Click the File tab, click the Info button in the Navigation pane on the left, and click the Account Settings button.

A drop-down menu appears.

2. Click the Delegate Access button.

The Delegates dialog box opens.

3. Click the Add button.

The Add Users dialog box opens.

- 4. **Double-click the name of each delegate you want to name.** The names you choose appear in the Add Users dialog box.
- 5. Click the OK button.

The Delegate Permissions dialog box opens, where you can choose exactly which permissions you want to give to your delegate(s).

6. Make any changes you want in the Delegate Permissions dialog box.

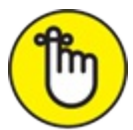

REMEMBER If you make no choices in the Delegate Permissions dialog box, by default, your delegate is granted Editor status for your Calendar and Tasks, which means the delegate can read, create, and change items in those two Outlook modules.

7. Click OK.

The Delegate Permissions dialog box closes. The names you chose appear in the Delegates dialog box.

8. Click OK.

The Delegates dialog box closes.

### **Opening someone else's folder**

It's fairly common for a team of people who work closely together to share calendars or Task lists; not only can they see what other team members are doing, but they can also enter appointments on behalf of a teammate — for example, if you work in a company that has sales and service people sitting side by side. As a service person, you may find it helpful if your partner on the sales side is allowed to enter appointments with a client in your calendar while you're out dealing with other clients. To do that, your partner needs to open your Calendar folder.

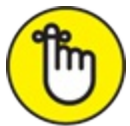

REMEMBER You can't open another person's Outlook folder unless that person has given you permission first, as I describe in the preceding section. After you have permission, you can open the other person's folder by following these steps:

- 1. Click the File tab and click the Open & Export button in the Navigation pane on the left.
- 2. Click the Other User's Folder button.

The Open Other User's Folder dialog box opens, as shown in Figure <u>14-7</u>.

3. Click the Name button.

The Select Name dialog box opens. (It's really the Address Book.)

4. Double-click the name of the person whose folder you want to
#### open.

The Select Name dialog box closes; the name you double-clicked appears in the Open Other User's Folder dialog box.

### 5. Click the triangle on the Folder Type box.

A list of the folders you can choose appears.

### 6. Click the name of the folder you want to view.

The name of the folder you choose appears in the Folder Type box.

### 7. Click OK.

The folder you pick is now accessible to you, but it might not be obvious where to find it. For example, if you want to see the other person's calendar, click the Calendar button and then open the Folder pane. The other person's calendar appears in the Folder pane as a shared calendar.

| Open Other Us | er's Folder | ×      |
|---------------|-------------|--------|
| Name          |             |        |
| Folder type:  | Inbox       | ~      |
|               | OK          | Cancel |

FIGURE 14-7: Pick another person's folder to view.

# Viewing Two Calendars Side by Side

It's pretty common for an executive to give an assistant the right to view the executive's calendar. That way, the assistant can maintain the executive's schedule while the executive is busy doing other things. Sometimes, when you're working as someone's assistant, you need to see the boss's calendar and your own calendar simultaneously. If you have the required rights (permissions), Outlook can display both calendars side by side — and you can compare schedules at a glance.

After you've gone through the steps to open someone else's calendar, you'll see a section labeled Shared Calendars when you click the Calendar button and open the Folder pane. There, you'll see the names of people whose calendars you've opened. If you select the check box next to one of those names, that person's calendar appears on-screen right next to yours. You can change the date displayed in either calendar by clicking on the date you want to see, exactly in the same way you do it when you're only viewing one calendar.

Your screen might look pretty cluttered when you put two busy schedules side by side, so you may need to switch to a one-day view to keep the screen comprehensible. When you're done viewing two schedules, click the box in the Folder pane next to the other person's name to go back to viewing one calendar.

## Setting access permissions

Many times, a busy executive gives his or her assistant the right to view and even edit the executive's entire Outlook account right from the assistant's desk. That way, the assistant organizes what the executive does and the executive just goes out and does the job. This is known as *granting access permissions*, which is a lot like naming a delegate, which is described in this chapter's "<u>Giving delegate permissions</u>."

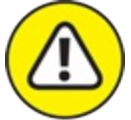

warning When you grant access permissions, the power you're giving is broader than simply delegate permissions; you're giving the assistant permission to use the entire account.

Before someone can access your account, you have to give them permission by following these steps:

# 1. In the Mail module, right-click on your account name in the Folders list.

Your account name is above the Inbox icon. When you right-click on your account name, a shortcut menu appears.

### 2. Choose Folder Permissions.

The Permissions tab of the Properties dialog box opens, as shown in <u>Figure 14-8</u>.

#### 3. Click the Add button.

The Add Users dialog box opens. (This is really the Global Address list.)

# 4. Double-click the name of the person to whom you want to give access.

The name you double-click appears in the Add box at the bottom of the Add Users dialog box.

### 5. Click OK.

The Add Users dialog box closes, and the name you chose appears in the Name box in the Permissions dialog box.

# 6. Click the name that you just added to the Name list in the Properties dialog box.

The name you click is highlighted to show that you've selected it.

### 7. Click the triangle on the Permission Level box.

A list of available permission levels appears.

### 8. Choose a permission level.

Assigning a permission level gives a specific set of rights to the person to whom the level is assigned. For example, an Editor can add, edit, or remove items from your Outlook folders, whereas a Reviewer can only read items. If you want to see exactly which rights you're assigning when you choose a permission level, look at the check boxes below the name of the permission level box. You'll see check marks in the boxes representing the rights associated with the selected permission level.

### 9. Click OK.

Now that you've given a person permission to see your account as a whole, you must give permission to see each folder in the account individually. You can grant permission to another person to see almost every folder in Outlook — even your Deleted Items and Junk Email folders if you want, but not your Contacts folder.

### 10. Right-click on the folder you want to let someone see.

A shortcut menu appears.

#### 11. Choose Properties and select the Permission tab.

#### 12. Follow steps 3–8.

You can either follow these steps for each icon in the Folders list, or you can read the "<u>Giving delegate permissions</u>" section and then follow those steps to grant access to another person.

| ianic                  | Permission Level  |
|------------------------|-------------------|
| efault                 | None              |
| nonymous               | None              |
| Add                    | Remove Properties |
| ermissions             |                   |
| Permission Level: None | 14/rita           |
| None                   |                   |
| O Full Details         | Create subfolders |
| Delete items           | Other             |
| None                   | Folder owner      |
| Own                    | Folder contact    |
|                        | Folder visible    |
|                        |                   |

FIGURE 14-8: You can grant permission to view your folders to anyone on your network.

However, you have no way of knowing whether people have given you permission to view their data unless you try to open one of their folders (or unless they tell you), which prevents nasty hackers from breaking into several people's data by stealing just one password.

## Viewing two accounts

If your boss gives you permission to view his or her entire Outlook account, you can set up your copy of Outlook so *your* folders *and* the boss's folders show up in your Outlook Folders list.

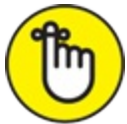

REMEMBER When you want to see your calendar, click your Calendar folder; when you want to see the boss's calendar, click the boss's Calendar folder.

To add a second person's account to your view of Outlook, follow these steps:

1. Right-click on your account name in the Folders list.

Your account name is located above the Inbox icon, and when you right-click on it, a menu appears.

#### 2. Choose Data File Properties.

The Data File Properties dialog box opens, showing the General tab.

### 3. Click the Advanced button.

The Microsoft Exchange dialog box opens.

### 4. Click the Advanced tab.

The Advanced tab in the Microsoft Exchange dialog box opens, as shown in Figure 14-9.

### 5. Click the Add button.

The Add Mailbox dialog box opens.

### 6. Type the username of the person whose account you want to add.

You have to type the person's username. The dialog box doesn't offer you a list of users to pick from. If you don't type the person's username correctly or if the username you typed doesn't exist, you get an error message indicating that the name you entered couldn't be matched to a name in the Address list. If that happens, check to make sure you have the correct spelling of the person's username.

#### 7. Click the OK button.

The Add Mailbox dialog box closes, and the person's username appears in the Mailboxes list on the Advanced tab of the Microsoft Exchange dialog box.

### 8. Click OK.

The Microsoft Exchange dialog box closes.

### 9. Click OK.

The Data File Properties dialog box closes.

| anaral | Advanced                                                                                             | Cocurity                                                                                                    |           |
|--------|----------------------------------------------------------------------------------------------------|----------------------------------------------------------------------------------------------------|-----------|
| eneral | Advanced                                                                                             | Security                                                                                                    |           |
| Mailbo | oxes                                                                                                 |                                                                                                    |           |
| Open   | these additio                                                                                        | onal mailboxes:                                                                                                    |           |
|        |                                                                                                    |                                                                                                    | Add       |
|        |                                                                                                    |                                                                                                    |           |
|        |                                                                                                    | F                                                                                                    | Remove    |
|        |                                                                                                    |                                                                                                    |           |
| Cacha  |                                                                                                    |                                                                                                    |           |
| Cache  | d Exchange I                                                                                         | Mode Settings                                                                                                    |           |
|        | d Exchange I                                                                                         | Mode Settings                                                                                                    |           |
| Use    | Cached Exc                                                                                           | Mode Settings<br>hange Mode                                                                                           |           |
|        | d Exchange I<br>e Cached Exc<br>Download s                                                           | Mode Settings<br>hange Mode<br>hared folders                                                                          |           |
|        | d Exchange f<br>c Cached Exc<br>Download s<br>Download F                                             | Mode Settings<br>hange Mode<br>hared folders<br>Public Folder Favorites                                               |           |
|        | d Exchange f<br>Cached Exc<br>Download s<br>Download F<br>Dutlook Data                               | Mode Settings<br>hange Mode<br>hared folders<br>Public Folder Favorites<br>I File Settings                            |           |
|        | d Exchange i<br>cached Exc<br>Download s<br>Download F<br>Dutlook Data                               | Mode Settings<br>hange Mode<br>hared folders<br>Public Folder Favorites<br>File Settings                              |           |
|        | d Exchange i<br>e Cached Exc<br>Download s<br>Download F<br>Dutlook Data<br>ox Mode                  | Mode Settings<br>hange Mode<br>hared folders<br>Public Folder Favorites<br>File Settings                              |           |
| Mailbo | d Exchange i<br>e Cached Exc<br>Download s<br>Download F<br>Dutlook Data<br>ox Mode<br>ok is running | Mode Settings<br>hange Mode<br>hared folders<br>Public Folder Favorites<br>File Settings<br>g in Unicode mode against | Microsoft |

FIGURE 14-9: Add someone else's folders to your Outlook collection.

After you add another person's account to Outlook, use the Folder pane to see the new person's items. Select Mail from the Folder pane and you'll see a new section in your Folders list called Mailbox, followed by the new person's username; that's where that person's Mail-related items are located, such as his or her Inbox. Select Calendar from the Folder pane and you'll see a new calendar entry listed in the My Calendars section, followed by the new person's username; that's where that person's calendar is located. And so it goes for each module that the person has given you permission to view.

# Managing Your Out of Office Message

What's the best part of anyone's job? Vacation! But it's tough to enjoy your tropical vacation if you keep having to answer pesky emails from work rather than guzzling colorful tropical beverages. Tell all your esteemed colleagues that you're away from work by turning on your Out of Office message. When you do that, every time someone sends you an email, Outlook will automatically reply with the details you specify.

To turn on Automatic Replies, follow these steps:

1. Click the File tab and choose Automatic Replies (Out of Office). The Automatic Replies dialog box opens.

### 2. Click Send Automatic Replies.

The text box at the bottom of the Automatic Replies dialog box turns from gray to white, and so does the check box labeled Only Send During This Time Range. That tells you that you can type an outgoing message into the text box, which will be sent to everyone who emails you while you're gone. You can also enter the times and dates of your absence so Outlook will automatically stop sending automatic replies after the end of your scheduled absence.

Of course, you don't have to do any of that. You can leave your message mysteriously blank, but that would defeat the purpose of automatic replies. Thus, type a message in the box.

### 3. Click OK.

Now go have a wonderful vacation. And don't forget to come back. Aloha!

You might also notice that there's a separate tab for messages to people outside your organization. You can set Outlook to send different messages to outsiders than to fellow employees or not to send anything at all to outsiders and only reply to your coworkers.

## MailTips

Wouldn't it be great if Outlook were psychic and could tell you that the person you want to send a message to is out of the office even before you started writing the message? If you're lucky enough to be working in an office that uses a recent version of Exchange Server, Outlook might have access to a new feature called MailTips. MailTips doesn't give you advice on how to put pithier prose in your emails, but it does give you automatic information about your intended recipients as soon as you add the names to the To box. If you want to send a message to John Doe but John has turned on his Automatic Replies (Out of Office) setting, you'll see a MailTip at the top of your message displaying John's Out of Office message.

The Automatic Replies (Out of Office) setting is a nifty feature that automatically notifies anyone sending you a message when you aren't reachable via email — assuming you don't want to be bothered by work emails while you're on the beach sipping margaritas. It's activated when you turn on the Automatic Replies (Out of Office) feature.

MailTips can tell you other things, such as when you're addressing a message to a large group of recipients or when an intended recipient's mailbox is full and can't receive the message you want to send. Most of the MailTips are limited to information about your colleagues within your organization, so don't expect to see a MailTip telling you that Aunt Petunia is on holiday in the south of France.

## Managing Your Address Books

Outlook uses several different Address Books that are really part of Microsoft Exchange Server, in addition to your regular Contacts list in the People module. The Address Books have several separate, independent lists of names and email addresses, so it can be pretty confusing.

The Outlook Contacts list (what you see when you click on the People button in the Navigation bar) contains all kinds of personal information, whereas an Address Book (what you see when you click the To button in a new message) focuses on just email addresses. An Address Book can also deal with the nitty-gritty details of actually sending your message to people on your corporate email system, especially if that system is Microsoft Exchange Server.

Here's the lowdown on your plethora of Address Books:

- >> The Global Address list: If you're using Outlook on a corporate network, the Global Address list, which your system administrator maintains, normally has the names and email addresses of everyone in your company. The Global Address list allows you to address an email message to anybody in your company without having to look up the email address.
- **»** The Contacts Address Book: The Contacts Address Book contains the email addresses from the Contacts list. Outlook automatically populates the Contacts Address Book so you can easily add people to a message you're sending when you click the To button.
- » Additional Address Books: If you create folders for Outlook contacts, those folders also become separate Address Books. Your system administrator can also create additional Address Books.

If you're lucky, you'll never see the Address Book. All the addresses of all the people you ever send email to are listed in the Global Address list that somebody else maintains, such as on a corporate network. Under those circumstances, Outlook is a dream. You don't need to know what an Address Book is most of the time; you just type the name of the person you're emailing in the To box of a message. Outlook checks the name for spelling and takes care of sending your message. You'd swear that a tiny psychic who knows just what you need lives inside your computer. Unless your uncle Bob works for your company or is a regular client, however, it's doubtful that his email address will be found in the Global Address list.

Under less-than-ideal conditions, when you try to send a message, Outlook either complains it doesn't know how to send the message or can't figure out whom you're talking about. Then, you have to mess with the address. That situation happens only when the address isn't in one of the Address Books or isn't in a form that Outlook understands. For these cases, you must either enter the full address manually or add your recipient's name and address to your Contacts list.

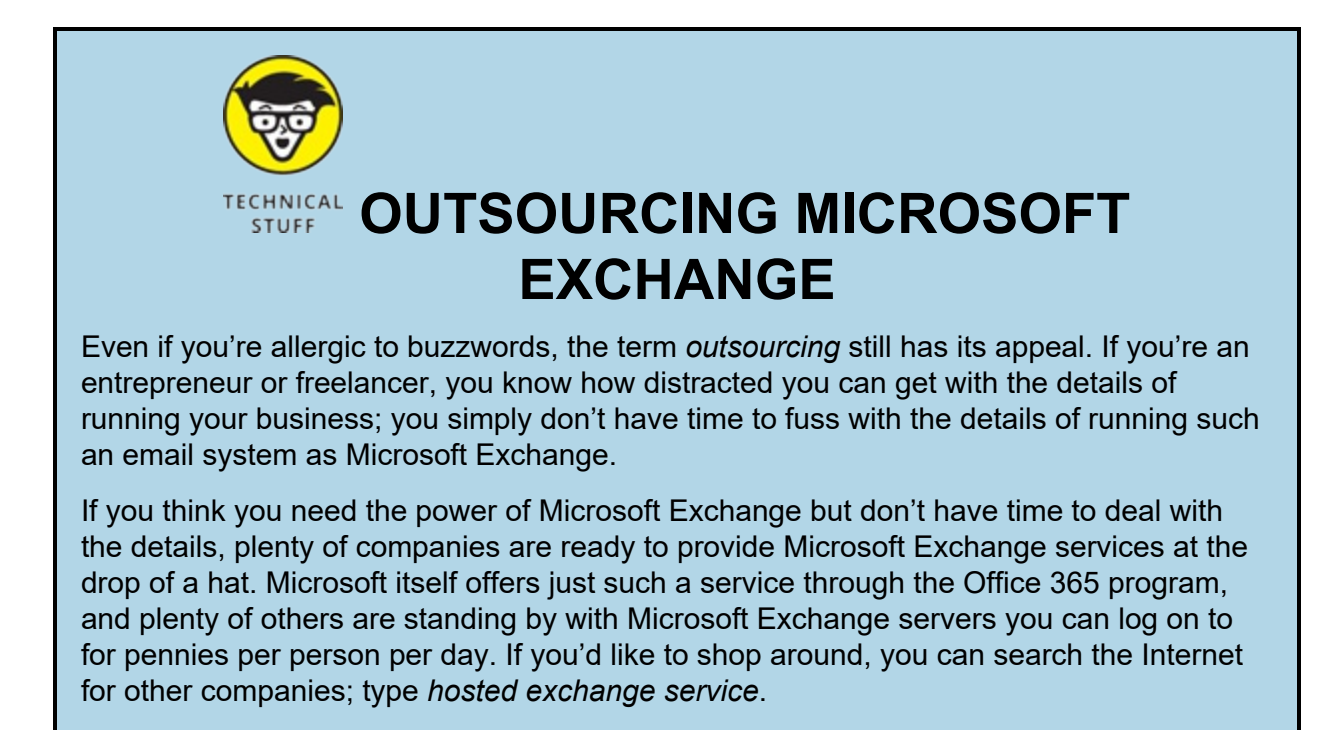

## Scheduling a Skype Meeting

Several years ago, Microsoft bought a company called Skype that offers a very slick online service combining conference calling, video chat, instant messaging, and other kinds of collaboration tools. Little by little, Microsoft has brought Skype into the Microsoft Office family in order to make it easier to connect far-flung coworkers who want to get things done.

Before you can set up or use Skype meetings, you need to open the Skype for Business application that's already on your computer as part of the Microsoft Office suite and log into Skype. In most cases, your Windows sign-in information will get you into Skype. Otherwise, check with your system administrator to find your logon information.

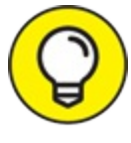

The There are two version of Skype: regular Skype and Skype for Business. Regular Skype comes free with Windows 10. Skype for Business is part of the business versions of Office 2019 and Office 365. If you just have the regular Skype (probably because you have a Home version of Office), you won't be able to take part in the following activities.

## Setting up a Skype meeting

If you have Skype running on your computer, you can turn Skype into your virtual conference room when you set up a meeting through Outlook. There's even a Skype button on the New Meeting form. If you click that button while you're setting up a meeting, a link labeled Join Skype Meeting appears in the body of your meeting invitation. That's all you need to do to create a Skype meeting. It's so simple, it's almost hard to believe.

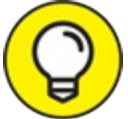

If you don't have a Join Skype Meeting button on the Ribbon in Outlook, you probably don't have Skype for Business. Which probably means you don't have a business version of Office 2019 or Office 365.

## Joining a Skype meeting

The only thing easier than setting up a Skype meeting is joining one. When the time for your meeting arrives, just go to your calendar and double-click the appointment to open it. Click the link labeled Join Skype Meeting; you'll automatically be taken to the Skype program and an audio conference will already be started. Skype turns your computer into a speakerphone and video conference system. If you hear people talking, just speak up and join the conference. When you're done with your conference, close Skype by clicking the X in the upper-right corner of the Skype screen.

## Chapter 15

# Outlook for the iPad and Android Phones

### **IN THIS CHAPTER**

- » Reading, replying to, and creating email
- » Archiving, deleting, and scheduling email
- » Dealing with groups of messages
- » Checking your calendar
- » Adding new appointments

"Mobile first" is the new rallying cry at Microsoft. The company's CEO, Satya Nadella, has declared that the company will give mobile computing its top priority. And with good reason: Mobile device sales are growing wildly, while sales of traditional PCs are shrinking. Billions of people now use a mobile phone as their primary computing device, and millions use a phone as their only computing device.

That's why the availability of Microsoft Outlook on mobile platforms is good news for everyone. Granted, the products now called Outlook for Android and iPad started out as products from another company, not as Microsoft products, but they work quite differently from desktop Outlook. But they're excellent products, and the ways in which they differ from desktop Outlook are improvements in many ways. Besides, there's no way anyone could ever shoehorn all the features and functions of desktop Outlook on a tiny smartphone screen, so these products pare the features down to the ones that matter most.

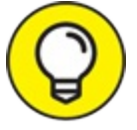

Outlook does not come preinstalled on Android or Apple devices

(for obvious reasons, because Microsoft is a competitor). You can download the mobile version of Outlook from the app store for your device.

## **Understanding the Mobile Difference**

Back in 2011, a Pew research study showed that 35 percent of Americans owned a smartphone. Since then that number has doubled to more than 77 percent. At that rate, if you're reading this and you don't already own a smartphone, odds are that you're on your way out the door to buy one right now.

So, I think it's fair to guess that you've already experienced how smartphones work and how different they are from laptops and desktop computers. The biggest difference, of course, is that they don't come with an actual physical keyboard — you do everything on a smartphone or tablet by touching the screen with your fingers. It's a little like finger painting — but without the mess.

In this chapter, I describe what to touch, tap, or swipe with your finger in order to do what you're trying to do — make some version of Outlook work on your phone.

## ANDROID AND THE iPAD

As examples, I've included figures from the two most popular mobile platforms: an Apple iPad tablet and an Android phone. For the most part, the versions of Outlook available for each platform are roughly equivalent. One or two major features of each aren't available on the other. But different versions of Android differ more from each other than either does from iPad, so a lot of what I'm telling you here is likely to change quickly as Microsoft turns out new versions of the software.

## **Accessing Mobile Email**

The biggest benefit you get from a mobile version of Outlook is the ability to do something useful with your incoming email when you're away from your desk and only have a phone to work with. The design philosophy behind mobile Outlook versions is to make it faster and easier to rapidly process your email, sorting, filing, and marking messages for later action. Nobody's pretending that you're going to compose messages proposing marriage or multimillion-dollar deals on a mobile device. But you can use mobile Outlook as a convenient, rapid-response tool just to let people know you're on top of things. Or possibly to make them think you're toiling away at your desk when you're really frolicking at the beach. Don't worry — your secret's safe with me.

## **Reading email**

The first thing you'll do with Outlook on your phone or tablet is to simply read email. The iPad screen shows you a layout of email messages that might remind you of desktop Outlook. It shows a list of messages on the left side and a reading pane on the right that displays the content of one message, as shown in Figure 15-1. To view a different message, tap the message you want to view in the list on the left and the contents of that message will appear.

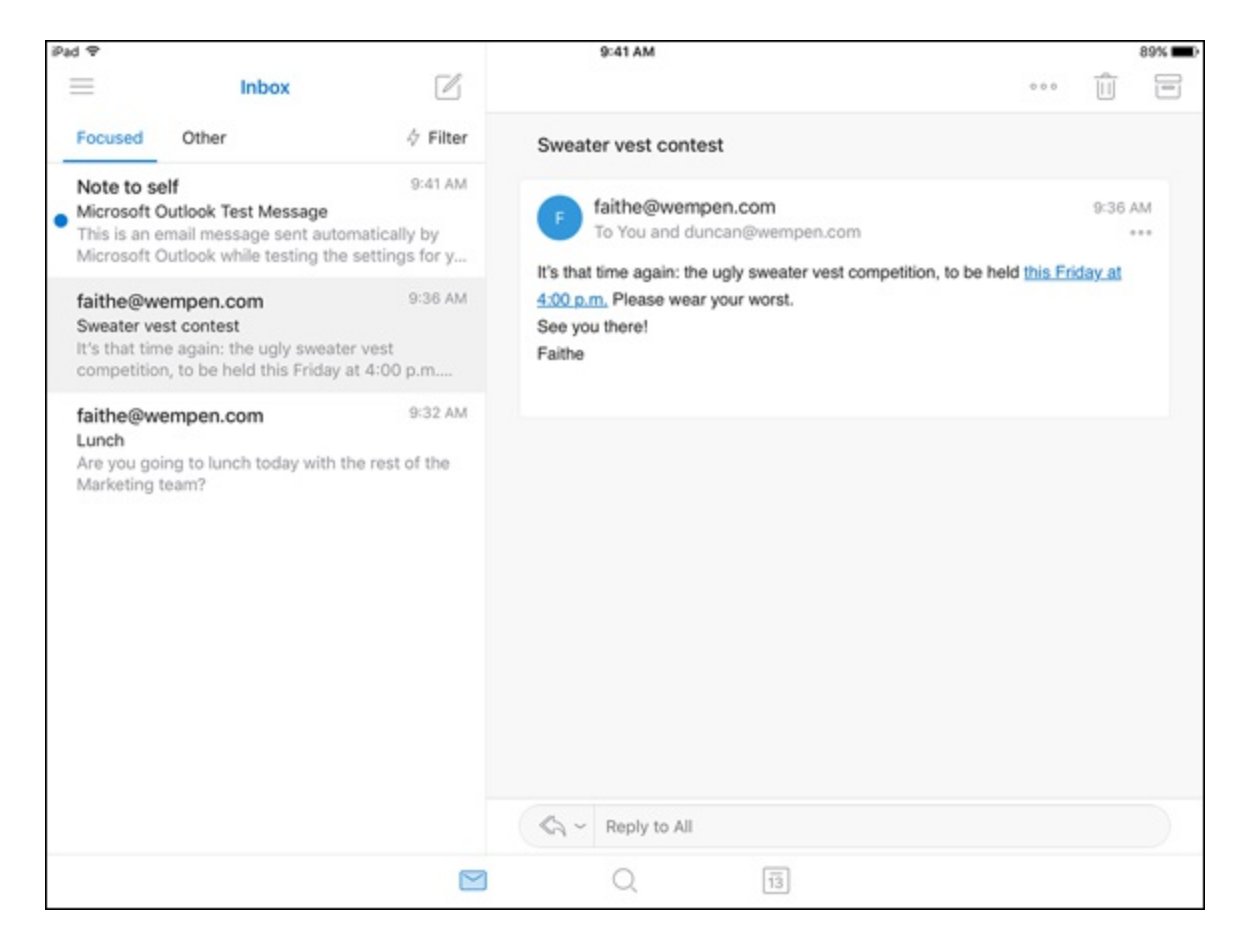

FIGURE 15-1: You can view an email message by tapping it in the message list.

If you're using Outlook on an iPhone or Android phone, you'll only see the message list. To see the body of a message, tap the message in the list and the message opens up. To go back to the message list, just swipe your finger from left to right across the body of the message. Android devices also feature a back button at the bottom of the device that does the same thing.

## **GETTING IN FOCUS**

The mobile version of Outlook offers a very nice feature that desktop Outlook doesn't have: something called a Focused view. At the top of the message list, you'll see a few words: Focused, Other, and Filter. Focused view shows only messages that are addressed directly to you as well as messages that Outlook thinks matter most to you. If you tap Other, you'll see a different set of messages that Outlook guesses are less important to you. It makes that guess based on the content of each message and what you've done with messages like that in the past. As time goes on, it learns what you find useful and gradually tries to make increasingly accurate guesses as to what's useful to you. That's especially valuable when you're working on a tiny smartphone screen because you don't want your view cluttered with random stuff you don't need.

The Filter feature hides messages you're already read, or shows only messages you've flagged, or shows only messages with attachments. Again, those are three types of message that are likely to require your immediate attention, so Outlook gives you a way to focus on those.

## **Replying to email**

Replying to an email message is almost as easy as reading one. On the bottom of the message is an icon that looks like a bent arrow. Tap it to see a menu of reply options, as shown in Figure 15-2, and then choose the desired option.

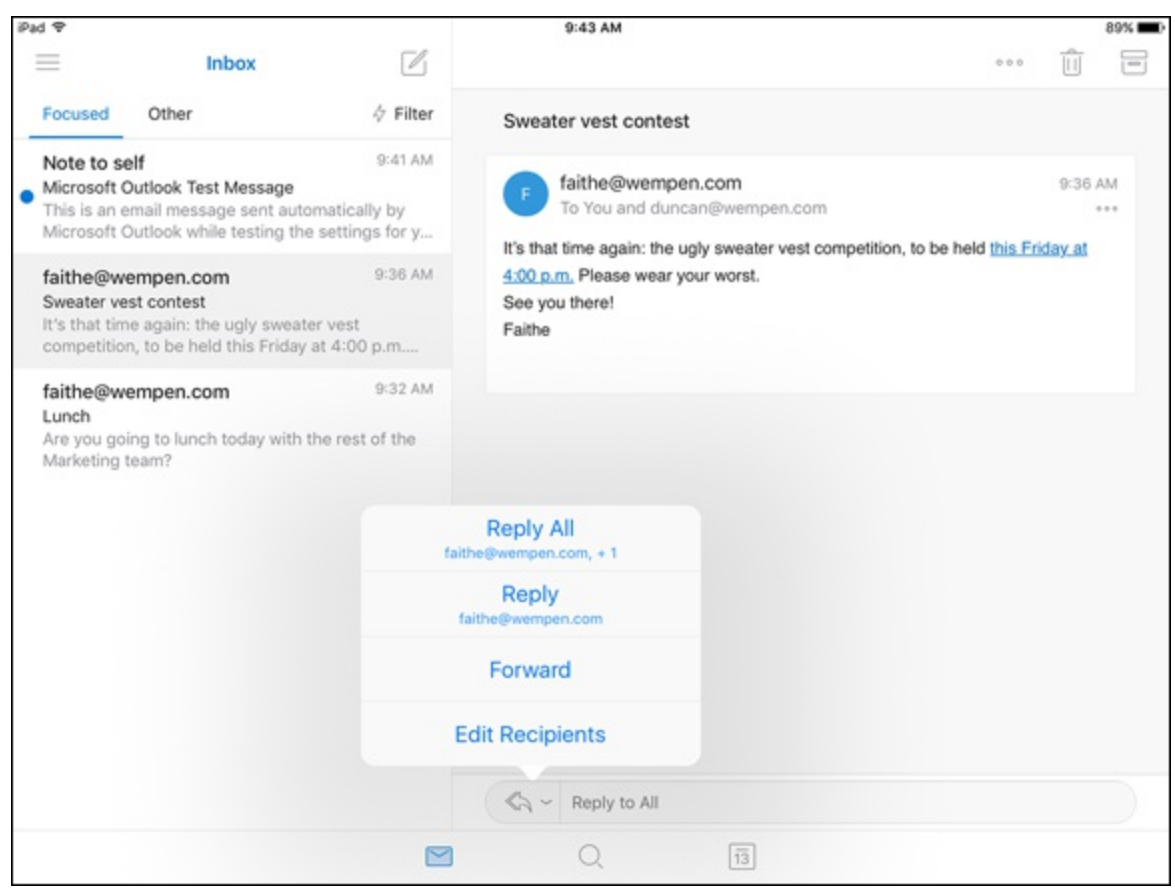

FIGURE 15-2: Mobile Outlook makes replying to emails quick and easy.

The message reply form opens. If you choose Reply All or Reply, the message is already addressed to your intended recipients. If you choose Forward, you're on your own as to addressing it. Edit Recipients enables you to edit the recipient list.

 $\bigcirc$ 

TIP The great thing about replying to messages on your smartphone is that you probably have dictation capabilities, such as Siri or the Android is dictation features, so you don't need to type. The scary thing about that is the unspeakable errors that speech-to-text software can produce. I've seen Siri come up with some real whoppers phrases much too impolite to include in this book. Siri has a real potty mouth sometimes! So, if you dictate email messages that aren't addressed to sailors and stevedores, I have one word of advice: Proofread!

## Composing email

What could be more convenient than dashing off a quick email while sitting in the park or riding a taxi? It's so much better than being stuck at the office. The scenery is a lot nicer, and the coffee even tastes better.

To compose an email message in mobile Outlook, follow these steps:

# 1. Tap the new email icon at the top-right corner of the message list pane.

On an iPad, that icon looks like a square with a pencil in it. On the Android version, it's a circle with a plus sign in it in the lower-right corner of the screen. That opens a New Message form, along with the on-screen keyboard, and there's a blinking cursor in the To box of the message form.

# 2. Type the first few letters of an email address or the first letters of the name of the person you're emailing.

As soon as Outlook sees a name or address beginning with the letters you type, it shows a list of matching names and email addresses. In many cases, the person you want to email is listed there. If he or she is, just tap the name and then that person's name and address are automatically put into the To box. If the name doesn't appear, type in the entire email address.

### 3. Tap the Subject line and enter a subject.

A subject line isn't absolutely mandatory, but it's a good idea.

### 4. Tap the main part of the message box and enter your message.

Because you may be typing on a glass screen, you may want to be brief, but that's up to you. <u>Figure 15-3</u> shows a completed message, ready to go.

### 5. Tap the Send icon.

You'll find the Send icon appears in the upper-right corner of the message pane. It looks like an arrowhead pointing to the right. Tap it to send your message on its way.

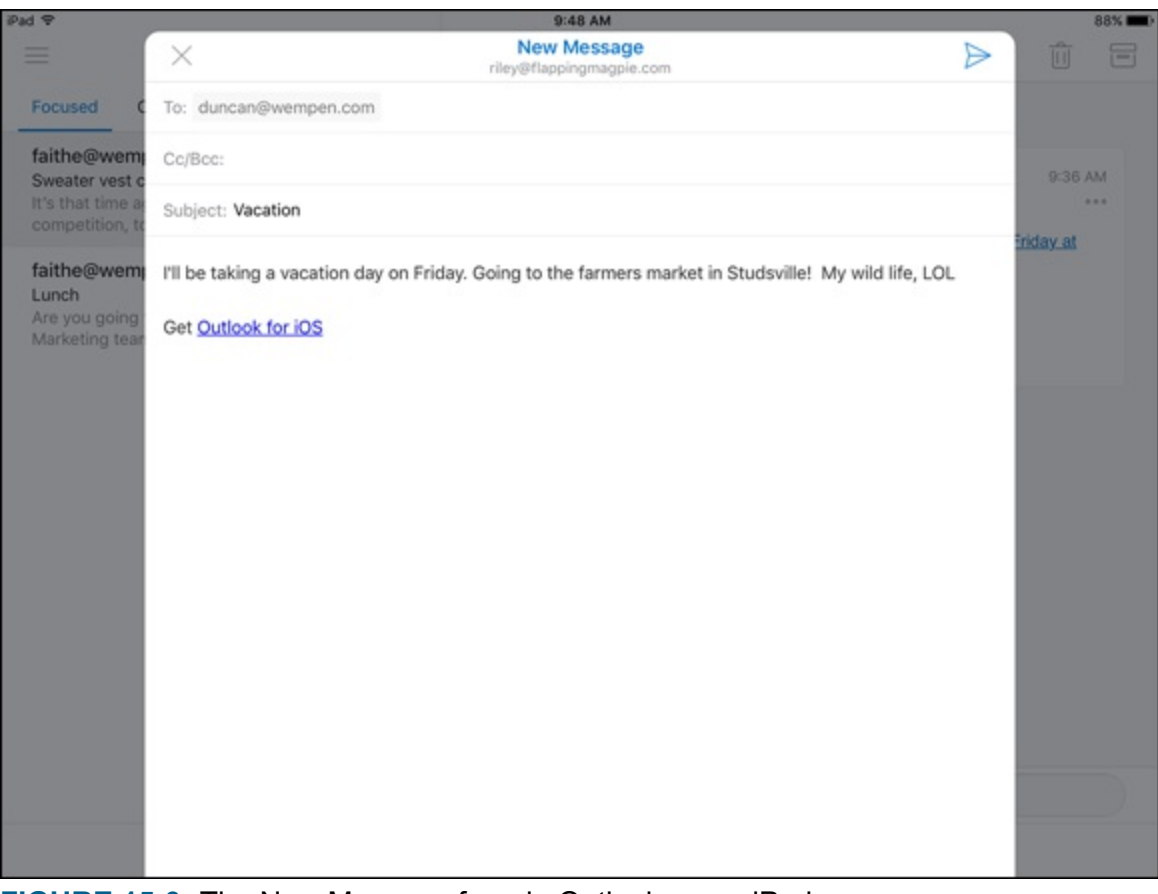

FIGURE 15-3: The New Message form in Outlook on an iPad.

Forwarding a message is very similar to composing a new message in that you have to enter an email address, but other than that, it requires the same steps as a reply.

## IS MICROSOFT OUTLOOK FOR ANDROID OR iOS FOR YOU?

As I write this in the middle of 2018, the mobile version of Outlook is an excellent solution for people whose email system falls into certain categories. You'll get a lot from the mobile version of Outlook if you use the Microsoft Office 365 service for email or if you're on a corporate network running Microsoft Exchange and your company supports the use of mobile Outlook. There are some kinds of traditional email services, particularly the type called POP, that mobile Outlook doesn't serve at all and some services that are hard to set up. You can install mobile Outlook for free and give it a try, but be warned that it might not work in all situations. If it doesn't work for you, don't despair; mobile applications for iPad and Android get updated very frequently. By the time you read this, Outlook may work on your device, too.

## Archiving, scheduling, and deleting email messages

Mobile Outlook includes a clever little trick that's not available on desktop Outlook: It allows you to swipe a message right or left as a way of quickly processing the message. As you slide a message to the right or left, a colored background appears, displaying the name of the thing you're about to do. When you first install mobile Outlook, the two choices are Schedule and Archive. There are several more options you can choose from, but you can only have two active at a time: one for a right swipe and one for a left swipe. The full range of options includes:

Schedule: This says "I'll think about that later." Swiping right to schedule a message hides the message until you want it to reappear. When you schedule a message, you get a menu of choices that range from a few hours in the future to tomorrow. You can also choose a specific time.

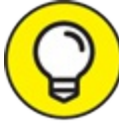

TIP The first time you use Schedule you will be prompted to choose a folder in which to store your scheduled emails. You might want to create a folder for this purpose. The same goes for Archive.

- **» Delete:** This means just what it says poof! It's gone. (Although you might be able to retrieve it from the trash, depending on your mail server.)
- » Archive: This choice sends your message to a folder that you've chosen in advance. The trick to this one is that you need to have chosen an archive folder or it doesn't work. Fortunately, it offers to set up an archive folder if you haven't done so. Once you set up an archive folder, everything you archive goes there from then on.
- **» Move:** Just like Archive, this choice moves your message to a folder, but it asks you which one each time.
- » Mark Flagged: This puts a flag on a message so you can remind yourself to get back to it — exactly the same way you'd flag messages on the desktop, as I describe in <u>Chapter 5</u>.

- **» Mark Read:** This one seems silly to me; Outlook marks every message once you've read it. You may want to mark things read without reading them, so this is an easy way to do that.
- **»** Mark Read and Archive: Just as its name implies, this combines the previous two like-named choices.
- **» No Action:** Why bother? This choice doesn't do anything. If you arrived at this menu by mistake, this is a good choice.

You can leave these in their original settings — Schedule and Archive — and the swipe feature will still be useful. But you might consider taking advantage of whatever options suit the way you use email most often.

To change swiping options, follow these steps:

1. Tap the action menu button (three horizontal lines) in the upperleft corner of the screen to open a menu.

This is sometimes called the hamburger button because the three horizontal lines are reminiscent of a hamburger and its layers. (Someone was hungry when they thought of that.)

2. Tap the Settings icon (it looks like a gear).

The Settings menu appears.

3. Tap Swipe Options.

The Swipe Options screen appears. You may need to scroll down the menu a bit by swiping down with your finger.

4. Tap anywhere in one of the two areas labeled Swipe Right or Swipe Left.

A menu appears, showing the range of choices listed earlier. See Figure 15-4.

- 5. Choose the options you prefer.
- 6. Tap the Back arrow in the upper-left corner of the screen to return to the Settings screen.
- 7. Tap the Close (X) button in the upper-left corner of the screen to close the Settings screen.

| Pad P<br>Scheduled                     | Ľ                                |                     | 9:55 AM                         |                                          |            | 86% |  |
|----------------------------------------|----------------------------------|---------------------|---------------------------------|------------------------------------------|------------|-----|--|
|                                        | Swipe items in yo<br>Swipe Right | S<br>our inbox to q | wipe Options<br>uickly access y | our most used                            | l actions. |     |  |
| 1                                      | Swipe Left                       | Û                   | Schedule                        | Bobby Gung<br>Team Lunch<br>Lefte ge dow |            |     |  |
| No Scheduled Met                       | peruso<br>in the Britoklymanic   | Delete              | Archive                         | Mark Read                                |            |     |  |
| your inbox when the tim<br>Go to Inbox |                                  | Read &<br>Archive   | None                            |                                          |            |     |  |
|                                        |                                  | 2                   | Q                               | 13                                       |            |     |  |

FIGURE 15-4: The Swipe Options screen lets you choose which swipe does what.

## **Deleting messages**

Nothing could be easier than deleting a message in mobile Outlook. At the top of the message screen is a little icon that looks like a trash can. Tap the trash can and that's where your message goes. If you don't see the trash can, you don't have a message selected. Depending on your mail server and your Outlook settings, the trash can may be automatically emptied at a certain interval or deleted messages may sit there forever, or until you empty the trash.

## Managing groups of messages

Mobile Outlook is designed to help you process and read email more than to help you create it. You're still better off composing email with a desktop or laptop. But it does offer a clever way to deal with several messages at one time. With the message list open, hold your finger on one message for a second or two and a check box will appear to the left of every message, as shown in Figure 15-5. Tap the check box for every message you want to process and a check mark will appear in the box. If you tap the trash can icon now, all the messages you checked will be deleted. If you tap the flag icon, they all get flagged. On a phone, you can also tap the three-dot action menu in the top-right corner of the message list to choose other options, including Move or Mark Unread.

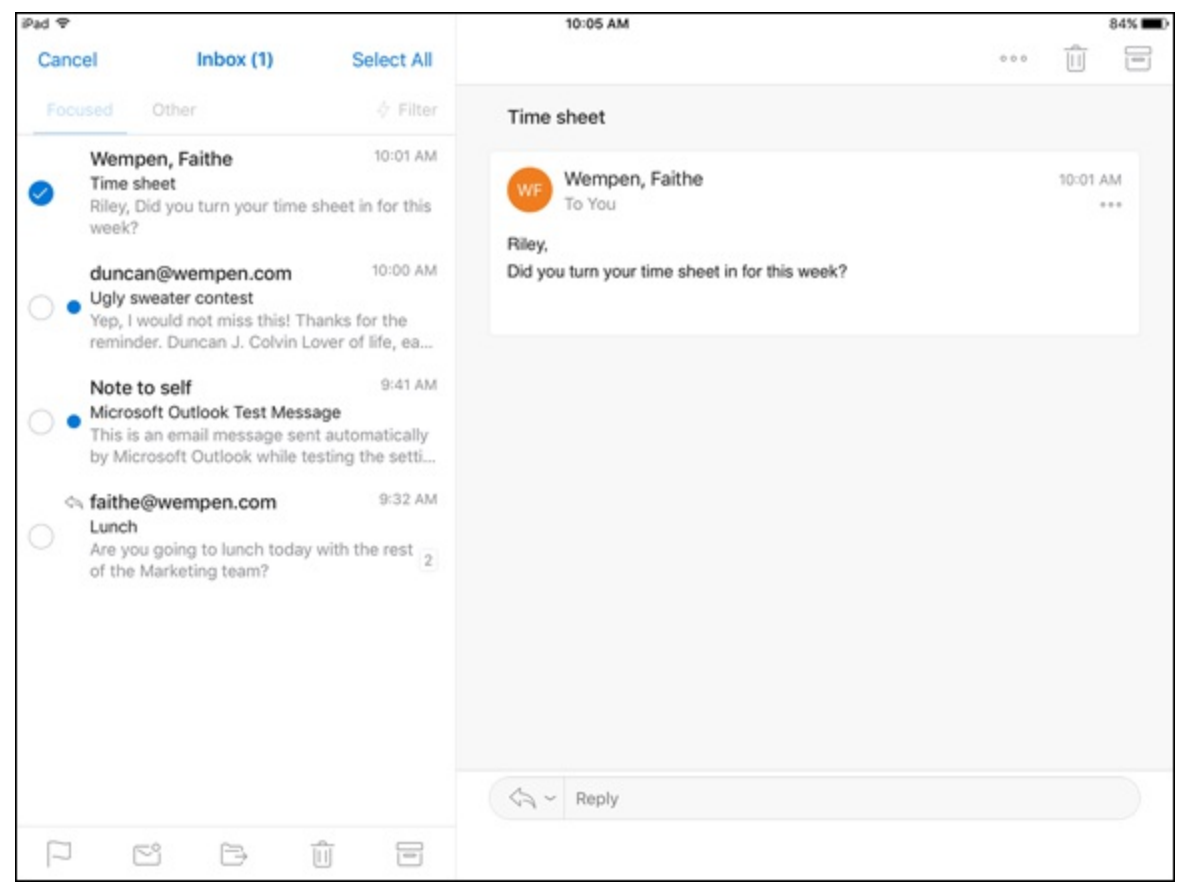

**FIGURE 15-5:** Hold your finger on a message for a second or two to make check boxes appear for multiple selection.

## Using Your Mobile Calendar

Mobile Outlook also offers a slick, slimmed-down version of the Calendar you've seen on the desktop version of Outlook. It doesn't include every bell and whistle — just the features you're most likely to use and that work well on a phone or a tablet. Tap the Calendar button at the bottom of the Outlook screen to access it. If you see the message *No Connected Calendars*, the email account you are using doesn't have an attached

calendar and you can't use Outlook's Calendar feature on this device for that account. You can set up an additional account that does have a calendar, or you can just use the Calendar feature in iOS or Android itself.

You may not always have a calendar in Mif the email service you use doesn't also include a calendar. Such services as Microsoft Office 365, Microsoft Exchange, and Gmail from Google all include a calendar, so if you use one of those, you'll have access to a calendar. I've had accounts at Mail.com for many years, but its service doesn't include a calendar. But I also keep a calendar on Gmail, so it's okay.

## Navigating the mobile calendar

Calendars tend to take up a lot of space on a computer screen; think about how much space a full monthly calendar occupies. That can be a problem on mobile devices that have such small screens. The way mobile Outlook displays your calendar varies according to the size of the device; a tablet shows your calendar one way and a phone shows it differently.

As a result, you need to navigate the two calendars differently. To begin with, you can get to the calendar from nearly anywhere in mobile Outlook on an iPad by tapping the calendar icon at the bottom of the screen On a phone, you need to tap the three-line action menu — also known as the hamburger button — in the top-left corner of the screen and then tap the Calendar icon.

Another major difference is that you can view a complete, hour-by-hour view of a whole workweek on a tablet, while you can only view an hourby-hour view of one day on a phone. In either case, you can swipe the calendar left or right to see days that come before or after the day you're viewing.

## Creating a new appointment

Both versions of the mobile Outlook Calendar feature a prominent plus sign in the upper-right corner of the screen. Tap it to open the New Event form, as shown in Figure 15-6. To set specific details about the appointment you have in mind, tap each line of text on the form to reveal settings for that detail. You can set date, time, location, and more by going through the form and setting each item to what you want.

| iPad 🕈  | 705                         | 10:28 AM                         | 200          | 79% 🔳 🔿 |
|---------|-----------------------------|----------------------------------|--------------|---------|
| =       | ×                           | New Event<br>fwempen@gmail.com ~ | $\checkmark$ | - +     |
| Th      |                             |                                  |              | Wed 20  |
| All Day | Staff meeting               |                                  |              |         |
| 8 AM    | People                      |                                  | >            |         |
| 9 AM    | <ul> <li>All Day</li> </ul> |                                  | $\bigcirc$   |         |
| 10 AM   | Date<br>Thu, Jun 14         | Time (EST)<br>8:00 AM → 9:00 AM  |              |         |
| 11 AM   | Tomorrow                    | Duration: 1 hour                 | - 1          |         |
| 12 PM   | O Location                  |                                  | $\sim$       |         |
| 1 PM    | Skype Call                  |                                  | $\bigcirc$   |         |
| 2.PM    |                             |                                  |              |         |
| 3 PM    | Description                 |                                  | <u>&gt;</u>  |         |
| 4 PM    | 💭 Alert                     | 15 minut                         | es before >  |         |
| 5 PM    | Private                     |                                  | $\bigcirc$   |         |
| 6 PM    | 📋 Show As                   |                                  | Busy >       |         |
|         |                             |                                  |              |         |

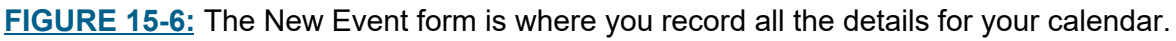

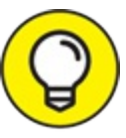

Frankly, if you create a lot of appointments and you have a choice between using desktop Outlook and mobile Outlook, pick the desktop. Mobile Outlook gives you a super-handy way to review your calendar when you're out and about, but it's a bit cumbersome in the way it leaves you fussing with details that are hard to handle on a mobile device — where you can only use taps and swipes with your finger. When you compare how quickly you can enter an appointment in desktop Outlook with how long it takes to enter one in mobile Outlook, you'll agree that the desktop version is easier. Remember, though, that mobile apps get updated every month or so, which makes it likely that the process will be much different and simpler by the time you read this.

## Chapter 16

# Telecommuting with Outlook.com and the Outlook Web App

### **IN THIS CHAPTER**

- » Finding out about Outlook.com
- » Reading and sending email
- » Managing contacts
- » Viewing and entering appointments
- » Setting advanced options
- » Understanding the Outlook Web App

Virtual work is here! Experts say that in the near future, more and more people will telecommute to virtual offices, doing virtual work for virtual companies. You have to hope these virtual jobs will provide real paychecks. You can't pay real bills with virtual money.

The Internet is what makes this brave new world possible. Outlook works beautifully on the Internet, but sometimes, you can't tote a full-blown version of Outlook wherever you are, and you may need just a tad more power than you get from the mobile versions of Outlook. However, Outlook.com can help you become super productive by giving you access to all your Outlook.com or Hotmail.com email, along with your full Contacts list and your calendar from any web-connected computer. If you take advantage of Outlook.com, you can turn virtual work into real results.

# Signing In to Outlook.com

Outlook.com is a free web-based email service provided by Microsoft. It's somewhat like Google's Gmail service but with a twist — it has a link to your desktop Outlook data. Microsoft has combined Hotmail and Windows Live into one email service and has added support for contacts (including Facebook, Twitter, and LinkedIn) and your calendar.

You will need a Microsoft account to sign in to Outlook.com. You probably have one that you use to sign in to Windows, for example, or perhaps OneDrive or Xbox LIVE. The Microsoft account may use an email address as the user ID but you can use other email addresses in Outlook.com once you get signed in.

When you visit Outlook.com the first time, you'll be redirected to a signin screen. Sign in using your Microsoft account, or click Create Free Account and follow the prompts.

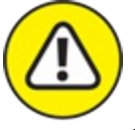

warning When you sign in with your Microsoft account, you enter the email address and password you specified when you set up the Microsoft account. This is a separate password from the mail server password for that email address. You could make them the same, but it's better security to make them different.

The first time you sign in to Outlook.com, a few setup screens may appear. You might be prompted for your language, time zone, a theme color, a signature default, and a phone number. Enter any of that information as you like, and click through the setup to the end.

# **Exploring the Outlook.com Interface**

Outlook.com is similar to the desktop version of Outlook in function, so you won't need to figure out a whole new bunch of tricks and techniques, but it does look slightly different. Because Outlook.com is a web application, the screens may change, but <u>Figure 16-1</u> gives you an idea of what you'll see after you sign in.

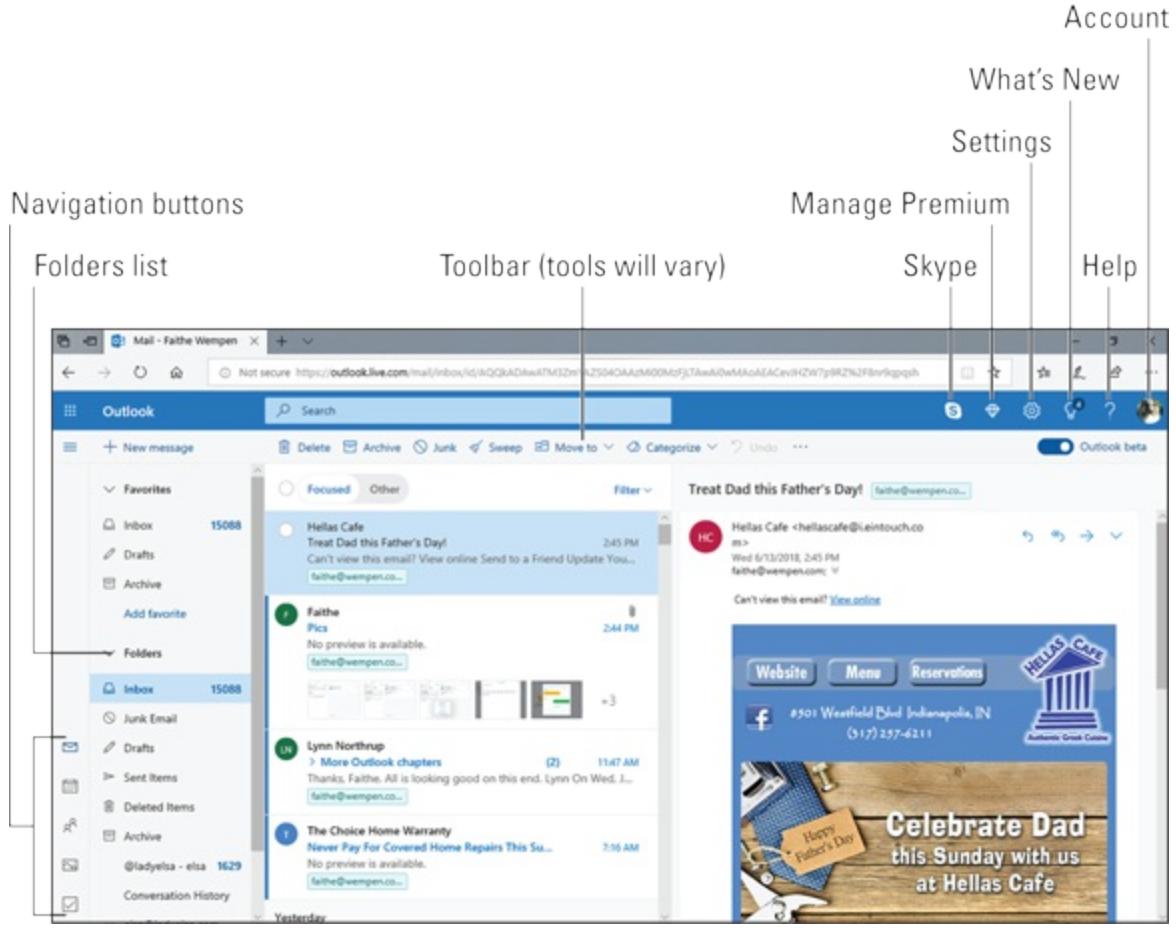

FIGURE 16-1: The Outlook.com screen offers toolbars and buttons to help you get around.

There are two versions of the Outlook.com interface. If you have an Office 365 subscription, you get the ad-free, enhanced Outlook.com shown in Figure 16-1. If you just have a regular free Microsoft account, you get one that's similar, but with an ad pane on the right side of the screen.

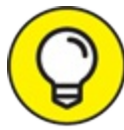

If you have an Office 365 account but it isn't tied to the particular email address you are using for this activity, sign in to your Microsoft account using the email address that has the subscription, go to Office.com, and choose to share your subscription with the other email address. Different subscription levels allow different numbers of people sharing the same account. Here are some of the noteworthy features shown in Figure 16-1:

- >>> The Folders list is the area along the left side of the screen that has the default Folders list of Inbox, Junk Email, Drafts, Sent Items, Deleted Items, and Archive.
- » The **navigation buttons** along the lower far-left edge enable you to switch to the other modules in Outlook.com. The other modules, from top to bottom, are Calendar, People, Photos, and Tasks. (Notice that there's no Notes module in Outlook.com.)
- » Instead of a ribbon across the top, there's a **toolbar**. The commands on the toolbar change depending on what's selected at the moment.
- **» Icons** in the upper-right corner of the screen offer the following (from left to right):
  - Skype: Start a new Skype conversation.
  - **Manage Premium:** Available only if you have the Premium version of Outlook.com (that is, if you have an Office 365 subscription), opens a screen for working with Premium-only tools and checking your storage usage.
  - Settings: Enables you to change some common settings, such as theme, conversation view, sorting, grouping, and the Reading pane.
  - What's New: Opens a pane of timely tips for using the latest features.
  - Help: Opens a help system for Outlook.com.
  - Account: Enables you to edit your profile, view your account, or sign out.

## Getting Caught Up on Web Email Basics

Whether you're catching up on juicy office gossip or deleting spam from Nigerian oil tycoons, you can log on to Outlook.com from any browser to keep yourself in the loop.

## **Reading messages**

Because Outlook.com is webmail, you can get to it anywhere you have web access. All your Hotmail, Messenger, and (of course) Outlook.com mail is available. Lots of people use the Inbox as a kind of to-do list; Outlook.com makes that possible from any computer connected to the Internet.

To read your messages, follow these steps:

### 1. Click Inbox in the Folders list.

Your list of messages appears.

### 2. Click the message you want to read.

The message text appears in the Reading pane on the right side, or bottom, of the screen. As you click each message in the Message list, the contents show up in the Reading pane.

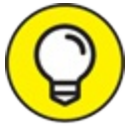

TIP Use the arrow keys to move from one email message to the next. Click the Settings icon (it looks like a gear) in the upper-right corner of the screen to adjust your mail settings, see a list of Reading pane options and Ribbon color options, and get online help. You can have the Reading pane open on the right or on the bottom or closed entirely. If you close the Reading pane, you'll need to double-click any message to see it in a separate window.

## Sending a message

When you feel the urge to dash off a quick email from your favorite Internet cafe, you can do that in a jiffy with Outlook.com. You'll probably have your message finished before your barista finishes mixing that highoctane mocha latte supremo. After your caffeine jitters die down, follow these steps:

1. Click Inbox in the Folders list.

Your list of messages appears.

- Click the New Message button on the Ribbon.
   The New Message screen opens, as shown in Figure 16-2.
- 3. Fill out the New Message screen.

Put your recipient's address in the To box, a subject in the Subject box, and the message in the main box.

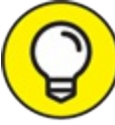

If you want to use Cc or Bcc, click the Cc or Bcc hyperlink in the upper-right corner of the message composition pane.

### 4. Click the Send button on the Ribbon.

Your message is on its way.

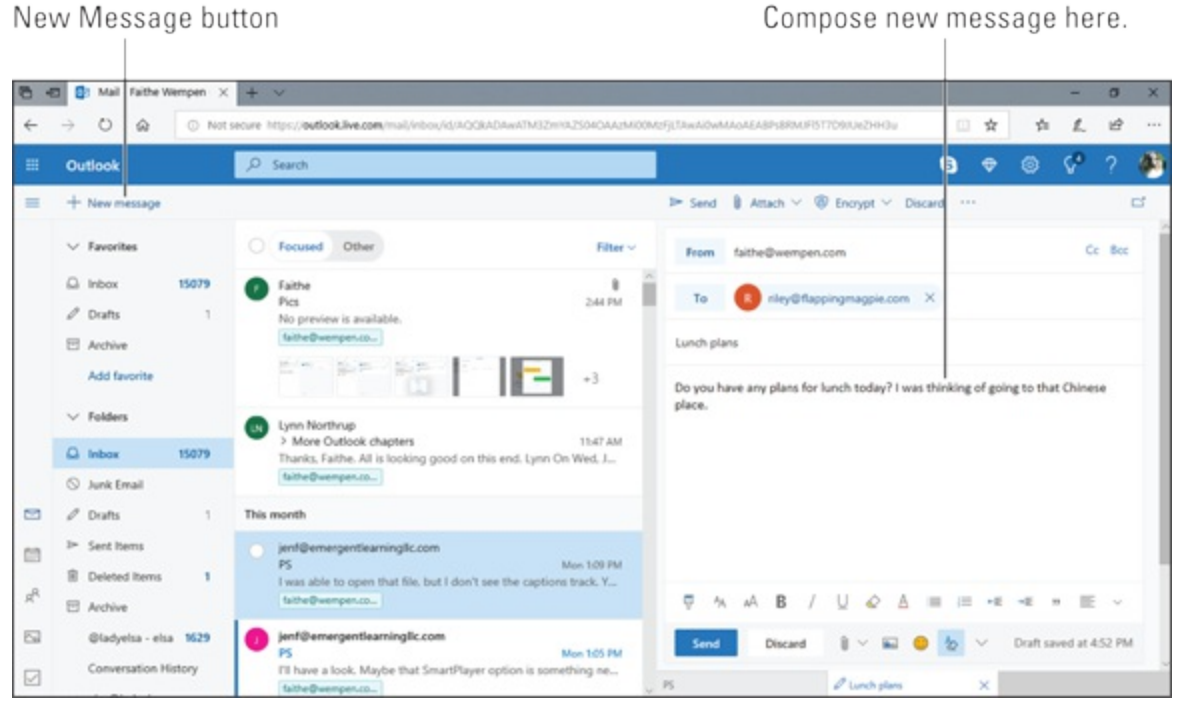

FIGURE 16-2: The New Message screen.

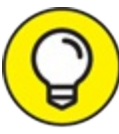

If you're not ready to send your message right away, click Save Draft. If you don't see Save Draft on the toolbar above the message composition pane, click the More button (...) to see more commands. You can continue working on your message later by clicking the Drafts folder and then clicking the message.

## Setting message importance

As you are composing a message with Outlook.com you can assign a priority of High, Normal, or Low. To set the importance for a message you are composing, click the More button (...) on the toolbar above the message composition pane and select Set Importance from the drop-down menu (see Figure 16-3).

|        | 9                    | 3 | \$  | ្ដ៍ | Ç4 | ?     |   |
|--------|----------------------|---|-----|-----|----|-------|---|
| (3)    | Encrypt \vee Discard |   |     |     |    |       | ď |
|        | Save draft           |   |     |     | C  | c Bo  | Â |
| pen.co | Insert signature     |   |     |     |    | 0 000 |   |
|        | Hide From            |   |     |     |    |       |   |
| _      | Set importance       | > | Hig | h   |    |       | - |
|        | Switch to plain text |   | Nor | mal |    |       |   |
|        |                      |   | Low | r   |    |       |   |

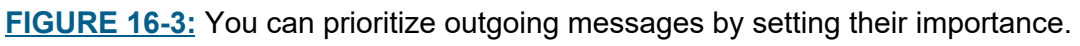

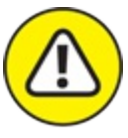

WARNING Don't overuse the High priority option. Setting all your messages to High eventually leads people to ignore your priority markings.
("Oh, she thinks everything is urgent; just ignore her.") In fact, sometimes it's wise to mark a message as low priority. That tells the person you're contacting that you respect his or her time but that you also want to keep him or her informed. A little courtesy goes a long way. For a full explanation of message options, see <u>Chapter 4</u>.

## Flagging messages

You can flag a received message to give it added attention. Flagged messages move to the top of your Inbox listing. You can't choose levels, and you can't add dated reminders (like you can with the desktop version). To set a flag, select the message and then click the More button (...) on

the toolbar above the message (see Figure 16-4). On the menu that appears, click Flag.

More button

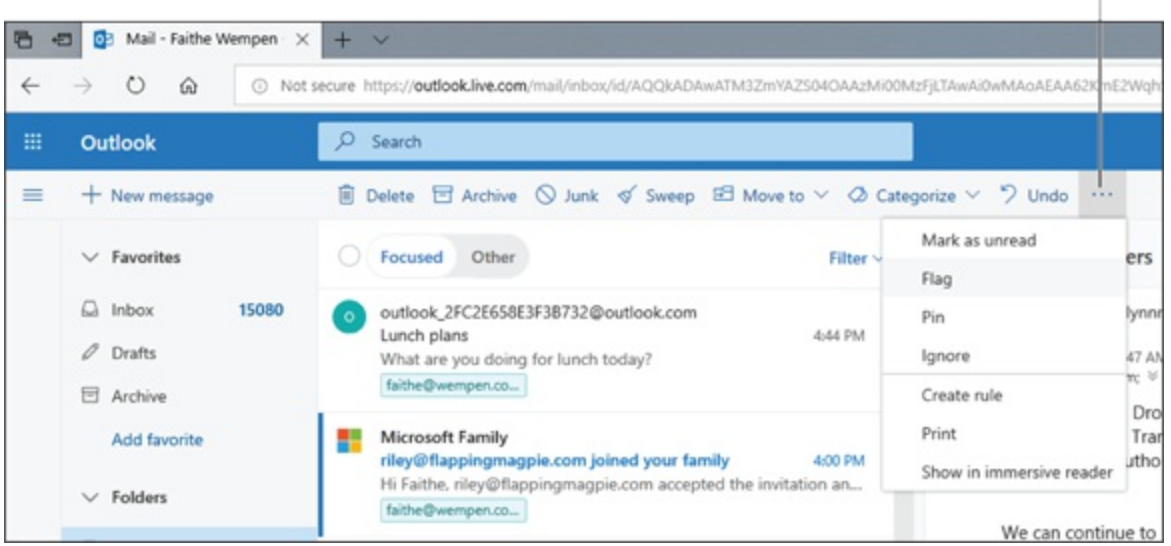

FIGURE 16-4: Flag your message to move it to the top of your Inbox.

# **Organizing Contacts**

The whole point of Outlook.com is to let you see your collection of information from anywhere — and what's more important than keeping track of the people in your Contacts list? Practically nothing, so I show you the basics in the following sections.

## Viewing your contacts

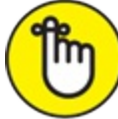

REMEMBER Some people see their Contacts list as pure gold. They ogle and admire it whenever they're not busy playing Candy Crush. To see your Contacts list, click the People icon in the Navigation bar in the bottom-left corner of the screen.

To control how the contacts appear, click Filter in the upper-right corner of the Contacts list pane to open the menu shown in <u>Figure 16-5</u>. Then choose the options you want.

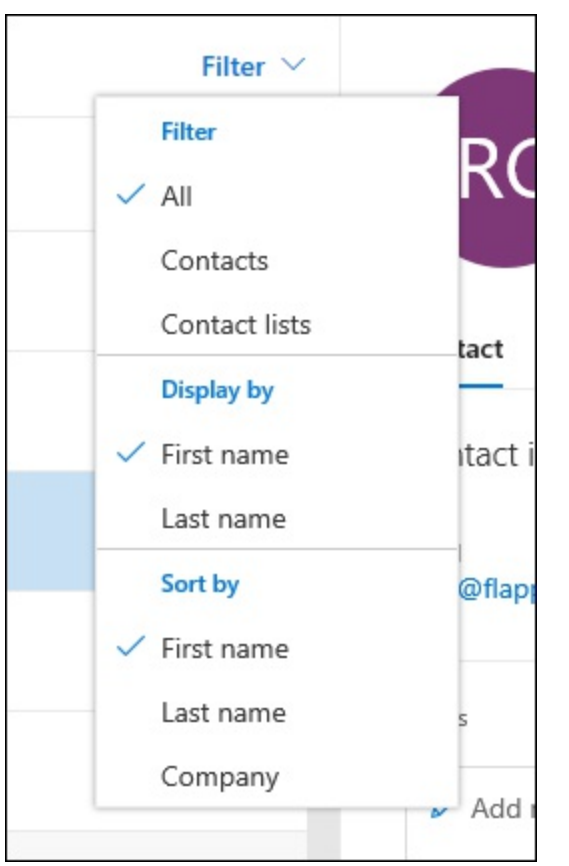

FIGURE 16-5: Choose how you would like to view your contacts.

## Adding contacts

A good Contacts list is precious; it's even more valuable than that snazzy office chair you covet or even that enviable cubicle near the coffeepot. Outlook.com can help you keep your Contacts list up to date from wherever you are. For example, if you go to a conference or convention and exchange business cards with lots of people, you probably want to add those names to your Contacts list as soon as possible. Whether you're using a laptop, tablet, or smartphone (or the nearest public library or Internet cafe), you can log on to your account remotely to enter all those new addresses before you go home.

To add a new contact through Outlook.com, follow these steps:

1. From the People module, click the New Contact button in the upper-left corner of the screen.

The New Contact form opens.

### 2. Fill in the blanks in the New Contact form.

The information you type appears in the New Contact form, as shown in Figure 16-6.

### 3. Click Save.

The New Contact form closes and the name you entered appears in your Contacts list.

|                                                                         |                                        | × |
|-------------------------------------------------------------------------|----------------------------------------|---|
| New contact                                                             | First name<br>Riley                    | ^ |
| You can add more information than<br>what you see here, such as address | Last name<br>Colvin                    |   |
| and birthday. Select Add more to<br>bring up more options.              | Contact information                    |   |
|                                                                         | Email<br>riley@flappingmagpie.com      |   |
|                                                                         | Mobile phone<br>3175552222             |   |
|                                                                         | Work                                   |   |
|                                                                         | Company<br>Fizzy Lifting Drinks, Inc.  |   |
|                                                                         | Notes                                  |   |
|                                                                         | Add notes                              | ~ |
|                                                                         | Create Discard + Add more $\checkmark$ |   |

FIGURE 16-6: Save information about the people you know on the New Contact form.

If you want to edit a contact you've entered, just open a contact record, click Edit on the Ribbon and follow the same steps. (For a full explanation of Outlook contact entries, see <u>Chapter 7</u>.)

# **Using Your Calendar**

Microsoft is constantly improving the design for the Outlook.com Calendar. Thus, what you see today may not be what you see in a few weeks, although the features will likely remain. That's the wonder — and the bane — of web-based applications.

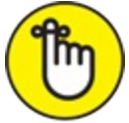

REMEMBER A word to the wise: Check your calendar regularly just to be sure that you're in the right place at the right time. And remember that your desktop Outlook Calendar links to your Outlook.com Calendar.

## Viewing your calendar

Time management gurus insist that you manage your schedule for the long term, medium term, and short term. The Outlook.com Calendar lets you view your appointments in different ways depending on what you want to see (or avoid seeing).

Click to open the View drop-down menu in the upper-right corner of the screen. Depending on the current view, it could be named Day, Week, and so on. Choose the desired view:

- » Day shows today's appointments.
- **»** Week shows a week.
- **»** Work week shows a Monday through Friday period.
- **»** Month shows a month.

You can't see your schedule details in Outlook.com like you can with the desktop version of Outlook, but you can add and change items to get the big picture and then deal with the details back at your desk.

## **Entering an appointment**

If you're a heavy-duty road warrior, you probably keep your calendar on a smartphone for your own reference, but for everyone else, those appointments and meetings are very likely on an Outlook Calendar. The appointments and meetings you post in Outlook are linked to Outlook.com, so from any web-enabled device, you can see where you should be and with whom. Now you'll know when you're available for meetings, lunches, and random tongue lashings.

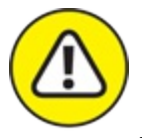

warning If you want your Outlook desktop data and your Outlook.com data to sync automatically, you must be using the same email address on both systems. Your calendar data won't be the same if you sign up for an Outlook.com email account but use a POP account from another service on desktop Outlook. You can have multiple email accounts on Outlook.com; just create a new one and then link it to the preferred account you're using on the desktop version of Outlook.

To enter an appointment, follow these steps:

1. Switch to the Calendar module by clicking the Calendar button in the lower-left corner of the screen.

The Calendar shows your appointments, as shown in Figure 16-7.

2. Click the New Event button on the toolbar at the top-left corner of the screen.

A pop-up window appears for creating a new appointment. See <u>Figure</u> <u>16-8</u>.

3. Click in the Add a Title placeholder and type a title.

Enter something that describes your appointment, such as *Meeting with Bambi and Godzilla*. Or, if you're going to be all boring about, it, something like Pediatrician.

- 4. Click the Location box and enter a location for your appointment. Hmmm, perhaps central Tokyo? Or the pediatrician's office?
- 5. In the bar at the top of the pop-up window, you see the calendar name (such as My Calendar). If you have multiple calendars, open the bar's drop-down menu and choose the right calendar.

You can link multiple calendars to Outlook.com.

- 6. Click the Start date of your appointment and select the start date. If the pop-up calendar doesn't have the date, click the arrows next to the name of the month in the small calendar until the date appears.
- 7. Click the down arrow on the first Time box and choose the start
#### time of your appointment.

Or, if it's an all-day thing, select the All Day check box and skip ahead to Step 9.

- 8. Click the down arrow on the second Time box and choose the end time of the appointment.
- 9. Set any other options as desired, such as recurrence (Repeat) and reminders.
- 10. Click Save.

By default, your Outlook.com Calendar will send you email notifications about upcoming appointments for the day. Click the link in the email message to see appointment details.

New Event button

| 9 4 | Calendar - Faithe Wern × +                                                                                                    | ~                        |                    |                      |           |                          |           | - 0      | ×       |
|-----|----------------------------------------------------------------------------------------------------|--------------------------|--------------------|----------------------|-----------|--------------------------|-----------|----------|---------|
| ←   |                                                                                                    | ooklive.com/calendar/vie | w/month            |                      |           |                          | 0 \$      | \$ L 1   | e       |
|     | Outlook                                                                                                    |                          |                    |                      |           |                          | 6 0       | 0 ?      |         |
| -   | + New event                                                                                                    | 🛅 Today 个 🗸              | June 2018 🗸        |                      |           |                          | 🛅 Month 🗠 | C Outlos | sk beta |
|     | June 2018 🕆 🔶                                                                                                    | Sunday                   | Monday             | Tuesday              | Wednesday | Thursday                 | Friday    | Saturday |         |
|     | S M T W T F S<br>27 28 29 30 31 1 2<br>3 4 5 6 7 8 9<br>30 11 12 14 15 16                                                                                                    | 27                       | 28<br>Memorial Day | 29                   | 30        | 31                       | Jun 1     | 2        |         |
|     | 17         18         19         20         21         22         23           24         25         26         27         28         29         30           1         2         3         4         5         6         7 | 3                        | 4                  | 5                    | 6         | 7                        | 8         | 9        |         |
|     | <ul> <li>✓ Calendars</li> <li>☐ My calendar</li> <li>Ø</li> <li>Ø</li> </ul>                                                                                                    | 10                       | 11                 | 12                   | 13 🖒 59*  | 14 🖒 🕅 12:30p Lunch with | 15 🛎      | 16 🖱     |         |
|     | US Holidays     Other calendars                                                                                                    | 17 来<br>Father's Day     | 18                 | 19                   | 20        | 21                       | 22        | 23       |         |
|     | Family calendar  New calendar  Discover calendars                                                                                                    | 24                       | 25                 | 26<br>(1) Bp Dentist | 27        | 28                       | 29        | 30       |         |

Calendar button

FIGURE 16-7: Your calendar displays your appointments.

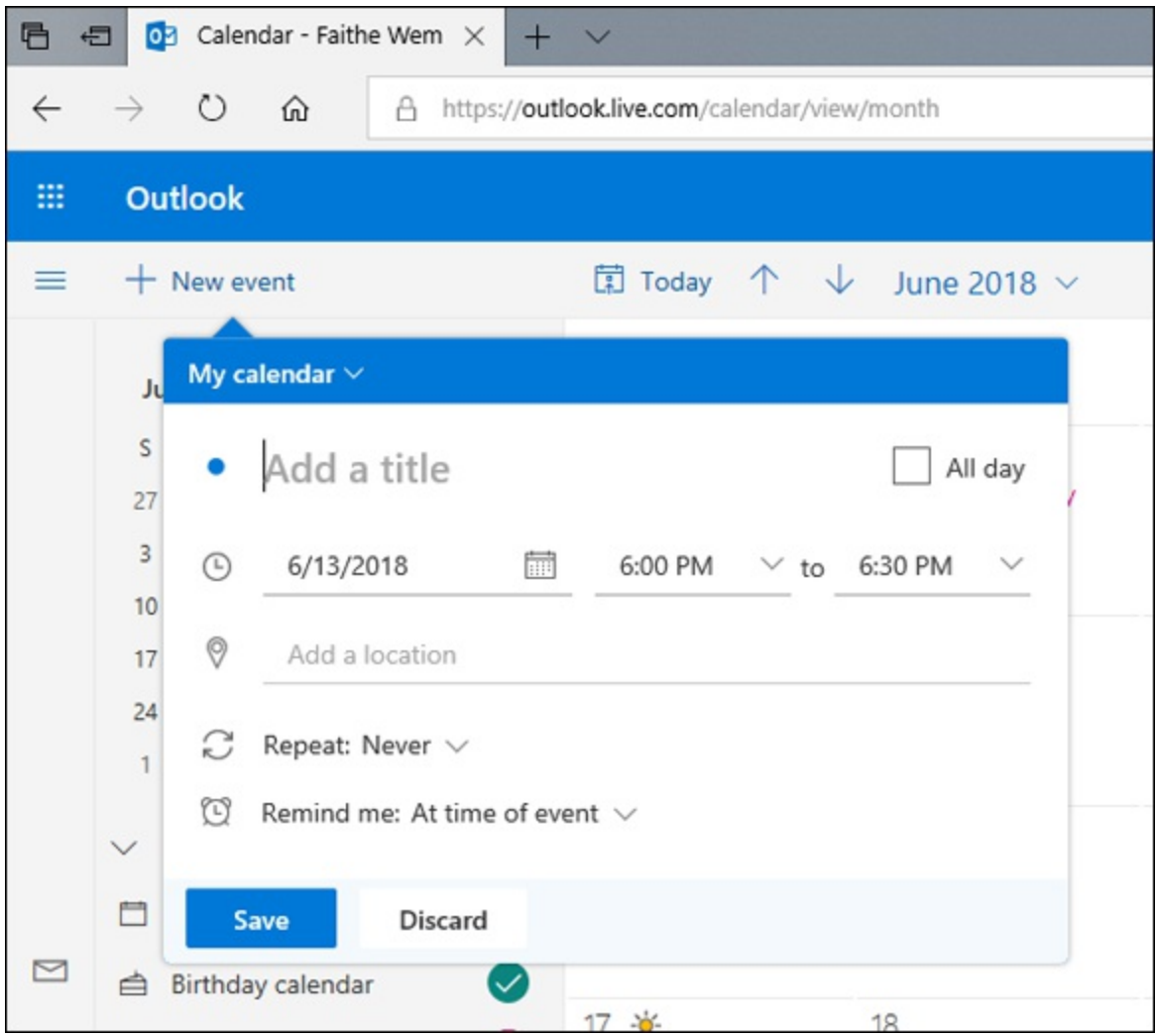

FIGURE 16-8: Add an appointment title and other details.

P

An even quicker way to enter an appointment is to switch the calendar to Day or Week view (use the Month drop-down menu in the upper-right corner of the screen) and then double-click the line that corresponds to the day and hour of your appointment. The Add an Event form appears, showing the date and time you chose.

#### Moving an appointment

You can change an appointment time by simply dragging the appointment to the date and time you desire. If you need to change anything other than the date and time of your appointment, follow these steps:

- 1. Double-click the appointment.
- 2. Select the information you want to change.
- 3. Enter the updated information.
- 4. Click Save.

To delete an appointment, click the appointment to select it and then click Delete on the toolbar to zap it. (You can find out more about the power of the Outlook Calendar in <u>Chapter 8</u>.)

#### **REFRESH YOURSELF!**

Everyone likes refreshment now and then; Outlook.com is no different. I'm not suggesting you pour a couple of brewskis into your Inbox; you'd rather chug 'em yourself anyway. Because you're viewing Outlook.com through a browser, you might need to tell your browser to refresh the display now and then. The regular version of Outlook that you use on your desktop always shows you everything it stores, but the Internet version sometimes falls behind. Press F5 or right-click on the screen and choose Refresh from the shortcut menu. After that, feel free to pop a cold one.

# **Exploring Your Options**

You can adjust a limited number of options through Outlook.com. To see what options are available, click the Settings button (it looks like a gear) in the upper-right corner of the screen.

There are two levels of options you can set. The most basic and popular ones appear in the Quick Settings task pane when you click the Settings button, as shown in Figure 16-9. These options change depending on which module you are in.

|                                                                                   |                                | -        | ð | × |
|-----------------------------------------------------------------------------------|--------------------------------|----------|---|---|
| □ ☆                                                                               | 5/≡                            | h        | È |   |
| S 🕀                                                                               | ŝ                              | <b>۲</b> | ? |   |
| Quick setting                                                                     | gs                             |          | 2 | × |
| ✓ What are y                                                                      | ou looking                     | g for?   |   |   |
| Theme<br>View all themes<br>Conversation vie<br>Newest mess<br>Newest mess<br>Off | w ①<br>ages on tr<br>ages on b | op       |   |   |
| Reading pane                                                                      |                                |          |   |   |
| Show on the                                                                       | right                          |          |   |   |
| Hide                                                                              | Socion                         |          |   |   |
| Focused Inbox                                                                     | D                              |          |   | D |

FIGURE 16-9: Adjust the most common settings from the Quick Settings task pane.

For a lot more options, scroll down to the bottom of the task pane and click View Full Settings, which opens the Settings dialog box shown in Figure 16-10. You can move between the options for different modules by

clicking a category in the navigation pane on the left, just like in the Outlook Settings dialog box in the desktop version.

| Settings                                                  | Layout                                                                                                    | Layout Save Discard                                                                                                    | $\times$ |
|-----------------------------------------------------------|----------------------------------------------------------------------------------------------------|----------------------------------------------------------------------------------------------------|----------|
| Search settings General Mail Calendar View quick settings | Compose and reply<br>Attachments<br>Rules<br>Sweep<br>Junk email<br>Customize actions<br>Sync email<br>Message handling<br>Forwarding<br>Automatic replies | Focused Inbox Do you want Outlook to sort your email to help you focus on what matters most?  Sort messages into Focused and Other Don't sort my messages  Message organization How do you want your messages to be organized? Show email grouped by conversation  Show email as individual messages  Sender image  Choose whether to show each sender's image in the message list. The sender's initials will be shown if a photo isn't available.  Show sender images |          |
|                                                           |                                                                                                    |                                                                                                    |          |

FIGURE 16-10: Control the full gamut of settings from the Settings dialog box.

#### Automated vacation replies/out of office message

With the desktop version of Outlook, you can set your Out of Office message to let coworkers know when you'll be out of town (or just plain unavailable). You have a similar tool in Outlook.com — only it's called the Automated Vacation reply. It's a great way to let all your friends know when you're on vacation (and make all of them envious). Just follow these steps:

- 1. From Outlook.com Mail, click the Settings icon at the top of the screen.
- 2. Scroll down to the bottom of the pane and click View Full Settings. The Settings dialog box opens.
- 3. In the middle pane, click Automatic Replies. The Automatic Replies settings appear.
- 4. Click the Automatic Replies On control to enable it.
- 5. (Optional) Select the Send Replies Only During a Time Period check box and then enter the Start and End dates and times.

#### 6. Click the Add a Message Here placeholder and type your out-ofthe-office message that should be sent.

Figure 16-11 shows a typical example.

7. Click the Save button.

The setting is saved.

8. Click the Close (X) button to close the Settings dialog box.

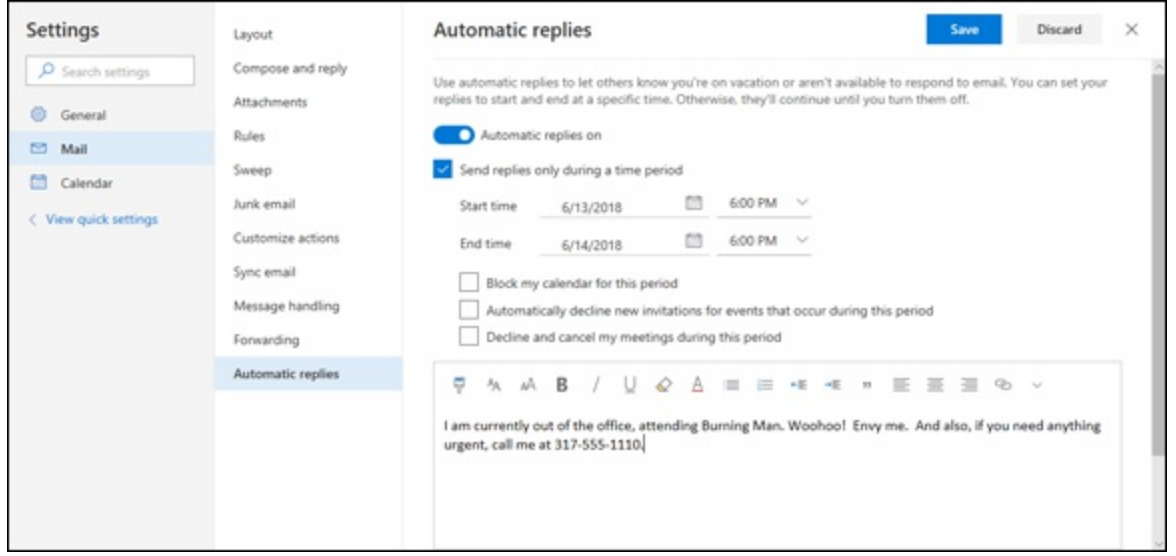

FIGURE 16-11: If you're unavailable, let people know with an out of the office message.

Now you can stop feeling guilty about ignoring all those emails. (Well, okay, maybe you'll still feel a teeny bit guilty, but you've done your part.) Try to remember to turn Automatic Replies off when you get back. Otherwise, everyone will think you're still having fun without them. To turn the feature off, repeat steps 1–3, and then click Automatic Replies On to turn the feature off. Click Save and then close the Settings dialog box.

#### Creating a signature

You get to decide when to include the one signature you're allowed to create in Outlook.com. Your signature for business might be very grand and official — the better to impress lackeys and sycophants as well as to intimidate rivals. In that case, you might prefer to leave it off the messages you send to your friends — unless, of course, your only friends are lackeys and sycophants. Then, lay it on thick, Your Royal Highness!

Create a signature in Outlook.com by following these steps:

- 1. From Outlook.com Mail, click the Settings icon at the top of the screen.
- 2. Scroll down to the bottom of the pane and click View Full Settings. The Settings dialog box opens.
- 3. In the middle pane, click Compose and Reply. An Email Signature box appears.
- 4. Type your signature text in the box.

Use the formatting tools above the box to format your text as desired. Figure 16-12 shows an example.

5. Click Save.

The Settings dialog box closes.

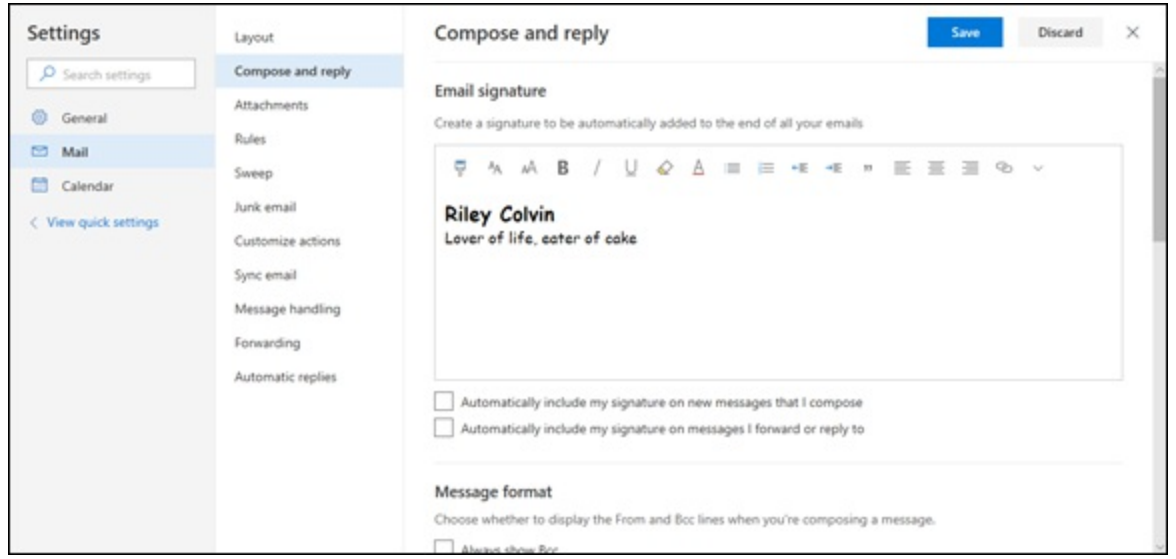

FIGURE 16-12: Create a signature for Outlook.com.

After you create a signature, it goes in every email message you send. Of course, you can always delete the signature before you send an email.

1

REMEMBER The signature you created on your desktop won't automatically appear when you send messages from Outlook.com, and vice versa.

You have to enter your signature in both places.

# Understanding the Outlook Web App

The Outlook Web App is part of a program called Microsoft Exchange, which many large and not-so-large organizations run to power advanced Outlook features, such as public folders, shared calendars, and assigned tasks. Not every company that uses Microsoft Exchange offers the Outlook Web App, but if yours does, you can log on to Outlook from nearly anywhere: a computer at your local public library, an Internet cafe, or any old photocopy store. There's nothing difficult about the Outlook Web App; it's really nothing more than a special webpage that looks and acts quite a bit like the version of Outlook you have on your desktop. If your company uses an older version of Microsoft Exchange, the Outlook Web App will look different, but the essential features should be the same.

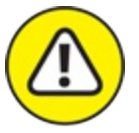

WARNING Microsoft recently announced that it is phasing out the Outlook Web App in the hope that people will use the dedicated Outlook app for their mobile devices instead. By the time you read this, it might no longer be available, or your organization might not use it anymore.

#### Knowing when it's handy

The desktop version of Outlook is much more powerful than the Outlook Web App, but you may find it enormously convenient to get access to your Outlook data when you find yourself in certain situations, such as:

- >>> When you don't want to lug a laptop on a very short business trip just to check your email.
- >>> When you really *do* have to work from home now and then and you don't want to fuss with getting your home computer connected to the office network.
- » When you want to do some simple planning and collaborating with

your office colleagues from someone else's computer.

» When you get an email on a mobile device (such as an iPhone, Android, or another smart device) and want to compose a more detailed response than you'd attempt on the tiny thumb keyboard built into those devices.

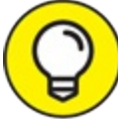

I like the fact that the Outlook Web App lets me dash off a quick answer to an email or put a task on my To-Do list from nearly anywhere I happen to be. That way, details don't escape me when I'm away from my regular computer.

Also, some organizations only offer the Outlook Web App to certain mobile employees who share a computer. That way, the company can keep these people connected to the corporate email system without giving a separate computer to every single employee.

#### Signing in and out

Sign in to the Outlook Web App the same way you sign on to any other website: Open a browser, enter the address of the page that your organization has set up for signing in to the Outlook Web App, and enter your username and password. The exact steps of the process will differ among organizations, so ask your system administrators for the details.

If you can surf the Internet, you can use the Outlook Web App. No special equipment is required. As long as you remember your logon name, password, and the address of your Outlook Web App page, you're ready to rock. It's just like online shopping, but it costs less.

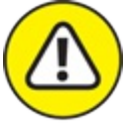

warNING When you finish your Outlook Web App session, log off by clicking the Log Off icon on the right side of the screen. If you're using a computer in a public place, such as an Internet cafe, you don't want the next person using that computer to see your private

#### information.

#### **OUTLOOK EVERYWHERE**

Now that nearly everyone is on the Internet and nearly everyone carries a cell phone (or the like), you can have your Outlook information everywhere at all times. You can access your Outlook information in four main ways:

- Outlook on your desktop
- Outlook.com
- Outlook Web App
- Outlook for Android or iOS

Why would you want four different ways to see the same information? The desktop approach offers more power and flexibility; Outlook.com lets you read your email and maintain your Contacts list and calendar from any web-connected device; the Outlook Web App gives you access to your corporate email account from other people's computers; and a mobile device gives up-to-the-minute information and allows you to respond on the run.

#### AND NOW FOR THE FINE PRINT

Although the Outlook Web App can offer some pretty powerful capabilities to authorized users, it isn't for everybody. Here's why:

- The Outlook Web App tends to work best when viewed with Microsoft's own web browsers: Internet Explorer and Edge. If you use another browser, such as Chrome, Firefox, or Safari, the appearance may vary somewhat.
- The Outlook Web App isn't actually a part of the Outlook program; it's built into the Microsoft Exchange program. Thus, depending on the version of Exchange your company uses, things may look and act differently from the desktop version.
- The Outlook Web App has to be set up by a network administrator through your organization's main computer network. Do-it-yourself setup isn't an option.
- If you work for a security-conscious organization that isn't comfortable letting confidential information show up on just any computer anywhere aw, where's the sense of adventure? you have to be understanding about that. In that case, stick to using Outlook on your regular desktop computer.

#### Part 6

# **The Part of Tens**

#### **IN THIS PART ...**

Learn about ten worthwhile shortcuts that will help boost your productivity, including turning a message into a meeting and resending messages.

Check out ten accessories that can help you use Outlook more efficiently, including Skype and OneDrive, and an online service to back up your Outlook data.

Explore the reasons behind ten things you can't do with Outlook, including not being able to have a unified Inbox and not being able to create a distribution list from an email.

Discover ten actions you can take once you become a super Outlook user, including simultaneously viewing many calendars as well as inserting symbols and art into Outlook messages.

### Chapter 17

### **Ten Shortcuts Worth Taking**

#### **IN THIS CHAPTER**

- » Using the New Items tool
- » Sending a file to an email recipient
- » Sending a file from an Office application
- » Turning a message into a meeting
- » Searching in Outlook
- » Undoing your mistakes
- » Using the Go to Date command
- » Adding items to list views
- » Sending repeat messages
- » Resending a message

Even though computers are supposed to save you time, some days, this just doesn't seem to be the case. Juggling buttons, keys, and Ribbons can seem to take all day. This chapter offers some shortcuts that can save you time and tension.

### Using the New Items Tool

To create a new item in whatever module you're in, just click the tool at the far-left end of the Ribbon. The name and appearance of that icon changes when you change modules, so it becomes a New Task icon in the Tasks module, a New Contact icon in the People module, and so on. You can also click the New Items tool just to its right to pull down the New Items menu. When you choose an item from the New Items menu, shown in Figure 17-1, you can create a new item in an Outlook module other than the one you're in without changing modules. For example, maybe you're answering email and you want to create a task. Click the New Items button, choose Task, create your task, and then keep working with your email.

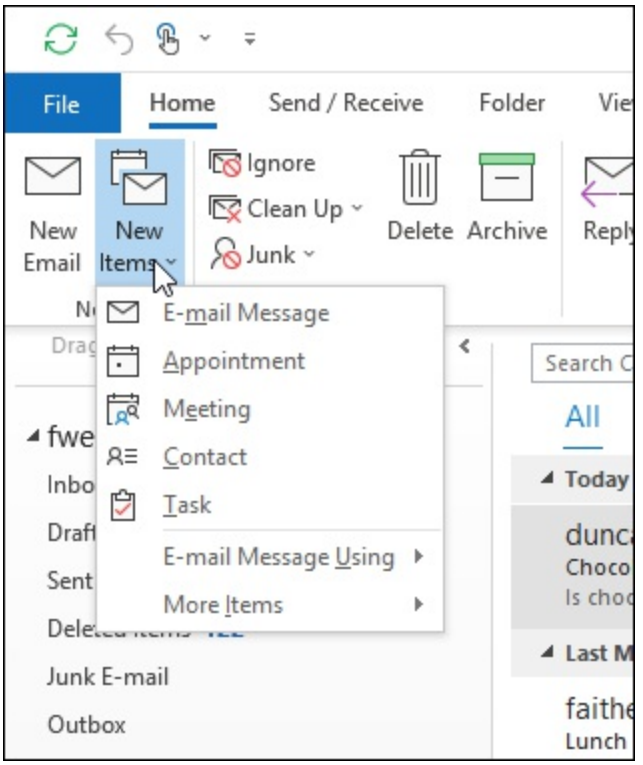

FIGURE 17-1: The New Items menu enables you to create new items modules other than the active one.

# Sending a File to an Email Recipient

You can send a file via Outlook email with only a few mouse clicks, even if Outlook isn't running. When you're viewing files in File Explorer, you can mark any file to be sent to any email recipient. Here's how:

#### 1. Find the file in File Explorer.

#### 2. **Right-click on the file that you want to send.** A menu appears.

3. Choose Send To.

Another menu appears.

#### 4. Choose Mail Recipient.

A New Message form appears. An icon that represents the attached file appears in the Attached box.

# 5. Type the subject of the file and the email address of the person to whom you're sending the file.

If you want to add comments to your message, type them in the message area of the window.

#### 6. Click Send.

Your message goes to the recipient.

# Sending a File From a Microsoft Office Application

You can email any Office document from the Office application itself without using the Outlook email module. Here's how:

- 1. With an Office document open in the application that created it, click the File tab.
- 2. Choose Share.

The Share dialog box appears.

3. Click one of the buttons under Attach a Copy Instead: Word Document or PDF.

Use whichever format is most appropriate for the share at hand. Use Word Document if you want the recipient to be able to edit the file easily, and use PDF if you don't want that.

A new Message form appears in Outlook.

4. Type the subject of the file and the email address of the person to whom you're sending the file.

If you want to add comments to your message, type them in the text box where the icon for the file is.

5. Click the Send button.

Your message goes to the Outbox.

# Turning a Message Into a Meeting

Sometimes, after you've exchanged umpteen email messages about a topic, you realize it would be faster to just talk for a few minutes. You can turn an email message into a meeting by clicking the Meeting button on the Home tab (from the Inbox, with the desired message selected). That opens a New Meeting form so you can set up a meeting based on the contents of the email.

# **Finding Something**

It doesn't take long to amass quite a large collection of items in Outlook, which can then take a long time to browse through when you want to find one specific item. Outlook can search for items at your command if you type the name of what you're seeking in the Search box at the top of every screen. That starts a quick search so you can get to what you want in a flash.

## **Undoing Your Mistakes**

If you didn't know about the Undo command, it's time you heard the good news: When you make a mistake, you can undo it by pressing Ctrl+Z or by clicking the Undo button on the Quick Access Toolbar in the upper-left corner of the screen. So, feel free to experiment; the worst you'll have to do is undo! (Of course, it's better if you undo your mistake right away — before you do too many things.)

# Using the Go to Date Dialog Box

You can use the Go to Date dialog box, shown in Figure 17-2, in all Calendar views. To access it, click the Properties button in the lower-right corner of the Go To group on the Home tab. Alternatively, you can press Ctrl+G as a shortcut.

| Date:   | \$un 8/12/2018 | $\sim$ |
|---------|----------------|--------|
| how in: | Month Calendar | ~      |

FIGURE 17-2: The Go to Date dialog box.

For example, if you want to skip ahead 60 days, press Ctrl+G and type 60 *days from now*. The Calendar moves forward 60 days from the current date.

# **Adding Items to List Views**

Many Outlook lists have a blank field at the top where you can type an entry and create a new item for that list. When you see the words Click Here to Add a New Task, that's exactly what you do. Just click in the field and type your new item.

## Sending Repeat Messages

I have one or two messages I send out repeatedly, so I've stored the text as Quick Parts to save time. For example, when I'm writing an article about Outlook accessories, I send a message to every company I encounter that makes things for Outlook. The message says something like this:

I'm currently writing an article about Microsoft Outlook, and I'd like to evaluate your product, XXX, for discussion in my article. Could you please send me a press kit? When I find a new Outlook accessory vendor on the Internet, I follow these steps:

#### 1. Address your email message.

I click the company's email address in my browser.

- 2. Click the Insert tab.
- 3. Click in the message body area, and then click the Quick Parts button.

#### 4. Choose the AutoText item you saved.

I change the XXX to the name of the product.

#### 5. Click the Send button.

I can have a request out in less than 30 seconds and get on to my next task.

To use this feature, you must first store text blocks in Quick Parts:

- 1. In an email message, appointment, contact record, meeting, or task, type and select the text you want to repeatedly use.
- 2. Click the Insert tab.
- 3. Click the Quick Parts button located in the Text group.
- 4. Click Save Selection to Quick Part Gallery.

You can create groups of Quick Part text for different purposes. For example, you could generate introductory text or closing text for different types of messages and then store this text in the gallery under Intro or Closings.

### **Resending a Message**

Sometimes, you need to remind someone who forgot to do something you asked him or her to do. You could draft a whole new message reminding that person how many times you've reminded him or her already. But it's faster and easier to do this:

- 1. Go to your Sent Items folder.
- 2. Double-click the message you sent last time.
- 3. Click Actions.
- 4. Choose Resend This Message.

You might also add a sentence saying "In case this didn't reach you, here's another copy".

#### Chapter 18

### **Ten Accessories for Outlook**

#### **IN THIS CHAPTER**

- » Smartphones
- » Tablets
- » Dummies.com
- » Microsoft Office
- » A business-card scanner
- » Online backup
- » Skype
- » Microsoft SharePoint
- » Microsoft Exchange
- » OneDrive

Outlook can do plenty for you without any outside help, but a few wellconsidered accessories can make your life even easier. Some of my favorite accessories make up for capabilities that Outlook ought to have (in my humble opinion) but doesn't. Some of my other favorite accessories help me use my Outlook data anywhere, anytime.

### **Smartphones**

Smartphones are everywhere today, and they're probably the most powerful Outlook "accessory." If you haven't shopped for a new cell phone lately, *smartphones* are cell phones with built-in personal organizing software. The top smartphones at the moment include the iPhone and Android-based devices, such as the Samsung Galaxy.

Although I can enter and manage data in a snap with Outlook, I can carry

my most important Outlook information in my pocket on whatever smartphone I'm carrying. I can even read my email on the subway using a smartphone (something I wouldn't try with a laptop).

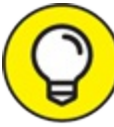

You have a choice of email applications on most smartphones, and Outlook might not necessarily be your favorite in the end. But at least give it a try. It's got some features that most of the free applications don't have.

# A Tablet Computer

Tablets are rapidly finding an important place in many people's lives. The Apple iPad is the best known and most popular brand of tablet, but there are many tablets on the market that run the Android system. Many Android tablets are also insanely cheap; I've seen some selling for as little as 37 dollars. Personally, I use an older iPad 2, which is perfectly sufficient for running the mobile version of Outlook. The larger screen on a tablet lets you read email more comfortably, which is a bonus if you're one of those people who receives hundreds of email messages every day. At the same time, the light weight and convenient size of a tablet can give you the freedom to comfortably scan your email in a coffee shop or diner or in the backseat of your limo.

### For Dummies E-Learning

Everything related to computers changes so quickly, it's nearly impossible to keep up. You have to keep learning constantly, but where do you find instruction? That's easy: Take online classes from Dummies.com — from the very same company that publishes this book. Log on to learn.dummies.com and look at the list of courses you can take. You can learn at your own pace, step-by-step, to master Microsoft Office, social media, or even such impressive things as calculus. There's no end to how smart you might become if you spend enough time at Dummies.com.

# Microsoft Office

When Outlook was first released, it was a part of the Microsoft Office 97 suite. (Yes, it's over 20 years old!) In certain situations, Microsoft offers Outlook as a stand-alone product (or in a package with Internet Explorer), so you may not always have the benefits of using Microsoft Office and Outlook in concert. Office enables you to do all sorts of tricks with outgoing email and graphics, while Outlook makes it a snap to exchange the work you've created in Office via email. I recommend using both if possible.

### **A Business-Card Scanner**

You can use several brands of business-card scanners to copy contact information into Outlook from the business cards you collect at meetings, conferences, and trade shows. Of course, you *can* enter all the information manually, but if you collect more than a few dozen cards per week, a business-card scanner can save you lots of work.

## **Online Backup**

One of the most common questions I hear is: "How do I back up my Outlook data for safekeeping?" There are several good online backup services available at sensible prices, including Mozy, Carbonite, and many others. If your computer crashes, or if — heaven forbid — you should suffer a fire, flood, or another disaster that destroys your computer, you can get your information back and start up where you left off. You'll need a high-speed Internet connection to make use of any of these services. They charge by the month, and believe me, the peace of mind is worth every penny.

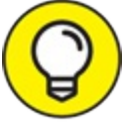

Make sure the folder containing your Outlook data files is included in your backup set. To see where your data files are stored, choose File, Account Settings, Account Settings, and then click the Data Files tab. By default, on most Windows 10 PCs, Outlook data files are stored in C:\Users\*username*\Outlook.

# Skype

Skype is a surprisingly easy way to maintain a virtual conference service you can use to host the online meetings you're likely to organize in your Outlook Calendar. There's even a button on the Outlook Calendar Ribbon that launches a Skype meeting for you (if you have a business version of Office 365). If you hold lots of meetings with work colleagues who work from home or who work in many geographic locations, Skype can make your life a lot easier.

### Microsoft SharePoint

Until recently, Microsoft SharePoint was found most frequently in large organizations that needed a way to share information and collaborate smoothly. The program was too cumbersome and expensive for private users and home businesses. Nowadays, though, anybody can buy SharePoint through an Office 365 subscription. You pay depending on the level of service you want. If you have a regular team that collaborates on business projects, you might consider trying SharePoint as a tool for sharing documents and other information.

# Microsoft Exchange

Many of the business-ey features that appear to be built into Outlook, like shared calendaring, actually require you to run a program called Microsoft Exchange. Exchange lets you share your Outlook information with other people in your office and coordinate meetings and tasks. You can rent Microsoft Exchange accounts as part of an Office 365 subscription. The fees vary according to how many optional features you choose and how many people work in your organization.

### **OneDrive**

OneDrive is Microsoft's cloud file-sharing service. If you have a Microsoft account (which you probably do if you're signed in to Windows at the moment), you have a OneDrive account; they are one and the same. Go to <u>onedrive.com</u> and sign in with your Microsoft ID to access it.

In Windows 10, OneDrive access is also built into File Explorer, so you can access it via the OneDrive icon in the navigation pane. OneDrive files can be locally cached so you can use them even when you are not on the Internet; check out OneDrive's settings to determine which files and folders are treated that way. (To get to OneDrive's settings, right-click its icon in the notification area on the taskbar and choose Settings.)

### Chapter 19

# Ten Things You Can't Do with Outlook

#### **IN THIS CHAPTER**

- » Create a unified Inbox
- » Put a phone number in your calendar
- » Open a message from the Reading pane
- » Print on two sides
- » Search and replace area codes
- » Print a list of meeting attendees
- » Enlarge the type in the Calendar location box
- » Create a distribution list from one email
- » Track time zones for meetings
- » Safely back up Outlook data

Maybe I sound crabby listing the things Outlook can't do, considering all the things it *can* do. But it takes only a few minutes to find out something a program can do, and you can spend all day trying to figure out something a program *can't* do. I could easily list *more* than ten things that Outlook can't do (walk the dog, deflect incoming asteroids — the usual). This chapter lists just the first big ones I've run into.

Bear in mind that Outlook can't do these ten things when you first get it. I've been informed by geeky programmer types that it's possible to reprogram Outlook with Visual Basic in order to make Outlook do many of these things by creating shortcut macros. That's not only beyond the scope of this book, but it's also something normal, sensible people don't do. But if you cook up a way to do one of these, let me know and I'll take it off the list next time.

# Create a Unified Inbox

Many people have more than one email address; it's pretty common to separate business and personal email accounts. And almost everyone uses email on more than one device today — typically, a computer and a mobile phone. But your desktop version of Outlook 2019 can't create a single unified Inbox if you use the kind of email made for multiple devices — also known as IMAP. The Android and iPad versions of Outlook offer a unified Inbox but not the huge, venerable desktop version. That would be very convenient, but it's not happening in this version.

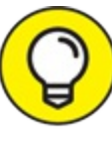

If it's really important to have a single Inbox for all your accounts, here's a workaround. Configure all your email accounts for POP access when you set them up in Outlook, and choose to manually configure the account (advanced settings). When prompted whether to create a new data file or use an existing one, choose an existing one (such as outlook.pst). Do this with the same existing data file for each mail account.

# Insert a Phone Number Into Your Calendar

When you enter an appointment, it would be nice if Outlook could look up the phone number of the person you're meeting and insert that number into the appointment record. Many smartphones can do this through an address lookup feature, but you can't get Outlook to follow suit. Maybe some other time.

# **Open a Message From the Reading**

### Pane

If you're like many people, the list of email messages you store in Outlook serves as a historical record of everything you do. Maybe you scroll back and forth through your messages from time to time to get a handle on what you've sent to whom and when. If your list is relatively long and you select one message to display in the Reading pane and then scroll through the list to look at a different message, you can't just right-click on the Reading pane to open the message you're viewing. It doesn't seem like it would be terribly difficult for Microsoft to include a right-click command to open the message in the Reading pane, but it isn't there.

### **Perform Two-Sided Printing**

Some people like to print their schedule and keep it in a binder to look just like one of those old-fashioned planner books. I guess they're just sentimental for the good ol' paper-and-pencil days. The only problem with that is that Outlook doesn't know how to reorganize printed pages according to whether the page is on the left side or the right side of the book when you look at it. This is a very small quibble, but if it's important to you, sorry — you'll have to live with one-sided printing.

## Search and Replace Area Codes

It seems like the people at the phone company change area codes more often than they change their socks these days. If you need to change all your 312s to 708s, Outlook can't do that automatically; you'll have to change them one by one. Microsoft did offer a utility for changing Russian area codes, but as for area codes in the United States — *nyet*!

# **Print a List of Meeting Attendees**

Sometimes, when you're preparing for a big meeting you organized via Outlook, especially if it's a conference call, it's nice to keep a list of attendees handy. Yes, you can keep the meeting item open on your calendar, but that won't work if you're running the meeting and doing a presentation.

# **Enlarge the Type in the Calendar Location Box**

Conference calls are frequently organized in Outlook these days, and it's common to put the dial-in numbers in the location box of the Calendar form. Unless you have eyes like a hawk, those teeny-weeny numbers can be tough to decipher, especially when you're dialing in a hurry — right after getting off your last conference call. I recommend a magnifying glass.

# Create Contact Records for All Recipients of an Email

When you get an email message addressed to a whole group of people, you can create a distribution list from that message by copying all the recipients to a group. You can also turn a message from a single person into an individual contact record by dragging the message to the People icon. But if you want to create contact records for a group of people, you have to create a contact record for every single person individually — no drag and drop and no copy and paste.

# Track Time Zones for Meetings

It's not unusual to use Outlook to organize conference calls or Skype meetings between people in many different time zones. I've frequently had to set up calls between one person in London, another in Sydney, another in Chicago, and me in New York City. The scheduling tool in the Outlook Calendar does show each person's working hours — if they've set that up — but it doesn't actually show what time of day it is in each person's location. When you have to set up a call that will happen at an awful time for somebody, it's good to know exactly how awful. That way, you can make it slightly less awful. There are websites that help you understand the time in multiple time zones, but those don't include the availability information you get in Outlook. Thus, you have to guess at a time and then apologize when you guess wrong.

## Back Up Outlook Data Easily

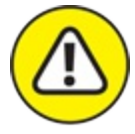

warning Many people store their most critical business information in Outlook — information that's so valuable that losing it could practically close a business or end a career. It's no joke.

But after more than 20 years in the marketplace, Outlook has never been given a decent tool for safeguarding its own data from loss. Yes, everyone knows you should back up all the data on your computer regularly and you can make copies of your critical Outlook data (some of those tiny memory keys can do the job, and you can save Outlook data to a handheld computer if need be), but it's a little bit disturbing that no such feature has ever been added to Outlook itself. If you get your email service through Microsoft Office 365, though, all your Outlook data is stored safely in the cloud, so that's probably your best precaution.

# Ten More Things Outlook Can't Do for You

Alas, Outlook is also deficient in some other ways, although you may prefer to do these things for yourself anyway.

Outlook can't:

- » Do the Electric Slide.
- » Play "My Melancholy Baby" for you.

- » Tattoo the name of you-know-who on your you-know-what.
- » Catch the Energizer Bunny.
- » Stop tooth decay.
- **»** Take the *Jeopardy*! Challenge.
- » Help you lose 10 pounds.
- » Fight City Hall.
- » Make millions while you sleep.
- » Find Mr. Right (unless you send email to me).

Oh, well. Aside from all that, it's a pretty neat program. You can save scads of time and work more smoothly by mastering all the things Outlook *can* do for you.

#### Chapter 20

# Ten Things You Can Do After You're Comfy

#### **IN THIS CHAPTER**

- » Take notes
- » Make the Quick Access Toolbar your own
- » Create artful email
- » Translate incoming email
- » Add charts
- » Insert symbols
- » View multiple calendars
- » Move calendars in front of each other
- » Choose a group date
- » Pin a contact card

If Outlook is an iceberg's worth of capabilities, I can only show you the tip in this book. You can already do some formidable tasks with Outlook. Time will tell (and pretty quickly at that) how much more you'll be able to do with future versions of Outlook.

You can't do much to really mess up Outlook, so feel free to experiment. Add new fields, new views, new icons — go wild. This chapter describes several Outlook adventures to try out.

## Take Notes

Outlook has a super-handy Notes module that allows you to type a quick note about any random thing and then get back to what you were doing.

Press Ctrl+Shift+N to open a note, type some text and then press Esc to make it disappear. To read the notes you've created, press CTRL+5 or open the Notes module from the Navigation bar to see the full list of notes, and then double-click the note you want to read. It's a pretty primitive feature, dating back to the early days when Outlook emerged from the primordial ooze. Back then, the Outlook Notes module was a very prominent feature of the product. I still prefer Notes for such simple things as instructions for filling out online forms or details about projects I want to remember later. Nowadays, Microsoft prefers that you keep freeform notes in Microsoft OneNote — a much richer and more capable member of the Microsoft Office family. But if you like your notes short, sweet, and simple, try Notes in Outlook.

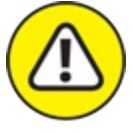

warNING It might be tempting to store the usernames and passwords for various websites in the Notes module, but it's a risky security practice. Anyone who sits down at your computer and snoops your Outlook file can hit the motherlode and have all your passwords. There are safer ways to store passwords, like a passwordmanagement tool such as True Key.

### Customize the Quick Access Toolbar

Office 2019/Office 365 has an arrangement of controls (a *user interface*, as geeks like to say) that eliminates menus in favor of the Ribbon, tabs, and buttons. It's a good way of cramming a lot of different commands into a small space, but I often have trouble figuring out how to do many of the things I want to do. When I do finally locate the command I want, I forget how I got there when I need to use it again later.

However, there's hope. After you find the tool you need, you can rightclick the tool and choose Add to Quick Access Toolbar. That adds a tiny icon to that thin strip of icons that sits just above the Ribbon. The Quick Access Toolbar is kind of like a bookmark bar for the commands you want to keep track of, just as you would bookmark websites in your web browser to return to them later.

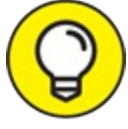

TIP The Quick Access Toolbar appears above the Ribbon tabs by default. However, if you click the down-arrow button at the right end of the Quick Access Toolbar and choose Show Below the Ribbon, it moves below the Ribbon.

Each Outlook form also features its own Quick Access Toolbar, with its customizations stored separately from the others. That's useful for speeding up tasks that you perform frequently using certain forms only. If you like to print individual email messages from time to time, for example, you can add the Quick Print command when you're reading or composing a message. That way, the Print command is a couple clicks closer. The Quick Print command prints immediately to the default printer using the default settings, bypassing Backstage view.

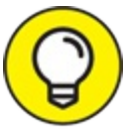

You can also add more tools to the Quick Access Toolbar right from the toolbar itself. Simply click the down arrow to the right of the existing icons on the toolbar and choose any of the most popular commands to add. If you choose More Commands from this list, a much larger dialog box opens. From here, you can scroll through a longer list of commands. In this dialog box's Choose Commands field, you can display all commands. Add or remove commands from the Quick Access Toolbar to your heart's content.

### Wise Up Your Messages with Smart Art

I don't know whether art makes you smart, but design can make you look smart if you know what you're doing. If you don't know what you're doing, you can fall back on Smart Art — another intriguing feature on the Ribbon's Insert tab. Smart Art helps you create colorful, annotated infographics to add to your email.

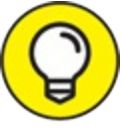

An *infographic* is a graphic that conveys information, usually with a combination of text and shapes or pictures.

To get a better picture of what Smart Art can do, follow these steps:

- 1. With a new message composition window open, click the Insert tab.
- 2. Click the SmartArt button.
- 3. Try a few designs on for size.

# Translate Your Email Messages

If your incoming email messages are so confusing that they seem like they're written in a foreign language, maybe they are. You can translate incoming email messages in Outlook this way:

- 1. Select some foreign-language text in a message.
- 2. Right-click on the selection.

A menu appears.

#### 3. Choose Translate.

Alternatively, you can click the Translate button on the Review tab on the message window's Ribbon.

The Research task pane opens.

- 4. Select the From and To languages from the drop-down menus in the task pane.
- 5. Read the translation at the bottom of the task pane.

If the translations don't even make sense, you can feel better knowing it's not your fault that you can't understand the gibberish people are sending you.

# Add Charts for Impact

The Chart tool is just beneath the SmartArt button on the Ribbon's Insert tab. The tool can make the thoughts you express in your email look positively orderly (no matter how disordered your mind may be).

Chart it up with these steps:

1. From inside a new email message, click the Insert tab and choose the Chart tool.

You see a two-part gallery: a list of general chart types on the left and specific examples of each type on the right.

- 2. Choose a general type from the list on the left.
- 3. Choose a specific type from the list on the right.
- 4. Click OK.

A grid opens, allowing you to enter numbers.

The mechanics of creating an Outlook chart are very similar to those for creating an Excel chart. If you need more detailed information about creating charts, pick up a copy of *Office 2019 For Dummies* by Wallace Wang (published by Wiley).

## Use Symbols in Email

If you frequently use symbols, such as the euro currency symbol, you can add those symbols to your email messages by clicking the Symbol button on the Insert tab while composing an email message; just choose the symbol you want. If you choose More Symbols, you can also insert such clever things as fractions, arrows, and strange hieroglyphics to baffle your recipients into complying with your wishes.

# **Open Multiple Calendars**
You can create more than one calendar in Outlook. You might want to do so to track the activities of more than one person or to keep your business life separate from your personal life (which is always a good idea). The tricky part of keeping multiple calendars is dealing with schedule conflicts between the two. To see two calendars at a time, click the check box next to each calendar name in the Navigation pane. See <u>Chapter 8</u> to learn all about Outlook's Calendar feature.

# Superimpose Calendars

An even slicker way to avoid conflicts on multiple calendars is to superimpose one calendar on top of another. When you have two calendars open, a small arrow appears next to the name of one. When you click that arrow, both calendars appear — one atop the other — with both sets of appointments showing. The appointments in the bottom calendar appear slightly opaque, while the top calendar items look clearer and bolder. When calendars are superimposed, you can see right away when time is available on both.

# Select Dates as a Group

When you're viewing a range of dates, you don't have to limit yourself to fixed days, weeks, or months. Suppose you want to look at a range of dates from September 25 to October 5. On the To-Do bar, click September 25 and then (while pressing the Shift key) click October 5. All the dates in between are selected and appear in the Information Viewer.

Turn on the Folder pane to reveal the Date Navigator and then try it on the calendar that displays in the left corner. The Date Navigator is described in <u>Chapter 8</u>.

# Pin a Contact Card

If you want to keep a person's contact information on-screen while you do something else, you can right-click on a person's email address in an email message (in the Reading pane or in the message's separate window) and choose Open Contact Card. Near the upper-right corner of the contact card is a tiny picture of a pushpin. Click that pushpin to make the contact card float on the screen; click the pushpin again to make it go away.

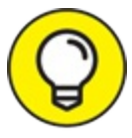

You've pinned a contact and it's not there anymore? Don't worry. That's probably because you're using Outlook in its default fullscreen mode. When you click off the pinned contact, the full-screen Outlook screen hides it. Click the Restore Down or Minimize button in the upper right of the Outlook screen. See the contact now? Good.

# Index

p,

# A

Accept meeting request response, 244 accessories, 299–302 Account Settings dialog box, 209, 219 accounts email in Outlook, <u>216</u>–222 modifying settings of, <u>222</u>–223 on Outlook.com, 276 sending messages from different, <u>224</u>–225 setting up with automatic settings, <u>218</u>–220 setting up with manual settings, <u>220</u>–222 signing into Outlook.com, 274 viewing two, <u>254</u>–256 Active view (tasks), 179 adding charts, <u>312</u>–313 columns in Table/List view, <u>189</u>–190 contacts, <u>18</u>–19 contacts on Outlook.com, 279–281 holidays to calendars, <u>161</u>–162 Internet link to tasks, 169 items to List view, 297 items to To-Do bar, 180

pictures to contacts, <u>145</u>–146 address, email, <u>55</u> Address Books, 257-259 adjusting category colors, 198 colors for tasks, <u>177</u>–178 dates for reminders, 73–74 email account settings, 222-223 email servers, <u>223</u>–224 Swipe options, 268-269tasks, <u>169</u>–173 All Commands list, <u>184</u>–185 Android, <u>264</u>, <u>267</u> answering emails, <u>12</u>–13 antispam software, <u>96</u> applications Feedly, <u>211</u> Outlook Web App, 288–290 Appointment Recurrence dialog box, 157 appointment(s) changing dates for, <u>153</u>–155 creating emails from, 46-47creating for mobile calendar, <u>271</u>–272 deleting, <u>155</u>–156 entering, <u>17</u>–18 entering on Outlook.com, 282-284 moving on Outlook.com, 284

printing, <u>159</u>–160 recurring, <u>156</u>–158 scheduling, <u>150</u>–158 archive closing data files, 108 feature, <u>102</u>–103 manual process for, 105-106mobile emails, <u>267</u>–269 viewing items in, 106-108arranging emails, <u>108</u>–115 Assigned view (tasks), 179 assigning categories, <u>196</u>, <u>198</u>–199 tasks, <u>247</u>–248 Attach File button, 79 attachments, <u>15</u>-16, <u>78</u>-80 Attendee Availability page, 242 AutoArchive, <u>102</u>–105 Automatic Replies, <u>256</u>–257, <u>286</u>–287 autoname, 56AWeber Communications (website), 236

### B

back end, <u>51</u>–52 backup, online, <u>301</u> Bcc (blind carbon copy), <u>65</u> Bing (Microsoft), <u>36</u> Blackberry, 150 blind carbon copy (Bcc), 65 blocked senders, 99, 100 Blocked Top-Level Domain List dialog box, 99 blogs, <u>206</u>–207 boss, search folder for, <u>90</u> browser refreshing, 284 browsing calendar data, <u>30</u> business card forwarding, <u>141</u>-143 business card scanner, 301 Business Card view (Contacts), 132 business collaboration assigning tasks, 247-248 checking for responses, 244–245 delegating permissions, 250 opening folders of others, 251 organizing meetings, 240–243 responding to meeting requests, 243-244 sending status reports, 248-249 voting, <u>245</u>–247 Business Week (magazine), 206 button(s) Attach File, 79 Calendar, 17 Categorize, <u>196</u> Change View, 18

Close,  $\underline{4}$ control,  $\underline{4}$ Day, <u>17</u> High Importance, 57 Low Importance, <u>57</u> Mail, right-dragging contact, <u>48</u> Message Preview, <u>60</u>–61 Minimize, <u>4</u>, <u>28</u> More, <u>22</u> Move, <u>32</u> navigation, on Outlook.com, 275 New Contact, <u>18</u> New Email, <u>13</u>–14 New Items, <u>32</u>–33 on Outlook.com, 275 Properties, <u>32</u> Reading pane, <u>11</u>, <u>61</u>, <u>91</u>–92 Reply, <u>12</u>–13 Reply All, <u>12</u>–13 Right, <u>48</u> Share, <u>79</u> Size,  $\underline{4}$ Tasks, <u>20</u> To-Do bar, <u>180</u>

C

#### calendar

adding holidays, <u>161</u>–162 adjusting views of, 18 browsing data in Information Viewer, <u>30</u>–31 changing dates, <u>153</u>–155 creating multiple, <u>162</u>–163 Daily Task List, 181 date storage capabilities, 29 deleting dates, <u>155</u>–156 entering appointments, <u>17</u>–18 entering details from emails, <u>42</u>-43 inabilities of Outlook for, <u>304</u>–305 managing multiple, <u>163</u> meeting request response in, 244 mobile use of, 270-272module, 27 navigating, <u>148</u>–149 opening multiple, 313 organizing meetings, 240-243 printing appointments, <u>159</u>–160 recurring appointment dates, <u>156</u>–158 scheduling appointments, <u>150</u>–158 selecting dates as groups, 314setting access permissions for, <u>252</u>–254 superimposing, 313 using on Outlook.com, <u>281</u>–284 viewing multiple, 252–256

views of, <u>158</u>–159 Calendar button, 17Calendar view (Calendar), 188–189 Carbonite (company), <u>301</u> Card view (Contacts), <u>139</u>–140, <u>188</u> case sensitive, <u>218</u> categories, <u>196</u>–199 Categorize button, <u>196</u> Cc (carbon copy), 65cell phones as accessory for Outlook, 299-300 mobile calendar use on, 270-272mobile email on, 263–270 Pew research study of, 262 Change View button, <u>18</u> changing category colors, 198 colors for tasks, 177–178 dates for reminder, 73-74email account settings, 222–223 email servers, 223–224 Swipe options, <u>268</u>–269 tasks, <u>169</u>–173 charts, <u>312</u>–313 Check Address dialog box, 130 Check Full Name dialog box, <u>127</u> cleaning up conversations, 113-115

Close button, 4collaboration assigning tasks, 247-248 checking for responses, 244–245 delegating permissions, 250 opening folders of others, 251 organizing meetings, 240–243 responding to meeting requests, 243-244 sending status reports, 248–249 voting, <u>245</u>–247 colors category, changing, <u>198</u> tasks, changing, <u>177</u>–178 column manipulation, <u>189</u>–192 command (Permission), <u>58</u> comments, 77–78 Completed view (tasks), <u>179</u> composing mobile emails, <u>265</u>–266 Constant Contact (website), 236 contacts adding, <u>18</u>–19 adding pictures to, <u>145</u>-146 business cards, forwarding, 141-143 creating from email message, <u>44–45</u> creating groups, <u>143</u>–144 detailed search in, 33–34 entering, <u>126</u>–131

inabilities of Outlook for, <u>304</u>–306 managing, <u>257</u>–259 merging from selected, 234organizing on Outlook.com, 279-281 pinning cards, <u>314</u> right-dragging in Mail button, 48 searching for, 138-141using groups, <u>145</u> viewing, <u>132</u>–136 Contacts Address Book, 258 control buttons, 4 controlling Address Books, 257–259 groups of mobile emails, 269–270 multiple calendars, 163out of office message, <u>256</u>–257 Quick Steps, <u>118</u>–120 recurring tasks, <u>173</u>–176 schedules, 18 conversations, <u>111</u>–115 copies, saving email, <u>74</u>–75 Create New Folder dialog box, 87 creating Contact groups, <u>143</u>–144 contacts from email messages, 44-45 form letters, 233–234 mailing labels, <u>228</u>–232

merge templates, <u>232</u>–233 messages, 52-59mobile calendar appointments, 271–272 multiple calendars, <u>162</u>–163 new items, <u>10</u> new mail folders, <u>86</u>-87 new messages, <u>13</u>–14 notes, <u>21</u>–22 Quick Steps, <u>118</u>–120 regenerating tasks, <u>174</u>–175 rule using Rules Wizard, 92-94 signatures for emails, 81-84signatures in Outlook.com, 287–288 Custom dialog box, <u>72</u> customizability, 25 customizing Navigation bar, <u>27</u>–28 Quick Access Toolbar, <u>184</u>–185, <u>310</u>–311 Ribbon, <u>185</u>–186 saving views, <u>195</u>

## D

Daily Task List, <u>31</u>, <u>40</u>–41, <u>181</u> Daily view (calendar), <u>159</u> data browsing calendars, <u>30</u>–31

files, <u>106</u>–108 online backup for, <u>301</u> Date Navigator, <u>148</u> dates. See also appointment(s) changing, <u>71</u>–74 changing in calendars, 153-155changing in reminders, 73-74selecting as groups, 314Day button, <u>17</u> Decline meeting request response, 244 delegate permissions, 250 Deleted Items folder, 66 deleting calendar dates, <u>155</u>–156 columns in Table/List view, 192 emails, 66 items, <u>10</u> search folders, 91 tasks, <u>172</u>–173 Detailed view (tasks), <u>178</u> dialog boxes Account Settings, 209, 219 Appointment Recurrence, 157 AutoArchive, <u>102</u> Blocked Top-Level Domain List, 99 Check Address, 130 Check Full Name, <u>127</u>

Create New Folder, 87 Custom, 74 Go To Date, <u>149</u>, <u>296</u>–297 Insert Address Block, 230 Insert File, <u>80</u> Instant Search, <u>33</u>–34 Junk Email Options, 98 launcher, 32Mail Merge Contacts, 229 Mail Merge Helper, 229 Manage Quick Steps, 120 New RSS Feed, 209 New Search Folder, <u>89</u> Outlook Options, 75 parts of,  $\underline{4}$ Properties, 57 quick click,  $\underline{72}$ Quick Step, <u>118</u> Quick Step First Time Setup, 118 Reminder, <u>153</u> resizing,  $\underline{4}$ RSS Feed Options, 210 Rules Wizard, 94 Save As, <u>68</u> Select Attendees and Resources: Global Address List, 243 Settings, 286 Share, <u>14</u>

Signatures and Stationary, <u>83</u> Sort, <u>193</u> Task Recurrence, <u>175</u> dispatching tasks, <u>39</u>–41 documents, <u>15</u>–16. *See also* file domain names, purchasing, <u>215</u>–216 domains, filtering, <u>100</u> Drafts folder, <u>66</u>–67 drag and drop, <u>37</u>–38 dragging, <u>37</u>–39 dropping, <u>38</u> Dummies.com (website), <u>300</u>

#### E

e-learning, Dummies.com, <u>300</u> editing Contact groups, <u>145</u> tasks, <u>169</u>–173 email accounts modifying settings of, <u>222</u>–223 in Outlook, <u>216</u>–222 on Outlook.com, <u>276</u> sending messages from different, <u>224</u>–225 setting up with automatic settings, <u>218</u>–220 setting up with manual settings, <u>220</u>–222 signing into Outlook.com, <u>274</u>

viewing two, <u>254</u>–256 email(s). See also mobile email; web email account setup in Outlook, 216–222 adding charts, <u>312</u>–313 adding comments to, 77-78adding Internet links to, <u>58</u>–59 address, 55 answering, <u>12</u>–13 archive, manual process, <u>105</u>–106 archive, viewing items, <u>106</u>–108 Archive feature, <u>102</u>–103 arranging, <u>108</u>–115 AutoArchive for folders, 103-105blind copying, 65changing server of, 223–224 choosing provider for, 213–215 conversations, <u>111</u>–115 creating, 52–59 creating from appointments, 46-47creating from names in Contacts, 45-46 creating new, 13-14creating new contacts from, 44-45 creating rules for, <u>92</u>–94 deleting, <u>66</u> entering details into calendars, <u>42</u>-43 filtering, <u>98</u>–100 flagging, <u>70</u>–74

folders, creating for new emails, <u>86–87</u> forwarding, <u>64</u>–65, <u>75</u>–77 inabilities of Outlook for, <u>304</u>–306 information for server provider, 218 junk mail sensitivity settings, <u>96–98</u> marketing service, 236 merging to, 235mobile access to, 263-270modifying account settings, 222-223 moving in folders, <u>87</u>–88 out of office, <u>256</u>–257 on Outlook.com, 276–279 priorities settings, <u>55</u>–57 providers of, 214 Quick Steps, <u>115</u>–121 reading, <u>11</u>-12, <u>59</u>-64 receipt request for, 58replying to, <u>59</u>-64, <u>75</u>-77 resending, <u>62</u>, <u>298</u> running a rule for, 95 saving as files, <u>67–68</u> saving copies of, 74–75 saving interrupted, <u>66</u>–67 screenshots, <u>80</u>–81 search folders, organizing with, <u>88–90</u> sending attachments, 78–80 sending files as attachments, 15-16

sending files as links, <u>14</u>–15 sending messages from different accounts, <u>224</u>–225 sending repeat, <u>297</u>–298 setting options, 58setting priorities for, 55-57signatures, creating, <u>81</u>–84 Smart Art, 311 spam, filters for, 86 symbol use in, 313translating, 312 turning into meetings, 296 unread, 90viewing entire, 12viewing previews, <u>60</u>–61 employer, search folder for, 90 entering appointments, <u>17</u>–18 appointments on Outlook.com, 282–284 contacts, <u>126</u>-131 tasks, <u>19</u>–21, <u>166</u>–169 envelopes, printing, 234–235 events changing dates for, <u>153</u>–155 creating emails from, 46-47creating for mobile calendars, <u>271</u>–272 deleting, <u>155</u>–156 entering, <u>17</u>–18, <u>161</u>

entering on Outlook.com, 282–284 moving on Outlook.com, 284 printing, 159–160 recurring, 156–158 scheduling, 150–158 Excel (Microsoft), 24 Exchange Server (Microsoft) collaboration with Outlook, 249–251 outsourcing, 259 use of, 24, 69 using with Outlook, 239

## F

Facebook, 274feature Archive, 102-103Filter, mobile email, 264 Peek, 35 Rules Wizard, 85-86 To-Do bar, 30, 40, 180 feed (RSS), 204, 211-212 Feedly (app), 211 fields, 191 File Explorer, 80 files saving email as, <u>67-68</u>

sending, <u>14</u>–16 sending from Microsoft Office Application shortcut, 295 sending to email recipient shortcut, 294–295 signature, 81-84type options, 67-68Filter feature (mobile email), 264 filtering domains, 100 junk mail, <u>96</u>–100 finding using Instant Search, <u>33</u>–34 flagging emails, <u>70</u>–74 friends, <u>136</u>–138 one-click, <u>70</u>–71 web email messages, 278–279 flags, <u>70</u>–73 Focused view (mobile Outlook), 264 folder(s) AutoArchive for, <u>103</u>–105 Deleted Items, 66 Drafts, 66–67 module, 27moving messages, <u>87</u>–88 navigating, <u>31</u> new mail, creating, <u>86</u>–87 opening teammate's, 251 organizing, 86-88

pane, <u>28</u>–29 RSS, <u>205</u> search folder, 88–91 Folders list (Outlook.com), 275 follow up mail, <u>89</u> form letters, <u>233</u>–234 form(s) Appointment, <u>152</u> Contact entry, <u>127</u> dialog boxes, 4New Event, <u>271</u> New Message, 53 Task, <u>169</u> Forward screen, <u>64</u>–65 forwarding adding comments to, 77-78business cards, <u>141</u>–143 emails, <u>64</u>–65 setting options for, 75-77friends, flagging, <u>136</u>–138 front end, 51

### G

generating Contact groups, <u>143</u>–144 contacts from email message, <u>44</u>–45

form letters, <u>233</u>–234 mailing labels, <u>228</u>–232 merge templates, 232–233 messages, 52-59mobile calendar appointments, 271–272 multiple calendars, <u>162</u>–163 new items, 10 new mail folder, <u>86</u>–87 new messages, <u>13</u>–14 notes, 21–22 Quick Steps, <u>118</u>–120 regenerating tasks, <u>174</u>–175 rule using Rules Wizard, 92-94 signatures for email, <u>81</u>-84 signatures in Outlook.com, 287-288 Global Address list, 258 Gmail, <u>214</u> Go To Date dialog box, <u>149</u>, <u>296</u>–297 GoDaddy (website), 215 Google, <u>214</u> Gookin, Dan (author) Word 2019 For Dummies, 54, 227 grouped views, <u>134</u>–136 grouping items, <u>194</u>–195 groups, <u>143</u>–145

# H

headings, viewing, 195 Help on Outlook.com, 276 using, <u>35</u>–36 hiding panes, 48High Importance button, <u>57</u> holidays, adding to calendar, <u>161</u>–162 home screen contents of, 25-26Folder pane, 28-29Information viewer, 29–31 moving between modules, 27–28 navigating folders, <u>31</u> Navigation bar customization, 27-28 using, <u>25</u>–31 hosted email marketing, 236 hosted exchange service, 259 hosting domain name, 215–216 Hotmail (website), 273 HTML, <u>68</u>

# Ι

icons

explained, <u>6</u> Inbox, <u>59</u> lightbulb, <u>35</u>–36

on Outlook.com, 275 iContact (website), 236 IMAP (Internet Mail Access Protocol), 215-217 Inbox icon, 59 properties, <u>104</u> viewing email in, 12infographic, <u>311</u> information for email service provider, 218 management of personal, 25Information Rights Management Service, 58 Information Viewer, <u>26</u>, <u>29</u>–31, <u>33</u> Insert Address Block dialog box, 230 Insert File dialog box, <u>80</u> Instant Search, <u>33</u>–34 interface, of Outlook.com, 274–276 international list, junk mail filtering for, <u>99</u> Internet Explorer, RSS feed subscription, 207–208 Internet link, adding, <u>58</u>–59, <u>169</u> Internet Mail Access Protocol (IMAP), 216 Internet resources AWeber Communications, 236 Constant Contact, 236 Dummies.com, 300 GoDaddy, 215Google, <u>214</u>

Hotmail, <u>273</u>
iContact, <u>236</u>
Information Rights Management, <u>58</u>
MailChimp, <u>236</u>
Mail.com, <u>214</u>
OneDrive, <u>302</u>
Outlook, <u>273</u>
Vertical Response, <u>236</u>
Yahoo!, <u>214</u>
Internet service provider (ISP), <u>213</u>
iOS, Outlook use with, <u>267</u>
iPad, mobile email use on, <u>263</u>–270
ISP (Internet service provider), <u>213</u>
items, grouping and sorting, <u>192</u>–195

# J

junk mail dialog box, <u>98</u> filtering, <u>96</u>–100 filters for, <u>86</u> sensitivity setting, <u>96</u>–98

# K

keyboard shortcuts about, <u>5</u> category, <u>198</u>–199 creating messages, <u>52</u> Go to Date dialog box, <u>296</u>–297 List view, adding items to, <u>297</u> module, <u>27</u> new items, <u>21</u> New Items Tool, <u>293</u>–294 Quick Parts, <u>120</u>–121 resending emails, <u>298</u> searching, <u>296</u> sending files, <u>294</u>–295 sending repeat emails, <u>297</u>–298 turning messages into meetings, <u>296</u> undoing mistakes, <u>296</u>

## L

labels, creating mailing, 228–232 large mail, 90 Layout, 48 lightbulb icon, 35–36 link, adding Internet, 58–59, 169 LinkedIn, 274 List view adding items to, 297 column manipulation in, 189–192 using, 187–188 list(s) filtering junk mail with, <u>98</u>–100 Folders, <u>275</u> Popular commands, <u>184</u>–185 logging in/out, <u>274</u>, <u>289</u> Low Importance button, <u>57</u>

#### M

mail, junk dialog box, 98filtering, 96-100filters for,  $\underline{86}$ sensitivity setting, <u>96</u>–98 Mail button, 48mail merge, <u>227</u>, <u>235</u> Mail Merge Contacts dialog box, 229 Mail Merge Helper dialog box, 229 Mail module. See also email folder list, 28Quick Steps, <u>115</u>–121 using, 27MailChimp (website), 236 Mail.com (website), 214 mailing labels, creating, <u>228</u>–232 MailTips, 257 main screen contents of, 25-26

Folder pane, 28-29Information viewer, <u>29</u>–31 moving between modules, <u>27</u>-28 navigating folders, <u>31</u> Navigation bar customization, <u>27</u>–28 Manage Quick Steps dialog box, <u>120</u> managing Address Books, 257–259 groups of mobile emails, <u>269</u>–270 multiple calendars, 163out of office message, <u>256</u>–257 Quick Steps, <u>118</u>–120 recurring tasks, <u>173</u>–176 schedules, 18 marketing service, email, 236 maximizing dialog box, 4meeting(s). See also <u>appointment(s)</u> checking responses to requests, 244-245 inabilities of Outlook for, 304–306 joining using Skype, 260 organizing, <u>240</u>–243 responding to requests for, 243-244 setting up using Skype, <u>259</u>–260 turning message into, 296 menu clean up, <u>114</u> New Items, 294

Quick Access Toolbar, 184 merging, <u>232</u>–235 Message Preview button, <u>60</u>–61 Message tab, setting priorities in, 57message(s) account setup in Outlook, <u>216</u>–222 adding charts, <u>312</u>–313 adding comments to, 77-78adding Internet links to, 58–59 address. 55 answering, <u>12</u>–13 archive, manual process, <u>105</u>–106 archive, viewing items, <u>106</u>–108 Archive feature, <u>102</u>–103 arranging, <u>108</u>–115 AutoArchive for folders, <u>103</u>–105 blind copying, 65changing server of, <u>223</u>–224 choosing provider for, 213–215 conversations, <u>111</u>–115 creating, 52-59creating a rule for, <u>92</u>–94 creating from appointments, 46-47creating from names in Contacts, 45-46creating new, 13-14creating new contacts from, <u>44</u>-45 deleting, <u>66</u>

entering details into calendars, <u>42-43</u> filtering, <u>98</u>–100 flagging, <u>70</u>–74 folder, creating for new emails, <u>86</u>-87 forwarding, <u>64</u>–65, <u>75</u>–77 inabilities of Outlook for, <u>304</u>–306 information for server provider, 218 junk mail sensitivity settings, <u>96–98</u> marketing service, 236 merging to, 235mobile access to, 263-270modifying account settings, 222-223 moving in folders, <u>87</u>–88 out of office, <u>256</u>–257 on Outlook.com, 276–279 priorities for, 55-57providers of, 214 Quick Steps, <u>115</u>–121 reading, <u>11</u>-12, <u>59</u>-64 receipt request for, 58replying to, <u>59</u>–64, <u>75</u>–77 resending, <u>62</u>, <u>298</u> running a rule for, <u>95</u> saving as files, <u>67</u>–68 saving copies of, 74–75 saving interrupted, <u>66</u>–67 screenshots, <u>80</u>–81

search folders, organizing with, 88-90sending attachments, 78–80 sending files as attachments, 15-16sending files as links, <u>14</u>–15 sending messages from different accounts, <u>224</u>–225 sending repeat, <u>297</u>–298 setting options, 58setting priorities for, 55-57signatures, creating, <u>81</u>-84 Smart Art. 311 spam, filters for, 86 symbol use in, 313translating, <u>312</u> turning into meetings, 296 unread, 90 viewing entire, 12viewing previews, <u>60</u>–61 MHT file, 68 Microsoft, as email provider, 214 Microsoft Bing, <u>36</u> Microsoft Excel, 24 Microsoft Exchange, <u>288</u>–290, <u>302</u> Microsoft Exchange Server collaboration with Outlook, 249–251 outsourcing, 259 use of, <u>24</u>, <u>69</u> using with Outlook, 239

Microsoft Office, 301 Microsoft Office Application, 295 Microsoft Office 2019 For Dummies (Wang), 3 Microsoft Office 2019 For Seniors For Dummies (Wempen), 3 Microsoft OneNote, 310 Microsoft SharePoint, 302 Microsoft Word linking a file from, <u>14</u>–16 use of, <u>24</u> Word 2019 for Dummies (Gookin), <u>54</u>, <u>227</u> Minimize button, 4, 28mistake, undoing, 296 mobile calendar, 270–272 mobile email(s) archiving, <u>267</u>-269 composing, <u>265</u>-266 deleting, 269 managing groups of messages, <u>269</u>–270 reading, <u>263</u>–264 replying to, <u>264</u>-265 scheduling, <u>267</u>–269 Siri, use with, 264modifying category colors, <u>198</u> colors for tasks, <u>177</u>–178 dates for reminders, 73–74 email account settings, 222-223

email servers, <u>223</u>–224 Swipe options, <u>268</u>–269 tasks, <u>169</u>–173 module(s). See also specific modules Calendar, <u>27</u>, <u>150</u>–158 Contacts, searching in, 33-34finding contacts from, <u>141</u> Folders, 27 Mail, <u>13</u>, <u>27</u> moving between, 27-28Notes, <u>21</u>, <u>27</u>, <u>310</u> People, <u>18</u>, <u>27</u> Shortcuts, 27 Tasks, <u>27</u>, <u>166</u>–169 Month view (calendar), <u>159</u> More button (Instant Search), 34 Move button, 32moving appointments on Outlook.com, 284 items, <u>10</u> messages within folders, <u>87</u>–88 between modules, 27–28 Mozy (company), <u>301</u>

#### N

Nadella, Satya (Microsoft CEO), 261

navigating calendars, <u>148</u>-149 folders, 31 mobile calendars, 270–271 Navigation bar, customizing, <u>27</u>–28 navigation buttons (Outlook.com), 275 New Contact button, 18 New Email button, 13-14New Event form, 271 New Items button, 32 New Items menu, 294 New Items Tool (shortcut), 293–294 New RSS Feed dialog box, 209 New Search Folder dialog box, 89 Next 7 Days view (tasks), <u>179</u> No Connected Calendars, 270 notes, creating new, 21-22Notes module, <u>27</u>, <u>310</u>

#### 0

Office suite (Microsoft), <u>24</u> OneDrive (Microsoft) as accessory for Outlook, <u>302</u> defined, <u>14</u> signing into Outlook.com, <u>274</u> OneNote (Microsoft), <u>310</u> online backup, 301 opening folders of others, 251 multiple calendars, 313options Conversation Clean Up, 115 dialog box, 286forwarding, <u>75</u>–77 mail account modification of, 222-223 message importance on Outlook.com, 278 message options, <u>58</u> on Outlook.com, <u>276</u>, <u>285</u>–288 replying, <u>75</u>–77 sensitivity, <u>57</u>–58 organizing email messages, <u>108</u>–115 folders, 86-88 meetings, <u>240</u>-243 out of office message, 256-257, 286-287 Outlook. See also specific topics accessories for, 299–302 inabilities of, <u>303</u>-307 Message Format, <u>68</u> online backup, <u>301</u> Outlook 365, <u>10</u> Outlook 2019, <u>10</u> Premium version, 276

Template, <u>68</u> Web App, <u>288</u>–290 web-based email disadvantages, <u>214</u>–215 Outlook Options dialog box, <u>75</u> Outlook.com Automatic Replies, <u>286</u>–287 calendar use on, <u>281</u>–284 creating signatures in, <u>287</u>–288 exploring interface of, <u>274</u>–276 organizing contacts, <u>279</u>–281 reading messages on, <u>276</u>–277 refreshing browser on, <u>284</u> settings for, <u>285</u>–288 signing into, <u>274</u> Overdue view (tasks), <u>179</u>

#### P

pages Attendee Availability, 242 Task Options, 178 pane(s) Folder, 28–29 Quick Settings task, 285 Reading, 61, 91–92 Room Finder, 242 Smart Lookup, 36
passwords (Notes module), 310 Peek, 35 People module adding contacts in, 18-19adding pictures to, <u>145</u>-146 business cards, forwarding, 141-143 creating from email messages, 44-45 creating groups, <u>143</u>–144 defined, 27detailed search in, 33-34entering, <u>126</u>–131 entering contacts, <u>126</u>–131 inabilities of Outlook for, <u>304</u>–306 managing, <u>257</u>–259 merging from selected, 234organizing on Outlook.com, 279-281 pinning cards, <u>314</u> right-dragging in Mail button, <u>48</u> searching for, <u>138</u>–141 using groups, <u>145</u> viewing, <u>132</u>–136 viewing contacts, <u>132</u>–136 Permission command, <u>58</u> permissions, <u>250</u>, <u>252</u>–254 Personal Information Management (PIM), 25 Pew research, smartphone study, <u>262</u> phishing, <u>63</u>–64, <u>97</u>

Phone view (Contacts), 133 pictures, adding to contacts, <u>145</u>–146 PIM (Personal Information Management), 25 podcasts, <u>205</u>-206 Popular Commands list, <u>184</u>–185 Post Office Protocol 3 (POP3), 215–217 Premium version, Outlook.com, 276 preview(ing) unread messages, <u>60</u> viewing for emails, 60-61printer, printing envelopes to, <u>234</u>–235 printing appointments, <u>159</u>–160 envelopes, 234-235 two-sided, 305 priorities, setting for emails, 55–57 Prioritized view (tasks), 179 privacy, blind copying, 65 productivity (tasks), <u>41</u> Properties button, <u>32</u> properties (Inbox), <u>104</u> Propose New Time meeting request response, 244 protection, junk email, <u>98</u> provider, email, <u>213</u>–215, <u>218</u>

Q

Quick Access Toolbar, customizing, <u>184</u>–185, <u>310</u>–311 quick click dialog box, <u>72</u> Quick Parts, <u>120</u>–121 Quick Steps creating and managing, <u>118</u>–120 default steps of, <u>116</u> dialog box, first time setup, <u>118</u> Move To, <u>117</u>–118 Quick Parts, <u>120</u>–121 templates, <u>118</u>–120

## R

Rathbone, Andy (author) *Windows 10 For Dummies*, <u>3</u> reading emails, <u>11</u>–12, <u>59</u>, <u>64</u> feeds, <u>211</u>–212 messages on Outlook.com, <u>276</u>–277 mobile emails, <u>263</u>–264 Reading pane, <u>11</u>, <u>61</u>, <u>91</u>–92 rearranging views, <u>134</u> receipt, requesting for email, <u>58</u> recipient list, filtering junk mail with, <u>98</u>–100 record contact, <u>45</u> refresh Outlook.com, <u>284</u> regenerating task, creating, <u>174</u>–175 registering domain name, 215Remember icon, 6 reminder(s) changing dates, <u>73</u>–74 for contacts, <u>136</u>–138 dialog box, 153for flags, <u>72</u>–73 removing calendar dates, 155-156columns in Table/List view, 192 emails, 66 items, <u>10</u> search folders, <u>91</u> tasks, <u>172</u>–173 renaming categories, <u>197</u> Reply All button, <u>12</u>–13 Reply button, 12-13reply(ing) adding comments to, 77-78All, <u>13</u> to emails, 12-13to mobile emails, <u>264</u>–265 screen,  $\underline{62}$ sending, <u>61</u>–62 setting options for,  $\underline{75}$ -77 reports, sending status, 248–249 resending

emails, 62shortcut for, 298resizing dialog box, 4 resources, Internet AWeber Communications, 236 Constant Contact, 236 Dummies.com, 300 GoDaddy, <u>215</u> Google, <u>214</u> Hotmail, 273 iContact, 236 Information Rights Management, 58 MailChimp, 236 Mail.com, <u>214</u> OneDrive, <u>302</u> Outlook, 273 Vertical Response, 236 Yahoo!, 214 Respond meeting request response, 244 responses, meeting request, 244 Reuters, 205 Ribbon customizing, <u>185</u>–186 defined, 4-5New Items button, <u>32</u>–33 Reading pane, 91-92ScreenTips, 32

Rich Site Summary (RSS feed) defined, <u>204</u> folder settings, 205 setting up in Outlook, 208–211 subscribing via Internet Explorer, 207–208 Right button, 48right-drag, 48 Room Finder pane, 242 RSS Feed Options dialog box, 210 RSS feed (Rich Site Summary) defined, <u>204</u> folder settings, 205 setting up in Outlook, 208–211 subscribing via Internet Explorer, 207–208 rules for email, <u>92</u>–95 Rules Wizard, 85–86 **Rules Wizard** dialog box, 94 features of, <u>85</u>-86 rule use in, <u>92</u>–95

## S

safe recipients, <u>99</u> safe senders, <u>98</u> Save As dialog box, <u>68</u> saving

custom views, <u>195</u> draft email, <u>66</u>–67 email copies, <u>74</u>–75 emails as files, <u>67</u>–68 scanner, business card, 301 schedules, managing, 18 scheduling appointments, <u>150</u>–158 mobile emails, 267-269screens forward, 65Inbox, <u>70</u> New Message, 277 Outlook Options, 186 Outlook.com, 275 reply, <u>62</u> screenshots, 80-81 ScreenTip, viewing, <u>32</u> searching contacts, <u>33</u>–34, <u>138</u>–141 folders, <u>88</u>–91 Instant Search, <u>33</u>–34 shortcut for, 296security suite, 96Select Attendees and Resources: Global Address List dialog box, 243

sender list, filtering junk mail with,  $\underline{98}$ -100

### sending

attachments, 78-80 files, <u>14</u>–16 files from Microsoft Office Application shortcut, 295 files to email recipient shortcut, 294–295 messages from different accounts, <u>224</u>–225 messages on Outlook.com, 277–278 repeat emails, 297–298 replies, <u>61</u>–62 status reports, 248–249 sensitivity of junk mail filter, <u>96</u>–98 setting, <u>57</u>–58 Server Tasks view (tasks), <u>179</u> servers (email), <u>223</u>–224 service, email marketing, 236 settings Conversation Clean Up, 115 dialog box, 286 forwarding, <u>75</u>–77 mail account modification of, <u>222</u>–223 message importance on Outlook.com, 278 message options, 58on Outlook.com, <u>276</u>, <u>285</u>–288 replying, <u>75</u>–77 sensitivity, <u>57</u>–58

setup

access permissions for calendars, 252-254 Archive feature, 102-103email account in Outlook, 216–222 flags for different days, 71 forwarding options, 75-77junk mail sensitivity, <u>96</u>–98 priorities, <u>55</u>–57 replying options, <u>75</u>–77 RSS feed in Outlook, 208–211 Share button, 79 SharePoint, 24, 302 shortcuts category, <u>198</u>–199 creating messages, 52 Go to Date dialog box, <u>296</u>–297 keyboard, 5List view, adding items to, 297 module, 27 new items, 21 New Items Tool, 293–294 Quick Parts, <u>120</u>–121 resending emails, 298 searching, 296 sending files, 294–295 sending repeat emails, 297–298 turning message into meetings, 296 undoing mistakes, 296

signatures

copying from existing, 83creating in emails, <u>81</u>–84 creating on Outlook.com, <u>287</u>–288 Signatures and Stationary dialog box, 83 signing in/out, <u>274</u>, <u>289</u> Simple List view (tasks), <u>178</u> Siri, mobile email use with, 264Size button, 4 Skype as accessory for Outlook, <u>301</u>–302 joining meetings, 260 on Outlook.com, 276 setting up meetings using, 259–260 Skype for Business, 24 Smart Art, <u>311</u> Smart Lookup, <u>36</u> smartphones as accessory for Outlook, 299–300 mobile calendar use on, 270-272mobile email on, 263–270 Pew research study of, 262 social media, <u>204</u>–207 Sort dialog box, 193sorting from Sort dialog box, <u>193</u> from table view, <u>193</u>

view of contacts, <u>133</u> spam defined, <u>96</u> filtering, <u>96</u>–100 filters for, <u>86</u> sensitivity setting, <u>96</u>–98 status reports, sending, <u>248</u>–249 subscribing, to RSS feed, <u>207</u>–208 subscription, to Outlook 365, <u>10</u> suite (Office), <u>24</u> supervisor, search folder for, <u>90</u> Swipe, changing options of, <u>268</u>–269 symbols, email use of, <u>313</u>

### T

Table view column manipulation in, <u>189</u>–192 sorting from, <u>193</u> using, <u>187</u>–188 tablets as accessory for Outlook, <u>300</u> mobile calendar use on, <u>270</u>–272 mobile email on, <u>263</u>–270 using Outlook on, <u>43</u>

tabs

defined, <u>4</u>–5, <u>30</u>

Message, <u>57</u> Task button, 20 task management tools, <u>19</u> Task Recurrence dialog box, 175 task(s) Active view, <u>179</u> adding Internet links to, <u>169</u> Assigned view, <u>179</u> assigning, <u>247</u>–248 changing colors of, <u>177</u>–178 common to Outlook, 10-11Completed view, <u>179</u> completing, <u>176</u>–178 creating from email messages, 39 creating regenerating, <u>174</u>–175 deleting, <u>172</u>–173 Detailed view, <u>178</u> dispatching, <u>39</u>–41 editing, <u>169</u>–173 entering, <u>19</u>-21, <u>166</u>-169 managing recurring, <u>173</u>–176 module, <u>27</u>, <u>166</u>–169 Next 7 Days view, <u>179</u> Overdue view, <u>179</u> Prioritized view, 179 responding to,  $\underline{41}$ Server Tasks view, <u>179</u>

Simple List view, <u>20</u>, <u>178</u> skipping, <u>175</u>–176 To-Do List view, <u>178</u> Today view, 179viewing, <u>178</u>–179 Technical Stuff icon, 6 template(s) Outlook Template, <u>68</u> Quick Steps, <u>118</u>–120 using merge, <u>232</u>–233 Tentative meeting request response, 244 text boxes defined,  $\underline{4}$ Notes, 131 Text Only, <u>67</u> The Wall Street Journal, 205 time interval, adjusting, 17Tip icon,  $\underline{6}$ title bar, 4 To-Do bar in Calendar, 30 dragging tasks to, 40using, <u>180</u> To-Do bar button, <u>180</u> To-Do List view (tasks), 178 Today view (tasks), <u>179</u> toolbar (Outlook.com), 275

top-level domains, <u>99</u> touchpad, dragging and dropping on, <u>39</u> translating emails, <u>312</u> True Key, <u>310</u> Twitter, <u>274</u>

## U

undo, shortcut, <u>296</u> Uniform Resource Locator, <u>131</u> unread mail, <u>90</u> user interface, <u>183</u>, <u>310</u> usernames (Notes module), <u>310</u>

## V

Vacation reply, <u>256</u>–257, <u>286</u>–287 version numbers, <u>3</u> Vertical Response (website), <u>236</u> view(s) archived items, <u>106</u>–108 Business Cards, <u>132</u> Calendar, <u>18</u>, <u>158</u>–159, <u>188</u>–189 Calendar on Outlook.com, <u>281</u>–284 Card, <u>188</u> Contact, <u>132</u>–136 Contacts, sorting, <u>133</u> Contacts on Outlook.com, <u>279</u>

Daily Task List, 181 defined, <u>29</u>, <u>187</u> Focused view, <u>264</u> grouped items, <u>194</u> headings, <u>195</u> List, <u>187</u>–192 messages, <u>12</u> multiple calendars, 252–256 panes, <u>48</u> Phone, <u>133</u> rearranging, <u>134</u> saving custom, <u>195</u> Schedule, <u>159</u> ScreenTips, 32 Simple List view, 20Table, <u>187</u>–192 Task list, 20 tasks, <u>178</u>–179 two accounts, <u>254</u>–256 using grouped, <u>134</u>–136 voting, <u>245</u>–247

### W

Wang, Wallace (author) *Microsoft Office 2019 For Dummies*, <u>3</u> Warning icon, <u>6</u> web email, <u>214</u>–215, <u>276</u>–279 web log, <u>206</u> websites AWeber Communications, 236 Constant Contact, 236 Dummies.com, 300 GoDaddy, 215 Google, <u>214</u> Hotmail, <u>273</u> iContact, 236 Information Rights Management, 58 MailChimp, 236 Mail.com, 214 OneDrive, <u>302</u> Outlook, <u>273</u> Vertical Response, 236 Yahoo!, 214 Week view (calendar), <u>159</u> Wempen, Faith (author) Microsoft Office 2019 for Seniors For Dummies, 3 What's New (Outlook.com), 276 Windows 10 For Dummies (Rathbone), 3 Windows Live, 274 Word 2019 For Dummies (Gookin), <u>54</u>, <u>227</u> Word (Microsoft) linking a file from, 14-16use of, <u>24</u>

Word 2019 For Dummies (Gookin), 54, 227
work collaboration

assigning tasks, 247–248
checking for responses, 244–245
delegating permissions, 250
opening folders of others, 251
organizing meetings, 240–243
responding to meeting request, 243–244
sending status reports, 248–249
voting, 245–247

Work Week view (calendar), 159
workspace, expanding, 47–48

# X

Xbox LIVE, signing into Outlook.com, 274

# Y

Yahoo! (website), 214

## About the Authors

**Faithe Wempen, M.A.,** is a Microsoft Office Master Instructor and the author of *Microsoft Office 2019 for Seniors For Dummies,* and over 150 other books on Windows, Office, A+ certification, and digital literacy. She is an adjunct instructor of Computer Information Technology at Indiana University/Purdue University at Indianapolis.

**Bill Dyszel** is the author of 20 books, a regular contributor to national publications, and a popular keynote speaker. Bill is also an award-winning filmmaker and an accomplished entertainer. He sang with the New York City Opera for 14 years, still appears regularly on the New York stage, and has produced scores of short films for festivals around the United States.

## **Dedication**

To Margaret, who makes it all possible. —Faithe Wempen

This book is dedicated to Mrs. Calabash — wherever you are. —Bill Dyszel

## Authors' Acknowledgments

Thanks so much to the extraordinary team at Wiley that made this edition about Outlook a reality: to Katie Mohr for her persistent focus on the project's outcome; to Lynn Northrup for her consistent and steady editorial guidance; and to Russ Mullen for his thorough and detailed technical editing. Special thanks also to Sallie Randolph and Steve Sorrels for their wise advice and capable counsel.

### **Publisher's Acknowledgments**

Executive Editor: Katie Mohr Project Editor: Lynn Northrup Technical Editor: Russ Mullen Editorial Assistant: Matthew Lowe Production Editor: Magesh Elangovan Cover Image: © Bhavesh1988/iStockphoto

# Take dummies with you everywhere you go!

Whether you are excited about e-books, want more from the web, must have your mobile apps, or are swept up in social media, dummies makes everything easier.

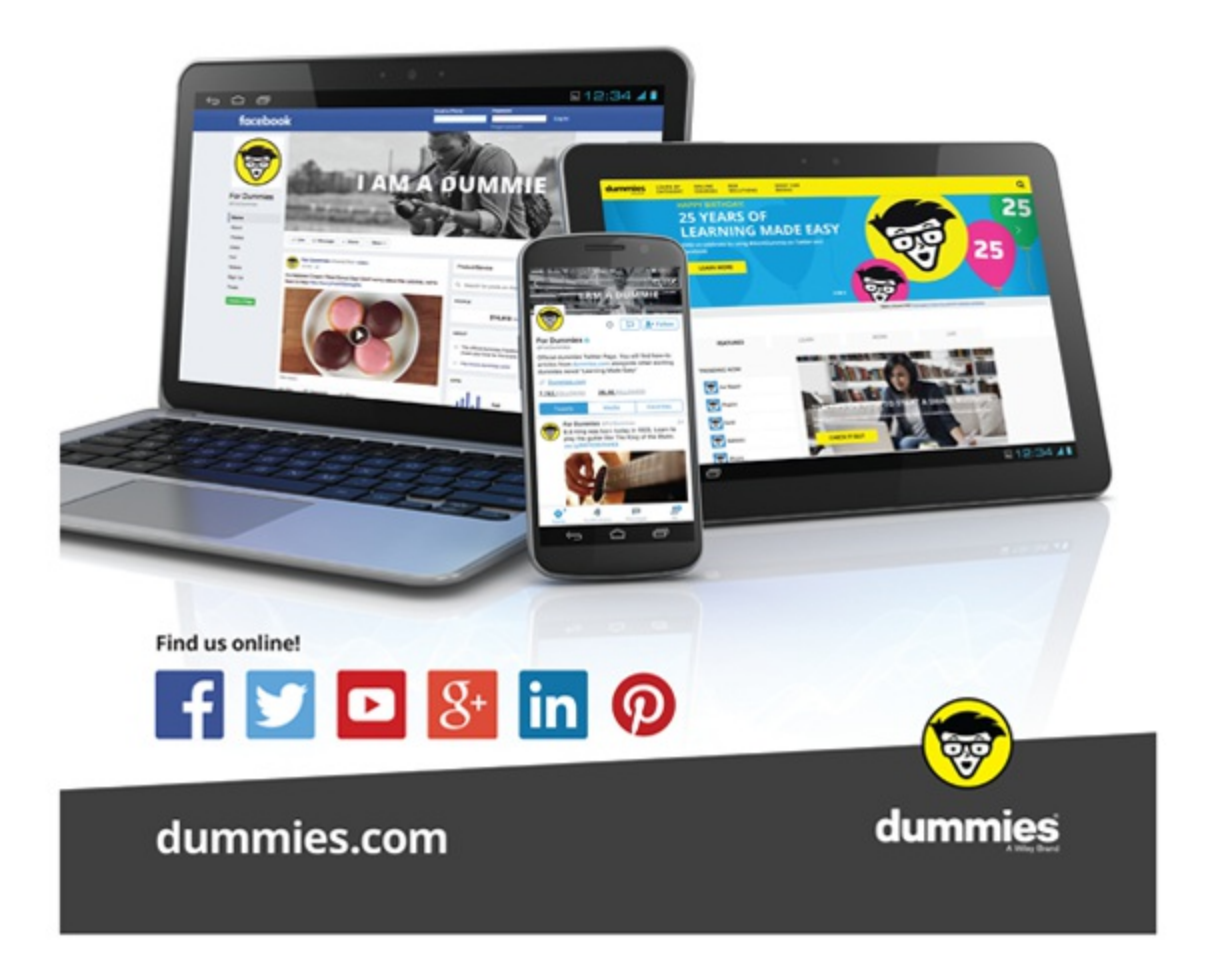

# Leverage the power

*Dummies* is the global leader in the reference category and one of the most trusted and highly regarded brands in the world. No longer just focused on books, customers now have access to the dummies content they need in the format they want. Together we'll craft a solution that engages your customers, stands out from the competition, and helps you meet your goals.

#### Advertising & Sponsorships

Connect with an engaged audience on a powerful multimedia site, and position your message alongside expert how-to content. Dummies.com is a one-stop shop for free, online information and know-how curated by a team of experts.

- Targeted ads
- Microsites
- Video
   Email Marketing
- Sweepstakes sponsorship

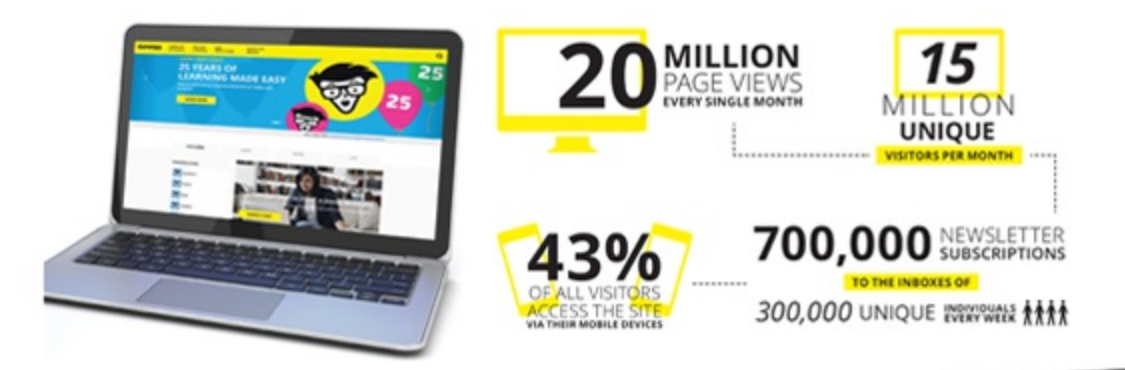

# of dummies

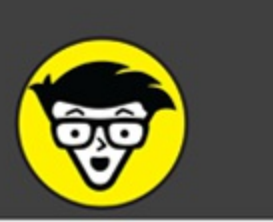

#### **Custom Publishing**

Reach a global audience in any language by creating a solution that will differentiate you from competitors, amplify your message, and encourage customers to make a buying decision.

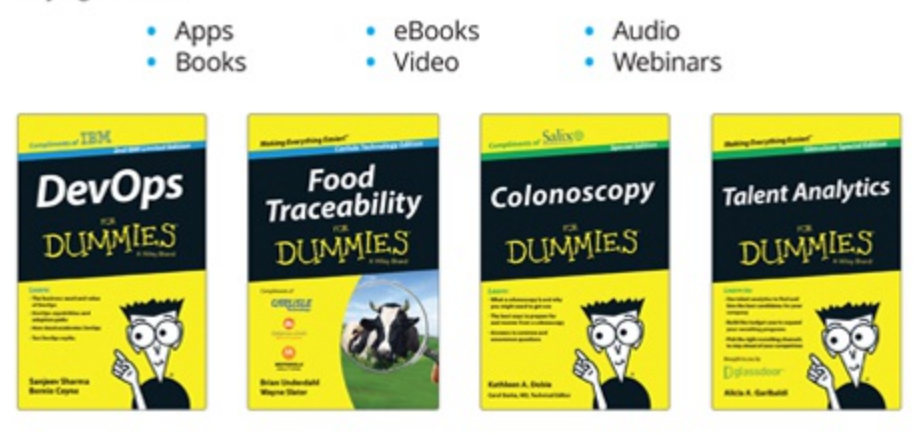

### **Brand Licensing & Content**

Leverage the strength of the world's most popular reference brand to reach new audiences and channels of distribution.

### For more information, visit dummies.com/biz

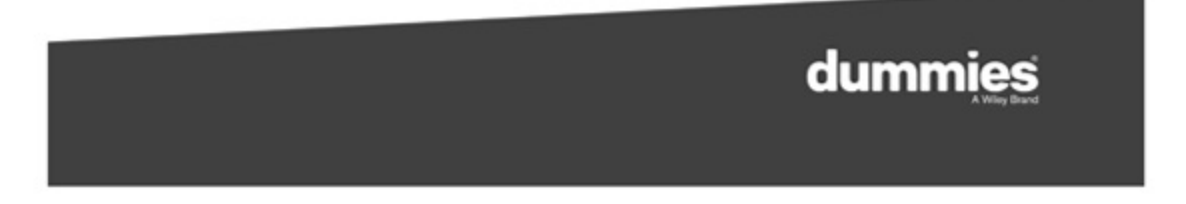

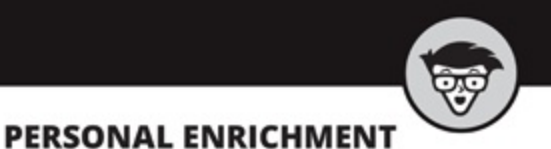

1

9781119293347

USA \$22.99 CAN \$27.99 UK £16.99

iPhone

9781119283133 USA \$24.99 CAN \$29.99 UK £17.99

Guitar

9781119293354 USA \$24.99 CAN \$29.99 UK £17.99

sung Galaxy 57

9781119279952 USA \$24.99 CAN \$29.99 UK £17.99

0.0

Pb

1

## Investing Beekeeping

9781119310068

USA \$22.99 CAN \$27.99 UK £16.99

a

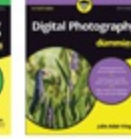

9781119235606 USA \$24.99 CAN \$29.99 UK £17.99

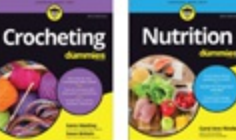

9781119287117 USA \$24.99 CAN \$29.99 UK £16.99 9781119130246

USA \$22.99 CAN \$27.99 UK £16.99

### PROFESSIONAL DEVELOPMENT

9781119235491 USA \$26.99 CAN \$31.99 UK £19.99

Facebook

9781119179030

USA \$21.99 CAN \$25.99 UK £16.99

Pregnancy

6

ių.

1

4

Staying Sharp

9781119187790

USA \$26.00 CAN \$31.99 UK £19.99

Meditation

9781119251163 USA \$24,99 CAN \$29,99 UK £17,99

2 9

....

8.0

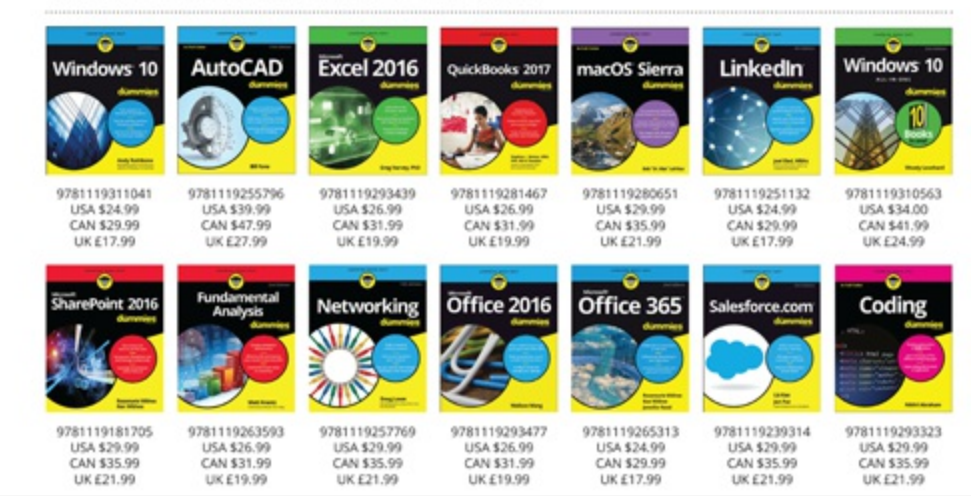

dummies.com

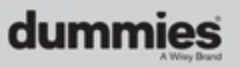

# Take Dummies with you everywhere you go!

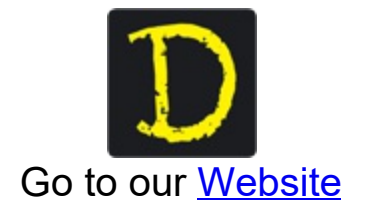

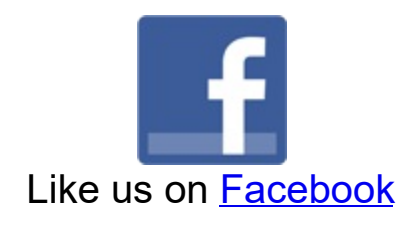

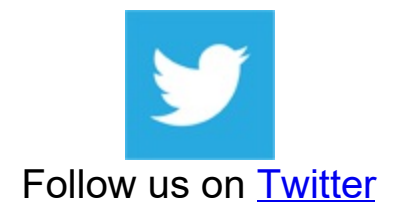

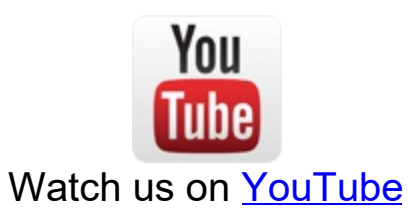

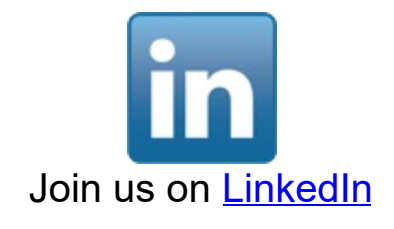

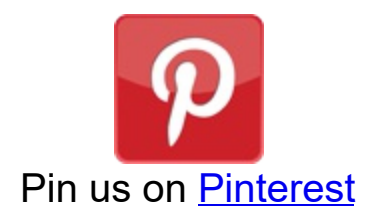

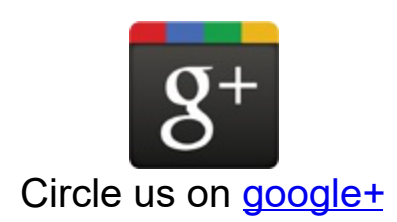

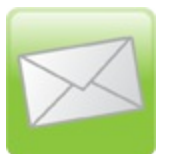

Subscribe to our newsletter

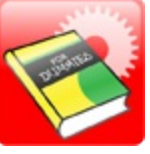

Create your own Dummies book cover

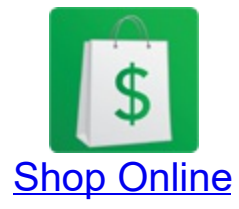

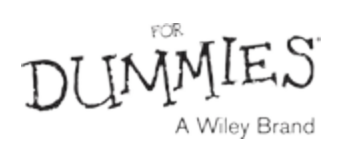

# WILEY END USER LICENSE AGREEMENT

Go to <u>www.wiley.com/go/eula</u> to access Wiley's ebook EULA.